# **UM11442**

NXP Wi-Fi and Bluetooth Demo Applications User Guide for i.MX RT Platforms

Rev. 19 – 26 Mar 2025

User Manual

Document information

| Information | Content                                                                                                    |
|-------------|----------------------------------------------------------------------------------------------------|
| Keywords    | i.MX RT crossover MCU, i.MX RT products, MX RT1060 EVK<br>board, MCUXpresso SDK,<br>88W8801-based wireless module, IW416- based wireless module,<br>88W8987-based wireless module, IW611/612-based wireless<br>module, RTOS image, |
| Abstract    | Provides step-by-step guidance to configure, compile, debug,<br>flash and run the Wi-Fi and Bluetooth sample applications<br>available in the MCUXpresso SDK. It also covers IDE<br>configurations and required tool set up        |

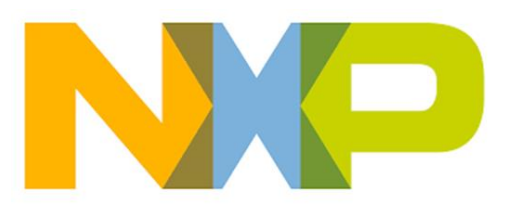

| Revision | history |
|----------|---------|
|----------|---------|

| Rev | Date     | Description                                                                             |  |
|-----|----------|-----------------------------------------------------------------------------------------|--|
| v.1 | 20200717 | Initial version                                                                         |  |
| v.2 | 20210110 | Modifications:                                                                          |  |
|     |          | <ul> <li>Extended the scope to IW416-based modules</li> </ul>                           |  |
|     |          | <u>Table 3:</u> updated                                                                 |  |
|     |          | <u>Section 1 "About this Document":</u> updated                                         |  |
|     |          | <u>Section 2 "Tool Setup":</u> updated                                                  |  |
|     |          | <ul> <li><u>Section 3 "Wi-Fi Sample Applications"</u>: updated</li> </ul>               |  |
|     |          | <u>Section 4 "Useful Wi-Fi APIs":</u> updated                                           |  |
|     |          | <ul> <li><u>Section 3.5 "wifi_test_mode Sample Application"</u>: added</li> </ul>       |  |
|     |          | <ul> <li><u>Section 3.6 "wifi_cert Sample Application"</u>: added</li> </ul>            |  |
|     |          | <u>Section 5 "Bluetooth Classic/Low Energy Application":</u> added                      |  |
|     | 20240224 | <u>Section 6 "Acronyms and abbreviations":</u> added                                    |  |
| V.3 | 20210331 | Modifications:                                                                          |  |
|     |          | <u>Section 1.3 "References":</u> updated                                                |  |
|     |          | <u>Section 3.1.4 "Run a Demo using ARM GCC"</u> : updated                               |  |
|     |          | <u>Section 3.5 "wifi test mode Sample Application":</u> updated                         |  |
|     |          | <u>Section 3.6 "wifi_cert Sample Application":</u> updated                              |  |
|     |          | <u>Section 3.6.1 "Will_cert Application Execution 1</u> updated                         |  |
|     |          | <u>Section 5 Bluetooth Classic/Low Energy Application :</u> updated     Table 15: added |  |
| v 4 | 20210602 | Medifications:                                                                          |  |
|     | 20210002 | Document Format modifications                                                           |  |
|     |          | Soction 1.2 "Peferences": undeted                                                       |  |
|     |          | Section 1 "About this Decument": undeted                                                |  |
|     |          | Section 2 "Tool Setup": updated                                                         |  |
|     |          | Table 3: undated                                                                        |  |
|     |          | Section 3.1 "wifi_iperf Sample Application": updated                                    |  |
|     |          | Section 3 1 3 2 "Project Settings": updated                                             |  |
|     |          | Section 3.1.4.2 "Project Settings": updated                                             |  |
|     |          | Section 3152 "Project Settings": updated                                                |  |
|     |          | Section 3.1.6.3 "Project Settings": updated                                             |  |
|     |          | Section 3.1.7.1 "Start-up logs": updated                                                |  |
|     |          | Section 3.2 "wife setup Sample Application": added                                      |  |
|     |          | Table 12: undated                                                                       |  |
|     |          | Section 3.3.1.1 "Run the application": undated                                          |  |
|     |          | Section 3.3.1.3 "Wi-Fi Power Save": added                                               |  |
|     |          | Section 3.3.1.4 "Other useful CLL commande": undated                                    |  |
|     |          | Figure 35: updated                                                                      |  |
|     |          | Section 3.4.2.1 "Start-up logs": updated                                                |  |
|     |          | Section 3.4.2.5 "Device reboot with configuration stored in mflash":                    |  |
|     |          | updated                                                                                 |  |
|     |          | <u>Section 3.5.1.3 "Wi-Fi Packet count":</u> updated                                    |  |
|     |          | <u>Table 15:</u> updated                                                                |  |
|     |          | <u>Section 3.5.1.8 "Other useful CLI commands":</u> updated                             |  |
|     |          | <u>Table 16:</u> updated                                                                |  |
|     |          | <u>Table 17:</u> updated                                                                |  |
|     |          | <u>Section 3.6.1.1 "Run the application": updated</u>                                   |  |
|     |          | <u>Section 3.6.1.6 "Set/Get Tx Rate Configuration":</u> updated                         |  |

|      |          | Table 21: updated                                                                                                    |
|------|----------|----------------------------------------------------------------------------------------------------|
|      |          | Section 2.2 "Wireshark Tool Setup": added                                                                            |
|      |          | Section 5 "Bluetooth Classic/Low Energy Applications": updated                                                       |
|      |          | Section 5.14.2 "audio profile Application Execution": updated                                                        |
|      |          | Section 5.15.2 "wifi provisioning Application Execution": updated                                                    |
|      |          |                                                                                                    |
| v.5  | 20210823 | Modifications                                                                                                    |
|      |          | Section 1.3 "References": undated                                                                                    |
|      |          | Table 2: undated                                                                                                    |
|      |          | Section 3.1.3.2 "Project Settings": updated                                                                          |
|      |          | Section 3.1.4.2 "Project Settings": updated                                                                          |
|      |          | Section 3.1.5.2 "Project Settings": updated                                                                          |
|      |          | Section 3.1.6.3 "Project Settings": updated                                                                          |
|      |          | Section 5.14 "Wireless UART Sample Application": added                                                               |
|      |          | Section 5.15 "Shell Sample Application": added                                                                       |
|      |          | <u>Table 23:</u> updated                                                                                             |
|      | 20220114 |                                                                                                    |
| v.0  | 20220114 | Modifications:                                                                                                    |
|      |          | <u>Table 2.</u> updated     Section 2.1.2.2. "Droject Settings": updated                                             |
|      |          | Section 3.1.4.2 "Project Settings": updated                                                                          |
|      |          | Section 3.1.4.2 Project Settings", updated                                                                           |
|      |          | Section 3.1.5.2 Project Settings", updated                                                                           |
|      |          | Section 3.1.6.3 Project Settings . updated                                                                           |
|      |          | Section 3.1.1.1 Statt-up logs _ updated                                                                              |
|      |          | Section 3.2.1.1 Kull the application _ updated     Section 3.2.1.4 "Other useful CLL commands": updated              |
|      |          | Section 3.4.2.1 "Start-up logs": updated                                                                             |
|      |          | <ul> <li>Section 3.4.2.5 "Device report with the configurations stored in mflash":</li> </ul>                        |
|      |          | updated                                                                                                    |
|      |          | Section 3.5.1.8 "Other useful CLI commands": updated                                                                 |
|      |          | <u>Section 3.6.1.3 "Set/Get Tx Power Limit":</u> updated                                                             |
|      |          | • <u>Table 23:</u> updated                                                                                           |
|      |          | <ul> <li><u>Section 5.1.1 "a2dp_sink Application Execution"</u>: updated</li> </ul>                                  |
|      |          | <u>Section 5.15.1.1 "Shell Run the application":</u> updated                                                         |
|      |          | <u>Table 24:</u> updated                                                                                             |
|      |          | <ul> <li><u>Section 5.16.2.3 "Create IoT thing, private key, and certificate for device"</u>:<br/>updated</li> </ul> |
|      |          | Section 5 16 2 5 "Configure the AWS IoT endpoint": updated                                                           |
|      |          | Section 5.16.2.4 "Configure the AWS IoT Certificate and Private Keys":                                               |
|      |          | updated                                                                                                    |
|      |          | <u>Section 5.17.2 "wifi_provisioning Application Execution"</u> : updated                                            |
| v.7  | 20220314 | Modifications:                                                                                                    |
|      |          | <u>Section 1.3 "References":</u> updated                                                                             |
|      |          | <ul> <li><u>Section 3 "Wi-Fi Sample Application"</u>: updated</li> </ul>                                             |
|      |          | <u>Section 3.1 "wifi_cli Sample Application":</u> updated                                                            |
|      |          | <ul> <li>Section 3.1.1 "Run a demo with MCUXPresso IDE": updated</li> </ul>                                          |
|      |          | <ul> <li>Section 3.1.2 "Run a demo using ARM® GCC": updated</li> </ul>                                               |
|      |          | <ul> <li>Section 3.1.3 "Run a demo using IAR IDE": updated</li> </ul>                                                |
| 1442 |          | All information provided in this document is subject to legal disclaimers © NXP B.V. 2025. All rights r              |

|     |          | <ul> <li>Section 3.1.4 "Run a demo using Keil MDK/µVision": updated</li> </ul>                                      |
|-----|----------|----------------------------------------------------------------------------------------------------|
|     |          | <u>Section 3.1.5 "wifi cli Application Execution":</u> updated                                                      |
|     |          | Section 3.1.5.10 "IPerf Server/Client": updated                                                                     |
|     |          | Section 3.6 "wifi ipv4 ipv6 echo Sample Application": Added                                                         |
|     |          | Section 5.15 "Shell Sample Application": Updated                                                                    |
|     |          | Section 5.15.1 "Shell Application Execution": updated                                                               |
|     |          | Section 5.15.1.1 "Shell Run the application": updated                                                               |
| v.8 | 20220627 | Modifications:                                                                                                    |
|     |          | Table 5 : added u-blox modules                                                                                      |
|     |          | Section 3.1.5.1. "Start-up logs: updated": updated logs                                                             |
|     |          | Section 3.1.5.3 "Reset Wi-Fi module": added new command                                                             |
|     |          | Section 3.1.5.9 "Start Soft AP": added bandwidth NOTE for 8077 and                                                  |
|     |          | 8801                                                                                                    |
|     |          | <ul> <li><u>Section 3.1.5.13 "Wi-Fi Host sleep/wowlan"</u>: added new command</li> </ul>                            |
|     |          | <ul> <li>Section 3.1.5.14 "Other useful CLI commands": added commands for</li> </ul>                                |
|     |          | heap stat and 8801 ext-coex                                                                                         |
|     |          | <ul> <li><u>Section 3.4.1.1 "Run the application"</u>: updated startup logs</li> </ul>                              |
|     |          | <ul> <li><u>Section 3.4.1.2 "Prerequisite Commands"</u>: added 80MHz bandwidth</li> </ul>                           |
|     |          | option                                                                                                    |
|     |          | <ul> <li><u>Table 11:</u> rename to 11bgn data rate parameters</li> </ul>                                           |
|     |          | <u>Table 12:</u> added 11ac data rates                                                                              |
|     |          | <u>Section 5.15 "Shell Sample Application":</u> added new commands for RF<br>Test and generic HCI command execution |
|     |          | Section 5.16 "peripheral beacon Sample Application": added new                                                      |
|     |          | application                                                                                                    |
|     |          | <u>Table 24:</u> added new acronyms                                                                                 |
| v.9 | 20220812 | Modifications:                                                                                                    |
|     |          | <ul> <li>Deprecated reference of 88W8977 from the document</li> </ul>                                               |
|     |          | <ul> <li><u>Section 3 "Wi-Fi Sample Applications"</u>: Updated SDK version</li> </ul>                               |
|     |          | <ul> <li><u>Section 3.1.1.2 "Project Settings"</u>: Updated screenshot</li> </ul>                                   |
|     |          | <ul> <li><u>Section 3.1.3.2 "Project Settings"</u>: Updated screenshot</li> </ul>                                   |
|     |          | <u>Section 3.1.4.2 "Project Settings":</u> Updated screenshot                                                       |
|     |          | <u>Section 3.1.5.12 "Wi-Fi Power Save":</u> Added NOTE for WNM                                                      |
|     |          | <u>Section 3.1.5.14 "Other useful CLI commands"</u> : Updated FW version,                                           |
|     |          | added NOTE for heap-stat, and added new commands for encryption<br>and decryption                                   |
|     |          | Section 3.2.1.1 "Run the application": Updated FW version                                                           |
|     |          | Section 3.3.2.1 "Start-up logs": Updated FW version                                                                 |
|     |          | <ul> <li>Section 3.3.2.5 "Device reboot with the configurations stored in mflash":</li> </ul>                       |
|     |          | Updated FW version                                                                                                  |
|     |          | Section 3.4.1.8 "Other useful CLI commands": Updated FW version                                                     |
|     |          | <u>Section 5.1.1.1 "Run the Application":</u> Updated logs                                                          |
|     |          | <u>Section 5.3.1.1 "Run the application":</u> Updated help details                                                  |
|     |          | • Section 5.5.1.1 "Run the application": More commands added in the help                                            |
|     |          | Section 5.5.1.2 "Serial Port Profile Server Configuration": Added                                                   |
|     |          | connection and disconnection logs                                                                                   |
|     |          | <u>Section 5.10.1.1 "Run the application</u> ": Updated connection logs                                             |
|     |          | <u>Section 5.12 "peripheral_ipsp Sample Application":</u> Updated logs                                              |
|     |          | Section 5 15 1 1 "Shall Pup the application": Updated help console logs                                             |

| v.10 | 20230103 | Modifications:                                                                                                    |
|------|----------|----------------------------------------------------------------------------------------------------|
|      |          | <u>Table 5</u> : Updated tested module information                                                                |
|      |          | <ul> <li><u>Section 3 "Wi-Fi Sample Applications"</u>: Updated SDK version</li> </ul>                             |
|      |          | <ul> <li><u>Section 3.1.1.2 "Project Settings"</u>: Updated module macro and</li> </ul>                           |
|      |          | screenshot                                                                                                    |
|      |          | <ul> <li>Section 3.1.2.1 "Install ARM® GCC toolchain": Updated armgcc and</li> </ul>                              |
|      |          | cmake version                                                                                                    |
|      |          | <ul> <li><u>Section 3.1.2.2 "Build the application"</u>: Updated module macro details</li> </ul>                  |
|      |          | <ul> <li><u>Section 3.1.3.2 "Project Settings"</u>: Updated module macro and screenshot</li> </ul>                |
|      |          | <ul> <li>Section 3.1.4.2 "Project Settings": Updated module macro and</li> </ul>                                  |
|      |          | screenshot                                                                                                    |
|      |          | <ul> <li><u>Section 3.1.5.12 "Wi-Fi Power Save":</u> Updated logs and NOTEs</li> </ul>                            |
|      |          | <ul> <li><u>Section 3.1.5.14 "Other useful CLI commands"</u>: Updated FW version,<br/>wlan_info output</li> </ul> |
|      |          | <ul> <li>Section 3.2.1.1 "Run the application": Updated FW version</li> </ul>                                     |
|      |          | Section 3.3.2.1 "Start-up logs": Updated FW version                                                               |
|      |          | <ul> <li>Section 3.3.2.5 "Device reboot with the configurations stored in mflash":</li> </ul>                     |
|      |          | Section 3.4.1.8 "Other useful CLL commands": Updated EW version                                                   |
|      |          | Section 3.5.1.4 "Set/Get Active/Passive Channel List": Updated logs                                               |
|      |          | Section 3.5.1.5 "Set Channel List and Tx Power Limit": Updated logs                                               |
|      |          | <ul> <li><u>Section 5.16.1 "peripheral_beacon Application Execution"</u>: iBeacon:</li> </ul>                     |
|      |          | Output changed                                                                                                    |
|      |          | <u>Section 5.17 "audio profile Sample Application":</u> Updated screenshots                                       |
|      |          | <u>Section 5.17.2.4 "Configure the AWS IoT Certificate and Private Keys ":</u>                                    |
|      |          | Added new method for converting PEM file to C string                                                              |
|      |          | <ul> <li>Section 5.18 "witi_provisioning Sample Application": Removed</li> </ul>                                  |
| v.11 | 20230320 | Modifications:                                                                                                    |
|      |          | <ul> <li>Section 3 "Wi-Fi Sample Applications": Updated SDK version</li> </ul>                                    |
|      |          | <u>Section 3.1.5.9 "Start Soft AP":</u> Added command for WPA3 SAE (R3)                                           |
|      |          | Section 3.1.5.14 "Set/Get Antenna Diversity Configuration": Added new                                             |
|      |          | command                                                                                                    |
|      |          | <ul> <li>Section 3.1.5.15 "Set/Get Region Code": Added new command</li> </ul>                                     |
|      |          | <ul> <li>Section 3.1.5.16 "Set RSSI low threshold": Added new command</li> </ul>                                  |
|      |          | <ul> <li>Section 3.1.5.17 "Roaming with 802.11k, 802.11r, and 802.11v": Added</li> </ul>                          |
|      |          | new command                                                                                                    |
|      |          | <u>Section 3.1.5.18 "Other useful CLI commands":</u> Updated crypto commands                                      |
|      |          | <u>Section 3.2 "wifi_setup Sample Application":</u> Modification in sample app                                    |
|      |          | Section 2.2.2 "wife webconfig Application Execution": Undeted logs and                                            |
|      |          | added NOTE for wpa3                                                                                               |
|      |          | <ul> <li><u>Section 3.5.1.9 "Set/Get ED MAC Feature"</u>: Updated logs</li> </ul>                                 |
|      |          | <u>Section 3.6 "wifi_ipv4_ipv6_echo Sample Application":</u> Updated logs                                         |
| v.12 | 20230727 | Modifications:                                                                                                    |
|      |          | <ul> <li><u>Section 2.3 "IPerf Remote Host Setup"</u>: Updated iPerf version</li> </ul>                           |
|      |          | <ul> <li><u>Table 5</u>: Added macro for IW612, updated SDK version, added foot<br/>NOTE for IW612</li> </ul>     |
|      |          | Section 3.1.1 "Run a Demo with MCUXpresso IDE": Updated version                                                   |
|      |          | Section 3.1.2 "Run a demo using ARM® GCC": Updated version                                                        |

|     |          | <ul> <li><u>Section 3.1.3 "Run a demo with IAR IDE"</u>: Updated version</li> </ul>                                                                                                    |
|-----|----------|----------------------------------------------------------------------------------------------------|
|     |          | <ul> <li><u>Section 3.1.4 "Run a demo using Keil MDK/µVision"</u>: Updated version</li> </ul>                                                                                                    |
|     |          | <ul> <li><u>Section 3.1.5.1 "Start-up logs"</u>: updated logs</li> </ul>                                                                                                    |
|     |          | <u>Section 3.1.5.2 "Help command":</u> updated logs                                                                                                    |
|     |          | <u>Secion 3.1.5.4 "Scan command":</u> updated logs and added new command wlan-scan-channel-gap                                                                                                    |
|     |          | <u>Section 3.1.5.6 "Station mode (connect to AP)":</u> new command wlan-get-<br>signal                                                                                                    |
|     |          | Section 3.1.5.7 "Start Soft AP": Added new command wlan-set-uap-<br>hidden-ssid                                                                                                    |
|     |          | <u>Section 3.1.5.10 "Wi-Fi Host sleep/wowlan":</u> Updated logs                                                                                                    |
|     |          | <u>Section 3.1.5.11 "Wi-Fi Cloud Keep Alive":</u> Added new                                                                                                    |
|     |          | <ul> <li>Section 3.1.5.15 "Roaming based on RSSI event": Added new</li> </ul>                                                                                                    |
|     |          | <ul> <li><u>Section 3.7 "wifi_wpa_supplicant Sample Application":</u> Added new</li> </ul>                                                                                                    |
|     |          | Section 4.2 "Enable Host based WPA supplicant Feature for Wi-Fi application": Added new                                                                                                    |
|     |          | Table 20: Added macro for IW612                                                                                                    |
|     |          | Section 6 "802 15 4 Sample Application": Added new                                                                                                    |
| .13 | 20231018 | Modifications:                                                                                                    |
|     |          | Table 12: Added date rate table for 802 11ev                                                                                                    |
|     |          | • <u>Table</u> 12. Added data fate table for 602. I fax                                                                                                    |
|     |          | Section 3.7 uart_win_bhoge Sample Application . Added new                                                                                                    |
|     |          | Section 3.0.1.0 WI-FI easy connect (DPP) . Added new                                                                                                    |
|     |          | Section 5.0.1.7 Willi-Cloud-Reep-alive . Added new                                                                                                    |
|     |          | <ul> <li>Section 5.14 to 5.21. Added new</li> <li>Section 5.22 "With Et CLI over Wireless UADT Semple Application": Added</li> </ul>                                                                                                    |
|     |          | • <u>Section 5.23 WI-FI CLI over Wireless UART Sample Application :</u> Added                                                                                                    |
| 14  | 20240110 | Modifications                                                                                                    |
|     |          | Section 1.2 "Considerations": Added entry for IW612                                                                                                    |
|     |          |                                                                                                    |
|     |          | Table 4: Added entry for IW612                                                                                                    |
|     |          | <ul> <li><u>Table 4:</u> Added entry for IW612</li> <li>Table 5: Added new</li> </ul>                                                                                                    |
|     |          | <ul> <li><u>Table 4:</u> Added entry for IW612</li> <li><u>Table 5:</u> Added new</li> <li><u>Section 3.1.2.3 "Flash the application program (no debugging)":</u> Added NOTE for i.MX RT1060 EVKC and RT1170 EVKB</li> </ul>                                                                                                    |
|     |          | <ul> <li><u>Table 4:</u> Added entry for IW612</li> <li><u>Table 5:</u> Added new</li> <li><u>Section 3.1.2.3 "Flash the application program (no debugging)":</u> Added NOTE for i.MX RT1060 EVKC and RT1170 EVKB</li> <li>Section 3.1.5.1 "Start-up logs": Updated logs</li> </ul>                                                                                                    |
|     |          | <ul> <li><u>Table 4:</u> Added entry for IW612</li> <li><u>Table 5:</u> Added new</li> <li><u>Section 3.1.2.3 "Flash the application program (no debugging)":</u> Added NOTE for i.MX RT1060 EVKC and RT1170 EVKB</li> <li><u>Section 3.1.5.1 "Start-up logs":</u> Updated logs</li> <li>Section 3.1.5.5 "Add network profile": Updated logs</li> </ul>                                                                                                    |
|     |          | <ul> <li><u>Table 4:</u> Added entry for IW612</li> <li><u>Table 5:</u> Added new</li> <li><u>Section 3.1.2.3 "Flash the application program (no debugging)":</u> Added NOTE for i.MX RT1060 EVKC and RT1170 EVKB</li> <li><u>Section 3.1.5.1 "Start-up logs":</u> Updated logs</li> <li><u>Section 3.1.5.5 "Add network profile":</u> Updated logs</li> <li><u>Section 3.1.5.6 "Station mode (connect to AP)":</u> Updated wlan-add</li> </ul>                                                                                                    |
|     |          | <ul> <li>Table 4: Added entry for IW612</li> <li>Table 5: Added new</li> <li>Section 3.1.2.3 "Flash the application program (no debugging)": Added NOTE for i.MX RT1060 EVKC and RT1170 EVKB</li> <li>Section 3.1.5.1 "Start-up logs": Updated logs</li> <li>Section 3.1.5.5 "Add network profile": Updated logs</li> <li>Section 3.1.5.6 "Station mode (connect to AP)": Updated wlan-add command</li> </ul>                                                                                                    |
|     |          | <ul> <li><u>Table 4:</u> Added entry for IW612</li> <li><u>Table 5:</u> Added new</li> <li><u>Section 3.1.2.3 "Flash the application program (no debugging)":</u> Added NOTE for i.MX RT1060 EVKC and RT1170 EVKB</li> <li><u>Section 3.1.5.1 "Start-up logs":</u> Updated logs</li> <li><u>Section 3.1.5.5 "Add network profile":</u> Updated logs</li> <li><u>Section 3.1.5.6 "Station mode (connect to AP)":</u> Updated wlan-add command</li> <li><u>Section 3.1.5.7 "Start Soft AP":</u> Updated wlan-add command</li> </ul>                                                                                                    |
|     |          | <ul> <li><u>Table 4:</u> Added entry for IW612</li> <li><u>Table 5:</u> Added new</li> <li><u>Section 3.1.2.3 "Flash the application program (no debugging)":</u> Added NOTE for i.MX RT1060 EVKC and RT1170 EVKB</li> <li><u>Section 3.1.5.1 "Start-up logs":</u> Updated logs</li> <li><u>Section 3.1.5.5 "Add network profile":</u> Updated logs</li> <li><u>Section 3.1.5.6 "Station mode (connect to AP)":</u> Updated wlan-add command</li> <li><u>Section 3.1.5.7 "Start Soft AP":</u> Updated wlan-add command</li> <li><u>Section 3.4.1.3 "Display and Clear Received Wi-Fi Packet Count":</u> Updated logs</li> </ul>                                                                                                    |
|     |          | <ul> <li>Table 4: Added entry for IW612</li> <li>Table 5: Added new</li> <li>Section 3.1.2.3 "Flash the application program (no debugging)": Added NOTE for i.MX RT1060 EVKC and RT1170 EVKB</li> <li>Section 3.1.5.1 "Start-up logs": Updated logs</li> <li>Section 3.1.5.5 "Add network profile": Updated logs</li> <li>Section 3.1.5.6 "Station mode (connect to AP)": Updated wlan-add command</li> <li>Section 3.1.5.7 "Start Soft AP": Updated wlan-add command</li> <li>Section 3.4.1.3 "Display and Clear Received Wi-Fi Packet Count": Updated logs</li> <li>Section 3.8.1.3.3 WPA3- Enterprise": Added information for Connection Establish time</li> </ul>                                                                                                    |
|     |          | <ul> <li>Table 4: Added entry for IW612</li> <li>Table 5: Added new</li> <li>Section 3.1.2.3 "Flash the application program (no debugging)": Added NOTE for i.MX RT1060 EVKC and RT1170 EVKB</li> <li>Section 3.1.5.1 "Start-up logs": Updated logs</li> <li>Section 3.1.5.5 "Add network profile": Updated logs</li> <li>Section 3.1.5.6 "Station mode (connect to AP)": Updated wlan-add command</li> <li>Section 3.1.5.7 "Start Soft AP": Updated wlan-add command</li> <li>Section 3.4.1.3 "Display and Clear Received Wi-Fi Packet Count": Updated logs</li> <li>Section 3.8.1.3.3 WPA3- Enterprise": Added information for Connection Establish time</li> <li>Table 10: Updated</li> </ul>                                                                                                    |
|     |          | <ul> <li>Table 4: Added entry for IW612</li> <li>Table 5: Added new</li> <li>Section 3.1.2.3 "Flash the application program (no debugging)": Added NOTE for i.MX RT1060 EVKC and RT1170 EVKB</li> <li>Section 3.1.5.1 "Start-up logs": Updated logs</li> <li>Section 3.1.5.5 "Add network profile": Updated logs</li> <li>Section 3.1.5.6 "Station mode (connect to AP)": Updated wlan-add command</li> <li>Section 3.1.5.7 "Start Soft AP": Updated wlan-add command</li> <li>Section 3.4.1.3 "Display and Clear Received Wi-Fi Packet Count": Updated logs</li> <li>Section 3.8.1.3.3 WPA3- Enterprise": Added information for Connection Establish time</li> <li>Table 10: Updated</li> <li>Table 11: Updated</li> </ul>                                                                                                    |
|     |          | <ul> <li>Table 4: Added entry for IW612</li> <li>Table 5: Added new</li> <li>Section 3.1.2.3 "Flash the application program (no debugging)": Added NOTE for i.MX RT1060 EVKC and RT1170 EVKB</li> <li>Section 3.1.5.1 "Start-up logs": Updated logs</li> <li>Section 3.1.5.5 "Add network profile": Updated logs</li> <li>Section 3.1.5.6 "Station mode (connect to AP)": Updated wlan-add command</li> <li>Section 3.1.5.7 "Start Soft AP": Updated wlan-add command</li> <li>Section 3.4.1.3 "Display and Clear Received Wi-Fi Packet Count": Updated logs</li> <li>Section 3.8.1.3.3 WPA3- Enterprise": Added information for Connection Establish time</li> <li>Table 10: Updated</li> <li>Table 11: Updated</li> <li>Table 12: Updated</li> </ul>                                                                                                    |
|     |          | <ul> <li>Table 4: Added entry for IW612</li> <li>Table 5: Added new</li> <li>Section 3.1.2.3 "Flash the application program (no debugging)": Added NOTE for i.MX RT1060 EVKC and RT1170 EVKB</li> <li>Section 3.1.5.1 "Start-up logs": Updated logs</li> <li>Section 3.1.5.5 "Add network profile": Updated logs</li> <li>Section 3.1.5.6 "Station mode (connect to AP)": Updated wlan-add command</li> <li>Section 3.1.5.7 "Start Soft AP": Updated wlan-add command</li> <li>Section 3.4.1.3 "Display and Clear Received Wi-Fi Packet Count": Updated logs</li> <li>Section 3.8.1.3.3 WPA3- Enterprise": Added information for Connection Establish time</li> <li>Table 10: Updated</li> <li>Table 11: Updated</li> <li>Table 12: Updated</li> <li>Section 3.4.1.7 "Transmit standard 802.11 packets": Updated command</li> </ul>                                                                                                    |
|     |          | <ul> <li>Table 4: Added entry for IW612</li> <li>Table 5: Added new</li> <li>Section 3.1.2.3 "Flash the application program (no debugging)": Added NOTE for i.MX RT1060 EVKC and RT1170 EVKB</li> <li>Section 3.1.5.1 "Start-up logs": Updated logs</li> <li>Section 3.1.5.5 "Add network profile": Updated logs</li> <li>Section 3.1.5.6 "Station mode (connect to AP)": Updated wlan-add command</li> <li>Section 3.1.5.7 "Start Soft AP": Updated wlan-add command</li> <li>Section 3.4.1.3 "Display and Clear Received Wi-Fi Packet Count": Updated logs</li> <li>Section 3.8.1.3.3 WPA3- Enterprise": Added information for Connection Establish time</li> <li>Table 10: Updated</li> <li>Table 11: Updated</li> <li>Section 3.4.1.7 "Transmit standard 802.11 packets": Updated command usage and logs</li> </ul>                                                                                                    |
|     |          | <ul> <li>Table 4: Added entry for IW612</li> <li>Table 5: Added new</li> <li>Section 3.1.2.3 "Flash the application program (no debugging)": Added NOTE for i.MX RT1060 EVKC and RT1170 EVKB</li> <li>Section 3.1.5.1 "Start-up logs": Updated logs</li> <li>Section 3.1.5.5 "Add network profile": Updated logs</li> <li>Section 3.1.5.6 "Station mode (connect to AP)": Updated wlan-add command</li> <li>Section 3.1.5.7 "Start Soft AP": Updated wlan-add command</li> <li>Section 3.4.1.3 "Display and Clear Received Wi-Fi Packet Count": Updated logs</li> <li>Section 3.8.1.3.3 WPA3- Enterprise": Added information for Connection Establish time</li> <li>Table 10: Updated</li> <li>Table 11: Updated</li> <li>Section 3.4.1.7 "Transmit standard 802.11 packets": Updated command usage and logs</li> <li>Section 3.7 "uart wifi bridge Sample Application": Removed NOTE for IW612 and added labtool link for 8987 and IW416</li> </ul>                                                                                                    |
|     |          | <ul> <li>Table 4: Added entry for IW612</li> <li>Table 5: Added new</li> <li>Section 3.1.2.3"Flash the application program (no debugging)": Added NOTE for i.MX RT1060 EVKC and RT1170 EVKB</li> <li>Section 3.1.5.1 "Start-up logs": Updated logs</li> <li>Section 3.1.5.5 "Add network profile": Updated logs</li> <li>Section 3.1.5.6 "Station mode (connect to AP)": Updated wlan-add command</li> <li>Section 3.1.5.7 "Start Soft AP": Updated wlan-add command</li> <li>Section 3.4.1.3 "Display and Clear Received Wi-Fi Packet Count": Updated logs</li> <li>Section 3.8.1.3.3 WPA3- Enterprise": Added information for Connection Establish time</li> <li>Table 10: Updated</li> <li>Table 11: Updated</li> <li>Section 3.4.1.7"Transmit standard 802.11 packets": Updated command usage and logs</li> <li>Section 3.7 "uart wifi bridge Sample Application": Removed NOTE for IW612 and added labtool link for 8987 and IW416</li> <li>Section 3.8.1.2 "Add network profile": Updated logs</li> </ul>                                                                                   |
|     |          | <ul> <li>Table 4: Added entry for IW612</li> <li>Table 5: Added new</li> <li>Section 3.1.2.3 "Flash the application program (no debugging)": Added NOTE for i.MX RT1060 EVKC and RT1170 EVKB</li> <li>Section 3.1.5.1 "Start-up logs": Updated logs</li> <li>Section 3.1.5.5 "Add network profile": Updated logs</li> <li>Section 3.1.5.6 "Station mode (connect to AP)": Updated wlan-add command</li> <li>Section 3.1.5.7 "Start Soft AP": Updated wlan-add command</li> <li>Section 3.4.1.3 "Display and Clear Received Wi-Fi Packet Count": Updated logs</li> <li>Section 3.8.1.3.3 WPA3- Enterprise": Added information for Connection Establish time</li> <li>Table 10: Updated</li> <li>Table 11: Updated</li> <li>Table 12: Updated</li> <li>Section 3.4.1.7 "Transmit standard 802.11 packets": Updated command usage and logs</li> <li>Section 3.7 "uart wifi bridge Sample Application": Removed NOTE for IW612 and added labtool link for 8987 and IW416</li> <li>Section 3.8.1.3.1 "Enable auto reconnect option": Added new</li> </ul>                                              |
|     |          | <ul> <li>Table 4: Added entry for IW612</li> <li>Table 5: Added new</li> <li>Section 3.1.2.3 "Flash the application program (no debugging)": Added NOTE for i.MX RT1060 EVKC and RT1170 EVKB</li> <li>Section 3.1.5.1 "Start-up logs": Updated logs</li> <li>Section 3.1.5.5 "Add network profile": Updated logs</li> <li>Section 3.1.5.6 "Station mode (connect to AP)": Updated wlan-add command</li> <li>Section 3.1.5.7 "Start Soft AP": Updated wlan-add command</li> <li>Section 3.4.1.3 "Display and Clear Received Wi-Fi Packet Count": Updated logs</li> <li>Section 3.8.1.3.3 WPA3- Enterprise": Added information for Connection Establish time</li> <li>Table 10: Updated</li> <li>Table 11: Updated</li> <li>Section 3.4.1.7 "Transmit standard 802.11 packets": Updated command usage and logs</li> <li>Section 3.7 "uart wifi bridge Sample Application": Removed NOTE for IW612 and added labtool link for 8987 and IW416</li> <li>Section 3.8.1.3.1 "Enable auto reconnect option": Added new</li> <li>Section 3.8.1.3.2 "Channel State Information (CSI)": Added New</li> </ul> |

|      |          | <u>Section 3.8.1.3.3 "Other Security options":</u> Added new EAP methods SIM, AKA, AKA-PRIME, FAST             |
|------|----------|----------------------------------------------------------------------------------------------------|
|      |          | Section 3.8.1.4.1 "Other Security options": Added new EAP methods     SIM AKA AKA-PRIME FAST                   |
|      |          | <ul> <li>Section 3.8.1.6 "Independent Reset (IR)": Added new</li> </ul>                                        |
|      |          | Section 3.8.1.8 "wlan-cloud-keep-alive": Removed comment related to                                            |
|      |          | IW612                                                                                                    |
| v.15 | 20240405 | Modifications:                                                                                                 |
|      |          | <u>Table 4:</u> Updated for 2.15.1                                                                             |
|      |          | <ul> <li>Section 3.1.3: "Run a demo with IAR IDE": Updated IDE version</li> </ul>                              |
|      |          | <u>Section 3.1.5.6: "Station mode (connect to AP)</u> ": Update WPA3 Security                                  |
|      |          | <u>Section 3.1.5.7:</u> <u>"Start Soft AP":</u> Update WPA3 Security                                           |
|      |          | <u>Section 3.1.5.11: "Set/Get Antenna Diversity Configuration":</u> Updated                                    |
|      |          | <u>Section 3.1.5.13: "Roaming based on RSSI event":</u> Updated                                                |
| v.16 | 20240628 | Modifications:                                                                                                 |
|      |          | <ul> <li>Updated SDK version to 2.16.0 and foot note for AW611</li> </ul>                                      |
|      |          | <ul> <li>Features and Debug macros configurations restructured</li> </ul>                                      |
|      |          | <u>Section 1.2 "Considerations":</u> Added note for AW611                                                      |
|      |          | <ul> <li><u>Section 3 "Wi-Fi Sample Applications":</u> Added note</li> </ul>                                   |
|      |          | <u>Section 3.1.1 "Run a Demo with MCUXpresso IDE":</u> Updated IDE version                                     |
|      |          | <ul> <li><u>Section 3.1.3 "Run a demo with IAR IDE"</u>: Updated IDE version</li> </ul>                        |
|      |          | <ul> <li><u>Section 3.1.4 "Run a demo using Keil MDK/µVision":</u> Updated IDE version</li> </ul>              |
|      |          | <ul> <li><u>Section 3.1.5.7 "Start Soft AP":</u> Added note for PWE</li> </ul>                                 |
|      |          | <ul> <li><u>Section 3.1.5.8 "IPerf Server/Client</u>": Updated logs, Added -r option for<br/>server</li> </ul> |
|      |          | Secion 3.1.5.10 "Wi-Fi Host sleep/wowlan": Added mef                                                           |
|      |          | Section 3.1.5.12 "Get Region Code": Removed set command and added                                              |
|      |          | note                                                                                                    |
|      |          | <ul> <li><u>Section 3.5.1.2 "Get Region Code"</u>: Removed set command and added<br/>note</li> </ul>           |
|      |          | Section 3.5.1.6 "Set/Get Tx Rate Configuration": Updated                                                       |
|      |          | <u>Section 3.8.1.6 "Independent Reset (IR)":</u> Added OOB                                                     |
|      |          | Secion 5.24.1.1 "Shell Run the application": Added command for HCI                                             |
|      |          | reset, independent reset, In-band reset, Out-of-band reset                                                     |
|      |          | Section 5.27: "Bluetooth Only firmware Download Test Procedure":<br>Added new                                  |
| v.17 | 20240925 | Modifications:                                                                                                 |
|      |          | Updated SDK version to 2.16.100                                                                                |
|      |          | Section 3.1.5.7 "Start Soft AP": Added WPA3 SAE examples                                                       |
|      |          | Section 3.1.5.9 "Wi-Fi Power Save": Updated idle time related info                                             |
|      |          | Section: 3.8.1.3 "Station mode (connect to external AP)": Added info                                           |
|      |          | related to pwe along with WPA3 SAE examples                                                                    |
|      |          | <u>Section: 3.8.1.3.2 "Channel State Information (CSI)":</u> Added UAP and STA mode examples                   |
|      |          | Section 3.8.1.4.1 "Other Security options": Added new WPA3 SAE examples                                        |
|      |          | <ul> <li>3.1.5.6 "Station mode (connect to AP)": Added STA's OWF examples</li> </ul>                           |
|      |          | Section 3.1.5.7 "Start Soft AP": Added ACS mode info & examples                                                |
|      |          | Section 3.1.5.7 "Start Soft AP": Added AP's OWF mode info & examples                                           |
|      |          | Section 3.1.5.7 "Start Soft AP": Added Hidden SSID cmd usage details                                           |
| L    |          |                                                                                                    |

|      | 1        |                                                                                                    |
|------|----------|----------------------------------------------------------------------------------------------------|
|      |          | <ul> <li><u>Section 3.1.5.8 "IPerf Server/Client"</u>: Updated usage details</li> </ul>                |
|      |          | <ul> <li>Section 3.1.5.13 "Roaming based on RSSI event": updated</li> </ul>                            |
|      |          | • Section 3.1.5.17 "Roaming with 802.11k, 802.11r, and 802.11v": Added                                 |
|      |          | description and cmd usage examples                                                                     |
|      |          | <u>3.7 "uart_wifi_bridge Sample Application":</u> Added labtool option details.                        |
|      |          | <ul> <li><u>3.8.1.3.4 "Other Security options"</u>: Updated STA's OWE examples</li> </ul>              |
|      |          | <ul> <li><u>3.8.1.4 "Soft AP mode"</u>: Added ACS mode info &amp; examples</li> </ul>                  |
|      |          | • 3.8.1.4 "Soft AP mode": Added Hidden SSID cmd usage details                                          |
|      |          | Section 3.8.1.4.1 "Other Security options": Added AP's OWE examples                                    |
|      |          | Section 3.8.1.9 "Wireless Location Service (WLS) using IEEE 802.11mc                                   |
|      |          | and IEEE 802.11az": Added                                                                              |
|      |          | <u>Section 5.6 to 5.9:</u> Added PBAP and MAP profile examples                                         |
| v.18 | 20241210 | Modifications:                                                                                         |
|      |          | Undated SDK version to 24 12 00                                                                        |
|      |          | • 3.8.1.10 "WI AN Offload Feature": Added ARP & NS Offload command                                     |
|      |          | examples                                                                                               |
|      |          | 3.8.1.3.1 "Enable auto reconnect option": Removed                                                      |
|      |          |                                                                                                    |
| v.19 | 20250326 | Modifications:                                                                                         |
|      |          | Undated SDK version to 25.03.00                                                                        |
|      |          | Section 1.2: New addition of wireless SoC IW/610                                                       |
|      |          | Section 1.2: Added link for HW rework guide, user manual LIM11441 and                                  |
|      |          | WI AN driver reference manual                                                                          |
|      |          | Section 3: Added wireless module configuration changes with snapshot                                   |
|      |          | Section 3: Added snapshots of MCLL expressed IDE with respect to RT                                    |
|      |          | 1060 EVKC.                                                                                             |
|      |          | Section 3: Updated IW610 Murata 2LL module. Updated RT1060 EVKC                                        |
|      |          | Section 3.1.5 "wifi_cli Application Execution" : Updated logs                                          |
|      |          | Section 3.2 "wifi setup Sample Application": Updated logs                                              |
|      |          | Section 3.3.1 "User Configurations": Undated                                                           |
|      |          | Section 3.3.2 "wifi webconfig Application Execution": Undated logs and                                 |
|      |          | images                                                                                                 |
|      |          | Section 3.4.1 "wifi test mode Application Execution": Updated logs                                     |
|      |          | Section 3.5 "wifi cert Sample Application": Updated logs                                               |
|      |          | Section 3.8.1 "wifi wpa_supplicant Application Execution": Updated logs                                |
|      |          | and commands                                                                                           |
|      |          | Section 5: Added wireless module configuration changes with snapshot.                                  |
|      |          | Section 5: Updated IW610 Murata 2LL module                                                             |
|      |          | Section 5: Updated the command output as per the latest validation                                     |
|      |          | 5.20 Broadcast media sender 4 BIS: Added new LE audio sample                                           |
|      |          | example                                                                                                |
|      |          | • 5.21 Broadcast media receiver 4 BIS: Added new LE audio sample                                       |
|      |          | example                                                                                                |
|      |          | • 5.26 Unicast media sender 4 CIS: Added new LE audio sample example                                   |
|      |          | • <u>5.27 Unicast media receiver 4 CIS</u> : Added new LE audio sample example                         |
|      |          | • 5.28 Unicast media sender Microphone: Added new LE audio sample                                      |
|      |          | example                                                                                                |
|      |          | <u>5.29 Unicast media receiver to BMS</u> : Added new LE audio sample                                  |
|      |          | example                                                                                                |
|      |          | <ul> <li><u>Section 5.30.2</u> &amp; <u>Section 5.31.2</u>: Added a note which explains URI</li> </ul> |

# UM11442

|  | <u>Section 5.35</u> : Changed the Bluetooth config file name |
|--|--------------------------------------------------------------|
|--|--------------------------------------------------------------|

# 1 About this Document

# 1.1 Purpose and Scope

This document provides the steps to configure, compile, debug, flash and run the Wi-Fi and Bluetooth sample applications available in the MCUXpresso SDK. It also covers IDE configurations and required tool set up.

# 1.2 Considerations

The i.MX RT is powered by FreeRTOS and the RTOS drivers are added to support the 88W8801, IW416, IW612, IW610 and 88W8987 NXP-based wireless modules. This document does not include NXP-based wireless modules information, i.MX RT product information, hardware interconnection, board settings, bring-up, IDE setup, SDK download, as these are covered in the <u>UM11441</u>. The user must have i.MX RT platform related IDE and tools installed before going through the given demo process.

### Note:

The IW612/611 support is enabled in i.MX RT1170 EVKB and i.MX RT1060 EVKC. AW611 module support is available only in i.MX RT1180 EVKA

# 1.3 References

| Table | 1:F | Refere | nce D | ocum | ents |
|-------|-----|--------|-------|------|------|
|-------|-----|--------|-------|------|------|

| Reference Type         | Description                                                                                                    |
|------------------------|----------------------------------------------------------------------------------------------------|
| User manual            | NXP – MCUXSDKGSUG - Getting Started with MCUXpresso SDK (link)                                                                                                    |
| Web page               | NXP - Getting Started with Wi-Fi on i.MX RT platforms (link)                                                                                                    |
| User manual            | NXP – UM11441 - Getting Started with NXP-based Wireless Modules and i.MX RT Platform Running on RTOS (link)                                                                      |
| User manual            | NXP - MCUXpresso_SDK_WLAN_Driver_Reference_Manual.pdf ( <u>link</u> )<br>SDK Documents available at SDK_ <version>_EVK-<rt-platform>\docs\wireless\Wi-Fi</rt-platform></version> |
| Web page               | NXP - Hardware Rework Guide ( <u>link</u> )                                                                                                    |
| User manual            | SIG - Core Specification (link)                                                                                                    |
| App NOTE               | NXP - AN13296 Embedded Wi-Fi Subsystem API Specification v16 - Host driver firmware interface (link)                                                                             |
| App NOTE               | NXP - AN13612 Overview of 88W8801 Coexistence with External Radios (link)                                                                                                    |
| Android<br>Application | NXP – AwsMusicControl.apk<br>SDK Source:<br>SDK_ <path>\boards\evkmimxrt1060\edgefast_bluetooth_examples\audio_profile\android_<br/>app.</path>                                  |
| Configuration file     | NXP - aws_clientcredential.h<br>SDK Source:<br>SDK_ <path>\ rtos\freertos\demos\include.</path>                                                                                  |
| Configuration file     | NXP - CertificateConfigurator.html<br>SDK Source:<br>SDK_ <path>\ rtos\freertos\tools\certificate_configuration.</path>                                                          |
| Mobile application     | NXP - IoT Toolbox Android ( <u>IoT Toolbox on Google Play)IoT Toolbox</u><br>on the APP Store)                                                                                   |
| Specifications         | Specifications   Bluetooth® Technology Website                                                                                                    |

# 2 Tool Setup

### 2.1 Serial Console Tool Setup

The serial console tool is used to read out the demo application's logs on the computer connected to i.MX RT EVK board.

- Download and install the terminal emulator software such as minicom (Linux or Mac OS) or Tera Term (Windows)
- Use a micro-USB to USB cable to connect i.MX RT1060 EVKC board to the host computer running on Linux, Mac OS or Windows.
- Open a terminal emulator program like minicom or Tera term.
- For minicom use following command and configure the below settings for serial console access:

# minicom -s

```
Serial Port Setup:
- /dev/ttyACMX serial port
- 115200 baud rate
- 8 data bits
- No parity
- One stop bit
- No flow control
```

Prior to running the Bluetooth demo application, update the serial console configuration so there is no extra spacing.

For Tera Term:

- Go to Setup > Terminal
- Look for the new line section
- Set the Receive to Auto

For minicom:

Press **Ctrl + A** and then press **Z** key to open the Help menu Press the **U** key to add a carriage return

### 2.2 Wireshark Tool Setup

The Wireshark tool is required to analyze the Wi-Fi sniffer logs. Download and install Wireshark tool for Windows and Mac OS from <u>here</u>.

```
Steps to install Wireshark tool on a computer running Linux Ubuntu:
sudo add-apt-repository ppa:wireshark-dev/stable
sudo apt update
sudo apt install wireshark
```

# 2.3 IPerf Remote Host Setup

#### Remote host setup for OS-Linux:

Perform the following steps to complete the setup:

- Download package of IPerf 2.1.9 for Ubuntu 16.04 from here
- Extract the package
- \$ tar -xzf iperf-2.1.9.tar.gz
- Install the package using below commands

```
$ cd iperf-2.1.9
$ ./configure
$ make
```

\$ sudo make install

#### **NOTE**: Iperf 2.1.9 is used for the demonstration.

- Run the suitable command from the following table.
- Table 2: iPerf Commands for Linux Remote Host

| Functionality | Command                                        |
|---------------|------------------------------------------------|
| TCP server    | iperf -s -i 1                                  |
| UDP server    | iperf -s -u -i 1                               |
| TCP client    | iperf -c <server_ip> -i 1 -t 60</server_ip>    |
| UDP client    | iperf -c <server_ip> -u -i 1 -t 60</server_ip> |

#### Remote host setup for mobile phone:

Perform the following steps to run the iPerf:

- Download the iPerf application like Magic iPerf, HE.NET Network Tools etc.
- Open the application and select the iperf2. Run the suitable from the following table.

| Functionality | Command                                  |
|---------------|------------------------------------------|
| TCP server    | -s -i 1                                  |
| UDP server    | -s -u -i 1                               |
| TCP client    | -c <server_ip> -i 1 -t 60</server_ip>    |
| UDP client    | -c <server_ip> -u -i 1 -t 60</server_ip> |

#### Table 3: iPerf Commands for Mobile Phone Remote Host

### 2.4 iPV4/6 Tool Setup

#### Remote host setup:

- ncat Recommended tool. Supports both IPv4 and IPv6. It is part of nmap tools. It can be found at <a href="https://nmap.org/download.html">https://nmap.org/download.html</a>.
- nc (netcat) Basically, the same as ncat, but a lot of antiviruses consider this a virus.
- echotool Supports only IPv4 and only for Windows. It can be obtained from <u>https://github.com/PavelBansky/EchoTool</u>

#### Zone Index:

- On Windows, the zone index is a number. You can get it from the output of the ipconfig command.
- On Linux, the zone index is an interface name.
- To connect to board with address FE80::12:13FF:FE10:1511,
  - over interface 21 on your Windows machine specify address as FE80::12:13FF:FE10:1511%21
  - over interface eth on your Linux or Mac machine specify address as FE80::12:13FF:FE10:1511%eth0

**NOTE:** The demo has only a single interface, so do not append zone ID to any address typed to the demo terminal.

# 3 Wi-Fi Sample Applications

This chapter describes the Wi-Fi example applications that are available in the SDK, and the steps to configure, compile, debug, flash, and execute these examples.

These Wi-Fi examples can be configured based on the Wi-Fi modules used with the help of Wi-Fi module-specific macros.

Table 4 lists the Wi-Fi module specific macros that are common to all Wi-Fi examples. Macros are available in the file *evk<RT-Platform>\_wifi\_cli\source\app\_config.h* 

**Note:** The macro configSUPPORT\_STATIC\_ALLOCATION is not for user configuration.

| Table 4: Macros | s for Wi-Fi | Modules |
|-----------------|-------------|---------|
|-----------------|-------------|---------|

| Module               | Chipset   | Macro                                                                                           |
|----------------------|-----------|-------------------------------------------------------------------------------------------------|
| AzureWave AW-NM191NF | 88W8801   | WIFI_88W8801_BOARD_AW_NM191_USD<br>WIFI_88W8801_BOARD_AW_NM191MA                                |
| AzureWave AW-AM457   | IW416     | WIFI_IW416_BOARD_AW_AM457_USD<br>WIFI_IW416_BOARD_AW_AM457MA                                    |
| AzureWave AW-AM510   | IW416     | WIFI_IW416_BOARD_AW_AM510_USD<br>WIFI_IW416_BOARD_AW_AM510MA                                    |
| AzureWave AW-CM358   | 88W8987   | WIFI_88W8987_BOARD_AW_CM358_USD<br>WIFI_88W8987_BOARD_AW_CM358MA                                |
| Murata Type 2DS      | 88W8801   | WIFI_88W8801_BOARD_MURATA_2DS_USD<br>WIFI_88W8801_BOARD_MURATA_2DS_M2                           |
| Murata Type 1XK      | IW416     | WIFI_IW416_BOARD_MURATA_1XK_USD<br>WIFI_IW416_BOARD_MURATA_1XK_M2                               |
| Murata 1ZM           | 88W8987   | WIFI_88W8987_BOARD_MURATA_1ZM_USD<br>WIFI_88W8987_BOARD_MURATA_1ZM_M2                           |
| Murata Type 2EL      | IW611/612 | WIFI_IW61x_BOARD_MURATA_2EL_USD <sup>[1]</sup><br>WIFI_IW612_BOARD_MURATA_2EL_M2 <sup>[1]</sup> |
| Murata Type 2LL      | IW610     | WIFI_IW610_BOARD_MURATA_2LL_M2                                                                  |
| EVK-LILY-W131        | 88W8801   | WIFI_88W8801_BOARD_UBX_LILY_W1_USD                                                              |
| EVK-MAYA-W1          | IW416     | WIFI_IW416_BOARD_UBX_MAYA_W1_USD                                                                |
| EVK-JODY-W2          | 88W8987   | WIFI_88W8987_BOARD_UBX_JODY_W2_USD                                                              |
| u-blox Jody W5       | AW611     | WIFI_AW611_BOARD_UBX_JODY_W5_M2 <sup>[2]</sup>                                                  |

[1] The module operation support is available in the i.MX RT1170 EVKB and i.MX RT1060 EVKC

[2] The module operation is available only with i.MX RT1180 EVKA

USD=microSD interface

#### M2=M.2 interface

Table 5: Memory used by Wi-Fi sample application on RT1060 EVKC

| Memory Region | Total Size | wifi_cli   | wifi_wpa_supplicant |
|---------------|------------|------------|---------------------|
| BOARD FLASH   | 8 MB       | 1.57 MB    | 2.54 MB             |
| SRAM_OC       | 768 KB     | 385.49 KB  | 518.77 KB           |
| SRAM_DTC      | 128 KB     | 132 B      | 132 B               |
| SRAM_ITC      | 128 KB     | 123.616 KB | 130.82 КВ           |
| BOARD_SDRAM   | 30 MB      | 0          | 0                   |
| NCACHE_REGION | 2 MB       | 0          | 0                   |

UM11442 User manual

# 3.1 wifi\_cli Sample Application

This section describes the *wifi\_cli* application to demonstrate the CLI support to handle and enable Wi-Fi configuration for the features including scan the visible access points, create and configure the access point, connection with the access point and Throughput performance check using iPerf measurement tool. The CLI module in the application allows users to add CLIs in the application. In this sample application Wi-Fi connection manager CLIs are available.

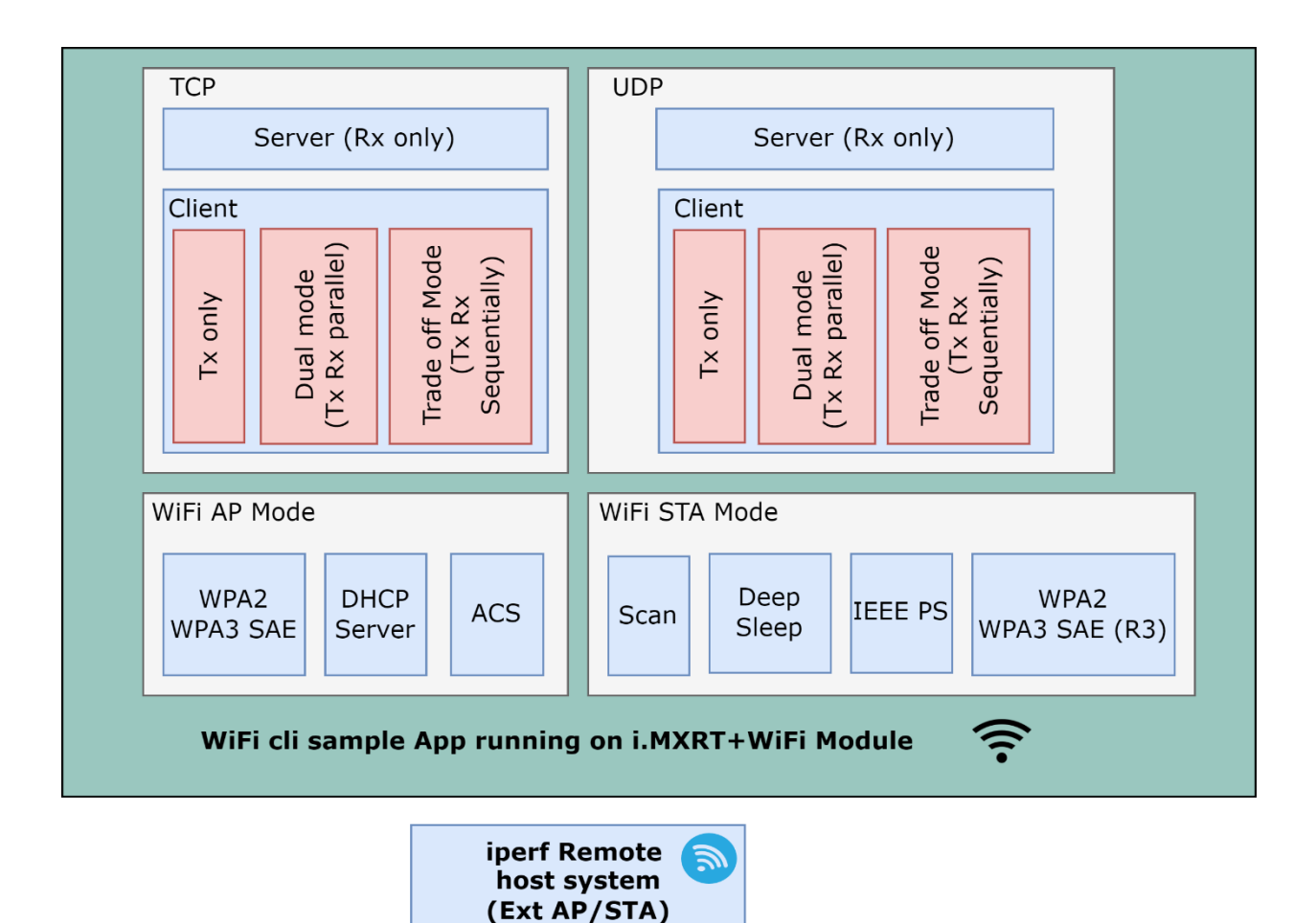

Figure 1: wifi\_cli Sample Application Components

#### Wi-Fi and iPerf Features:

Table 6: Sample Application Features

| Features | Details                                                                                                    |
|----------|----------------------------------------------------------------------------------------------------|
| Wi-Fi    | Wi-Fi Soft AP modeWi-Fi Station modeWi-Fi ScanWi-Fi IEEEPS power saving modeWi-Fi deep-sleep power saving modeWi-Fi host sleep/wowlanWi-Fi RF CalibrationWi-Fi coexistence with external radios (for 88W8801)Wi-Fi 11r roamingWi-Fi Cloud keep aliveWi-Fi Turbo mode |
| IPerf    | TCP Client and Server<br>TCP Client dual mode (Tx and Rx in simultaneous)<br>TCP Client trade-off mode (Tx and Rx individual)<br>UDP Client and Server<br>UDP Client dual mode (Tx and Rx in simultaneous)<br>UDP Client trade-off mode (Tx and Rx individual)       |

#### 3.1.1 Run a Demo with MCUXpresso IDE

This section describes the steps to import, configure, build, debug and run the demo example through MCUXpresso IDE. MCUXpresso IDE version v24.12.00 or higher is used for the following demo steps.

#### 3.1.1.1 Project Import

Step 1: SDK Installation

- Open MCUXpresso IDE.
- Locate the Installed SDKs tab at the bottom of the following image.
- Drag and drop the SDK into the Installed SDKs tab. Once done click "OK" on the pop-up window.

| 🕱 workspace MCUXpresso IDE<br>File Edit Navioate Search Project Confictools Run                                                                                     | TOS Analysis Window Help                                                                              |                     |                                | - a ×                                        |
|----------------------------------------------------------------------------------------------------|----------------------------------------------------------------------------------------------------|---------------------|--------------------------------|----------------------------------------------|
| N = 0 = 0 = + + 0 0 0 0 0 = 0 = N                                                                                                    | . ○   ≒ ★   ▶ 0 ₩ 3. ○   3   <b>X ● 5   7 ]</b>   ♥ ▼ <b>%</b>   ♥ ♥ ▼ <b>0 ▼ % ▼   ● </b> / ▼   ₩    | ±121 ▼ 81 ▼ ©       | ≎ 🌣 🕶 🗟 🕶 🔯                    | Q 😰 🔀                                        |
| Project E × Registers & Faults & Peripher                                                                                                    |                                                                                                    | - 0                 | B Outline × 🗠 Global Variable  |                                              |
| There are no projects in your workspace.                                                                                                    | MCUXpresso IDE SDK import                                                                             | ×                   | SDK Details<br>No SDK selected |                                              |
| Create a new C/C++ project                                                                                                    | Are you sure you want to import the following SDK in the common 'mcuxpresso' folder?                  |                     |                                |                                              |
| G Import SDK example(s)<br>Create a project<br>tar Import projects                                                                                                  | C\Users' gat{5916;30c.menrer}M*SSignkeers23563 0656C*SDK 🚬 MMXRT106                                   | 0-EVKC.zip          |                                |                                              |
| () Ouirketart Panel X () Variables % Breakmoints (************************************                                                                              | Do not ask for confirmation on SDK Drag and Drop install OK                                           | Cancel              | Perinherals " 🗖 🛛 Memory       | Hean and Stack                               |
| MCUXpresso IDE Quickstart                                                                                                    | g Installed SDKs                                                                                      |                     |                                | 9 27 0 C ( ( ( ( ( ( ( ( ( ( ( ( ( ( ( ( ( ( |
| - Create or import a project                                                                                                    | To install an SDK, simply drag and drop an SDK (zip file/folder) or an SDK Git repository into the 'I | nstalled SDKs' view | . [Common 'mcuxp               |                                              |
| Create a new C/C++ project<br>Import SDK example(s)<br>Import from Application Code Hub<br>Import project(s) from file system<br>Import executable from file system | Installed SDKS Available Boards Available Devices Name SDK Version Manifest Version Locat             | ion                 |                                |                                              |
| * Build your project                                                                                                    |                                                                                                    |                     |                                |                                              |
| - 5                                                                                                    | <                                                                                                    |                     | >                              |                                              |

Figure 2: SDK Drag and Drop in MCUXpresso

#### Step 2: Import an example

• Go to the Quickstart panel and select the option Import SDK example(s).

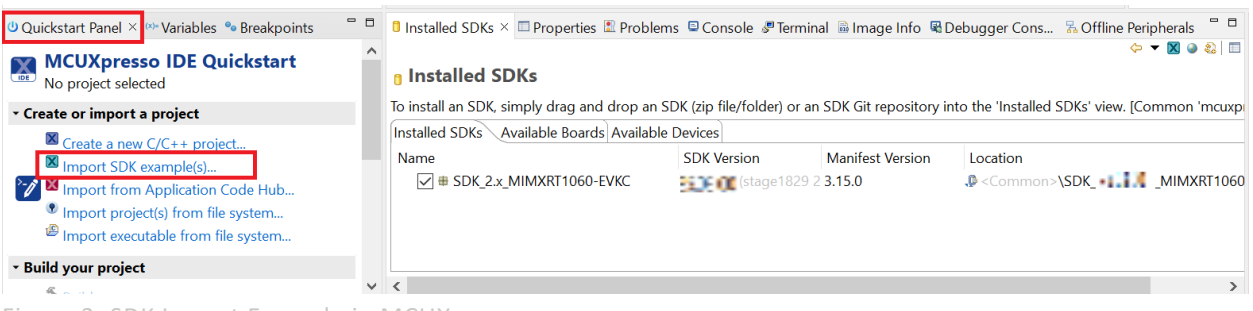

Figure 3: SDK Import Example in MCUXpresso

#### Step 3: Select EVK board.

• Select the evaluation board.

| SDK Import V                                                                                        | Wizard                   |                              |                 |                      |            |         |          | ×            |
|----------------------------------------------------------------------------------------------------|--------------------------|------------------------------|-----------------|----------------------|------------|---------|----------|--------------|
| D Importing pro                                                                                     | ject(s) for device       | e: MIMXRT1062xxxxB using b   | ooard: MIMXRT1  | 1060-EVKC            |            |         |          |              |
| 🗙 Board ar                                                                                          | nd/or Devid              | ce selection page            |                 |                      |            |         |          | ^            |
| - SDK MCUs                                                                                          | X                        | Available boards             |                 |                      |            |         |          |              |
| MCUs from insta                                                                                     | lled SDKs.               | Please select an available b | oard for your p | roject.              |            |         |          |              |
| Please click abov                                                                                   | e or visit               | Supported boards for dev     | vice: MIMXRT10  | 62xxxxB              |            |         |          |              |
| additional SDKs.          Additional SDKs.         NXP MIMXRT10         MIMXRT106C         MIMXRT10 | 62xxxxB<br>)<br>062xxxxB | evkcmimxrt1060               |                 |                      |            |         |          |              |
| Selected Device                                                                                     | : MIMXRT1062             | xxxxB using board: MIMX      | RT1060-EVKC     | SDKs for selected MC | U          |         |          |              |
| Target Core:                                                                                        | cm7                      | <u> </u>                     |                 | Name                 | SDK Ver    | Manifes | Location |              |
| Description:                                                                                        | i.MX MIMXRT              | 1062 600MHz, 512KB SRAM      |                 | SDK_2.x_MIMXRT10     | 25.03.00 ( | 3.15.0  | Com      | mon>\S       |
|                                                                                                    | Microcontroll            | ers (MCUs) based on ARM Co   | ortex-M7        |                      |            |         |          | $\checkmark$ |
| <                                                                                                   |                          |                              |                 |                      |            |         |          | >            |
|                                                                                                    |                          |                              |                 |                      |            |         |          |              |
| ?                                                                                                   |                          |                              | < Back          | Next >               | Fin        | ish     | Car      | ncel         |
| Figure 3: Dev                                                                                       | vice/EVK Sel             | ection in MCUXpresso         | D               |                      |            |         |          |              |

**Step 4:** Select any Wi-Fi or Bluetooth example and verify default Project Options.

• For example, select wifi\_examples > wifi\_cli and press Finish button to import the selected example into the workspace.

| SDK Import Wizard                                                                                                    |                                                                                                    |                   |         | Х     |
|----------------------------------------------------------------------------------------------------|----------------------------------------------------------------------------------------------------|-------------------|---------|-------|
|                                                                                                    |                                                                                                    |                   |         | G     |
| You have selected 1 project to import: 'evkcmimxrt1060_w<br>The source from the SDK will be copied into the workspace                                                                                                    | ifi_cli'.<br>e. If you want to use linked files, please unzip the                                                                                                    |                   |         |       |
| Import projects                                                                                                    |                                                                                                    |                   |         |       |
| Project name prefix: evkcmimxrt1060                                                                                                    | × Project name suffix:                                                                                                    |                   |         |       |
| ✓ Use <u>d</u> efault location                                                                                                    |                                                                                                    |                   |         |       |
| Location: C:\Users\nxf63916\Documents\MCUXpressoIDE_2                                                                                                    | 4.12.148\workspace\evkcmimxrt1060                                                                                                    |                   | Br      | owse  |
| Project Type                                                                                                    | Project Options                                                                                                    |                   |         |       |
| C Project      C++ Project      C Static Library      C++ State                                                                                                    | tic Library SDK Debug Console ○ Semihost ● UART<br>Copy sources<br>Import other files                                                                                                    | O Exar            | nple de | fault |
| Examples                                                                                                    |                                                                                                    |                   | ۵ 🕺     |       |
| type to filter                                                                                                    |                                                                                                    |                   |         |       |
|                                                                                                    |                                                                                                    |                   |         |       |
| Name                                                                                                    | Description                                                                                                    | Vers              | sion    | ^     |
| Name                                                                                                    | Description                                                                                                    | Vers              | sion    | ^     |
| Name       > □ Ξ usb_examples       * ■ Ξ wifi_examples                                                                                                    | Description                                                                                                    | Vers              | sion    | ^     |
| Name         > □ Ξ usb_examples         < ■ Ξ wifi_examples         □ Ξ uart_wifi_bridge                                                                                                    | Description<br>uart_wifi_bridge                                                                                                    | Vers              | sion    | ^     |
| Name                                                                                                    | Description<br>uart_wifi_bridge<br>wifi_cert                                                                                                    | Vers              | sion    | ^     |
| Name         > ≣ usb_examples         > ≣ wifi_examples         ≡ uart_wifi_bridge         ≡ wifi_cert         ≡ wifi_cli         ≡ wifi_cli                                                                                                    | Description<br>uart_wifi_bridge<br>wifi_cert<br>wifi_cli                                                                                                    | Vers              | sion    | ^     |
| Name         > □ Ξ usb_examples         ■ Ξ wifi_examples         □ Ξ wifi_bridge         □ Ξ wifi_cert         ☑ Ξ wifi_cli         □ Ξ wifi_ipv4_ipv6_echo         □ ≡ wifi_sctup                                                                                                    | Description<br>uart_wifi_bridge<br>wifi_cert<br>wifi_cli<br>The wifi_ipv4_ipv6_echo demo application demonstrates a<br>The wifi_ication demonstrates a cimple WirEi station co                                                                                          | Vers<br>TC        | sion    | ^     |
| Name         > □ Ξ usb_examples         ■ Ξ wifi_examples         □ Ξ wifi_bridge         □ Ξ wifi_cert         ✓ Ξ wifi_ipv4_ipv6_echo         □ ≡ wifi_setup         □ ≡ wifi_text mode                                                                                                    | Description<br>uart_wifi_bridge<br>wifi_cert<br>wifi_cli<br>The wifi_ipv4_ipv6_echo demo application demonstrates a<br>The wifi_setup demo implements a simple Wi-Fi station se<br>wifi_test_mode                                                                       | Vers<br>TC<br>tur | sion    |       |
| Name         > □ Ξ usb_examples         ■ Ξ wifi_examples         □ Ξ wifi_bridge         □ Ξ wifi_cert         □ Ξ wifi_ipv4_ipv6_echo         □ Ξ wifi_setup         □ ≡ wifi_test_mode         □ ≡ wifi_test_mode                                                                                                    | Description<br>uart_wifi_bridge<br>wifi_cert<br>wifi_cli<br>The wifi_jpv4_jpv6_echo demo application demonstrates a<br>The wifi_setup demo implements a simple Wi-Fi station se<br>wifi_test_mode<br>Simple AP to Client configuration over web.                        | Vers<br>TC<br>tur | sion    |       |
| Name         > □ Ξ usb_examples         ■ Ξ wifi_examples         □ Ξ wifi_ipridge         □ Ξ wifi_cert         □ Ξ wifi_ipv4_ipv6_echo         □ ≡ wifi_setup         □ ≡ wifi_test_mode         □ ≡ wifi_webconfig         □ ≡ wifi wpa supplicant                                                                                                    | Description<br>uart_wifi_bridge<br>wifi_cert<br>wifi_cli<br>The wifi_jpv4_jpv6_echo demo application demonstrates a<br>The wifi_setup demo implements a simple Wi-Fi station se<br>wifi_test_mode<br>Simple AP to Client configuration over web.<br>wifi wpa supplicant | Vers<br>TC<br>tur | sion    |       |
| Name         > □ Ξ usb_examples         □ Ξ wifi_examples         □ Ξ wifi_bridge         □ Ξ wifi_cert         □ Ξ wifi_ipv4_ipv6_echo         □ Ξ wifi_setup         □ ≡ wifi_test_mode         □ ≡ wifi_webconfig         □ ≡ wifi_wpa_supplicant                                                                                                    | Description<br>uart_wifi_bridge<br>wifi_cert<br>wifi_cli<br>The wifi_ipv4_ipv6_echo demo application demonstrates a<br>The wifi_setup demo implements a simple Wi-Fi station se<br>wifi_test_mode<br>Simple AP to Client configuration over web.<br>wifi_wpa_supplicant | Vers<br>TC<br>tup | sion    | ~     |
| Name         Image: Second state         Image: Second state <td>Description<br/>uart_wifi_bridge<br/>wifi_cert<br/>wifi_cli<br/>The wifi_ipv4_ipv6_echo demo application demonstrates a<br/>The wifi_setup demo implements a simple Wi-Fi station se<br/>wifi_test_mode<br/>Simple AP to Client configuration over web.<br/>wifi_wpa_supplicant</td> <td>Vers<br/>TC<br/>tup</td> <td>sion</td> <td>~</td>                                                                                                    | Description<br>uart_wifi_bridge<br>wifi_cert<br>wifi_cli<br>The wifi_ipv4_ipv6_echo demo application demonstrates a<br>The wifi_setup demo implements a simple Wi-Fi station se<br>wifi_test_mode<br>Simple AP to Client configuration over web.<br>wifi_wpa_supplicant | Vers<br>TC<br>tup | sion    | ~     |
| Name         Image: Second state state | Description<br>uart_wifi_bridge<br>wifi_cert<br>wifi_cli<br>The wifi_jpv4_jpv6_echo demo application demonstrates a<br>The wifi_setup demo implements a simple Wi-Fi station se<br>wifi_test_mode<br>Simple AP to Client configuration over web.<br>wifi_wpa_supplicant | Vers<br>TC<br>tur | sion    | ~     |

Figure 4: Sample App Selection in MCUXpresso

#### 3.1.1.2 Project Settings

- By default, the project is configured to use the WIFI\_IW612\_BOARD\_MURATA\_2EL\_M2 Wi-Fi module based on IW612 chipset. Modify the value to match the module on your setup to include and compile the desired driver, components and application(s).
- To enable the support for other modules:
  - $\circ$  Import the project.
  - Go to project properties > C/C++ Build > Settings > Preprocessor.
  - Select another macro.
- Refer to Table 4 for the list of macros for Wi-Fi modules.

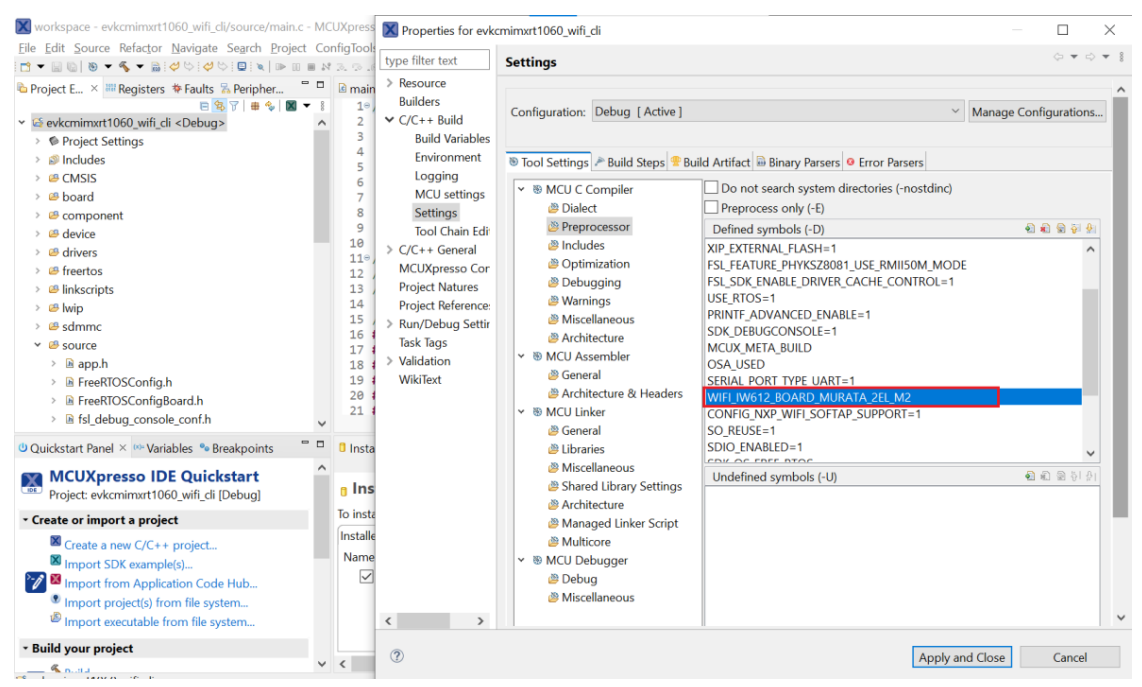

Figure 5: Wi-Fi Module Selection in MCUXpresso

#### 3.1.1.3 Build the Application

• To build the application, go to the Quickstart panel and select Build, or select the Build icon in the main toolbar.

| workspace - evkcmimxrt1060_wifi_cli/source/main.c -                                                                                                    | MCI      |
|----------------------------------------------------------------------------------------------------|----------|
| <u>File Edit Source Refactor Navigate Search Project</u>                                                                                                    | Cor      |
| : ➡ 〒 〒 〒 〒 ▼ ● ▼ ▲ ▼ ■ : ♥ ♡ : ♥ ♡ : ■ : ♥   ■ □ ■                                                                                                    | 1.5      |
| Project E × 🎟 Registers 🎋 Faults 🕏 Peripher                                                                                                    |          |
| 🖻 😫 🏹   🖶 🍫   🕱 🔻                                                                                                    | 8        |
| ✓ № evkcmimxrt1060_wifi_cli <debug></debug>                                                                                                    | ^        |
| Project Settings                                                                                                    |          |
| > 🔊 Includes                                                                                                    |          |
| > @ CMSIS                                                                                                    |          |
| > 😕 board                                                                                                    |          |
| > @ component                                                                                                    |          |
| > 🖾 device                                                                                                    | 5        |
| > 🗠 drivers                                                                                                    | Ť        |
| Quickstart Panel × (X)= Variables See Breakpoints                                                                                                    |          |
| 📉 MCUXpresso IDE Quickstart                                                                                                    | $\hat{}$ |
| Project: evkcmimxrt1060_wifi_cli [Debug]                                                                                                    |          |
| <ul> <li>Create or import a project</li> </ul>                                                                                                    |          |
| Create a new C/C++ project                                                                                                    |          |
| Import SDK example(s)                                                                                                    |          |
| Manual Manual Manua Manual Manual Manua<br>Manual Manual Manual Manual Manual Manual Manual Manual Manual Manual Manual Manual Manual Manual Manual Manual Manua Manual Manual Manual Manual Manual Manual Manual Manual Manual Manual Manual Manual Manual Manual Manual Manual Manua |          |
| Import project(s) from file system                                                                                                    |          |
| Import executable from file system                                                                                                    |          |
| ✓ Build your project                                                                                                    |          |
|                                                                                                    |          |
| So Raild                                                                                                    |          |
|                                                                                                    |          |

Figure 6: Application Build in MCUXpresso

• Verify the build result (success or fail) on the console window.

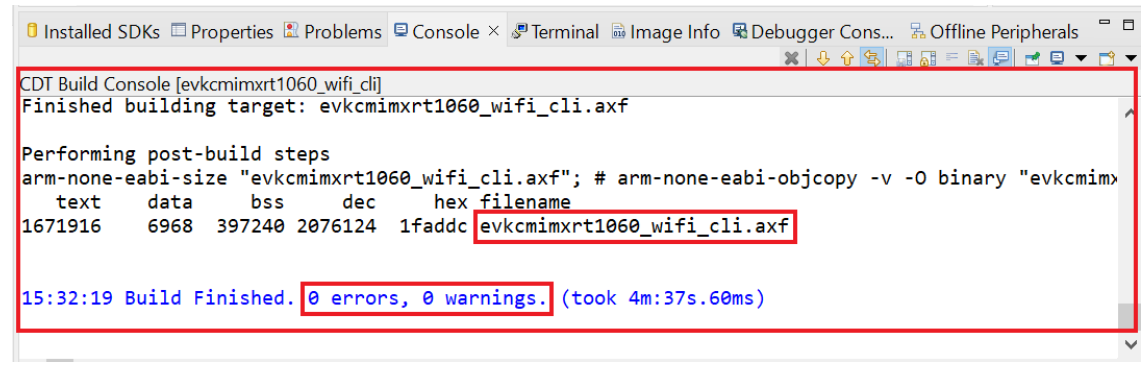

Figure 7: Build Messages in MCUXpresso

#### 3.1.1.4 Run the Application in Debug Mode

Please follow these steps to run the application in debug mode.

• Initiate the application debug using the debug icon in the toolbar or go to the Quickstart panel and select Debug.

| 🔀 workspace - evkcmimxrt1060_wifi_cli/source/main.c - MC                                                                                                    | CUXpresso IDE                                                                                                    |
|----------------------------------------------------------------------------------------------------|----------------------------------------------------------------------------------------------------|
| <u>File Edit Source Refactor Navigate Search Project Co</u>                                                                                                    | nfigTools <u>R</u> un RTOS Analysis <u>W</u> indow <u>H</u> elp                                                                                                    |
| 😁 ▾ 🔚 🐚   🕸 ▾ 🍕 ▾ 👪 ! ở ♡ ! ở ♡ ! 🖳 i 🗙   D= 00 🔳 M                                                                                                    | ? 2. ©:   =, ☆   № 00 % 2. ©: ② ! 🛛 🎱 🏠 ! 🖉 🗸 ! 🎯 🕶 🍢 🗰 🕸 🕶 💁 🛷 🕶 ! .                                                                                                    |
| <ul> <li>Project E × IIII Registers No Faults So Peripher</li> <li>IN Solution Solution</li></ul> | <pre>@ main.c × 1@/** @file main.c 2 * 3 * @brief main file 4 * 5 * Copyright 2020 NXP</pre>                                                                                                    |
| Signature     Signature     Signature   | <pre>6 * GPJ FpH for MM 6 * All rights reserved. 7 * 8 * SPDX-License-Identifier: BSD-3-Clause 9 */ 10 11*///////////////////////////////</pre>                                                            |
| MCUXpresso IDE Quickstart<br>Project: evkcmimxrt1060_wifi_cli [Debug]                                                                                                    | 16 #include "board.h"<br>17 #include "fsl_debug_console.h"<br>18 #include "wlan bt fw.h"                                                                                                    |
| <ul> <li>Create or import a project</li> </ul>                                                                                                    | 19 #include "wlan.h"                                                                                                    |
| <ul> <li>Build your project</li> <li>Debug your project</li> <li>U ▼ □ ▼ □ ▼ □ ▼</li> </ul>                                                                                                    | 20 #include "wifi.h"<br>21 #include "wm net.h"<br><                                                                                                    |
| Terminate, Build and Debug                                                                                                    | Installed SDKs       □ Properties       □ Problems       □ Console ×       ☞ Terminal       □ Image Info       ℝ Debugg         CDT Build Console [evkcmimxrt1060_wifi_di]       ■       ■       ■       ■ |

Figure 8: Initiate Debug in MCUXpresso

•

Select the associated emulator probe for the first time as illustrated below and press OK.

#### Connect to target: MIMXRT1062xxxxA

1 probe found. Select the probe to use:

| Available attached probes                            |                                                                                                    |                                       |            |              |                |  |  |  |
|------------------------------------------------------|----------------------------------------------------------------------------------------------------|---------------------------------------|------------|--------------|----------------|--|--|--|
|                                                      | Name                                                                                                    | Serial number / ID / Nickname         | Туре       | Manufacturer | IDE Debug Mode |  |  |  |
| LS                                                   | CMSIS-DAP                                                                                                    | 02290000129469d90000000000            | LinkServer | ARM          | Non-Stop       |  |  |  |
|                                                      |                                                                                                    |                                       |            |              |                |  |  |  |
|                                                      |                                                                                                    |                                       |            |              |                |  |  |  |
| Sup<br>Sup<br>Sup<br>Sup<br>Sup<br>Sup<br>Sup<br>Sup | Supported Probes (tick/untick to enable/disable)         Image: MCUXpresso IDE LinkServer (inc. CMSIS-DAP) probes         Image: P&E Micro probes         Image: SEGGER I-Link probes |                                       |            |              |                |  |  |  |
| Pro<br>Sea                                           | Probe search options<br>Search again                                                                                                    |                                       |            |              |                |  |  |  |
| 🗹 Re                                                 | emember my s                                                                                                    | selection (for this Launch configurat | ion)       |              |                |  |  |  |
| ?                                                    | ⑦ OK Cancel                                                                                                    |                                       |            |              |                |  |  |  |
| Figur                                                | Figure 9: Emulator Probe Selection in MCUXpresso                                                                                                    |                                       |            |              |                |  |  |  |

• Upon selecting the probe, the application is downloaded on the board and the program execution starts with the program counter set at the main() function. Press Resume to start the application. To debug the application, use the step into, step over and step return buttons. To end the debugging session, use the Terminate button.

| File Edit Source Refactor Navigate Search Project Config                                                                                                    | ools Run RTOS Analysis Window Help                                                                                                    |                        |                                                                                                    |                                |
|----------------------------------------------------------------------------------------------------|----------------------------------------------------------------------------------------------------|------------------------|----------------------------------------------------------------------------------------------------|--------------------------------|
|                                                                                                    | ·····································                                                                                                    | 国王的・部・中心ない。            |                                                                                                    | Q 🖻 📈                          |
| Project Expl. 12 Registers & Faults 72 Peripherals+                                                                                                    | Debug II     Sectorement000 will all laborate Datase IC/C + 0100 Sectorement atom) MCII Application                                                                                                    | B & # 1 * 0            | E Outline II III Global Variables                                                                                                    | E17 # X + # 1                  |
| ■ ● ● ● ● ● ● ● ● ● ● ● ● ● ● ● ● ● ● ●                                                                                                    | <pre>I &lt; Devolution:100.uff.gl initGever Debug [CC++ NOA Semiconductors) MCU Application)</pre>                                                                                                    | Tark Task Main Petro J | within     within     with     within     within | c.s<br>mt_reason, void?) ; int |
| > is semihost_hardfault.c                                                                                                    | 290 assert(pdPASS == result);                                                                                                    | ~                      | <ul> <li>main(void) : int</li> </ul>                                                                                                    | ~                              |
| > 🖹 wifi_config.h                                                                                                    | × <                                                                                                    | >                      | ¢                                                                                                    | >                              |
| COLORIZATION CONTRACT STATEMENTS     CONTRACT STATEMENTS     CONTRACT STATEMENTS     CONTRACT STATEMENTS     CONTRACT STATEMENTS     CONTRACT STATEMENTS     CONTRACT STATEMENTS     CONTRACT STATEMENTS     CONTRACT STATEMENTS     CONTRACT STATEMENTS     CONTRACT STATEMENTS | 이해지도는 데가이어드, 데가이어드, 데이어드, 이가이는 가지에서<br>제품 위치, 네이어드, 네이어드, 네이어드, 아이어드, 아이어 | u Memory ⊠ № I         | reap and stack usage 1947 D                                                                                                    |                                |
| - Build your project                                                                                                    |                                                                                                    |                        |                                                                                                    |                                |
| Build Clean                                                                                                    |                                                                                                    |                        |                                                                                                    |                                |
| • Debug your project 💽 • 🔛 •                                                                                                    |                                                                                                    |                        |                                                                                                    |                                |
| Debug<br>Terminate, Build and Debug                                                                                                    | × 4                                                                                                    | ~                      |                                                                                                    |                                |

Figure 10: Application Debugging in MCUXpresso

#### 3.1.1.5 Flash the Application Program (no debugging)

Please use the following steps to flash the application program.

To flash the required binaries, select the **GUI Flash Tool icon** in the toolbar as shown in the figure below. The GUI Flash Tool can be used to flash pre-build binary or locally compiled binary with *\*.axf* or *\*.bin* format. The path to the locally compiled binary is the following.

\${workspace\_loc}\evkmimxrt1060\_wifi\_cli\Debug\evkmimxrt1060\_wifi\_cli.axf

| 🌯 🔻 🍅 🔗 🕶 🌛 🔛 🔲                   | π [ <b>□</b> ] ×   ▶ 0 = № 3. ⊙ .e   = | 5 🔊   🕩 🖬 🖷 2. 👁 . | r 🕹 🖉 🗕     |   |
|-----------------------------------|----------------------------------------|--------------------|-------------|---|
| 🔀 GUI Flash Tool                  |                                        |                    | - 0         | × |
| Target: MIMXRT1062xxxxA           |                                        |                    |             | ^ |
| Probe Options                     |                                        |                    |             |   |
| Probe specific options            |                                        |                    |             |   |
| Connect script                    | RT1060_connect.scp                     | ✓ Workspace        | File System |   |
| Default Flash Driver              | a                                      | ✓ Workspace        | File System |   |
| Reset Handling                    | Default                                |                    | ~           |   |
| Flash Reset Handling              | Default                                |                    | ~           |   |
| Boot ROM Stall                    |                                        |                    |             |   |
| Wire Speed                        |                                        |                    |             |   |
| Reset the target on connect       | ion 🗌 Disable use of preconnect script |                    |             |   |
| Target Operations                 |                                        |                    |             |   |
| Select the target flash operation | to perform                             |                    |             |   |
| Program Erase                     |                                        |                    |             |   |
| Actions                           |                                        |                    |             |   |
| Select the action to perform      |                                        |                    |             |   |
| Program                           | Program (mass erase first)             |                    |             |   |
| O Verify only                     | ○ Check file areas blank               |                    |             |   |
| Options                           |                                        |                    |             |   |
| Select the options to apply       |                                        |                    |             |   |
| File to program                   | a                                      | V Workspace File   | e System    |   |
| Format to use for program         | ming 🖲 axf 🔿 bin                       |                    |             |   |
| Base address                      | 0x60000000                             |                    |             | ~ |
|                                   |                                        | Run                | Cancel      |   |

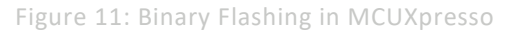

**NOTE:** Please refer to section 3.1.5 to view the output on the console once the application is executed.

#### 3.1.2 Run a demo using ARM® GCC

This section describes the steps to configure the command line ARM® GCC tools to build and run demo applications. The wifi\_cli application is used as an example, yet the same steps apply to any other example application available with the MCUXpresso SDK. The example uses Linux, one of the operating systems that ARM GCC tools support. Please refer to <u>MCUXSDKGSUG</u> for more details on ARM GCC toolchain setup.

#### 3.1.2.1 Install ARM® GCC toolchain

In this section, the following steps are given to install toolchain:

- Download the toolchain for Linux x86\_64 system from the Link (package Linux x86\_64 tarball).
- Create a directory at the location of your choice:

#### \$ mkdir toolchain-dir

• Copy the downloaded toolchain package to the created directory and extract the downloaded toolchain.

```
$ cp <download_path>/arm-gnu-toolchain-12.2.rel1-x86_64-arm-none-eabi.tar.xz
toolchain-dir/
$ cd toolchain-dir/
$ tar -xvf arm-gnu-toolchain-12.2.rel1-x86 64-arm-none-eabi.tar.xz
```

#### • Export the ARMGCC\_DIR variable using the following command:

\$ export ARMGCC\_DIR=<absolute-path>/toolchain-dir/ arm-gnu-toolchain-12.2.rel1x86\_64-arm-none-eabi/

#### • Add the toolchain path to the PATH environment variable using the command:

```
$ export PATH=$PATH:<absolute-path>/toolchain-dir/arm-gnu-toolchain-12.2.rel1-
x86 64-arm-none-eabi /bin/
```

- Download and install *cmake* (source and binary distribution) using the <u>Link</u> for Linux system.
- Extract the source distribution and copy it to the */usr/share/* directory

```
$ tar -zxf cmake-3.25.1.tar.gz
$ sudo cp -rf cmake-3.25.1 /usr/share/cmake-3.25
```

#### • Extract the binary distribution and copy the binaries to the */usr/bin/* directory

```
$ tar -zxf cmake-3.25.1-Linux-x86_64.tar.gz
$ sudo cp cmake-3.25.1-Linux-x86_64/bin/* /usr/bin/
```

#### 3.1.2.2 Build the application

This section provides the steps to build the application using the ARM GCC toolchain:

• Go to the armgcc directory of the application

\$ cd <SDK-top-dir>/boards/evkmimxrt1060/wifi examples/wifi cli/armgcc/

Modify the configuration for a wireless module

- By default, the project is configured to use the WIFI\_IW416\_BOARD\_MURATA\_1XK\_USD Wi-Fi
  module based on IW416 chipset. Modify the value in the file
   "<SDK\_EXAMPLE\_PATH>/source/app\_config.h" to match the module on your setup to include
   and compile the desired driver, components and application(s).
- Build the binary

```
$ sh build_flexspi_nor_debug.sh
[100%] Linking C executable flexspi_nor_debug/wifi_cli.elf
[100%] Built target wifi_cli.elf
```

• Generate wifi\_cli.bin using following command

```
arm-none-eabi-objcopy flexspi_nor_debug/wifi_cli.elf -O binary
flexspi nor debug/wifi cli.bin
```

**NOTE:** Please refer to <u>MCUXSDKGSUG</u> for more details to debug the application using GDB.

#### 3.1.2.3 Flash the application program (no debugging)

NOTE: Step provided in this section will not be useful for i.MX RT1170 EVKB and i.MX RT1060 EVKC

This section provides the steps to flash the binary on the i.MX RT board:

- Connect the board to the Linux host system. The board shows as a Mass storage device in the Linux host system.
- Copy the application binary (*wifi\_cli.bin*) to the Mass storage device and wait for the start of the binary download on the board.

\$ sudo cp flexspi nor debug/wifi cli.bin /media/<user>/RT1060-EVK/

- The board stops showing as Mass storage device and appears again once the flash process has completed. If any error occurs during the flashing, the *FAIL.txt* file is generated and stored in the Mass storage device.
- To access the device using the serial console please refer to section 2.1.

| wifi cli demo                                                               |
|-----------------------------------------------------------------------------|
| Initialize CLI                                                              |
| Initialize WLAN Driver                                                      |
| MAC Address: 00:13:43:7F:9C:9F<br>[net] Initialized TCP/IP networking stack |
| app_cb: WLAN: received event 10                                             |
| app_cb: WLAN initialized                                                    |
| WLAN CLIS are initialized                                                   |
|                                                                             |

**NOTE:** Please refer to section 3.1.5 to view the actual output on the console once the application is executed.

#### 3.1.3 Run a demo with IAR IDE

This section provides the steps to open, configure, build, debug and run the demo example using IAR Embedded Workbench IDE. The instructions and illustrations refer to IAR version 9.60.1.

#### 3.1.3.1 Open the project workspace

To open the wifi\_cli project available in the SDK, double-click the project workspace file named *wifi\_cli.eww* stored at the following location.

<install\_dir>\boards\evkmimxrt1060\wifi\_examples\wifi\_cli\iar\wifi\_cli.eww

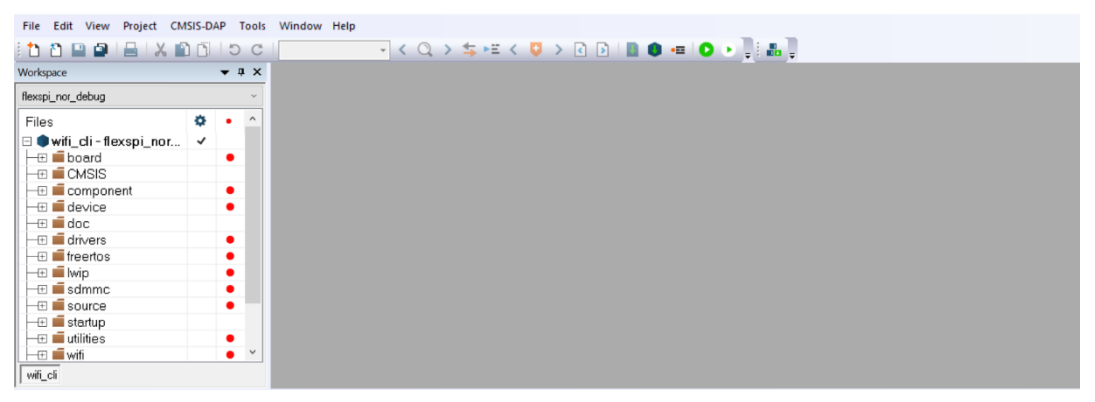

Figure 12: Open Project in IAR

#### 3.1.3.2 Project Settings

- By default, the project is configured to use the *WIFI\_IW416\_BOARD\_MURATA\_1XK\_USD* Wi-Fi module based on IW416 chipset. Modify the value to match the module on your setup to include and compile the desired driver, components and application(s).
- The file "app\_config.h" from the source folder is used for the macro definitions
- Refer to Table 4 for the list of macros for Wi-Fi modules.

| Norkspace                                                                   | <b>→</b> ¤ × | app_config.h x                                                                                                    |
|-----------------------------------------------------------------------------|--------------|----------------------------------------------------------------------------------------------------|
| flexspi_nor_debug                                                           | ~            |                                                                                                    |
| Files <b>K</b><br>■ <b>●wifi_cli - flexspi_nor</b><br>■ <b>●wifi</b> _board | * • ^        | 8 ☐ /*<br>9 * Supported Wi-Fi boards (modules):<br>10 * WIFI_88W8801_BOARD_AW_NM191_USD<br>11 * WIFI_IW416_BOARD_AW_AM457_USD                                                      |
|                                                                             | •            | 12         *         WIFI_IW416_BOARD_AW_AM510_USD           13         *         WIFI_88W8987_BOARD_AW_CM358_USD           14         *         WIFI_88W8801_BOARD_MURATA_2DS_USD |
| - ⊕ i doc<br>- ⊕ i drivers<br>- ⊕ i freertos                                | •            | 15 * WIFI_IW416_BOARD_MURATA_1XK_USD<br>16 * WIFI_88W8987_BOARD_MURATA_1ZM_USD<br>17 * WIFI_88W8801_BOARD_UBX_LILY_W1_USD                                                          |
|                                                                             | •            | 18       *       WIFT_88W8987_BOARD_UBX_JODY_W2_USD         19       *       WIFT_IW416_BOARD_UBX_MAYA_W1_USD         20       */                                                  |
|                                                                             | ~            | 21 /* GTECT INCHOR */<br>22 #define WIFI_IW416_BOARD_MURATA_1XK_USD<br>23 / EBND_IDST_ANCHOR /<br>24                                                                               |

Figure 13: Wi-Fi Module Selection in IAR

| U | IVI1144 | +2     |
|---|---------|--------|
| ι | Jser    | manual |

#### 3.1.3.3 Build the application

• To build the *wifi\_cli* application, press the Make icon as illustrated below.

| File Edit View Project CMSIS-DAP Tools | Window Help                                                                  |                                      |
|----------------------------------------|------------------------------------------------------------------------------|--------------------------------------|
| 1 🗅 🕒 🚇 🖴 🔚 🗶 🛍 🗂 I D C                | - < Q > ⇆ म्म < 🟮 > 🕢 💿 📗                                                    | 🔍 📼 🖸 🕨 📜 🏭 📜                        |
| Workspace 🔻 🗜 🗙                        | app_config.h ×                                                               | Make (F7)                            |
| flexspi_nor_debug ~                    |                                                                              | Make the active project (build files |
| Files 🌣 • ^                            | 10 * WIFI_88W8977_BOARD_PAN9026_SDIO<br>11 * WIFI_88W8977_BOARD_AW_AM281_USD | needed)                              |
| □ ●wifi_cli - flexspi_nor ✓            | 12 * WIFI 88W8801 BOARD AW NM191 USD                                         |                                      |

Figure 14: Application Build in IAR

• The details of the Build procedure are displayed in the Messages window of the Build tab.

| Build                                                                       |  |
|-----------------------------------------------------------------------------|--|
| Messages<br>pbuf.c<br>tcp.c<br>tcp_in.c<br>wifi_cli.out                     |  |
| Total number of errors: 0<br>Total number of warnings: 0<br>Build succeeded |  |

Figure 15: Build Message in IAR

#### 3.1.3.4 Run the application in debug mode

The following steps describe how to run the application in debug mode.

The default debugger is **CMSIS-DAP**. However, if **CMSIS-DAP** is not selected, use the drop-down list to select it and press **OK**.

The selection of the debugger is a one-time configuration step that is not required for incremental debug.

| rkspace 🗸 🗘 X                  | Options for node "wifi_cli" |                                                 | 2                |
|--------------------------------|-----------------------------|-------------------------------------------------|------------------|
| xspi_nor_debug ~               | -                           |                                                 |                  |
| iles 🌼 🄶                       |                             |                                                 |                  |
| 🗣 wifi_cli - flexspi_nor 🗹 👘   | Category:                   |                                                 | Factory Settings |
| - E 🖬 board 🔹 🔸                | General Options             |                                                 |                  |
|                                | Static Analysis             |                                                 |                  |
| - Component •                  | Runtime Checking            |                                                 |                  |
| 🗄 🔳 device 📃 🔍                 | C/C++ Compiler              | Setup Download Images Multicore Extra Options F | Plugins          |
|                                | Assembler                   |                                                 |                  |
|                                | Output Converter            | Driver <u>R</u> un to                           |                  |
|                                | Custom Build                | CMSIS DAP v main                                |                  |
|                                | Linker                      | Simulator                                       |                  |
|                                | Debugger                    | CADI<br>CMSIS DAP                               |                  |
| Dopp config h                  | Simulator                   | GDB Server                                      |                  |
| Exception Exception            | CADI                        | l-jet                                           |                  |
| In Freek Tosconii              | CMSIS DAP                   | J-Link/J-Trace                                  |                  |
|                                | GDB Server                  | Nu-Link                                         |                  |
| iti_cli                        | I-jet                       | PE micro                                        |                  |
| bua Loa                        | J-Link/J-Trace              | SI-LINK<br>Third-Party Driver                   |                  |
|                                | TI Stellaris                | TI MSP-FET                                      |                  |
| Log                            | Nu-Link                     | TI XDS G\debugger\NXP\MIMXRT10                  | 62xxx6A.(        |
| Wed Feb 02, 2022 16:52:09: IAR | PE micro                    |                                                 |                  |
| d                              | Third-Party Driver          |                                                 |                  |
|                                | TI MSP-FET                  |                                                 |                  |
| Messages                       | TI XDS                      |                                                 |                  |
|                                |                             |                                                 |                  |
|                                |                             | OK                                              | Cancel           |

Figure 16: Debugger Selection in IAR

• To initiate the application debug, press the Download and Debug icon on the toolbar.

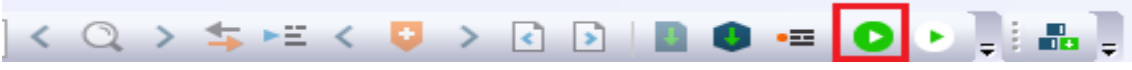

Figure 17: Initiate Debug in IAR

• The Download and Debug button is used to download the application to the target and set the program counter to the main() function of the application. Press Go to start the application. To debug the application, use the Step Into, Step over and Step return icons. To stop the debugging session, press the Stop Debugging icon.

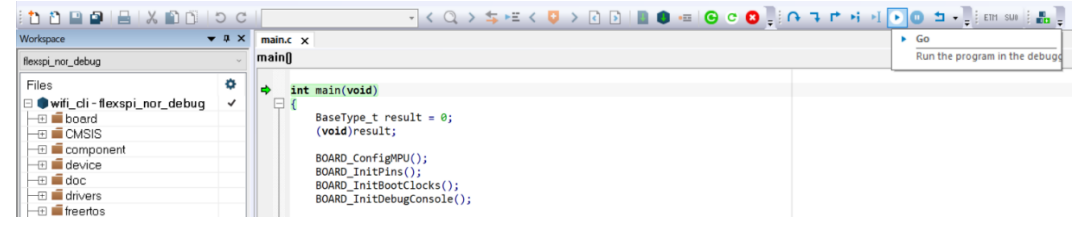

Figure 18: Application Debugging in IAR

3.1.3.5 Flash the application program (no debugging)

Please use the following steps to flash the application program.

Go to Project > Download to flash the binary file. The Download menu provides the commands to flash the pre-built binary file and to erase the memory.

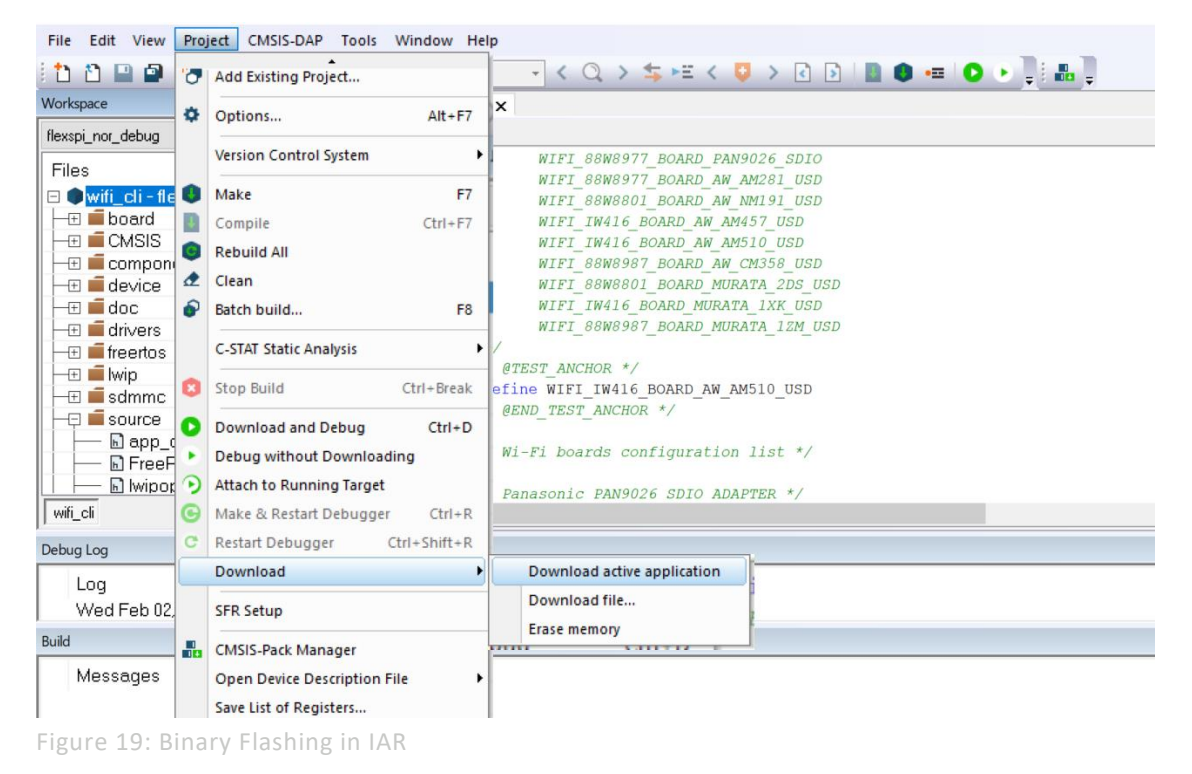

**NOTE:** Refer to section 3.1.5 to view the output on the console once the application is executed.

#### 3.1.4 Run a demo using Keil MDK/µVision

This section details the steps to open, configure, build, debug and run demo example through Keil IDE. The Keil version used in the following instructions is V5.39.0.0.

**NOTE:** For Bluetooth demo applications Keil MDK/  $\mu$ Vision IDE is not supported.

### 3.1.4.1 Install CMSIS device pack

Following the installation of the MDK tools, install the CMSIS device packs so you can use the debug functionality on your device. The CMSIS device packs include the memory map information, register definitions and flash programming algorithms. The following steps install the MIMXRT106x CMSIS pack.

• Click on the Pack Installer icon in the toolbar, look for iMXRT1060\_MWP in the Packs tab. Press Install in the Action column.

| りで ←→ やたたた 住日<br>●●日島 次回                                            | ₹ //≟ //½   20 🔽 🗔                                                                                           | \$ 1 | * @ •   ● ○ ⊘ @ •   <b>Ⅲ •</b>   �                                                                                  |                                            |                                                                                                    |
|---------------------------------------------------------------------|----------------------------------------------------------------------------------------------------|------|----------------------------------------------------------------------------------------------------|--------------------------------------------|----------------------------------------------------------------------------------------------------|
| 🍪 Pack Installer - C:\Users\NXF77721\AppDa                          | ita\Local\Arm\Packs                                                                                          |      |                                                                                                    |                                            | - 🗆 ×                                                                                                    |
| File Packs Window Help                                              |                                                                                                    | ÞI I | d Packs Examples                                                                                                    |                                            | Þ                                                                                                    |
| Search: MIMXRT • X                                                  | ]                                                                                                    |      | Pack                                                                                                    | Action                                     | Description                                                                                                    |
| Device                                                              | Summary<br>4 Devices<br>ARM Cortex-M7, 600 MHz                                                               | •    | Keil::ARM_Compiler    Keil::iMXRT105x_MWP    Keil::iMXRT1060_MWP                                                    | Up to date     Unstall+     Install+       | Keil ARM Compiler extensions for ARM Ct<br>NXP i.MX RT 1051/1052 MDK-Middleware<br>NXP i.MX RT 1061/1062 MDK-Middleware                                                     |
| MIMXRT1062CVL5A<br>MIMXRT1062DVJ6A<br>MIMXRT1062DVL6A<br>MIMXRT1064 | ARM Cortex-M7, 600 MHz           ARM Cortex-M7, 600 MHz           ARM Cortex-M7, 600 MHz           4 Devices | -    | Keil:::MXRT1064_MWP     Keil::Jansson     Keil::LPC5556x_TFM-PF     Keil::LPC5556x_TFM-PF     Keil::LPC5556x_TFM-PF | ♦ Install+ ♦ Install ♦ Install+ ♦ Install+ | NXP I.MX RT 1064 MDK-Middleware exam<br>Jansson is a C library for encoding, decod<br><u>NXP LPC5556x MCU Family TF-M Platfor</u><br>NYD LDC55560 Sariar LDCYprecro55660 Br |

Figure 20: Install Packages using Pack Installer in Keil

• When the installation is complete, Up to date is displayed in the Action column. Verify that the Board Support Pack (BSP) and Device Family Pack (DFP) are both listed in the Device > Packs tab.

| File P | acks Window Help              |                        |   |                                     |              |                                                               |     |
|--------|-------------------------------|------------------------|---|-------------------------------------|--------------|---------------------------------------------------------------|-----|
| 2      | Device: NXP - MIMXRT1062DVL6A |                        |   |                                     |              |                                                               |     |
| 4      | Devices Boards                | 4                      | 4 | Packs Examples                      |              |                                                               | ₽   |
| Searc  | h: • ×                        |                        | F | Pack                                | Action       | Description                                                   |     |
| Device | . /                           | Summary                |   | <ul> <li>Device Specific</li> </ul> | 3 Packs      | MIMXRT1062DVL6A selected                                      |     |
|        | 🗄 🍕 MIMXRT1062                | 4 Devices              |   | EmbeddedArtists::iMX                | 🚸 Install    | Embedded Artists iMX RT1062 Developers Kit Board Support Pack |     |
|        | 🖃 🍕 MIMXRT1062xxxxA           | 4 Devices              |   | ■ NXP::EVK-MIMXRT106                | 💠 Up to date | Board Support Pack for EVKMIMXRT1060                          |     |
|        | MIMXRT1062CV                  | ARM Cortex-M7, 600 MHz |   | NXP::MIMXRT1062_DFP                 | 💠 Up to date | Device Family Pack for MIMXRT1062                             |     |
|        | MIMXRT1062CV                  | ARM Cortex-M7, 600 MHz | E | Generic                             | 46 Packs     |                                                               |     |
|        | MIMXRT1062DV                  | ARM Cortex-M7, 600 MHz |   | Alibaba::AliOSThings                | 🚸 Install    | AliOS Things software pack                                    |     |
|        | MIMXRT1062DV                  | ARM Cortex-M7, 600 MHz |   | Arm-Packs::PKCS11                   | 🚸 Install    | OASIS PKCS #11 Cryptographic Token Interface                  |     |
|        |                               | 4 Devices              |   | Arm-Packs::Unity                    | 🚸 Up to date | Unit Testing for C (especially Embedded Software)             | . – |
|        |                               | c n 🕐                  |   | •                                   |              |                                                               | ·   |

Figure 21: DFP Verification in Pack Installer in Keil

#### 3.1.4.2 Open the project workspace

To open the *wifi\_cli* project: double-click the project workspace file *wifi\_cli.uvprojx* located at the following path: <*install\_dir>\boards\evkmimxrt1060\wifi\_examples\wifi\_cli\mdk\wifi\_cli.uvprojx* **NOTE:** For a multi-project, use wifi\_cli.uvprw instead of wifi\_cli.uvprojx.

| File Edit View Project Flash Debug Peripherals | Tools SVCS                            | 5 Window Help                                                                                                    |
|------------------------------------------------|---------------------------------------|----------------------------------------------------------------------------------------------------|
| □ □ □ □ □ □ ↓ □ □ □ □ □ □ □ □ □ □ □ □ □        | 1 1 1 1 1 1 1 1 1 1 1 1 1 1 1 1 1 1 1 | :  律 律 //: //::  🖄 Image 🛛 🔍 🔜 🌮   @. •   🔶 🔿 🚓 •   💼 •   🔦                                                                                                    |
| 🔅 🔛 🕮 🧼 - 🔜 🔤 wifi_iperf flexspi_nor_rel       | V 🔊 🔒 🖥                               | 특 💠 🗇 🏟                                                                                                    |
| Project 📮 🗵                                    | main.c                                | c ▼ X                                                                                                    |
| E Project: wifi_iperf                          | 1 🖂 /                                 | /** @file main.c                                                                                                    |
| 🖃 ᇶ wifi_iperf flexspi_nor_release             | 2                                     | *                                                                                                    |
| 🖃 🦢 source                                     | 3                                     | * @brief main file                                                                                                    |
|                                                | 4                                     | * Comunitation 2000 2020 NVD                                                                                                    |
| lwipopts.h                                     | 6                                     | * Copyright 2008-2020 NAP                                                                                                    |
|                                                | 7                                     | * NXP CONFIDENTIAL                                                                                                    |
| wifi configh                                   | 8                                     | * The source code contained or described herein and all documents rela                                                                                                    |
| ErcePTOS Config h                              | 9                                     | * the source code ("Materials") are owned by NXP, its                                                                                                    |
|                                                | 10                                    | * suppliers and/or its licensors. Title to the Materials remains with                                                                                                    |
| board                                          | 11                                    | * its suppliers and/or its licensors. The Materials contain                                                                                                    |
| ter doc                                        | 12                                    | * trade secrets and proprietary and confidential information of NXP, :                                                                                                    |
| 🕀 🛄 drivers                                    | 14                                    | <ul> <li>suppliers and/or its incensors. The Materials are protected by work</li> <li>and trade secret laws and treaty provisions. No part of the Materia</li> </ul>                                                                                                    |
| 🕀 🦢 freertos-freertos_kernel                   | 15                                    | * used, copied, reproduced, modified, published, uploaded, posted,                                                                                                    |
| 🕀 🛄 freertos-freertos_kernel-include           | 16                                    | * transmitted, distributed, or disclosed in any way without NXP's pric                                                                                                    |
| 🕀 🦢 freertos-freertos_kernel-portable-GCC-     | 17                                    | * express written permission.                                                                                                    |
| 🕀 🧾 freertos-freertos_kernel-portable-Meml     | 18                                    | *                                                                                                    |
| freertos-freertos kernel-portable              | 19                                    | * No license under any patent, copyright, trade secret or other intel:                                                                                                    |
|                                                | 20                                    | * property right is granted to or conferred upon you by disclosure or<br>* of the Materials, either expressly, by implication, inducement, estimated and the second second |
| Project Rooks { Functions 0. Templates         | <                                     | > Of the Materials, either expressiy, by imprication, inducement, est                                                                                                    |
| Puild Output                                   | ,                                     | n 15                                                                                                    |
|                                                |                                       | ¥ 🍳                                                                                                    |
|                                                |                                       | ^ ^ ·                                                                                                    |
|                                                |                                       |                                                                                                    |
|                                                |                                       | ×                                                                                                    |
| <                                              |                                       | >                                                                                                    |
|                                                |                                       | CMSIS-DAP Debugger L:1 C:1                                                                                                    |
|                                                |                                       |                                                                                                    |

Figure 22: Open Project in Keil

- 3.1.4.3 Project Settings
  - By default, the project is configured to use the *WIFI\_IW416\_BOARD\_MURATA\_1XK\_USD* Wi-Fi module based on IW416 chipset. Modify the value to match the module on your setup to include and compile the desired driver, components and application(s).
  - The file "app\_config.h" from the source folder is used for the macro definitions
  - Refer to Table 4 for the list of macros for Wi-Fi modules.

| Project 📮               | app_config.h                               |
|-------------------------|--------------------------------------------|
| 🖃 🍕 Project: wifi_cli 🔄 | 1 - /*                                     |
| 🖻 😥 wifi_cli flexspi    | 2 * Copyright 2021-2022 NXP                |
| in log source           | 3 * All rights reserved.                   |
|                         | 4 *                                        |
| app_ct                  | 5 * SPDX-License-Identifier: BSD-3-Clause  |
| main.c                  | 6 */                                       |
| lwipor                  |                                            |
| lwippc                  | 8                                          |
| FreeRT                  | 9 * Supported Wi-Fi boards (modules):      |
| D wife co               | 10 * WIFI_88W8801_BOARD_AW_NM191_USD       |
| - Winger                | 11 WIFI_IW416_BOARD_AW_AM457_USD           |
| 🗈 🛄 board               | 12 WIFI IW416 BOARD AW AM510 USD           |
| 🕀 🦲 doc                 | 13 WIFI 88W8987 BOARD AW CM358 USD         |
| 🕀 🧰 drivers             | 14 WIFI SSWSSUI BOARD MURATA 2DS USD       |
| wifi/incl               | 16 WIFT 1WTTO BOARD HORATA TAK OSD         |
| B D wifi/incl/u         | 17 * WIFT SSWSSOT BOARD HORATA TEA OSD     |
| with the v              | 18 * WIFI 88W8987 BOARD UBX JODY W2 USD    |
| 🗉 🛄 wifi/wifidr         | 19 * WIFI IW416 BOARD UBX MAYA WI USD      |
| 🕀 🦲 wifi/wifidr         | 20 */                                      |
| 🕀 🧫 freertos/fr         | 21 /* GTEST ANCHOR */                      |
| 🕀 🧰 freertos/fr         | 22 #define WIFI IW416 BOARD MURATA 1XK USD |
| F Freetos/fr            | 23 7* GEND TEST ANCHOR */                  |
| m intertos/II           | 24                                         |

Figure 23: Wi-Fi Module Selection in Keil

| 3.1.4.4 Build | the application |
|---------------|-----------------|
|---------------|-----------------|

• To build the *wifi\_cli* application, press the Build or Rebuild icons.

| File     | Edit \ | /iew     | Project    | Flash  | Debug         | Peripherals      | Tools | SVCS   | Window  | Help        |
|----------|--------|----------|------------|--------|---------------|------------------|-------|--------|---------|-------------|
|          | ji 📔   | 0        | X D        |        | 9 (2)         | ← ⇒   <i>¶</i> ^ | 12 13 | 1 19 1 |         | 11= 11z 🛛 🖄 |
| 0        |        | • 🦃      |            | 🕴 😽 wi | fi_cli flexs; | pi_nor_relea: 🗸  | - 🔊   | 📥 🗟    | 🔶 🔶     | <u>@</u>    |
| Projec   | t 🔛 E  | Build (F | 7)         |        | <b>4</b> X    | 📄 mair           | 1.c   | app_c  | onfig.h |             |
| <b>.</b> | \$   E | Build ta | rget files |        | <b></b>       | 7                | L     |        |         |             |

Figure 24: Application Build in Keil

• Verify the build progress in the Build Output window.

```
Build Output

compiling fsl_sdmmc_osa.c...

compiling firmware_dnld.c...

compiling fsl_os_abstraction_free_rtos.c...

compiling os.c...

linking...

Program Size: Code=176242 RO-data=527898 RW-data=67804 ZI-data=720808

"flexspi_nor_release\wifi_cli.out" - 0 Error(s), 0 Warning(s).

Build Time Elapsed: 00:00:31
```

Figure 25: Build Message in Keil

#### 3.1.4.5 Run the application in debug mode

Please refer to following steps to run the application in debug mode.

The default debugger is **CMSIS-DAP**. However, if **CMSIS-DAP** is not selected, use the **Options** icon in the toolbar and open the **Debug** tab, select the debugger in the drop-down list and press **OK**.

|                                       | X == @   ♥ (♥   ← →   ♥ @ @ [% ]<br>• -    ₩   wifi_cli flexspi_nor_relea:                                                                                                    | ↓ 字 字 // // // // // // // // // // // //                                                                                                    | ب 🗟 🤌 📃 🧹                                |
|---------------------------------------|----------------------------------------------------------------------------------------------------|----------------------------------------------------------------------------------------------------|------------------------------------------|
| Project                               | B Options for Target 'wifi_cli flexspi_nor_release'                                                                                                    |                                                                                                    | ×                                        |
| 🖻 ᇶ wifi_                             | Device   Target   Output   Listing   User   C/C++ (AC6)                                                                                                    | Asm Linker Debug Utilities                                                                                                    |                                          |
|                                       | C Use §imulator     with restrictions     Settings       □ Limt Speed to Real-Time     Imit Speed to Real-Time       Imit Speed to Real-Time       Imit Speed to Real-T | Image: CMSIS-DAP Debugger       ULINK Pro Cortex Debugger       ULINK Pro Cortex Debugger       ULINK Pro Cortex Debugger       ULINK Pro Cortex Debugger       Image: Cortex Debugger       Image: Cortex Debugger </td <td>Settings       o       bain()       Edit</td> | Settings       o       bain()       Edit |
| € <u></u>                             | CPU DLL: Parameter:                                                                                                    | Driver DLL: Parameter:                                                                                                    |                                          |
| ÷ 📜 1                                 | SARMCM3.DLL REMAP -MPU                                                                                                    | SARMCM3.DLL -MPU                                                                                                    |                                          |
|                                       | Dialog DLL: Parameter:                                                                                                    | Dialog DLL: Parameter:                                                                                                    |                                          |
| 🔃 Project 🌏 E                         | DCM.DLL -pCM7                                                                                                    | TCM.DLL PCM7                                                                                                    |                                          |
| Build Output                          | Wam if outdated Executable is loaded                                                                                                    | Warn if outdated Executable is loaded                                                                                                    |                                          |
| compiling f                           | Manage Component                                                                                                    | Viewer Description Files                                                                                                    |                                          |
| compiling f<br>compiling c<br>linking | ОК                                                                                                    | Cancel Defaults                                                                                                    | Help                                     |

Figure 26: Debugger Selection in Keil

• To start the application debug, click on the LOAD icon to download the application on the board then click on the Start/Stop Debug Session icon in the toolbar.

| 🗋 🗃 🖬 🛎 💁 🕲 ヴ ビ 🖛 🖻 整 整 数 字 定 圧 版 🗃 💿 😡 🖬 🔍 🔍 🔍 🔹 🖉 🖉 🖉 🖉             |     |
|-----------------------------------------------------------------------|-----|
| 😒 🕮 👙 🛛 🧱 🙀 wifi_di flesspi_nor_relea 🔽 🔊 🛔 着 🔶 🧇 🎰                   |     |
| Project Project Download (F8) app_config.h                            | ▼ × |
| B Spoject: wifi_cli Download code to flash memory                     | ^   |
| a a wifi_cliflexspi_nor_release 0 ₽/*                                 |     |
| Figure 27: Load the application                                       |     |
| File Edit View Project Flash Debug Peripherals Tools SVCS Window Help |     |
| □ 😂 🖬 🖉 き 当 勉 り や 🖛 や 作 作 作 作 作 作 作 作 作 作 作 作 作 作 作 作 作 作             |     |
| 🛞 🗓 🛗 🤪 - 🗮 🚆 wifi di flexsoi nor relea 🔍 🔊 🛔 🛼 🔶 🐡 🏟                 |     |

| 🔅 🖾 🛍 😻 🕶 🚟 🙀 wifi_cli flexs     | ipi_nor_relea: 🖂 🕺 🛔 🐁 💠 🗇 🏨          |   |
|----------------------------------|---------------------------------------|---|
| Project 🦊 🔀                      | main.c app_config.h                   | • |
| 🖃 🍄 Project: wifi_cli            | 7 -                                   |   |
| 😑 🚂 wifi_cli flexspi_nor_release | 8 🖓 / *                               |   |
| 😑 🦢 source                       | 9 * Supported Wi-Fi boards (modules): |   |
| main.c                           | 10 * WIFI_88W8977_BOARD_PAN9026_SDIO  |   |
|                                  | 11 * WIFI_88W8977_BOARD_AW_AM281_USD  |   |
| Iwipopts.h                       | 12 * WIFI_88W8801_BOARD_AW_NM191_USD  |   |
| ···· lwippools.h                 | 13 * WIFI_IW416_BOARD_AW_AM457_USD    |   |

Figure 28: Initiate Debug in Keil

×

• Click on the Start/Stop Debug Session icon to set the program counter to the main() function of the application.

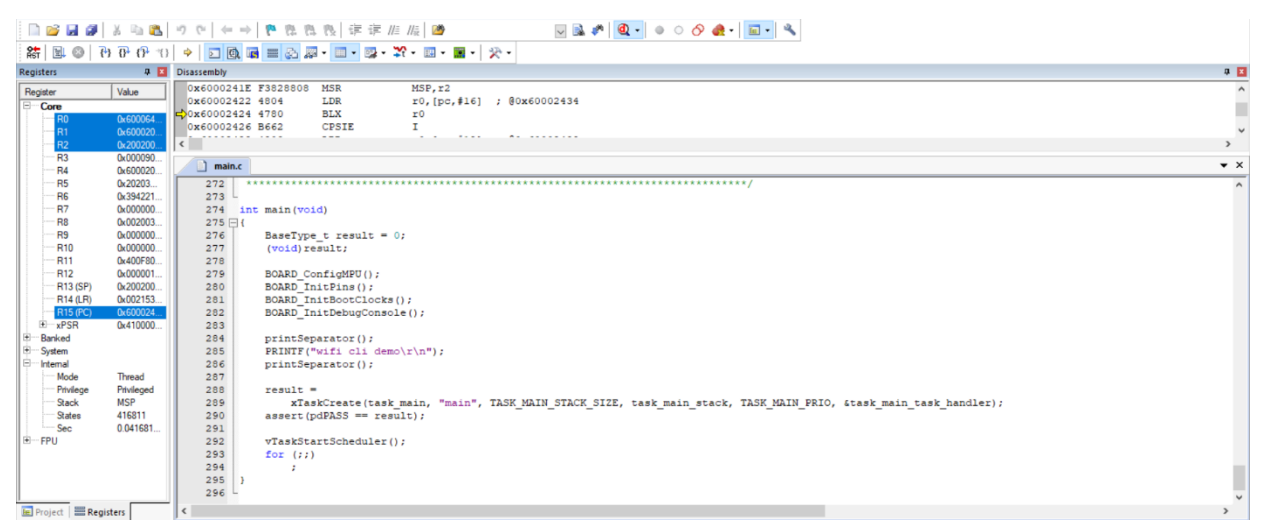

Figure 29: Application Debugging in Keil

• Press Run to start the application. Use Step, Step Over, Step Out and Run to Cursor Line icons in the toolbar to debug the application. To end the debugging session, click the Stop icon.

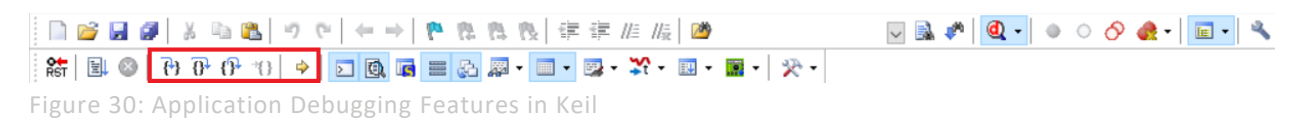

#### 3.1.4.6 Flash the application program (no debugging)

Please refer following steps to flash the application program.

Click on the Download icon in the toolbar to flash the required binary file.

|                   | 2 3                                                                                       |            |
|-------------------|-------------------------------------------------------------------------------------------|------------|
| Project           | ₩     wiff_diffexspi_not_releated     №     ▲     ♦     ♥     ●       ₩     Download (F8) | <b>▼</b> × |
| Project: wifi_cli | Download code to flash memory                                                             | ^          |
|                   |                                                                                           |            |

Figure 31: Binary Flashing in Keil

**NOTE:** Please refer to section 3.1.5 to view the output on the console once the application is executed.

#### 3.1.5 wifi\_cli Application Execution

#### 3.1.5.1 Start-up logs

The following logs can be observed on the console once the devices (i.MX RT1060 EVKC board and NXPbased Wireless module) are up and running and it shows that Wi-Fi module is ready for the operations. This section describes the available Wi-Fi commands, press Enter for the command prompt.

```
_____
wifi cli demo
Initialize CLI
CLI Build: Feb 14 2025 [12:31:11]
Copyright 2024 NXP
MCU Board: MIMXRT1060-EVKC
         ____
            _____
Initialize WLAN Driver
 STA MAC Address: A0:CD:F3:77:E5:00
app cb: WLAN initialized
                   _____
WLAN CLIs are initialized
_____
ENHANCED WLAN CLIs are initialized
CLIs Available:
help
clear
wlan-version
wlan-mac
wlan-thread-info
wlan-net-stats
wlan-set-mac <MAC Address>
wlan-scan
wlan-scan-opt ssid <ssid> bssid ...
wlan-add <profile name> ssid <ssid> bssid...
wlan-remove <profile name>
wlan-list
wlan-connect <profile name>
wlan-connect-opt <profile name> ...
wlan-reassociate
wlan-start-network <profile name>
wlan-stop-network
wlan-disconnect
wlan-stat
wlan-info
wlan-address
wlan-uap-disconnect-sta <mac address>
wlan-get-uap-channel
wlan-get-uap-sta-list
wlan-ieee-ps <0/1>
wlan-set-ps-cfg <null pkt interval>
wlan-deep-sleep-ps <0/1>
wlan-get-beacon-interval
wlan-wnm-ps <0/1> <sleep interval>
wlan-set-max-clients-count <max clients count>
wlan-rts <sta/uap> <rts threshold>
wlan-host-11k-enable <0/1>
wlan-host-11k-neighbor-reg [ssid <ssid>]
wlan-host-11v-bss-trans-query <0..16>
```

```
wlan-mbo-enable <0/1>
wlan-mbo-nonprefer-ch <ch0> <Preference0: 0/1/255> <ch1> <Preference1: 0/1/255>
wlan-roaming <0/1> <rssi threshold>
wlan-multi-mef <ping/arp/multicast/del> [<action>]
wlan-send-hostcmd
wlan-ext-coex-uwb
wlan-set-uap-bandwidth <1/2/3> 1:20 MHz 2:40MHz 3:80MHz
wlan-set-uap-hidden-ssid <0/1/2>
wlan-eu-crypto-rc4 <EncDec>
wlan-eu-crypto-aes-wrap <EncDec>
wlan-eu-crypto-aes-ecb <EncDec>
wlan-eu-crypto-ccmp-128 <EncDec>
wlan-eu-crypto-ccmp-256 <EncDec>
wlan-eu-crypto-gcmp-128 <EncDec>
wlan-eu-crypto-gcmp-256 <EncDec>
wlan-set-antcfg <ant mode> [evaluate time]
wlan-get-antcfg
wlan-scan-channel-gap <channel gap value>
wlan-wmm-stat <bss type>
wlan-reset
wlan-set-regioncode <region-code>
wlan-get-regioncode
wlan-11d-enable <sta/uap> <0/1>
wlan-rssi-low-threshold <threshold_value>
wlan-get-signal
wlan-set-bandcfg
wlan-get-bandcfg
wlan-enable-disable-htc <option>
wlan-set-su <0/1>
wlan-get-turbo-mode <STA/UAP>
wlan-set-turbo-mode <STA/UAP> <mode>
wlan-set-multiple-dtim <value>
wlan-cloud-keep-alive <start/stop/reset>
wlan tcp client dst ip <dst ip> src port <src port> dst port <dst port>
wlan-set-country <country code str>
wlan-set-country-ie-ignore <0/1>
wlan-get-txpwrlimit <subband>
wlan-set-chanlist
wlan-get-chanlist
wlan-set-txratecfg <sta/uap> <format> <index> <nss> <rate setting> <autoTx set>
wlan-get-txratecfg <sta/uap>
wlan-get-data-rate <sta/uap>
wlan-get-pmfcfg
wlan-uap-get-pmfcfg
wlan-set-ed-mac-mode <interface> <ed ctrl 2g> <ed offset 2g> <ed ctrl 5g>
<ed offset 5q>
wlan-get-ed-mac-mode <interface>
wlan-set-tx-omi <interface> <tx-omi> <tx-option> <num data pkts>
wlan-set-toltime <value>
wlan-set-rutxpwrlimit
wlan-11ax-cfg <11ax cfg>
wlan-11ax-bcast-twt <dump/set/done> [<param_id> <param_data>]
wlan-11ax-twt-setup <dump/set/done> [<param id> <param data>]
wlan-11ax-twt-teardown <dump/set/done> [<param id> <param data>]
wlan-11ax-twt-report
ping [-s <packet_size>] [-c <packet_count>] [-W <timeout in sec>] <ipv4/ipv6</pre>
address>
iperf [-s|-c <host>|-a|-h] [options]
dhcp-stat
_____
```
## 3.1.5.2 Help command

The help command is used to get the list of commands available in the wifi\_cli sample application. # help

```
help
wlan-reset
wlan-version
wlan-mac
wlan-thread-info
wlan-net-stats
wlan-set-mac <MAC Address>
wlan-scan
wlan-scan-opt ssid <ssid> bssid ...
wlan-add <profile name> ssid <ssid> bssid...
wlan-remove <profile name>
wlan-list
wlan-connect <profile name>
wlan-connect-opt <profile name> ...
wlan-start-network <profile name>
wlan-stop-network
wlan-disconnect
wlan-stat
wlan-info
wlan-address
wlan-get-uap-channel
wlan-get-uap-sta-list
```

```
.
```

## 3.1.5.3 Reset Wi-Fi module

The reset command is used to reset and re-initialize the Wi-Fi module.

## 3.1.5.4 Scan command

```
The scan command is used to scan the visible access points.
# wlan-scan
Scan scheduled...
# 10 networks found:
14:EB:B6:8A:80:1F "TPLink-2G" Infra
    mode: 802.11N
    channel: 1
    rssi: -53 dBm
    security: WPA/WPA2 Mixed
    WMM: YES
    802.11K: YES
    802.11V: YES
```

UM11442

## UM11442

NXP Wi-Fi and Bluetooth Demo Applications User Guide for i.MX RT Platforms

```
802.11W: NA
14:EB:B6:8A:80:1E "TP-link-5G" Infra
mode: 802.11AC
channel: 36
rssi: -37 dBm
security: WPA/WPA2 Mixed
WMM: YES
802.11K: YES
802.11V: YES
802.11W: NA
```

```
# wlan-scan-opt ssid ASUS_2G
Scan for ssid "ASUS_2G" scheduled...
# 1 network found:
7C:10:C9:02:DA:48 "ASUS_2G" Infra
mode: 802.11AC
channel: 10
rssi: -37 dBm
security: WPA2
WMM: YES
802.11V: YES
802.11W: NA
```

Set time gap between two consecutive channels scan

```
Command usage:
```

```
# wlan-scan-channel-gap
Invalid arguments
Usage:
wlan-scan-channel-gap <scan_gap_value>
scan_gap_value: [2,500]
```

#### Set time gap to 5 sec

# wlan-scan-channel-gap 5

#### 3.1.5.5 Add network profile

```
Before adding a network profile for Soft AP and Station mode, please check command usage.
# wlan-add
Usage:
For Station interface
  For DHCP IP Address assignment:
    wlan-add <profile name> ssid <ssid> [wpa2 <psk/psk-sha256> <secret>] [mfpc
<1> mfpr <0>]
      If using WPA2 security, set the PMF configuration as mentioned above.
    wlan-add <profile name> ssid <ssid> <owe only> mfpc 1 mfpr 1
      If using OWE only security, always set the PMF configuration.
      NOTE: [og <"19 20 21">] is only supported in Micro-AP mode .
    wlan-add <profile name> ssid <ssid> [wpa3 sae <secret> [pwe <0/1/2>] mfpc
<1> mfpr <0/1>]
      If using WPA3 SAE security, always set the PMF configuration.
    wlan-add <profile name> ssid <ssid> [wpa2 psk psk-sha256 <secret> wpa3 sae
<secret>] [mfpc <1> mfpr <0>]
     If using WPA2/WPA3 Mixed security, set the PMF configuration as mentioned
above.
  For static IP address assignment:
    wlan-add <profile name> ssid <ssid>
    ip:<ip_addr>,<gateway_ip>,<netmask>
```

```
[bssid <bssid>] [channel <channel number>]
    [wpa2 <psk/psk-sha256> <secret>] [owe_only] [wpa3 sae <secret>] [mfpc <0/1>
mfpr <0/1>]
For Micro-AP interface
    wlan-add <profile name> ssid <ssid>
    ip:<ip addr>,<gateway ip>,<netmask>
    role uap [bssid <bssid>]
    [channel <channelnumber>]
    [wpa2 <psk/psk-sha256> <secret>] [wpa3 sae <secret> [pwe <0/1/2>] [tr
<0/1>]]
    [owe_only ]
    [mfpc <0/1>] [mfpr <0/1>]
Note: Setting the channel value greater than or equal to 36 is mandatory,
      if UAP bandwidth is set to 80MHz.
    [capa <11ax/11ac/11n/legacy>]
If Set channel to 0, set acs_band to 0 1.
0: 2.4GHz channel 1: 5GHz channel Not support to select dual band
automatically.
Error: invalid number of arguments
```

#### 3.1.5.6 Station mode (connect to AP)

#### WPA2 Security

Use the following command to add the network profile to configure the device in station mode. Provide any profile name as well as use your AP's SSID and Passphrase in argument shown below:

```
# wlan-add test ssid TPLink-2G wpa2 psk 12345678
Added "test"
```

Connect to the AP network using the saved network profile:

```
# wlan-connect test
Connecting to network...
Use 'wlan-stat' for current connection status.
# app_cb: WLAN: authenticated to network
app_cb: WLAN: connected to network
Connected to following BSS:
SSID = [TPLink-2G]
IPv4 Address: [192.168.0.156]
IPv6 Address: Link-Local : FE80::A2CD:F3FF:FE77:E500 (Preferred)
```

**NOTE:** Once connected to the AP the console output will show Client successfully connected to AP with ssid "TPLink-2G" and got ip address "192.168.0.156" from AP.

## Get signal information of connected External AP

| # wlan-g | get-signal |                |           |              |
|----------|------------|----------------|-----------|--------------|
|          | BeaconLast | Beacon Average | Data Last | Data Average |
| RSSI     | -45        | -45            | -61       | -58          |
| SNR      | 50         | 48             | 34        | 35           |
| NF       | -95        | -93            | -95       | -93          |

## WPA2 Station disconnection (from AP)

Disconnect from the AP network profile:

# wlan-disconnect

# app cb: disconnected

#### Remove the saved network profile:

# wlan-remove test
Removed "test"

## **WPA3 Security**

**NOTE:** For WPA3 default mode is set to pwe 2 (both hunting-and-pecking loop and hash-to-element enabled)

#### Usage for pwe and tr

SAE mechanism for PWE derivation

- # 0 = hunting-and-pecking loop only (default without password identifier)
- # 1 = hash-to-element only (default with password identifier)
- # 2 = both hunting-and-pecking loop and hash-to-element enabled

#### Transition Disable indication

# 0 = transition mode (allow to connect WPA2-Personal)
# 1 = disable transition mode ((i.e., disable WPA2-Personal = WPA-PSK and only
allow SAE to be used))

#### WPA3 SAE (R1)

# wlan-add nxp\_test\_1 ssid WPA3\_AP wpa3 sae 12345678 pwe 0 mfpc 1 mfpr 1
Added "nxp test 1"

#### WPA3 SAE (R3)

```
# wlan-add nxp_test_1 ssid WPA3_AP wpa3 sae 12345678 pwe 1 mfpc 1 mfpr 1
Added "nxp test 1"
```

## OWE

Always set mfpc and mfpr to 1. wlan-add oweNet ssid oweNet AP owe only mfpc 1 mfpr 1

#### Connect to the AP network using the saved network profile:

```
# wlan-connect nxp_test_1
Connecting to network...
Use 'wlan-stat' for current connection status.
```

# app\_cb: WLAN: authenticated to network app\_cb: WLAN: connected to network Connected to following BSS: SSID = [WPA3\_AP] IPv4 Address: [192.168.131.188] IPv6 Address: Link-Local : FE80::A2CD:F3FF:FE77:E500 (Preferred)

**NOTE:** Once connected to the AP the console output will show Client successfully connected to AP with ssid "WPA3\_AP" and got ip address "192.168.131.188" from AP. For WPA3 R3, above configuration will also work.

#### WPA3 Station disconnection (from AP)

```
Disconnect from the AP network profile:
```

```
# wlan-disconnect
```

```
# app_cb: disconnected
```

## Remove the saved network profile:

# wlan-remove nxp\_test\_1
Removed "nxp\_test\_1"

#### 3.1.5.7 Start Soft AP

Use the following command to add the network profile to configure the device in AP mode. Use your AP's SSID, IP details, role, channel and security (Passphrase if applicable) in argument shown below.

#### WPA2 Security

```
# wlan-add xyz ssid NXPAP ip:192.168.10.1,192.168.10.1,255.255.255.0 role uap
channel 6 wpa2 psk 12345678
```

Added "xyz"

#### WPA3 Security

Note: Default value of pwe is 0 for Soft AP

Default value of tr is 0 for Soft AP

## WPA3 SAE (R1)

wlan-add xyz ssid NXPAP ip:192.168.10.1,192.168.10.1,255.255.255.0 role uap channel 6 wpa3 sae 12345678 pwe 0 mfpc 1 mfpr 1

### WPA3 SAE (R3)

wlan-add xyz ssid NXPAP ip:192.168.10.1,192.168.10.1,255.255.255.0 role uap channel 6 wpa3 sae 12345678 pwe 1 mfpc 1 mfpr 1

#### WPA3 SAE (R3), with capability set to 11AX

wlan-add xyz ssid NXPAP ip:192.168.10.1,192.168.10.1,255.255.255.0 role uap channel 6 wpa3 sae 12345678 pwe 1 mfpc 1 mfpr 1 capa 11ax

#### WPA3 SAE (R3), Transition Disable set

```
wlan-add xyz ssid NXPAP ip:192.168.10.1,192.168.10.1,255.255.255.0 role uap channel 6 wpa3 sae 12345678 pwe 1 tr 1 mfpc 1 mfpr 1
```

#### OWE

Always set mfpc and mfpr to 1.

```
# wlan-add xyz ssid oweNet_AP ip:192.168.10.1,192.168.10.1,255.255.255.0 role
uap channel 36 owe_only mfpc 1 mfpr 1
```

## Set ACS mode

The Automatic Channel Selection (ACS) mode can be enabled while adding the profile using wlan-add command. When channel parameter is set as 0 then it enables ACS mode.

Default value for ACS band is 0.

<acs\_band> usage
# 0 = 2.4GHz
# 1 = 5GHz

#### AP with wpa2 psk security configured with 5 GHz ACS mode

```
# wlan-add xyz ssid NXPAP ip:192.168.10.1,192.168.10.1,255.255.255.0 role uap
channel 0 acs_band 1 wpa2 psk 12345678
```

#### AP with wpa2 psk security configured with 2.4 GHz ACS mode

```
# wlan-add xyz ssid NXPAP ip:192.168.10.1,192.168.10.1,255.255.255.0 role uap
channel 0 acs_band 0 wpa2 psk 12345678
```

#### Set Wi-Fi bandwidth

The following command is used to set Wi-Fi bandwidth (20MHz or 40MHz or 80MHz): **NOTE:** Default bandwidth is set to 40MHz if not set by following command. **NOTE:** For 88W8801, default bandwidth is set to 20MHz and following command is not available.

#### Command Usage:

```
# wlan-set-uap-bandwidth
Usage: wlan-set-uap-bandwidth <1/2/3>
Error: Specify 1 to set bandwidth 20MHz or 2 for 40MHz or 3 for 80MHz
```

#### Set bandwidth:

# wlan-set-uap-bandwidth 1
bandwidth set successfully

#### Start the AP using saved network profile:

DHCP Server started successfully

Connect the wireless client to the AP just created, NXPAP. The logs below can be observed once the

```
app_cb: WLAN: UAP a Client Connected
client => B2:82:D4:09:44:5F Connected with Soft AP
```

#### Get the associated clients list:

# wlan-get-uap-sta-list
Number of STA = 1

STA 1 information: \_\_\_\_\_\_MAC Address: B2:82:D4:09:44:5F Power mfg status: power save Rssi : -62 dBm

Get the IP and MAC information for the associated clients:

```
# dhcp-stat
DHCP Server Lease Duration : 86400 seconds
Client IP Client MAC
192.168.10.2 B2:82:D4:09:44:5F
```

#### SSID broadcast configuration:

User can control SSID IE configuration using this command.

It has 3 modes:

0: When user wants to enable SSID broadcast (default)

1: When user wants to disable SSID name(ASCII 0) and SSID length (Length = 0)

2: When user wants to disable only the SSID name (ASCII 0)

#### Command usage:

```
# wlan-set-uap-hidden-ssid
Usage: wlan-set-uap-hidden-ssid <0/1/2>
Error: 0: broadcast SSID in beacons.
1: send empty SSID (length=0) in beacons.
2: clear SSID (ACSII 0), but keep the original length
```

#### Set SSID broadcast control

# wlan-set-uap-hidden-ssid 1
SSID broadcast control set successfully

#### Stop Soft AP

```
# wlan-stop-network
```

```
Soft AP stopped successfully
```

DHCP Server stopped successfully

## 3.1.5.8 IPerf Server/Client

The sample application implements the protocol used by iPerf performance measurement tool. The performance is measured between a single i.MX RT+NXP-based Wireless module and a computer running the iPerf tool. The instructions in this guide use an i.MX RT1060 EVKC board. Yet the same steps apply to other i.MX RT products. The following figures show the setup overview to run the iPerf performance test.

# UM11442

NXP Wi-Fi and Bluetooth Demo Applications User Guide for i.MX RT Platforms

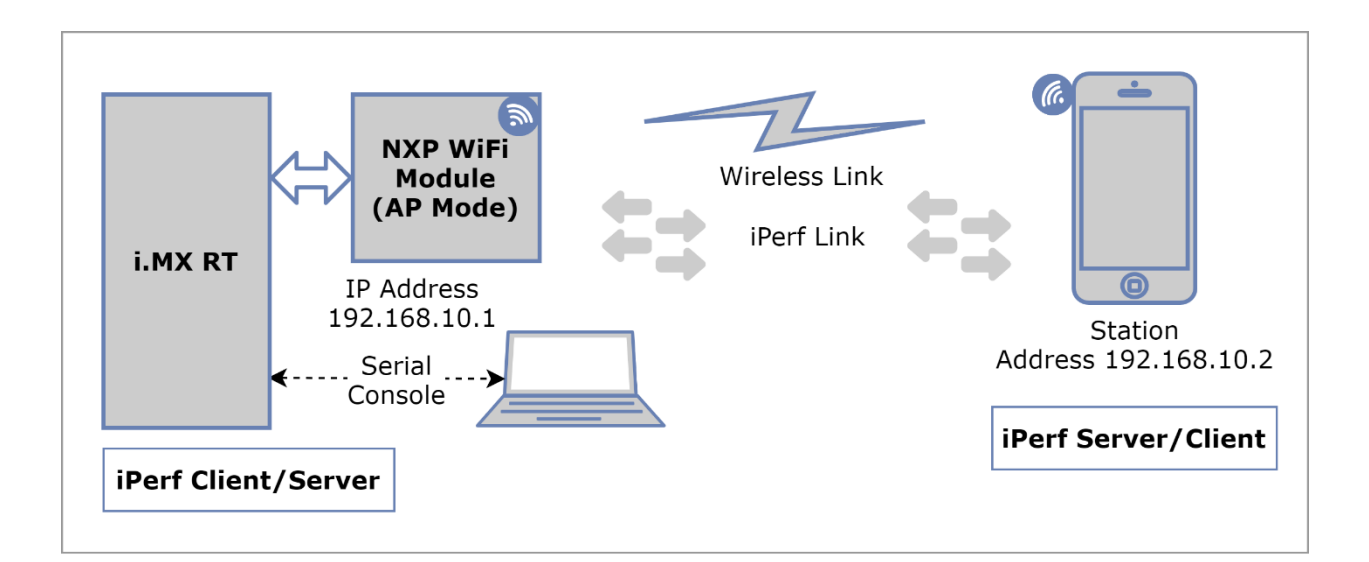

Figure 32: Hardware Setup for iPerf performance test with Soft AP Mode

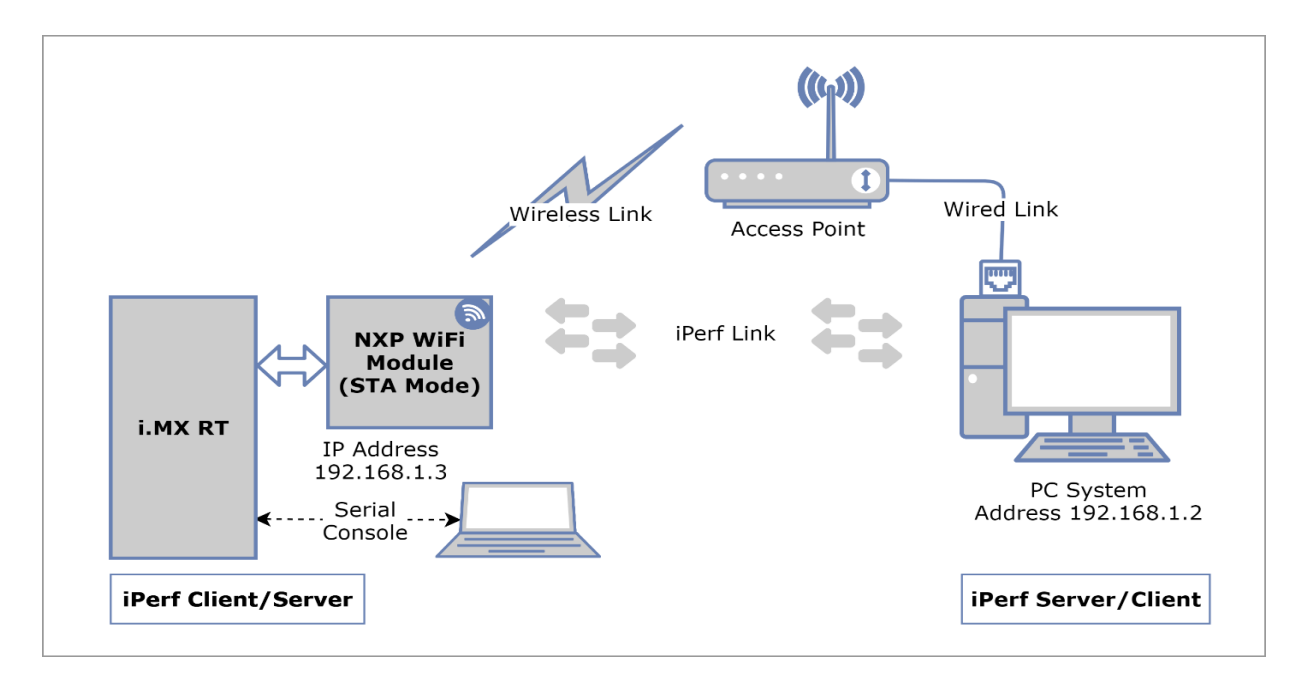

Figure 33: Hardware Setup for iPerf performance test with Station Mode

**NOTE:** Please refer to the section 2.3 for iperf remote host setup.

```
Client/Server:
          -u
                        use UDP rather than TCP
          -B
                <host> bind to <host> (including multicast address)
          -V
                       Set the domain to IPv6 (send packets over IPv6)
                        abort ongoing iperf session
          -a
          -p
                        server port to listen on/connect to
                        Do a bidirectional UDP test individually
          -r
       Server specific:
                       run in server mode. Support 8 parallel traffic(-P)
          -5
maximum from client side
                        Do a bidirectional UDP test simultaneously and with -
          -D
d from external iperf client
       Client specific:
          -c <host> run in client mode, connecting to <host>
          -d
                       Do a bidirectional test simultaneously
                       reverse the test (client receives, server sends)
          -R
          -t #
                        time in seconds to transmit for (default 10 secs)
          -b # for UDP, bandwidth to send at in Mbps, default
100Mbps without the parameter
          -S #
                        QoS for udp traffic (default 0(Best Effort))
                        length of buffer in bytes to write (Defaults: v4
TCP=1460, v6 TCP=1440, v4 UDP=1470, v6 UDP=1450)
                                Note: Limit length is smaller than default
size.
```

## NOTE:

For iperf Linux and Mobile application commands refer Table 2 and Table 3 respectively from section 2.3. Please abort ongoing iperf session using "iperf -a" command, before starting new session.

## iPerf TCP

```
Start IPerf server:
# iperf -s
```

```
# IPERF initialization successful
New TCP client (settings flags 0x0)
```

```
TCP_DONE_SERVER (RX)
Local address : 192.168.10.1 Port 5001
Remote address : 192.168.10.2 Port 36874
Bytes Transferred XXXX
Duration (ms) 10130
Bandwidth (Mbitpsec) XX
```

#### Start IPerf Client (Tx Only):

```
# iperf -c 192.168.10.2
```

```
# IPERF initialization successful
TCP_DONE_CLIENT (TX)
Local address : 192.168.10.1 Port 49153
Remote address : 192.168.10.2 Port 5001
Bytes Transferred XXXX
Duration (ms) 10001
Bandwidth (Mbitpsec) XX
```

#### Start IPerf Server (Tx and Rx individual):

```
# iperf -s -r
IPERF initialization successful
```

```
# New TCP client (settings flags 0xc0010078)
```

## UM11442

#### NXP Wi-Fi and Bluetooth Demo Applications User Guide for i.MX RT Platforms

```
client requested transmission after
end of test
TCP DONE SERVER (RX)
Local address : 192.168.1.1 Port 5001
Remote address : 192.168.1.2 Port 50496
Bytes Transferred xxxx
Duration (ms) 10177
Bandwidth (Mbitpsec) xx
TCP DONE CLIENT (TX)
 Local address : 192.168.1.1 Port 54237
Remote address : 192.168.1.2 Port 5001
Bytes Transferred xxxx
Duration (ms) 10001
Bandwidth (Mbitpsec) xx
Start IPerf Client (Tx and Rx simultaneous):
# iperf -c 192.168.10.2 -d
IPERF initialization successful
New TCP client (settings flags 0x30313233)
 _____
TCP DONE CLIENT (TX)
Local address : 192.168.10.1 Port 49154
Remote address : 192.168.10.2 Port 5001
Bytes Transferred XXXX
Duration (ms) 10001
Bandwidth (Mbitpsec) XX
                      TCP DONE SERVER (RX)
Local address : 192.168.10.1 Port 5001
Remote address : 192.168.10.2 Port 36876
Bytes Transferred XXXX
Duration (ms) 10138
Bandwidth (Mbitpsec) XX
Start IPerf Client (Tx and Rx individual):
# iperf -c 192.168.10.2 -r
# IPERF initialization successful
_____
TCP DONE CLIENT (TX)
Local address : 192.168.10.1 Port 49155
Remote address : 192.168.10.2 Port 5001
Bytes Transferred XXXX
Duration (ms) 10001
Bandwidth (Mbitpsec) XX
New TCP client (settings flags 0x30313233)
                   _____
TCP DONE SERVER (RX)
Local address : 192.168.10.1 Port 5001
 Remote address : 192.168.10.2 Port 36878
Bytes Transferred XXXX
 Duration (ms) 10095
Bandwidth (Mbitpsec) XX
```

#### iPerf UDP

For UDP tests please specify local interface ip address using -B option

```
UDP_DONE_SERVER (RX)
Local address : 192.168.10.1 Port 5001
Remote address : 192.168.10.2 Port 54882
Bytes Transferred XXXX
Duration (ms) 10057
Bandwidth (Mbitpsec) XX
```

Start IPerf Client (Tx Only):

```
for UDP, bandwidth to send at in Mbps, default 100Mbps
# iperf -c 192.168.10.2 -u -B 192.168.10.1 -b 50
Ideal frame delay: 224 us
```

Send 4 frame(s) once per 1000 us

IPERF initialization successful

```
UDP_DONE_CLIENT (TX)
Local address : 255.113.231.15 Port 49157
Remote address : 192.168.10.2 Port 5001
```

```
Remote address : 192.168.10.2 Port 500
Bytes Transferred XXXX
Duration (ms) 10501
Bandwidth (Mbitpsec) XX
```

Start IPerf Client with specific time (Tx Only):

```
for UDP, bandwidth to send at in Mbps, default 100Mbps
# iperf -c 192.168.10.2 -u -B 192.168.10.1 -b 50 -t 10
Ideal frame delay: 224 us
Send 4 frame(s) once per 1000 us
IPERF initialization successful
------
UDP_DONE_CLIENT (TX)
Local address : 255.113.231.15 Port 49157
Remote address : 192.168.10.2 Port 5001
Bytes Transferred XXXX
```

Start IPerf server with multicast ip (Tx Only):

Duration (ms) 10501 Bandwidth (Mbitpsec) XX

```
Duration (ms) 11033
Bandwidth (Mbitpsec) XX
```

## 3.1.5.9 Wi-Fi Power Save

The following commands are used to save Wi-Fi power in different modes:

**NOTE:** By default feature (IEEEPS and DEEP Sleep) is enabled, to disable need to configure macro CONFIG\_WIFI\_AUTO\_POWER\_SAVE 0 in **wifi\_config.h** 

#### • IEEE Power Save (idle time is 10 msec)

For IEEEPS mode Wi-Fi station should be connected with external AP and Soft AP should be de-activated.

**IEEEPS Usage:** 

```
# wlan-ieee-ps
Usage: wlan-ieee-ps <0/1>
Error: Specify 0 to Disable or 1 to Enable
```

Enable IEEEPS:

# wlan-ieee-ps 1
Turned on IEEE Power Save mode

#### Disable IEEEPS :

# wlan-ieee-ps 0
Turned off IEEE Power Save mode

#### • DeepSleep (idle time is 100 msec)

Check Wi-Fi connection:
# wlan-stat
Station not connected
uAP not started

#### DeepSleep Usage:

# wlan-deep-sleep-ps
Usage: wlan-deep-sleep-ps <0/1>
Error: Specify 0 to Disable or 1 to Enable

#### Enable DeepSleep:

# wlan-deep-sleep-ps 1
Turned on Deep Sleep Power Save mode

#### Disable DeepSleep:

# wlan-deep-sleep-ps 0
Turned off Deep Sleep Power Save mode

#### 3.1.5.10 Wi-Fi Host sleep/wowlan

The following commands are used to put the Wi-Fi in the sleep mode and wake up based on the provided conditions.

**NOTE:** Define CONFIG\_HOST\_SLEEP macro in **wifi\_config.h** to enable the feature.

**NOTE:** This command is only tested with i.MX RT1060 EVKC, i.MX RT1060 EVKB and i.MX RT1170 EVKB. For this command execution Wi-Fi station should be connected with external AP.

```
Host sleep Usage:
```

```
# wlan-host-sleep
Error: invalid number of arguments
Usage:
    wlan-host-sleep <1/0> <wowlan [wake_up_conds]/mef>
    [wake_up_conds] -- value for host wakeup conditions
        bit 0: WAKE_ON_ALL_BROADCAST
        bit 1: WAKE_ON_UNICAST
        bit 1: WAKE_ON_MAC_EVENT
        bit 2: WAKE_ON_MAC_EVENT
        bit 3: WAKE_ON_MULTICAST
```

```
bit 4: WAKE_ON_ARP_BROADCAST
bit 6: WAKE_ON_MGMT_FRAME
All bit 0 discard and not wakeup host
All bit 1 cancel host sleep configuration
mef -- MEF host wakeup
Example:
  wlan-host-sleep <1/0> mef
  wlan-host-sleep <1/0> wowlan 0x1e
  wlan-host-sleep <1/0> wowlan 0x1e
```

## MEF Usage:

Reset Previous configured Host sleep configuration

```
# wlan-host-sleep 0
Cancel Previous configured Host sleep configuration
```

Enable host sleep with one of the conditions like, Broadcast or Unicast or Multicast or Mac event or ARP Broadcast or Management frame. For example, device will wake up on ping request.

```
# wlan-multi-mef ping 3
```

```
# wlan-host-sleep 1 wowlan 2
Host sleep configuration successs with regular condition
```

Enable host sleep with no condition. Here device will not wake up based on any event/request like ping. # wlan-host-sleep 1 wowlan 0 Host sleep configuration successs with regular condition

## 3.1.5.11 Set/Get Antenna Diversity Configuration

The following commands are used to set and get antenna diversity configuration:

**NOTE:** Make sure second antenna is connected before performing antenna configurations.

```
Command Usage:
```

```
# wlan-set-antcfg
Usage:
wlan-set-antcfg <ant mode> [evaluate_time]
        <ant_mode>:
            1 -- Tx/Rx antenna 1
            2 -- Tx/Rx antenna 2
```

0xFFFF -- Tx/Rx antenna diversity

[evaluate\_time]:

If ant mode = 0xFFFF, use this to configure

SAD evaluate time interval in milli seconds unit.

MAX evaluate time is 65535ms.

## UM11442

NXP Wi-Fi and Bluetooth Demo Applications User Guide for i.MX RT Platforms

If not specified, default value is 6000 milli seconds. Examples: wlan-set-antcfg 1 wlan-set-antcfg 0xffff wlan-set-antcfg 0xffff 5000

### 3.1.5.12 Get Region Code

*Note:* The region codes will be update from tx\_pwr\_limit region files.

The following commands are used to get region code:

Get region code: # wlan-get-regioncode Region code: 0x0

## 3.1.5.13 Roaming based on RSSI event

**NOTE:** This feature is only enabled for IW611/612, and IW611/612 support is enabled in i.MX RT1170 EVKB and i.MX RT1060 EVKC.

```
Command Usage:
```

```
# wlan-roaming
Usage:
    wlan-roaming <0/1> <rssi_threshold>
Example:
    wlan-roaming 1 40
Error: invalid number of arguments
```

Enable client to roam based on RSSI values. If AP1 crosses RSSI value, DUT will roam to AP2.

```
# wlan-roaming 1 40
```

#### Legacy roam sequence

```
# wlan-add abc ssid nxp wpa2 psk 12345678
# wlan-connect abc
# wlan-roaming 1 40
```

FT roam sequence (This feature is not supported for IW611/612)

```
# wlan-add abc ssid nxp wpa2 ft-psk 12345678
# wlan-connect abc
# wlan-roaming 1 40
```

## 3.1.5.14 Roaming with 802.11k, 802.11r, and 802.11v

The following commands are used for client roaming using Wi-Fi network standards:

### • 802.11K

The 802.11k standard helps devices search quickly for nearby APs that are available as roaming targets by creating an optimized list of channels. When the signal strength of the current AP weakens, STADUT will scan for target APs from this list.

**NOTE:** For roaming, Ext.AP should be capable of 11k, 11v and 11r.

```
Command Usage:
```

```
# wlan-host-11k-enable
Usage: wlan-host-11k-enable <0/1> < 0--disable host 11k; 1---enable host
11k>
```

```
Enable 11k:
```

# wlan-host-11k-enable 1

Send neighbor request and get nearby Aps list

Command Usage:

```
# wlan-host-11k-neighbor-req [ssid <ssid>]
```

```
Send neighbor request with all nearby APs:
# wlan-host-11k-neighbor-req
```

Send neighbor request with particular APs with SSID name "11K\_AP":
# wlan-host-11k-neighbor-req ssid 11K AP

## • 802.11r (This feature is not supported for IW611/612)

When STADUT roams from one AP to another on the same network, 802.11r uses a feature called Fast Basic Service Set Transition (FT) to authenticate more quickly.

Command Usage:

bssid: MAC address of that AP to which user wants to roam

```
channel: Channel number on which desired AP is active
```

```
# wlan-ft-roam
Usage:
Roam to new AP using FT:
    wlan-ft-roam <bssid> <channel>
Error: invalid number of arguments
```

```
Roam through bssid and channel
wlan-ft-roam 00:e9:3a:b9:e0:35 1
```

## • 802.11v

Trigger the bss transition query with specified status code from 0 to 16.

```
Command Usage:
# wlan-host-11v-bss-trans-query
Usage: wlan-host-11v-bss-trans-query <query_reason[0..16]>
```

## 3.1.5.15 Other useful CLI commands

Use the other commands to get the Wi-Fi information, driver version, firmware version, list of the networks and other information.

#### Get the Wi-Fi information:

```
# wlan-info
Station connected to:
"test"
       SSID: TPLink-2G
       BSSID: 14:EB:B6:8A:80:1F
       mode: 802.11N
       channel: 1
       role: Infra
       RSSI: -57dBm
       security: WPA2
       IPv4 Address
        address: DHCP
                              192.168.0.156
               TP:
               gateway:
                              192.168.0.1
                               255.255.255.0
               netmask:
                dns1:
                               192.168.0.1
                               0.0.0.0
                dns2:
       IPv6 Addresses
       Link-Local : FE80::A2CD:F3FF:FE77:E500 (Preferred)
       rssi threshold: 0
uAP started as:
"xyz"
       SSID: NXPAP
       BSSID: A2:CD:F3:77:E6:00
       mode: 802.11AX
       channel: 1
       role: uAP
```

```
security: WPA2
wifi capability: 11ax
user configure: 11ax
IPv4 Address
address: STATIC
                      192.168.10.1
       IP:
                      192.168.10.1
       gateway:
       netmask:
                      255.255.255.0
       dns1:
                       192.168.10.1
       dns2:
                       0.0.0.0
IPv6 Addresses
Link-Local : FE80::A0CD:F3FF:FE77:E600 (Tentative)
```

rssi threshold: 0

#### Get the Wi-Fi driver and firmware version:

# wlan-version
WLAN Driver Version : vX.X.rXX.pX
WLAN Firmware Version : w9177o-V1, SDIO, FP99, 18.99.3.p23.16, PVE\_FIX 1

#### Get the Wi-Fi MAC address:

# wlan-mac
MAC address
00:13:43:6A:5A:ED

#### Get the list of Wi-Fi networks:

```
#
 wlan-list
2 networks:
"test"
       SSID: TPLink-2G
       BSSID: 00:00:00:00:00:00
       mode: 802.11N
       channel: (Auto)
       role: Infra
       RSSI: OdBm
       security: WPA2
       IPv4 Address
       address: DHCP
                               0.0.0.0
               IP:
                              0.0.0.0
                gateway:
                netmask:
                               0.0.0.0
                               0.0.0.0
                dns1:
                               0.0.0.0
                dns2:
       IPv6 Addresses
       Link-Local : FE80::A2CD:F3FF:FE77:E500 (Preferred)
       rssi threshold: 0
"xyz"
       SSID: NXPAP
       BSSID: 00:00:00:00:00:00
       mode: 802.11AX
       channel: 1
       role: uAP
       security: WPA2
       wifi capability: 11ax
       user configure: 11ax
```

UM11442

```
IPv4 Address

address: STATIC

IP: 192.168.10.1

gateway: 192.168.10.1

netmask: 255.255.255.0

dns1: 192.168.10.1

dns2: 0.00.0

IPv6 Addresses

Link-Local : FE80::A0CD:F3FF:FE77:E600 (Tentative)
```

rssi threshold: 0

#### Get the Wi-Fi stats:

# wlan-stat
Station connected (IEEE ps)
uAP started (Active))

#### Get the AP channel:

# wlan-get-uap-channel
uAP channel: 1

#### Ping the IP address:

```
# ping -s 56 -c 2 -W 2 192.168.10.4
PING 192.168.10.4 (192.168.10.4) 56(84) bytes of data
64 bytes from 192.168.10.4: icmp_req=1 ttl=64 time=12 ms
64 bytes from 192.168.10.4: icmp_req=2 ttl=64 time=1 ms
```

#### Send RF Calibration host command:

```
# wlan-send-hostcmd
Hostcmd success, response is e0 80 12 0 3c 0 0 0 1 0 0 0 38 2 2 0 7 1
```

This cli hardcodes a specific command and demonstrates usage of *wlan\_send\_hostcmd* API. This command can be changed to any other hostcmd, formed in the format mentioned here. First 8 bytes of cmd\_buf should have Command Header.

```
* 2 bytes : Command.
* 2 bytes : Size.
* 2 bytes : Sequence number.
* 2 bytes : Result.
* Rest of buffer length is Command/Response Body
```

Default structure for hostcmd defined in *wlan\_tests.c* cmd\_buf[] = {0xe0, 0, 0x12, 0, 0x3c, 0, 0, 0, 0x01, 0, 0, 0, 0x38, 0x02, 0x02, 0, 0x07, 0x01}; and differentiated as below.

```
cmd_buf[] = {
Command: 0xe0, 0,
Size: <2 bytes of size of entire data>,
Sequence number: 0, 0,
Result: 0, 0,
Set/Get: (for set 0x1 0x0, for get 0x0 0x0)
Revision: <Cal data format revision, 2 bytes>
Cal Data len: <length of cal data, 2 bytes>
Cal Data: <cal data byte array>
};
```

Please refer to AN13296 for more details about RF calibration Data commands.

#### Get the heap utilization

**NOTE:** Add CONFIG\_HEAP\_STAT in wifi\_config.h to include in cli option.

# heap-stat

Heap size ----- : 22080 Largest Free Block size ----- : 22080 Smallest Free Block size ----- : 22080 Number of Free Blocks ----- : 1 Total successful allocations --- : 97 Total successful frees ----- : 12 Min Free since system boot ---- : 21136

UM11442 User manual

## Coexistence with External Radios for 88W8801

88W8801 Wi-Fi subsystem supports the packet traffic arbiter (PTA) protocol for coexistence with external radios (BT/802.15.4). The CLI command *wlan-8801-enable-ext-coex* is used to configure coexistence according to the external radio capabilities. Please refer to <u>AN13612</u> for more details *about the Wi-Fi driver APIs*.

# wlan-8801-enable-ext-coex
8801 External Coex Config set successfully

#### Get External Radio Coex statistics

# wlan-8801-get-ext-coex-stats
BLE\_EIP: 1, BLE\_PRI: 1, WLAN\_EIP: 1

## Data encryption and decryption

wlan-eu-crypto command is used to encrypt and decrypt data based on FIPS (Federal Information Processing Standards). FIPS is the standard for the protection of sensitive or valuable data.

#### Usage:

# wlan-eu-crypto-aes-wrap Usage: Algorithm AES-WRAP encryption and decryption verification wlan-eu-crypto-aes-wrap <EncDec> EncDec: 0-Decrypt, 1-Encrypt Error: invalid number of arguments

#### Encrypt Data:

# wlan-eu-crypto-aes-wrap 1
Raw Data:
\*\*\*\* Dump @ 202523F4 Len: 16 \*\*\*\*
12 34 56 78 90 12 34 56 78 90 12 34 56 78 90 12

\*\*\*\*\*\*\* End Dump \*\*\*\*\*\* Encrypted Data: \*\*\*\* Dump @ 20252418 Len: 24 \*\*\*\* fa da 96 53 30 97 4b 61 77 c6 d4 3c d2 0e 1f 6d 43 8a 0a 1c 4f 6a 1a d7 \*\*\*\*\*\*\*\* End Dump \*\*\*\*\*\*

#### Decrypt Data:

# wlan-eu-crypto-aes-wrap 0
Raw Data:
\*\*\*\* Dump @ 202523DC Len: 24 \*\*\*\*
fa da 96 53 30 97 4b 61 77 c6 d4 3c d2 0e 1f 6d
43 8a 0a 1c 4f 6a 1a d7
\*\*\*\*\*\*\*\*\* End Dump \*\*\*\*\*\*
Decrypted Data:
\*\*\*\* Dump @ 20252418 Len: 16 \*\*\*\*
12 34 56 78 90 12 34 56 78 90 12 34 56 78 90 12

\*\*\*\*\*\*\* End Dump \*\*\*\*\*\*

#### List of useful crypto commands

wlan-eu-crypto-rc4 <EncDec>
wlan-eu-crypto-aes-wrap <EncDec>
wlan-eu-crypto-aes-ecb <EncDec>
wlan-eu-crypto-ccmp-128 <EncDec>
wlan-eu-crypto-ccmp-256 <EncDec>
wlan-eu-crypto-gcmp-128 <EncDec>
wlan-eu-crypto-gcmp-256 <EncDec>

## 3.1.6 Add CLIs in wifi\_cli Sample Application

APIs can be called using CLI wrappers with the appropriate arguments. The new CLI command can be added in the existing demo application by using the existing structure that defines the list of commands. Command line arguments can be passed based on the API requirement.

The following example shows how to add a new command with arguments in the CLI application.

## Command structure modification:

File: wlan\_tests.c or wlan\_basic\_cli.c
Structure elements: {"command-name", "help", handler}

```
{"wlan-command-name", "<argument1> <argument2> <argument3>...",
handler wlan command},
```

**Command Handler:** void handler\_wlan\_command (int argc, char \*argv[])

Store the input argv list and pass it to the relative APIs to be used by the driver/firmware.

```
Return value of API can be used to print the Error/Success message and command output.
void handler_wlan_command (int argc, char *argv[])
{
    /* argv contains pointer to the arguments and argc is the number of
    arguments */
    return_value = wlan_command_driver_API(argument1, argument2, argument3,...);
    if (return_value == WM_SUCCESS) {
        /* Print success message and command output */
    } else {
        /* Print failure message and error number */
    }
}
```

## 3.2 wifi\_setup Sample Application

This section describes *wifi\_setup* sample application and its configuration along with the application execution. The *wifi\_setup* sample application is used to demonstrate a Wi-Fi Station mode that connects to AP and starts pinging the IP address provided by the user.

## Wi-Fi Features:

Table 7: wifi\_setup Application Features

| Features | Details                                  |
|----------|------------------------------------------|
| Wi-Fi    | Wi-Fi Scan<br>Wi-Fi Station mode<br>Ping |

## 3.2.1 wifi\_setup Application Execution

Please refer to the previous sections 3.1.1-3.1.4 for instructions on importing a project, building an application, running an application in debug mode and flashing an application program for a few IDEs. Please refer to section 2.1 for information about the serial console tool setup.

## 3.2.1.1 Run the application

The following logs can be observed on the console once the devices (i.MX RT1060 EVK board and NXPbased wireless module) are up and running.

```
Starting wifi_setup DEMO
STA MAC Address: A0:CD:F3:77:E5:00
[i] WPL_Init: Success
[i] WPL_Start: Success
```

# Once Wi-Fi module is initialized it'll try to scan nearby networks. Initiating scan...

| TPLin | nk-2G    |   |                   |
|-------|----------|---|-------------------|
|       | BSSID    | : | 14:EB:B6:8A:80:1F |
|       | RSSI     | : | -39dBm            |
|       | Channel  | : | 1                 |
| Huawe | ei 2G 5G |   |                   |
|       | BSSID    | : | DC:33:3D:AB:E9:FC |
|       | RSSI     | : | -59dBm            |
|       | Channel  | : | 44                |
|       | BSSID    | : | 16:EB:B6:AA:80:1F |
|       | RSSI     | : | -40dBm            |
|       | Channel  | : | 1                 |
|       |          |   |                   |
|       | BSSID    | : | 16:EB:B6:AA:80:1E |
|       | RSSI     | : | -40dBm            |
|       | Channel  | : | 36                |
| Links | sys_2G   |   |                   |
|       | BSSID    | : | 94:10:3E:0E:75:20 |
|       | RSSI     | : | -54dBm            |
|       | Channel  | : | 11                |
| ASUS  | 5G       |   |                   |
|       | BSSID    | : | 7C:10:C9:02:DA:4C |
|       | RSSI     | : | -39dBm            |
|       | Channel  | : | 40                |
| TP-1: | ink-5G   |   |                   |
|       | BSSID    | : | 14:EB:B6:8A:80:1E |
|       | RSSI     | : | -40dBm            |
|       | Channel  | : | 36                |

```
Huawei 2G 5G Wi-Fi5
    BSSID : DC:33:3D:FB:E9:FE
    RSSI
               : -59dBm
              .
: 44
    Channel
Tenda 2EACF0 5G
    BSSID
               : E8:65:D4:2E:AC:F5
    RSSI
               : -57dBm
    Channel
               : 44
ASUS_2G
               : 7C:10:C9:02:DA:48
    BSSID
               : -41dBm
    RSSI
    Channel
               : 8
```

#### It will ask details to connect preferred network

Please enter parameters of WLAN to connect

```
SSID: TPLink-2G
Password (for unsecured WLAN press Enter): *******
[i] WPL_AddNetwork: Success
[i] Trying to join the network...
[i] WPL_Join: Success
```

Once the connection is established successfully, it will ask a valid IPv4 address to ping. It will continuously ping the IP and print the received response time in ms(millisecond). Please enter a valid IPv4 address to test the connection

```
IProduct Circle a valid IPVF address to test the connection
IP address:
[!] 192.168.0.1 is not a valid IPv4 address
Please enter a valid IPv4 address to test the connection
IP address:
is not a valid IPv4 address
Please enter a valid IPv4 address to test the connection
IP address: 192.168.0.175
Starting ping task...
ping: send 192.168.0.175 243 ms
ping: send 192.168.0.175 27 ms
ping: send 192.168.0.175 27 ms
...
```

UM11442 User manual

## 3.3 wifi\_webconfig Sample Application

This section describes *wifi\_webconfig* sample application and its configuration along with the application execution. The *wifi\_webconfig* sample application is used to demonstrate a commissioning procedure using the uAP with an HTTP server to configure client mode to connect to an AP.

A simple LED control is implemented to check the operational mode. LED is on if the device is in AP mode, and it turns off after device is set to client mode.

The website in AP mode shows the available networks using scan. The desired network can be chosen by clicking on the listed SSID. Once SSID and passphrase are entered and posted, the device attempts to connect to the chosen network with the given configuration.

The Wi-Fi credentials are stored in *mflash*, so the device can connect to the network after a reboot. Once the device comes up with the client mode, the AP mode goes down, and consequently the website closes. The website allows the user to reset the device to AP mode.

The following figure shows the logical flow diagram of the wifi\_webconfig sample application.

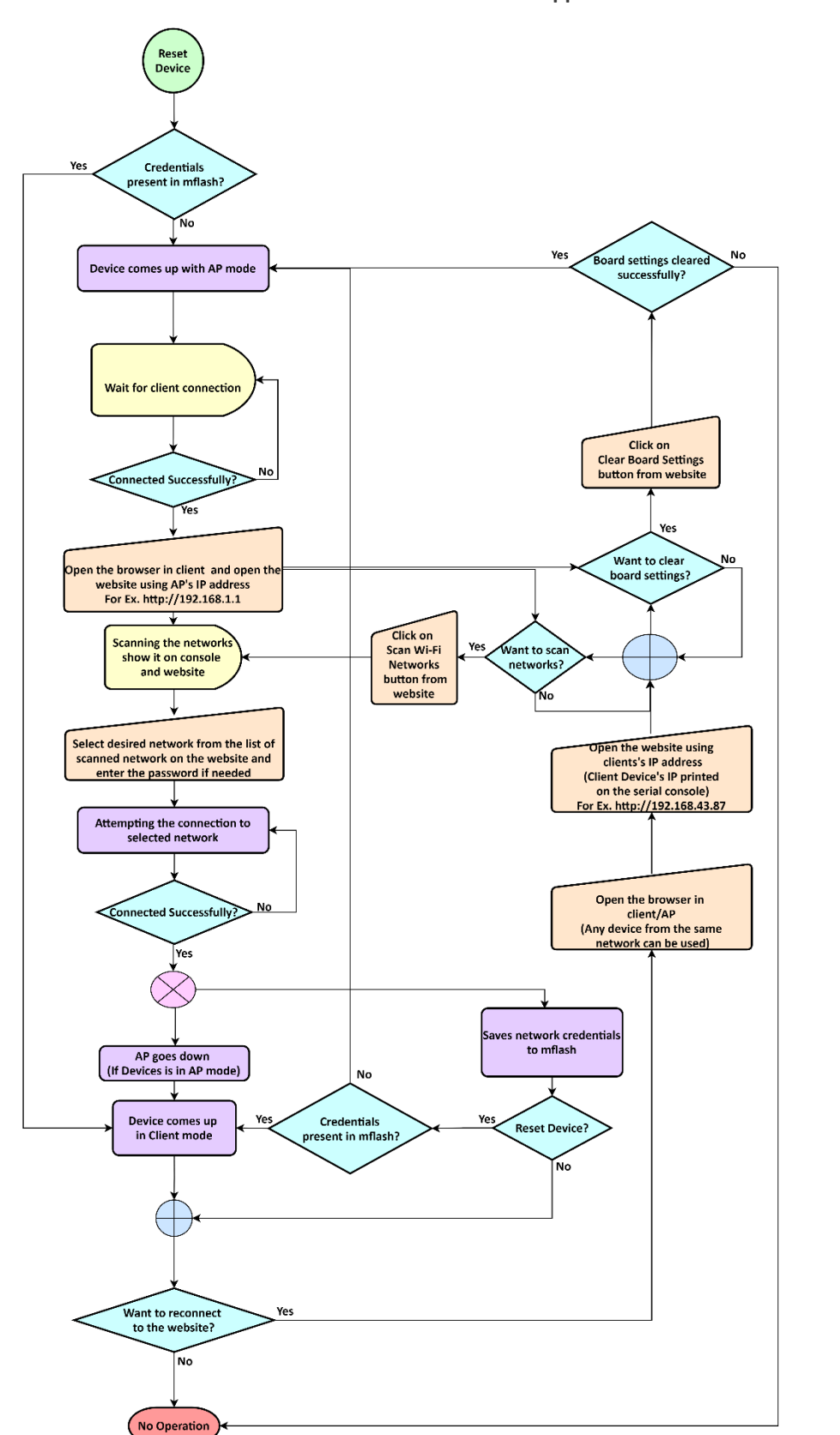

Figure 34: wifi\_webconfig flow diagram

## The *wifi\_webconfig* application features are summarized in the table below.

## Table 8: wifi\_webconfig Sample Application Features

| Features          | Details                                                                                                    |
|-------------------|----------------------------------------------------------------------------------------------------|
| Wi-Fi and<br>HTTP | Wi-Fi Soft AP mode<br>Wi-Fi Station mode<br>Wi-Fi Security (WPA2 by default for Soft AP)<br>Desired Channel Selection for AP<br>HTTP server (Request GET/POST)<br>DHCP Server/Client |

## 3.3.1 User Configurations

Some of the Wi-Fi features and feature related macros that user can configure based on requirement are listed in below table along with source file name.

## Wi-Fi configurations

| Feature          | Macro definition | Default value                     | File name   | Details                                 |
|------------------|------------------|-----------------------------------|-------------|-----------------------------------------|
|                  | WIFI_SSID        | "nxp_configuration_ac cess_point" |             | Default SSID and<br>passphrase to start |
|                  | WIFI_PASSWORD    | "NXP0123456789"                   | webconfig.h | soft AP using the given                 |
| Wi-Fi Soft<br>AP | WIFI_AP_CHANNEL  | 1                                 |             | can be modified by                      |
| 7.4              | WIFI_AP_IP_ADDR  | "192.168.1.1"                     | wpl.h       | changing the macro                      |
|                  | WIFI_AP_NET_MASK | "255.255.0.0"                     |             | value. Default wpa2 security is used.   |

Table 9: wifi\_webconfig Application Wi-Fi Configurations

## 3.3.2 wifi\_webconfig Application Execution

Please refer to the previous sections 3.1.1-3.1.4 for instructions on importing a project, building an application, running an application in debug mode and flashing an application program for a few IDEs. Please refer to section 2.1 for information about the serial console setup.

## 3.3.2.1 Start-up logs

The following logs can be observed on the console once the devices (i.MX RT1060 EVK board and NXP-based wireless module) are up and running. The *Wi-Fi FW version log* shows that the Wi-Fi module is ready to operate.

```
Starting webconfig DEMO
[i] Trying to load data from mflash.
[i] Nothing stored yet
[i] Initializing Wi-Fi connection...
STA MAC Address: A0:CD:F3:77:E5:00
[i] Successfully initialized Wi-Fi module
Starting Access Point: SSID: nxp_configuration_access_point, Chnl: 1
[wlcm] Warn: NOTE: uAP will automatically switch to the channel that station is
on.
Now join that network on your device and connect to this IP: 192.168.1.1
```

## 3.3.2.2 Connect the client to Soft AP

Connect the client to soft AP and observe the logs with the client mac address. Client => 14:AB:C5:F4:C4:C3 Associated with Soft AP

## 3.3.2.3 Open the website in the client web browser

Use the AP IP-192.168.1.1 open website <a href="http://192.168.1.1">http://192.168.1.1</a> in the client browser. Opening the website triggers the scan in the device and the available wireless networks are listed in the console and webpage. The current Wi-Fi mode AP is highlighted on the web page. See Figure 35. Initiating scan...

| Galaxy M210997<br>BSSID<br>RSSI<br>Channel | : 8A:A3:03:B3:09:97<br>: -86dBm<br>: 2   |
|--------------------------------------------|------------------------------------------|
| nxp<br>BSSID<br>RSSI<br>Channel            | : 38:E6:0A:C6:1A:EC<br>: -90dBm<br>: 165 |

| ☐ Wi-Fi web configuration × +           |                                                       |                                                                                                    | ~ 🙁 F | Private browsing $-$ 🗗 $	imes$ |
|-----------------------------------------|-------------------------------------------------------|----------------------------------------------------------------------------------------------------|-------|--------------------------------|
| $\leftarrow \rightarrow C$ $\bigcirc a$ | o <del>+</del> 192.168.1.1                            |                                                                                                    | ☆     | ඏ 🖲 දු =                       |
|                                         |                                                       | Wi-Fi web configuration                                                                                                    |       |                                |
|                                         | MIMXRT1060-EVKC<br>192.168.1.1<br>Current Wi-Fi Mode: | Available Wi-Fi Networks - Click to Join:                                                                                                    |       |                                |
|                                         | AP Client                                             | ASUS_2G (WPA2)           BSSID:         7C:10:C9:02:DA:48           Channel:         7           Signal Strength:         -43dBm              |       |                                |
|                                         | Scan Wi-Fi Networks Clear Board settings              | ASUS_5G (WPA WPA2) [5GHz]           BSSID:         7C:10:C9:02:DA:4C           Channel:         157           Signal Strength:         -40dBm |       |                                |
|                                         |                                                       | nxp (WPA2 WPA3_SAE)           BSSID:         F2:CD:31:49:8A:66           Channel:         1           Signal Strength:         -40dBm         |       |                                |
|                                         |                                                       | ROAM_2G (WPA)           BSSID:         14:EB:B6:8A:80:1F           Channel:         5           Signal Strength:         -33dBm               |       |                                |
|                                         |                                                       | TP-link-5G (Open) [5GHz]       BSSID:     14:EB:B6:8A:80:1E       Channel:     36       Signal Strength:     -45dBm                           |       |                                |
|                                         |                                                       | (Hiddon SSID1 (WDA2)                                                                                                    |       |                                |

Figure 35: wifi webconfig Website in AP Mode

## 3.3.2.4 Connect the device to the AP

Click on the desired SSID on the web page. If the AP uses Wi-Fi security, a dialog box opens and asks to enter a password. Once the credentials are posted, the device attempts the connection to the AP.

## **NOTE**: This demo will not allow to connect with WPA3 SSID

```
[i] Chosen ssid: nxp
[i] Chosen passphrase: "12345678"
[i] Joining: nxp
Switch to channel 165 success!
[i] Successfully joined: nxp
Now join that network on your device and connect to this IP: 192.168.43.35
[i] mflash_save_file success
[i] Stopping AP!
```

UM11442 User manual

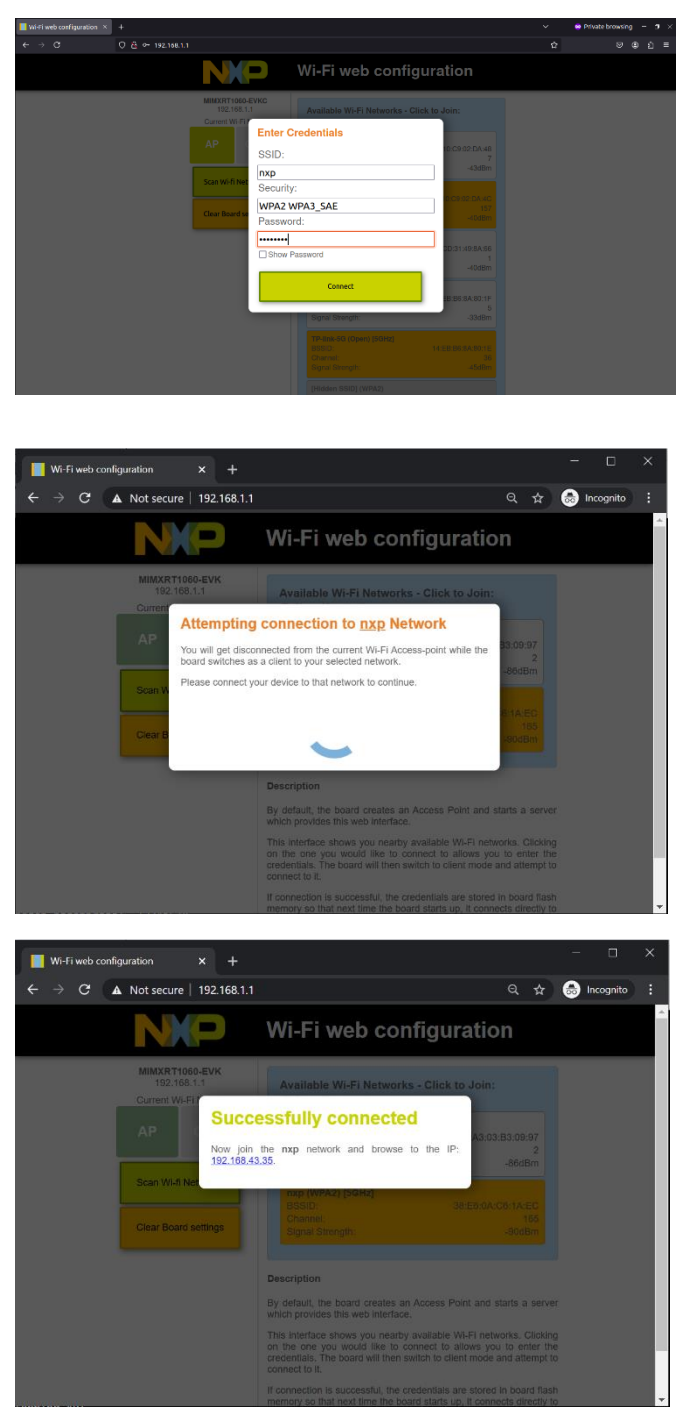

Figure 36: Connection Attempt to AP using wifi\_webconfig Application

**NOTE**: Once the configurations are successfully received by the device, soft AP goes down and the device switches to the client mode. To reconnect to the website, switch to the AP network and use the device (client mode) IP (printed on the console) to open the website.

For example, Figure 37 shows <u>http://192.168.43.35</u> to reconnect to website.

## UM11442

NXP Wi-Fi and Bluetooth Demo Applications User Guide for i.MX RT Platforms

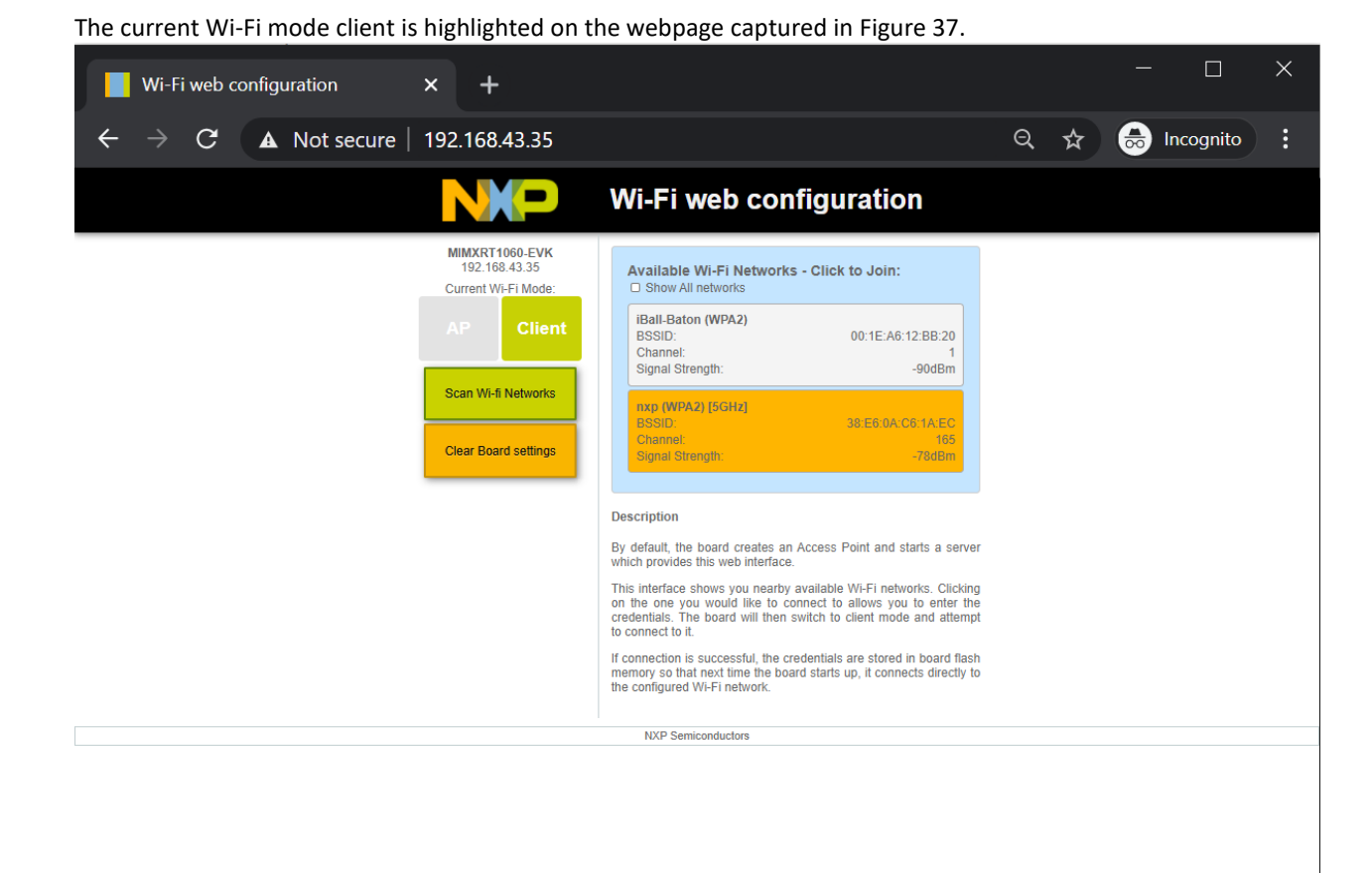

Figure 37: wifi webconfig Website in Client Mode

## 3.3.2.5 Device reboot with the configurations stored in mflash

The following logs can be observed when the device has the client configuration saved in *mflash*. It reads the stored information and uses it to configure client mode after a reboot.

Starting webconfig DEMO

[i] Trying to load data from mflash.
[i] Saved SSID: nxp, Password: 12345678
[i] Initializing Wi-Fi connection...
MAC Address: 20:4E:F6:EC:1F:27
[i] Successfully initialized Wi-Fi module
Connecting as client to ssid: nxp with password 12345678

#### 3.3.2.6 Clear the settings on the website

To clear the configurations saved in mflash, press the **Clear Board settings** button available on the webpage.

[i] mflash\_save\_file success Starting Access Point: SSID: nxp\_configuration\_access\_point, Chnl: 1 [wlcm] Warn: NOTE: uAP will automatically switch to the channel that station is on.

Now join that network on your device and connect to this IP: 192.168.1.1

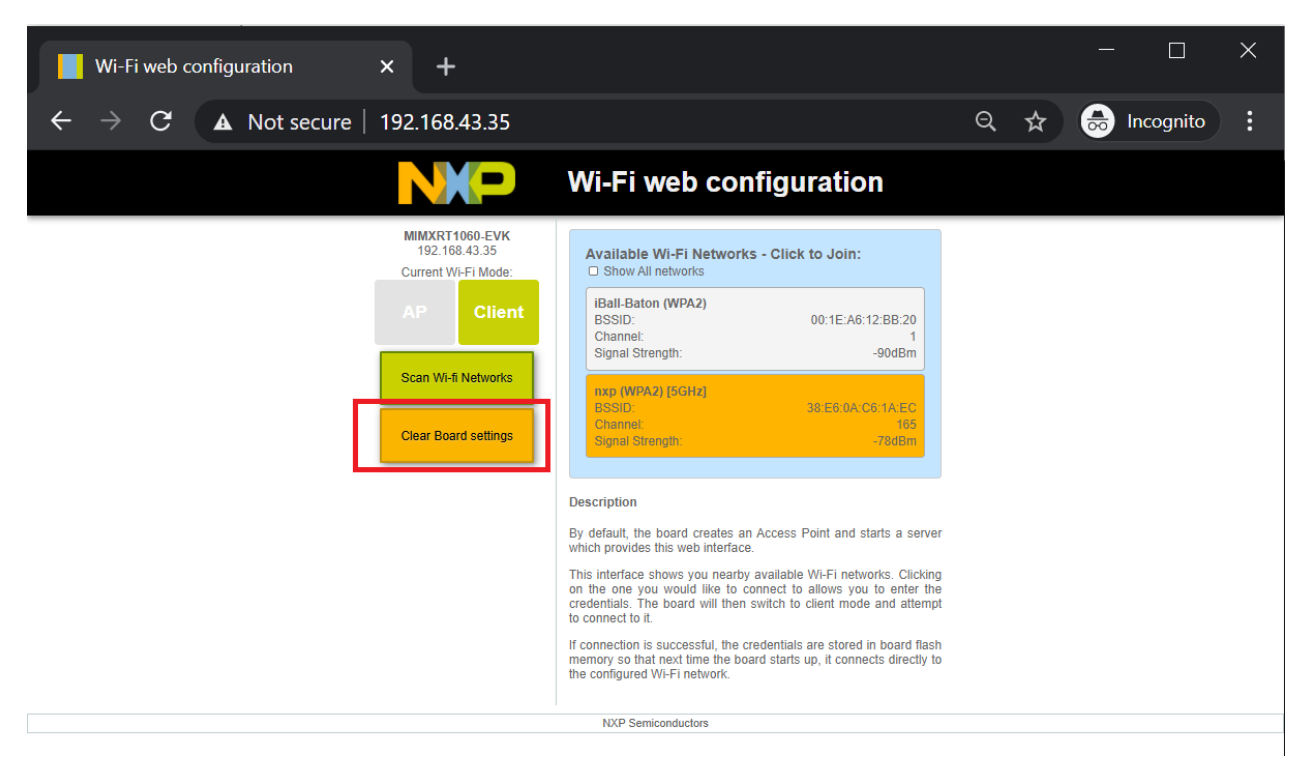

# UM11442

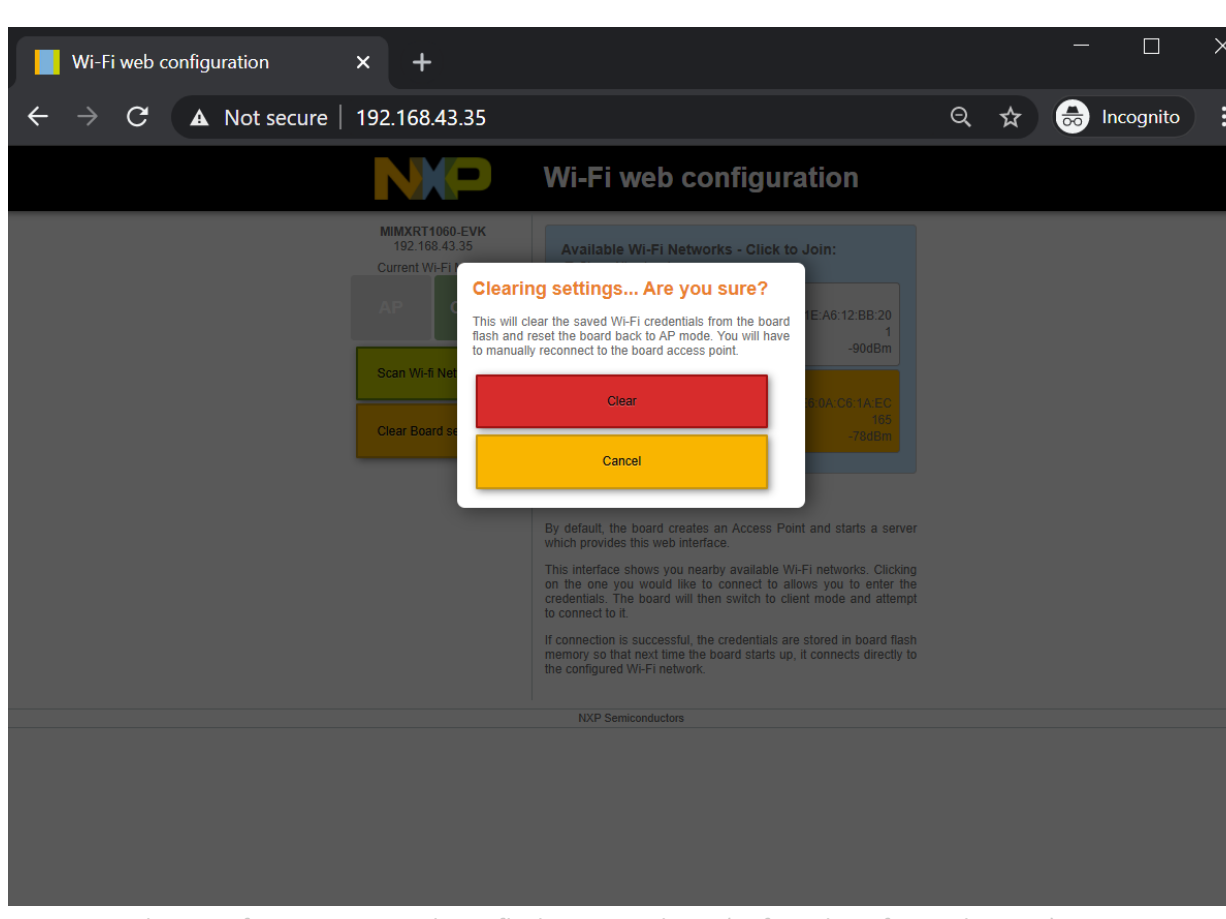

NXP Wi-Fi and Bluetooth Demo Applications User Guide for i.MX RT Platforms

Figure 38: Clear Configurations saved in mflash using website (wifi\_webconfig Application)

| Wi-Fi web configuration                                  | × +                                                                                                    |                                                                                                    |   |   | —        |           | × |
|----------------------------------------------------------|----------------------------------------------------------------------------------------------------|----------------------------------------------------------------------------------------------------|---|---|----------|-----------|---|
| $\leftarrow$ $\rightarrow$ C $\blacktriangle$ Not secure | 192.168.43.35                                                                                                    |                                                                                                    | Q | ☆ | <b>a</b> | Incognito |   |
|                                                          |                                                                                                    | Vi-Fi web configuration                                                                                                    |   |   |          |           |   |
|                                                          | MIMXRT1060-EVK<br>192.188.43.35<br>Current WHFI<br>AP<br>Scan W-FI<br>Scan W-FI<br>Scan W-FI<br>New Successfully cle<br>AP. Please con<br>browse to the IP<br>Clear Board settings | Available Wi-Fi Networks - Click to Join:<br>Bared the flash memory and reset to an<br>nned you device back to the AP and<br>: 192 168.11.<br>BASHD: 18-20 (A-C6-1A-EC<br>Channel: 105<br>Signal Strength: 788bm |   |   |          |           |   |
|                                                          | Des                                                                                                    | scription<br>default, the board creates an Access Point and starts a server                                                                                                    |   |   |          |           |   |

Figure 39: Clear Configuration Success Message in wifi\_webconfig Application

## 3.4 wifi\_test\_mode Sample Application

This section describes the wifi\_test\_mode application to demonstrate the CLI support to enable the user to control the Wi-Fi device to run various RF and regulatory compliance tests. This application enables RF testing for the Wi-Fi module. It helps to Measure RF parameters such as transmit power for both 2.4GHz and 5GHz, display RF packet counts, RF antenna configuration and transmit standard 802.11 packets.

## 3.4.1 wifi\_test\_mode Application Execution

Please refer to the previous sections 3.1.1-3.1.4 for instructions on importing a project, building an application, running an application in debug mode and flashing an application program for a few IDEs. Please refer to section 2.1 for information about the serial console setup.

## 3.4.1.1 Run the application

This section describes the available Wi-Fi commands. The application starts with the welcome message, press **Enter** for the command prompt.

| wifi test                                                                                                    | mode demo                                                                                                    |                                                                                                    |
|----------------------------------------------------------------------------------------------------|----------------------------------------------------------------------------------------------------|----------------------------------------------------------------------------------------------------|
| Initialize                                                                                                    | • CLI                                                                                                    |                                                                                                    |
| CLI Build:<br>Copyright<br>MCU Board                                                                                                    | Feb 14 2025 [19:04:48]<br>2024 NXP<br>MIMXRT1060-EVKC                                                                                                    |                                                                                                    |
| Initialize                                                                                                    | WLAN Driver                                                                                                    |                                                                                                    |
| STA MAC A                                                                                                    | ldress: A0:CD:F3:77:E5:00                                                                                                    |                                                                                                    |
| app_cb: WI                                                                                                    | LAN: received event 12                                                                                                    |                                                                                                    |
| app_cb: WI                                                                                                    | LAN initialized                                                                                                    |                                                                                                    |
| WLAN Test                                                                                                    | Mode CLIs are initialized                                                                                                    | =====<br>1                                                                                                    |
| CLIs Avail                                                                                                    | Lable:                                                                                                    |                                                                                                    |
| wlan-set-<br>wlan-unset<br>wlan-set-<br>wlan-get-<br>wlan-set-<br>wlan-set-                                                                    | :f-test-mode<br>:-rf-test-mode<br>cf-tx-antenna <antenna></antenna>                                                                                                    |                                                                                                    |
| wlan-set-:<br>wlan-get-:<br>wlan-set-:<br>wlan-get-:<br>wlan-set-:                                                                             | <pre>cf -tx-antenna cf-rx-antenna cf-rx-antenna cf-band <band> cf-band cf-bandwidth <bandwidth> cf-bandwidth cf-bandwidth cf-channel <channel> cf-band</channel></bandwidth></band></pre>                                                                              |                                                                                                    |
| <pre>wlan-set-: wlan-get-: wlan-get-: wlan-get-: wlan-get-: wlan-get-: wlan-set-: wlan-set-: vlan-set-: <act_sub_c< pre=""></act_sub_c<></pre> | <pre>cf -tx-antenna (antenna) cf-tx-antenna (antenna) cf-rx-antenna cf-band (band) cf-bandwidth (bandwidth) cf-bandwidth cf-channel (channel) cf-radio-mode (radio_mode) cf-radio-mode cf-tx-power (tx_power) (mode) cf-tx-cont-mode (enable_t) ch&gt; (tx_rate)</pre> | ><br>odulation> <path_id><br/>&lt;&gt; <cw_mode> <payload_pattern> <cs_mod< td=""></cs_mod<></payload_pattern></cw_mode></path_id> |

## UM11442

## NXP Wi-Fi and Bluetooth Demo Applications User Guide for i.MX RT Platforms

wlan-set-rf-tx-frame <start> <data\_rate> <frame\_pattern> <frame\_len> <adjust\_burst\_sifs> <burst\_sifs\_in\_us> <short\_preamble> <act\_sub\_ch> <short\_gi> <adv coding> <tx b> wlan-set-rf-trigger-frame-cfg <Enable tx> <Standalone hetb> <FRAME CTRL TYPE> <FRAME CTRL SUBTYPE> <FRAME DURATION><TriggerType> <Ullen> <MoreTF> <CSRequired> <UlBw> < wlan-set-rf-he-tb-tx <enable> <qnum> <aid> <axq mu timer> <tx power> wlan-get-and-reset-rf-per wlan-set-rf-otp-mac-addr <mac\_addr> wlan-get-rf-otp-mac-addr wlan-set-rf-otp-cal-data wlan-get-rf-otp-cal-data \_\_\_\_\_\_ app cb: WLAN: received event 16 ------app\_cb: WLAN: PS\_ENTER \_\_\_\_\_ app cb: WLAN: received event 16 app cb: WLAN: PS ENTER

## 3.4.1.2 Prerequisite Commands

The following steps describe prerequisite commands to start Wi-Fi RF Test.

## Wi-Fi RF test mode enable

The following command is used to set Wi-Fi mode to rf test mode:

# wlan-set-rf-test-mode app\_cb: WLAN: received event 17 app\_cb: WLAN: PS EXIT app\_cb: WLAN: PS EXIT app\_cb: WLAN: received event 17 app\_cb: WLAN: PS EXIT RF Test Mode Set configuration successful

#### Wi-Fi RF band set and get

The following commands are used to set and get Wi-Fi band:

#### Command Usage:

# wlan-set-rf-band
Usage:
wlan-set-rf-band <band>
band: 0=2.4G, 1=5G

#### Set and Get RF band:

# wlan-set-rf-band 1
RF Band configuration successful

# wlan-get-rf-band Configured RF Band is: 5G

#### Wi-Fi RF channel set and get

The following commands are used to set and get Wi-Fi channel:

Command Usage: # wlan-set-rf-channel Usage: wlan-set-rf-channel <channel>

#### Set and Get RF channel:

# wlan-set-rf-channel 132
Channel configuration successful

# wlan-get-rf-channel
Configured channel is: 132

#### Wi-Fi RF bandwidth set and get

The following commands are used to set and get Wi-Fi bandwidth:

#### NOTE: 88W8987 supports 11ac 80MHz support

Command Usage: # wlan-set-rf-bandwidth Usage: wlan-set-bandwidth <bandwidth>

```
<bandwidth>:
0: 20MHz
1: 40MHz
4: 80MHz
```

Set and Ge RF Bandwidth:

#### For 20MHz

```
# wlan-set-rf-bandwidth 0
Bandwidth configuration successful
```

```
# wlan-get-rf-bandwidth
Configured bandwidth is: 20MHz
```

## For 80MHz

```
# wlan-set-rf-bandwidth 4
Bandwidth configuration successful
```

```
# wlan-get-rf-bandwidth
Configured bandwidth is: 80MHz
```

## 3.4.1.3 Display and Clear Received Wi-Fi Packet Count

The following command clear the received packet count and displays the received multi-cast and error packet counts.

```
# wlan-get-and-reset-rf-per
PER is as below:
Total Rx Packet Count : 15505
Total Rx Multicast/Broadcast Packet Count: 4409
Total Rx Packets with FCS error : 2906
```

## 3.4.1.4 Wi-Fi Antenna Configuration

The following commands are used to set and get Wi-Fi Tx/Rx antenna configuration.

Command Usage:

```
# wlan-set-rf-tx-antenna
Usage:
wlan-set-rf-tx-antenna <antenna>
antenna: 1=Main, 2=Aux
```

## Set and Get TX antenna configuration:

```
# wlan-set-rf-tx-antenna 1
Tx Antenna configuration successful
```

# wlan-get-rf-tx-antenna Configured Tx Antenna is: Main

#### Command Usage:

# wlan-set-rf-rx-antenna
Usage:
wlan-set-rf-rx-antenna <antenna>
antenna: 1=Main, 2=Aux

#### Set and Get RX antenna configuration:

```
# wlan-set-rf-rx-antenna 2
Rx Antenna configuration successful
```

# wlan-get-rf-rx-antenna Configured Rx Antenna is: Aux

## 3.4.1.5 Wi-Fi Tx Power configuration

The following command is used to set the transmitter output power at the antenna using stored calibration data. Power level is in dBm.

## Command Usage:

```
# wlan-set-rf-tx-power
Usage:
wlan-set-rf-tx-power <tx_power> <modulation> <path_id>
Power (0 to 24 dBm)
Modulation (0: CCK, 1:OFDM, 2:MCS)
Path ID (0: PathA, 1:PathB, 2:PathA+B)
```

## Set Tx Power:

```
# wlan-set-rf-tx-power 8 1 1
Tx Power configuration successful
Power : 8 dBm
Modulation : OFDM
Path ID : PathB
```

## 3.4.1.6 Wi-Fi set transmitter in CW mode

The following command is used to set Wi-Fi transmitter to Continuous Wave (CW) mode.

#### Command Usage:

#### For different data rate values See Table 10bgn: Data rate parameter

```
# wlan-set-rf-tx-cont-mode
Usage:
wlan-set-rf-tx-cont-mode <enable tx> <cw mode> <payload pattern> <cs mode>
<act sub ch> <tx rate>
                      (0:disable, 1:enable)
Enable
Continuous Wave Mode (0:disable, 1:enable)
Payload Pattern
                      (0 to 0xFFFFFFFF) (Enter hexadecimal value)
CS Mode
                     (Applicable only when continuous wave is disabled)
(0:disable, 1:enable)
Active SubChannel
                    (0:low, 1:upper, 3:both)
                    (Rate Index corresponding to legacy/HT/VHT rates)
Tx Data Rate
```

```
To Disable:
Set all parameters with expected values
```

#### Enable CW mode:

```
# wlan-set-rf-tx-cont-mode 1 1 B496DEB6 0 0 7
Tx continuous configuration successful
Enable : enable
Continuous Wave Mode : enable
Payload Pattern : 0x7FFFFFFF
CS Mode : disable
Active SubChannel : low
Tx Data Rate : 7
```

#### Disable CW mode:

```
# wlan-set-rf-tx-cont-mode 0
Tx continuous configuration successful
Enable : disable
Continuous Wave Mode : disable
Payload Pattern : 0x00000000
CS Mode : disable
Active SubChannel : low
Tx Data Rate : 0
```

**NOTE:** It is required to disable CW mode once test completed. CW mode test and TX frame test does not support parallel operation.
| ID (Hex value) | Data rate    |
|----------------|--------------|
| 00             | 1Mbits/sec   |
| 01             | 2Mbits/sec   |
| 02             | 5.5Mbits/sec |
| 03             | 11Mbits/sec  |
| 04             | 22Mbits/sec  |
| 05             | 6Mbits/sec   |
| 06             | 9Mbits/sec   |
| 07             | 12Mbits/sec  |
| 08             | 18Mbits/sec  |
| 09             | 24Mbits/sec  |
| 0A             | 36Mbits/sec  |
| OB             | 48Mbits/sec  |
| 0C             | 54Mbits/sec  |
| 0D             | 72Mbits/sec  |
| OE             | HT_MCS 0     |
| OF             | HT_MCS 1     |
| 10             | HT_MCS 2     |
| 11             | HT_MCS 3     |
| 12             | HT_MCS 4     |
| 13             | HT_MCS 5     |
| 14             | HT_MCS 6     |
| 15             | HT_MCS 7     |
| 2E             | HT_MCS 32    |

Table 10bgn: Data rate parameter

## Table 11: 11ac Data rate parameter

| ID (Hex value) | Data rate    |
|----------------|--------------|
| 00             | 1Mbits/sec   |
| 01             | 2Mbits/sec   |
| 02             | 5.5Mbits/sec |
| 03             | 11Mbits/sec  |
| 04             | Reserved     |
| 05             | 6Mbits/sec   |
| 06             | 9Mbits/sec   |
| 07             | 12Mbits/sec  |
| 08             | 18Mbits/sec  |
| 09             | 24Mbits/sec  |
| 0A             | 36Mbits/sec  |
| ОВ             | 48Mbits/sec  |
| 0C             | 54Mbits/sec  |

NXP Wi-Fi and Bluetooth Demo Applications User Guide for i.MX RT Platforms

| OD  | Reserved     |
|-----|--------------|
| OE  | HT_MCS 0     |
| OF  | HT_MCS 1     |
| 10  | HT_MCS 2     |
| 11  | HT_MCS 3     |
| 12  | HT_MCS 4     |
| 13  | HT_MCS 5     |
| 14  | HT_MCS 6     |
| 15  | HT_MCS 7     |
| 16  | HT_MCS 8     |
| 17  | HT_MCS 9     |
| 18  | HT_MCS 10    |
| 19  | HT_MCS 11    |
| 1A  | HT_MCS 12    |
| 1B  | HT_MCS 13    |
| 1C  | HT_MCS 14    |
| 1D  | HT_MCS 15    |
| 100 | VHT_SS1_MCS0 |
| 101 | VHT_SS1_MCS1 |
| 102 | VHT_SS1_MCS2 |
| 103 | VHT_SS1_MCS3 |
| 104 | VHT_SS1_MCS4 |
| 105 | VHT_SS1_MCS5 |
| 106 | VHT_SS1_MCS6 |
| 107 | VHT_SS1_MCS7 |
| 108 | VHT_SS1_MCS8 |
| 109 | VHT_SS1_MCS9 |

## Table 12: 11ax Data rate parameter

| ID (Hex value) | Data rate    |
|----------------|--------------|
| 00             | 1Mbits/sec   |
| 01             | 2Mbits/sec   |
| 02             | 5.5Mbits/sec |
| 03             | 11Mbits/sec  |
| 04             | 22Mbits/sec  |
| 05             | 6Mbits/sec   |
| 06             | 9Mbits/sec   |
| 07             | 12Mbits/sec  |
| 08             | 18Mbits/sec  |
| 09             | 24Mbits/sec  |
| 0A             | 36Mbits/sec  |

NXP Wi-Fi and Bluetooth Demo Applications User Guide for i.MX RT Platforms

| OB   | 48Mbits/sec  |
|------|--------------|
| 0C   | 54Mbits/sec  |
| OD   | 72Mbits/sec  |
| OE   | HT_MCS 0     |
| OF   | HT_MCS 1     |
| 10   | HT_MCS 2     |
| 11   | HT_MCS 3     |
| 12   | HT_MCS 4     |
| 13   | HT_MCS 5     |
| 14   | HT_MCS 6     |
| 15   | HT_MCS 7     |
| 1100 | VHT_SS1_MCS0 |
| 1101 | VHT_SS1_MCS1 |
| 1102 | VHT_SS1_MCS2 |
| 1103 | VHT_SS1_MCS3 |
| 1104 | VHT_SS1_MCS4 |
| 1105 | VHT_SS1_MCS5 |
| 1106 | VHT_SS1_MCS6 |
| 1107 | VHT_SS1_MCS7 |
| 1108 | VHT_SS1_MCS8 |
| 1109 | VHT_SS1_MCS9 |
| 2100 | HE_SS1_MCS0  |
| 2101 | HE_SS1_MCS1  |
| 2102 | HE_SS1_MCS2  |
| 2103 | HE_SS1_MCS3  |
| 2104 | HE_SS1_MCS4  |
| 2105 | HE_SS1_MCS5  |
| 2106 | HE_SS1_MCS6  |
| 2107 | HE_SS1_MCS7  |
| 2108 | HE_SS1_MCS8  |
| 2109 | HE_SS1_MCS9  |
| 210A | HE_SS1_MCS10 |
| 210B | HE_SS1_MCS11 |

## 3.4.1.7 Transmit standard 802.11 packets

The following command is used to continuously transmit packets, with an adjustable time gap of 0 to 250 microseconds between packets.

Command Usage:

```
For different data rate values See Table 10bgn: Data rate parameter
# wlan-set-rf-tx-frame
Usage:
wlan-set-rf-tx-frame <start> <data_rate> <frame_pattern> <frame_len>
<adjust_burst_sifs> <burst_sifs_in_us> <short_preamble> <act_sub_ch> <short_gi>
<adv_coding> <tx_bf> <gf_mode> <stbc> <bssid>
```

NXP Wi-Fi and Bluetooth Demo Applications User Guide for i.MX RT Platforms

```
Enable (0:disable, 1:enable)

Tx Data Rate (Rate Index corresponding to legacy/HT/VHT rates)(Enter

hexadecimal value)

Payload Pattern (0 to 0xFFFFFFF) (Enter hexadecimal value)

Payload Length (1 to 0x400) (Enter hexadecimal value)

Adjust Burst SIFS3 Gap (0:disable, 1:enable)

Burst SIFS in us (0 to 255us)

Short Preamble (0:disable, 1:enable)

Active SubChannel (0:low, 1:upper, 3:both)

Short GI (0:disable, 1:enable)

Adv Coding (0:disable, 1:enable)

Beamforming (0:disable, 1:enable)

GreenField Mode (0:disable, 1:enable)

STBC (0:disable, 1:enable)

BSSID (xx:xx:xx:xx:xx)

To Disable:

wlan-set-rf-tx-frame 0
```

#### Enable Tx Frame:

| #  | wlan-set-rf-tx-frame 1 0x  | 7  | 2730 | 256   | 0   | 0   | 0   | 0   | 0  | 0 | 0 | 0 | 0 | 38:E6:0A:C6:1A:EC |
|----|----------------------------|----|------|-------|-----|-----|-----|-----|----|---|---|---|---|-------------------|
| T: | x Frame configuration succ | es | sful |       |     |     |     |     |    |   |   |   |   |                   |
|    | Enable                     | :  | enak | ole   |     |     |     |     |    |   |   |   |   |                   |
|    | Tx Data Rate               | :  | 7    |       |     |     |     |     |    |   |   |   |   |                   |
|    | Payload Pattern            | :  | 0x2  | 730   |     |     |     |     |    |   |   |   |   |                   |
|    | Payload Length             | :  | 0x25 | 56    |     |     |     |     |    |   |   |   |   |                   |
|    | Adjust Burst SIFS3 Gap     | :  | disa | able  |     |     |     |     |    |   |   |   |   |                   |
|    | Burst SIFS in us           | :  | 0 us | 5     |     |     |     |     |    |   |   |   |   |                   |
|    | Short Preamble             | :  | disa | able  |     |     |     |     |    |   |   |   |   |                   |
|    | Active SubChannel          | :  | low  |       |     |     |     |     |    |   |   |   |   |                   |
|    | Short GI                   | :  | disa | able  |     |     |     |     |    |   |   |   |   |                   |
|    | Adv Coding                 | :  | disa | able  |     |     |     |     |    |   |   |   |   |                   |
|    | Beamforming                | :  | disa | able  |     |     |     |     |    |   |   |   |   |                   |
|    | GreenField Mode            | :  | disa | able  |     |     |     |     |    |   |   |   |   |                   |
|    | STBC                       | :  | disa | able  |     |     |     |     |    |   |   |   |   |                   |
|    | BSSID                      | :  | 38:H | E6:07 | A:C | 26: | :17 | A:E | EC |   |   |   |   |                   |
|    |                            |    |      |       |     |     |     |     |    |   |   |   |   |                   |

## Packet Capture:

Please refer section 2.2 for the Wireshark tool setup and start capturing packets for configured channel and bandwidth.

NXP Wi-Fi and Bluetooth Demo Applications User Guide for i.MX RT Platforms

| Wiresbark File Edit View Go Captur                                                                                                    | o Analyzo Statistic                                                                                                 | s Telephony        | Wireless  | Tools He  | un.          |         | 122 (20 MH       |                  | Mod 9:42 AM     |
|----------------------------------------------------------------------------------------------------|----------------------------------------------------------------------------------------------------|--------------------|-----------|-----------|--------------|---------|------------------|------------------|-----------------|
|                                                                                                    | e Analyze Statistic                                                                                                 | sillepholity       | Capturin  | g from -  | ih.          | .36     | - 132 (20 WIFI   |                  | Wed 3.42 AW     |
|                                                                                                    | (← → 😟 🐴                                                                                                    | 🔸 🔳 🗄              | Ð         |           | TT           |         |                  |                  |                 |
| Apply a display filter <%/>                                                                                                    |                                                                                                    |                    | _ : •     |           |              |         |                  |                  |                 |
| No. Time Source                                                                                                    | Destination                                                                                                    | Protocol           | Length Da | Info      |              |         |                  |                  | RECOURSE        |
| 1027369 808.013692 Matsushi_7f:9c:9                                                                                                    | f Broadcast                                                                                                    | LLC                | 623       | I, N(R)=0 | , N(S)=0; DS | AP 0x30 | Individual,      | SSAP 0x26        | Response        |
| 1027370 808.013953 Matsushi_7f:9c:9                                                                                                    | f Broadcast                                                                                                    |                    | 623       | I, N(R)=0 | , N(S)=0; DS | AP 0x30 | Individual,      | SSAP 0x26        | Response        |
| Erame 1027371: 623 bytes on wire (4984 bits                                                                                                    | a) 623 bytes captur                                                                                                 | red (4984 bits     | an inte   | rface - i | , N(3)-0, D  |         | individuat,      | 55AF 0720        | Response        |
| <ul> <li>Radiotap Header v0, Length 25</li> </ul>                                                                                                    | , ozo bytes captur                                                                                                  | Cu (4504 DIC       | s, on the | nace -, i |              |         |                  |                  |                 |
| ▶ 802.11 radio information                                                                                                    |                                                                                                    |                    |           |           |              |         |                  |                  |                 |
| Type/Subtype: QoS Data (0x0028)                                                                                                    |                                                                                                    |                    |           |           |              |         |                  |                  |                 |
| ▶ Frame Control Field: 0x8800                                                                                                    |                                                                                                    |                    |           |           |              |         |                  |                  |                 |
| Receiver address: Broadcast (ff:ff:ff:ff                                                                                                    | :ff:ff)                                                                                                    |                    |           |           |              |         |                  |                  |                 |
| Transmitter address: Matsushi_7f:9c:9f (                                                                                                    | 00:13:43:7f:9c:9f)                                                                                                  |                    |           |           |              |         |                  |                  |                 |
| Destination address: Broadcast (ff:ff:ff<br>Source address: Matsushi 7f:9c:9f (00:13                                                                                                    | :ff:ff:ff)<br>:43:7f:9c:9f)                                                                                         |                    |           |           |              |         |                  |                  |                 |
| BSS Id: XiaomiCo_c6:1a:ec (38:e6:0a:c6:1                                                                                                    | a:ec)                                                                                                    |                    |           |           |              |         |                  |                  |                 |
| 0000 = Fragment number: 0<br>1110 0100 0111 = Sequence number: 3                                                                                                    | 655                                                                                                    |                    |           |           |              |         |                  |                  |                 |
| Frame check sequence: 0xf4a88bcd [unveri                                                                                                    | fied]                                                                                                    |                    |           |           |              |         |                  |                  |                 |
| [FCS Status: Unverified]                                                                                                    |                                                                                                    |                    |           |           |              |         |                  |                  |                 |
| ▼ Logical-Link Control                                                                                                    |                                                                                                    |                    |           |           |              |         |                  |                  |                 |
| DSAP: Unknown (0x30) SSAP: Unknown (0x27)                                                                                                    |                                                                                                    |                    |           |           |              |         |                  |                  |                 |
| ▷ Control field: I, N(R)=0, N(S)=0 (0×0000                                                                                                    | )                                                                                                    |                    |           |           |              |         |                  |                  |                 |
| <ul> <li>Data (564 bytes)</li> <li>Data: 20070000202700002027000020270000202</li> </ul>                                                                                                    | 27000020270000                                                                                                    |                    |           |           |              |         |                  |                  |                 |
| [Length: 564]                                                                                                    | 27000030270000                                                                                                    |                    |           |           |              |         |                  |                  |                 |
|                                                                                                    |                                                                                                    | 5.0                | 0         | )         |              |         |                  |                  |                 |
| COUND 00 00 19 00 6T 08 00 00 0a 81 52 39 6     Ready to load or capture                                                                                                    | 0 00 00 000                                                                                                    | ···· ·· K9 · · · · |           |           |              | 0       | Packets: 1059130 | 9 . Displayed: 1 | 059139 (100.0%) |
| Figure 40: TX Frame Packet Capt                                                                                                    | ure                                                                                                    |                    |           |           |              |         |                  |                  |                 |
| Disable TX Frame:                                                                                                    |                                                                                                    |                    |           |           |              |         |                  |                  |                 |
| # wlan-set-rf-tx-frame 0                                                                                                    |                                                                                                    |                    |           |           |              |         |                  |                  |                 |
| Tx Frame configuration suc                                                                                                    | cessful                                                                                                    |                    |           |           |              |         |                  |                  |                 |
| Enable                                                                                                    | : disable                                                                                                    |                    |           |           |              |         |                  |                  |                 |
| Tx Data Rate                                                                                                    | : 0                                                                                                    |                    |           |           |              |         |                  |                  |                 |
|                                                                                                    | • 0.20                                                                                                    |                    |           |           |              |         |                  |                  |                 |
| Payload Pattern                                                                                                    | • UAU                                                                                                    |                    |           |           |              |         |                  |                  |                 |
| Payload Pattern<br>Payload Length                                                                                                    | : 0x0                                                                                                    |                    |           |           |              |         |                  |                  |                 |
| Payload Pattern<br>Payload Length<br>Adjust Burst SIFS3 Gap                                                                                                    | : 0x1<br>: disable                                                                                                  |                    |           |           |              |         |                  |                  |                 |
| Payload Pattern<br>Payload Length<br>Adjust Burst SIFS3 Gap<br>Burst SIFS in us                                                                                                    | : 0x1<br>: disable<br>: 0 us                                                                                        |                    |           |           |              |         |                  |                  |                 |
| Payload Pattern<br>Payload Length<br>Adjust Burst SIFS3 Gap<br>Burst SIFS in us<br>Short Preamble                                                                                          | : 0x0<br>: 0x1<br>: disable<br>: 0 us<br>: disable                                                                  |                    |           |           |              |         |                  |                  |                 |
| Payload Pattern<br>Payload Length<br>Adjust Burst SIFS3 Gap<br>Burst SIFS in us<br>Short Preamble<br>Active SubChannel                                                                     | : 0x0<br>: 0x1<br>: disable<br>: 0 us<br>: disable<br>: low                                                         |                    |           |           |              |         |                  |                  |                 |
| Payload Pattern<br>Payload Length<br>Adjust Burst SIFS3 Gap<br>Burst SIFS in us<br>Short Preamble<br>Active SubChannel<br>Short GI                                                         | : 0x1<br>: disable<br>: 0 us<br>: disable<br>: low<br>: disable                                                     |                    |           |           |              |         |                  |                  |                 |
| Payload Pattern<br>Payload Length<br>Adjust Burst SIFS3 Gap<br>Burst SIFS in us<br>Short Preamble<br>Active SubChannel<br>Short GI<br>Adv Coding                                           | : 0x1<br>: disable<br>: 0 us<br>: disable<br>: low<br>: disable<br>: disable                                        |                    |           |           |              |         |                  |                  |                 |
| Payload Pattern<br>Payload Length<br>Adjust Burst SIFS3 Gap<br>Burst SIFS in us<br>Short Preamble<br>Active SubChannel<br>Short GI<br>Adv Coding<br>Beamforming                            | : 0x1<br>: disable<br>: 0 us<br>: disable<br>: low<br>: disable<br>: disable<br>: disable                           |                    |           |           |              |         |                  |                  |                 |
| Payload Pattern<br>Payload Length<br>Adjust Burst SIFS3 Gap<br>Burst SIFS in us<br>Short Preamble<br>Active SubChannel<br>Short GI<br>Adv Coding<br>Beamforming<br>GreenField Mode         | : 0x1<br>: disable<br>: 0 us<br>: disable<br>: low<br>: disable<br>: disable<br>: disable<br>: disable              |                    |           |           |              |         |                  |                  |                 |
| Payload Pattern<br>Payload Length<br>Adjust Burst SIFS3 Gap<br>Burst SIFS in us<br>Short Preamble<br>Active SubChannel<br>Short GI<br>Adv Coding<br>Beamforming<br>GreenField Mode<br>STBC | : 0x1<br>: disable<br>: 0 us<br>: disable<br>: low<br>: disable<br>: disable<br>: disable<br>: disable<br>: disable |                    |           |           |              |         |                  |                  |                 |

## 3.4.1.8 Other useful CLI commands

Use the other commands to get the Wi-Fi information, driver version and firmware version.

Get the Wi-Fi driver and firmware version:

```
# wlan-version
WLAN Driver Version : vX.X.rXX.pX
WLAN Firmware Version : w9177o-V1, RF878X, FP91, 16.91.21.p133, WPA2_CVE_FIX 1,
PVE_FIX 1
```

## Get the Wi-Fi MAC address:

MAC address 00:13:43:7F:9C:9F

## 3.4.1.9 Example command sequences for adjusting Tx power in 2.4GHz

The radio is configured as shown below.

- 2.4 GHz band
- Channel 6
- 20 MHz bandwidth
- 6 Mbps legacy data rate
- Test pattern transmitted is 0x00000AAA
- Output power set to +15 dBm. then adjusted to +14 dBm
- For different data rate values See Table 10bgn: Data rate parameter

## Table 13: Tx power command sequences for 2.4GHz

| Step | Operation                                  | Command                                    |  |  |
|------|--------------------------------------------|--------------------------------------------|--|--|
| 1    | Set RF test mode                           | # wlan-set-rf-test-mode                    |  |  |
|      |                                            | rf_test_mode set successfully              |  |  |
| 2    | Set RF band                                | # wlan-set-rf-band 0                       |  |  |
|      |                                            | RF Band configuration successful           |  |  |
| 3    | Set RF bandwidth (switched order with step | # wlan-set-rf-bandwidth 0                  |  |  |
|      | 4)                                         | Bandwidth configuration successful         |  |  |
| 4    | Set RF channel                             | # wlan-set-rf-channel 6                    |  |  |
|      |                                            | Channel configuration successful           |  |  |
| 5    | Set Tx antenna                             | # wlan-set-rf-tx-antenna 1                 |  |  |
|      |                                            | Tx antenna configuration successful        |  |  |
| 6    | Get settings (optional)                    | # wlan-get-rf-band                         |  |  |
|      |                                            | Configured RF band is: 2.4 G               |  |  |
|      |                                            | # wlan-get-rf-channel                      |  |  |
|      |                                            | Configured channel is: 6                   |  |  |
|      |                                            | # wlan-get-rf-bandwidth                    |  |  |
|      |                                            | Configured bandwidth is: 20MHz             |  |  |
| 7    | Set output power to +15 dBm                | # wlan-set-rf-tx-power 15 1 0              |  |  |
|      |                                            | Tx Power configuration successful          |  |  |
|      |                                            | Power : 15 dBm                             |  |  |
|      |                                            | Modulation : OFDM                          |  |  |
|      |                                            | Path ID : PathA                            |  |  |
| 8    | Set continuous transmit mode               | # wlan-set-rf-tx-cont-mode 1 0 0xAAA 0 3 5 |  |  |
|      |                                            | Tx continous mode successful               |  |  |
|      |                                            | Enable : enable                            |  |  |
|      |                                            | CW mode : disable                          |  |  |
|      |                                            | Payload pattern : 0x00000AAA               |  |  |
|      |                                            | CS mode : disable                          |  |  |
|      |                                            | Active SubChannel : both                   |  |  |
|      |                                            | Tx Data Rate : 5                           |  |  |
| 9    | Stop transmission                          | # wlan-set-rf-tx-cont-mode 0               |  |  |
| 10   | Set output power to +14 dBm                | # wlan-set-rf-tx-power 14 1 0              |  |  |
|      |                                            | Tx Power configuration successful          |  |  |
|      |                                            | Power : 14 dBm                             |  |  |

|    |                      | Modulation : OFDI<br>Path ID : Path | M                   |
|----|----------------------|-------------------------------------|---------------------|
| 11 | Restart transmission | # wlan-set-rf-tx-cont-me            | ode 1 0 0xAAA 0 3 5 |
|    |                      | Tx continous mode succ              | essful              |
|    |                      | Enable                              | : enable            |
|    |                      | CW mode                             | : disable           |
|    |                      | Payload pattern                     | : 0x00000AAA        |
|    |                      | CS mode                             | : disable           |
|    |                      | Active SubChannel                   | : both              |
|    |                      | Tx Data Rate                        | : 5                 |
| 12 | Stop transmission    | # wlan-set-rf-tx-cont-me            | ode 0               |

## 3.4.1.10 Example command sequences for adjusting Tx power in 5GHz

The radio is configured as shown below.

- 5 GHz band
- Channel 44/48
- 40 MHz bandwidth
- MCS0 HT data rate
- Test pattern transmitted is 0x00BBBAAA
- Output power set to +9 dBm, then adjusted to +8 dBm.
- For different data rate values See Table 10bgn: Data rate parameter

## Table 14: Tx power command sequences for 5GHz

| Step | Operation                                  | Command                               |
|------|--------------------------------------------|---------------------------------------|
| 1    | Set RF test mode                           | # wlan-set-rf-test-mode               |
|      |                                            | RF Test Mode configuration successful |
| 2    | Set RF band                                | # wlan-set-rf-band 1                  |
|      |                                            | RF Band configuration successful      |
| 3    | Set RF bandwidth (switched order with step | # wlan-set-rf-bandwidth 1             |
|      | 4)                                         | Bandwidth configuration successful    |
| 4    | Set RF channel                             | # wlan-set-rf-channel 48              |
|      |                                            | Channel configuration successful      |
| 5    | Set Tx antenna                             | # wlan-set-rf-tx-antenna 1            |
|      |                                            | Tx antenna configuration successful   |
| 6    | Get settings (optional)                    | # wlan-get-rf-band                    |
|      |                                            | Configured RF band is: 5 G            |
|      |                                            | # wlan-get-rf-channel                 |
|      |                                            | Configured channel is: 48             |
|      |                                            | # wlan-get-rf-bandwidth               |
|      |                                            | Configured bandwidth is: 40MHz        |
| 7    | Set output power to +10 dBm                | # wlan-set-rf-tx-power 10 1 0         |
|      |                                            | Tx Power configuration successful     |
|      |                                            | Power : 10 dBm                        |
|      |                                            | Modulation : OFDM                     |
|      |                                            | Path ID : PathA                       |

| 8  | Set continuous transmit mode | # wlan-set-rf-tx-cont-mo<br>0xBBBAAA 0 3 14 | de 1 0    |
|----|------------------------------|---------------------------------------------|-----------|
|    |                              | Tx continous mode succe                     | ssful     |
|    |                              | Enable                                      | : enable  |
|    |                              | CW mode                                     | : disable |
|    |                              | Payload pattern<br>0x00BBBAAA               | :         |
|    |                              | CS mode                                     | : disable |
|    |                              | Active SubChannel                           | : both    |
|    |                              | Tx Data Rate                                | : 14      |
| 9  | Stop transmission            | # wlan-set-rf-tx-cont-mo                    | de 0      |
| 10 | Set output power to +9 dBm   | # wlan-set-rf-tx-power 9                    | 10        |
|    |                              | Tx Power configuration su                   | uccessful |
|    |                              | Power : 9 dBm                               | ı         |
|    |                              | Modulation : OFDM                           | 1         |
|    |                              | Path ID : PathA                             |           |
| 11 | Restart transmission         | # wlan-set-rf-tx-cont-mo<br>0xBBBAAA 0 3 14 | de 1 0    |
|    |                              | Tx continous mode succe                     | ssful     |
|    |                              | Enable                                      | : enable  |
|    |                              | CW mode                                     | : disable |
|    |                              | Payload pattern<br>0x00BBBAAA               | :         |
|    |                              | CS mode                                     | : disable |
|    |                              | Active SubChannel                           | : both    |
|    |                              | Tx Data Rate                                | : 14      |
| 12 | Stop transmission            | # wlan-set-rf-tx-cont-mo                    | de 0      |
| 13 | Set output power to +8 dBm   | # wlan-set-rf-tx-power 8                    | 10        |
|    |                              | Tx Power configuration su                   | uccessful |
|    |                              | Power : 8 dBm                               | ı         |
|    |                              | Modulation : OFDM                           | 1         |
|    |                              | Path ID : PathA                             |           |
| 14 | Restart transmission         | # wlan-set-rf-tx-cont-mo<br>0xBBBAAA 0 3 14 | de 1 0    |
|    |                              | Tx continous mode succe                     | ssful     |
|    |                              | Enable                                      | : enable  |
|    |                              | CW mode                                     | : disable |
|    |                              | Payload pattern<br>0x00BBBAAA               | :         |
|    |                              | CS mode                                     | : disable |
|    |                              | Active SubChannel                           | : both    |
|    |                              | Tx Data Rate                                | : 14      |
| 15 | Stop transmission            | # wlan-set-rf-tx-cont-mo                    | de O      |

## 3.5 wifi\_cert Sample Application

This section describes the *wifi\_cert* application to demonstrate the CLI support to handle and enable Wi-Fi configuration for different features. This sample application includes commands related to the Wi-Fi certification process. In this sample application Wi-Fi connection manager CLIs are available. **NOTE:** Support for this application is available only for *i.MX* RT1060 EVK/EVKC board.

| Features | Details                                              |
|----------|------------------------------------------------------|
|          | Wi-Fi Soft AP mode                                   |
|          | Wi-Fi Station mode                                   |
|          | Wi-Fi Scan                                           |
|          | Wi-Fi Tx Power Limit                                 |
|          | Wi-Fi Active/Passive Channel List                    |
| Wi-Fi    | Wi-Fi Tx Data Rate                                   |
|          | Wi-Fi Management Frame Protection                    |
|          | Wi-Fi ED MAC                                         |
|          | Wi-Fi host sleep/wowlan                              |
|          | Wi-Fi RF Calibration                                 |
|          | Wi-Fi coexistence with external radios (for 88W8801) |
|          | TCP Client and Server                                |
|          | TCP Client dual mode (Tx and Rx in simultaneous)     |
|          | TCP Client trade-off mode (Tx and Rx individual)     |
| IPerf    |                                                      |
|          | UDP Client and Server                                |
|          | UDP Client dual mode (Tx and Rx in simultaneous)     |
|          | UDP Client trade-off mode (Tx and Rx individual)     |

Table 15: wifi\_cert Application Features

## 3.5.1 wifi\_cert Application Execution

Please refer to the previous sections 3.1.1-3.1.4 for instructions on importing a project, building an application, running an application in debug mode and flashing an application program for a few IDEs. Please refer to section 2.1 for information about the serial console setup.

#### 3.5.1.1 Run the application

This section describes the available Wi-Fi commands. The application starts with the welcome message, press **Enter** for the command prompt.

----wifi cert demo \_\_\_\_\_\_ Initialize CLI \_\_\_\_\_ Initialize WLAN Driver MAC Address: 00:13:43:7F:9C:9F [net] Initialized TCP/IP networking stack \_\_\_\_\_ app cb: WLAN: received event 10 app cb: WLAN initialized WLAN CLIs are initialized \_\_\_\_\_ ENHANCED WLAN CLIs are initialized CLIS Available: \_\_\_\_\_\_ help wlan-version wlan-mac wlan-scan wlan-scan-opt ssid <ssid> bssid ... wlan-add <profile name> ssid <ssid> bssid... wlan-remove <profile name> wlan-list wlan-connect <profile name> wlan-start-network <profile name> wlan-stop-network wlan-disconnect wlan-stat wlan-info wlan-address wlan-get-uap-channel wlan-get-uap-sta-list wlan-ieee-ps <0/1> wlan-deep-sleep-ps <0/1> wlan-host-sleep <0/1> wowlan test <0/1> wlan-send-hostcmd wlan-8801-enable-ext-coex wlan-get-regioncode wlan-get-txpwrlimit <subband> wlan-set-txpwrlimit wlan-set-chanlist-and-txpwrlimit wlan-set-chanlist wlan-get-chanlist wlan-set-txratecfg <sta/uap> <format> <index> <nss> <rate setting> wlan-get-txratecfg wlan-get-data-rate wlan-set-pmfcfg <mfpc> <mfpr> wlan-get-pmfcfg wlan-set-antcfg <ant mode> [evaluate time] wlan-get-antcfg wlan-set-ed-mac-mode <ed ctrl 2g> <ed offset 2g> wlan-get-ed-mac-mode

**NOTE:** Please refer sections 3.1.5.4 to 0 for basic Wi-Fi features like Wi-Fi Scan, Wi-Fi AP mode, Wi-Fi Station mode, IPerf etc.

#### 3.5.1.2 Get Region Code

*Note:* The region codes will be update from tx\_pwr\_limit region files.

Get region code:
# wlan-get-regioncode
Region code: 0xaa

#### 3.5.1.3 Set/Get Tx Power Limit

The following commands are used to get and set tx power limit:

```
Command Usage:
# wlan-get-txpwrlimit
Usage:
wlan-get-txpwrlimit <subband>
```

```
Where subband is:

0x00 2G subband (2.4G: channel 1-14)

0x10 5G subband0 (5G: channel 36,40,44,48,

52,56,60,64)

0x11 5G subband1 (5G: channel 100,104,108,112,

116,120,124,128,

132,136,140,144)

0x12 5G subband2 (5G: channel 149,153,157,161,165,172)

0x13 5G subband3 (5G: channel 183,184,185,187,188,

189, 192,196;

5G: channel 7,8,11,12,16,34)
```

```
Get Tx Power Limit:
```

```
# wlan-get-txpwrlimit 00
Get txpwrlimit: sub band=0
StartFreq: 2407
ChanWidth: 20
ChanNum:
           1
Pwr:0,8,1,8,2,8,3,8,4,8,5,8,6,8
StartFreq: 2407
ChanWidth: 20
ChanNum:
          2
Pwr:0,8,1,8,2,8,3,8,4,8,5,8,6,8
StartFreq: 2407
ChanWidth: 20
ChanNum:
          3
Pwr:0,8,1,8,2,8,3,8,4,8,5,8,6,8
StartFreq: 2407
ChanWidth: 20
ChanNum: 4
Pwr:0,8,1,8,2,8,3,8,4,8,5,8,6,8
StartFreq: 2407
ChanWidth: 20
ChanNum: 5
Pwr:0,8,1,8,2,8,3,8,4,8,5,8,6,8
StartFreq: 2407
ChanWidth: 20
ChanNum:
           6
```

UM11442

Pwr:0,8,1,8,2,8,3,8,4,8,5,8,6,8 StartFreq: 2407 ChanWidth: 20 ChanNum: 7 Pwr:0,8,1,8,2,8,3,8,4,8,5,8,6,8 StartFreq: 2407 ChanWidth: 20 ChanNum: 8 Pwr:0,8,1,8,2,8,3,8,4,8,5,8,6,8 StartFreq: 2407 ChanWidth: 20 ChanNum: 9 Pwr:0,8,1,8,2,8,3,8,4,8,5,8,6,8 StartFreq: 2407 ChanWidth: 20 ChanNum: 10 Pwr:0,8,1,8,2,8,3,8,4,8,5,8,6,8 StartFreq: 2407 ChanWidth: 20 ChanNum: 11 Pwr:0,8,1,8,2,8,3,8,4,8,5,8,6,8 StartFreq: 2407 ChanWidth: 20 ChanNum: 12 Pwr:0,8,1,8,2,8,3,8,4,8,5,8,6,8 StartFreq: 2407 ChanWidth: 20 ChanNum: 13 Pwr:0,8,1,8,2,8,3,8,4,8,5,8,6,8 StartFreq: 2414 ChanWidth: 20 ChanNum: 14 Pwr:0,0,1,0,2,0,3,0,4,0,5,0,6,0

```
Set Tx Power Limit:
NOTE: This command will first set tx power configurations for the band 2GHz or both 2GHz and 5GHz
based on the Wi-Fi module selection and then prints saved tx power configurations of all the sub-bands on
the console output.
# wlan-set-txpwrlimit
StartFreq: 2407
ChanWidth: 20
ChanNum: 1
Pwr:0,8,1,8,2,8,3,8,4,8,5,8,6,8
StartFreq: 2407
ChanWidth: 20
ChanNum: 2
Pwr:0,8,1,8,2,8,3,8,4,8,5,8,6,8
StartFreq: 2407
ChanWidth: 20
ChanNum:
           3
Pwr:0,8,1,8,2,8,3,8,4,8,5,8,6,8
StartFreq: 2407
ChanWidth: 20
ChanNum:
            4
Pwr:0,8,1,8,2,8,3,8,4,8,5,8,6,8
StartFreq: 2407
ChanWidth: 20
ChanNum: 5
Pwr:0,8,1,8,2,8,3,8,4,8,5,8,6,8
StartFreq: 2407
ChanWidth: 20
ChanNum: 6
Pwr:0,8,1,8,2,8,3,8,4,8,5,8,6,8
StartFreq: 2407
ChanWidth: 20
ChanNum:
```

#### 3.5.1.4 Set/Get Active/Passive Channel List

The following commands are used to set and get active and passive channel list.

```
Set Channel List:
```

```
# wlan-set-chanlist
       _____
Number of channels configured: 39
                     ChanFreq: 2412 Active
ChanFreq: 2417 Active
ChanFreq: 2422 Active
ChanFreq: 2427 Active
ChanNum: 1
ChanNum: 2
ChanNum: 3
ChanNum: 4
                          ChanFreq: 2432 Active
ChanNum: 5
                       ChanFreq: 2437 Active
ChanNum: 6
                       ChanFreq: 2442 Active
ChanNum: 7
ChanNum: 8 ChanFreq: 2447 Active
ChanNum: 9 ChanFreq: 2452 Active
ChanNum:DChanFreq:2432ActiveChanNum:10ChanFreq:2457ActiveChanNum:11ChanFreq:2462ActiveChanNum:12ChanFreq:2467PassiveChanNum:13ChanFreq:2472PassiveChanNum:14ChanFreq:2484PassiveChanNum:36ChanFreq:5180Active
```

#### Get Channel List:

## 3.5.1.5 Set Channel List and Tx Power Limit

The following command is used to set channel list as well as tx power limit.

**NOTE:** This command will first set defined configuration of channel list and tx power limit and then prints

```
saved configuration on the console output.
# wlan-set-chanlist-and-txpwrlimit
```

```
Get txpwrlimit: sub band=0
StartFreq: 2407
ChanWidth: 20
ChanNum:
           1
Pwr:0,8,1,8,2,8,3,8,4,8,5,8,6,8
StartFreq: 2407
ChanWidth: 20
ChanNum: 2
Pwr:0,8,1,8,2,8,3,8,4,8,5,8,6,8
StartFreq: 2407
ChanWidth: 20
ChanNum: 3
Pwr:0,8,1,8,2,8,3,8,4,8,5,8,6,8
StartFreq: 2407
ChanWidth: 20
ChanNum:
          4
Pwr:0,8,1,8,2,8,3,8,4,8,5,8,6,8
StartFreq: 2407
ChanWidth: 20
ChanNum: 5
Pwr:0,8,1,8,2,8,3,8,4,8,5,8,6,8
StartFreq: 2407
ChanWidth: 20
ChanNum: 6
Pwr:0,8,1,8,2,8,3,8,4,8,5,8,6,8
StartFreq: 2407
ChanWidth: 20
ChanNum:
           7
Number of channels configured: 39
```

UM11442 User manual

| ChanNum: | 1  | ChanFreq: | 2412 | Active  |
|----------|----|-----------|------|---------|
| ChanNum: | 2  | ChanFreq: | 2417 | Active  |
| ChanNum: | 3  | ChanFreq: | 2422 | Active  |
| ChanNum: | 4  | ChanFreq: | 2427 | Active  |
| ChanNum: | 5  | ChanFreq: | 2432 | Active  |
| ChanNum: | 6  | ChanFreq: | 2437 | Active  |
| ChanNum: | 7  | ChanFreq: | 2442 | Active  |
| ChanNum: | 8  | ChanFreq: | 2447 | Active  |
| ChanNum: | 9  | ChanFreq: | 2452 | Active  |
| ChanNum: | 10 | ChanFreq: | 2457 | Active  |
| ChanNum: | 11 | ChanFreq: | 2462 | Active  |
| ChanNum: | 12 | ChanFreq: | 2467 | Passive |
| ChanNum: | 13 | ChanFreq: | 2472 | Passive |
| ChanNum: | 14 | ChanFreq: | 2484 | Passive |
| ChanNum: | 36 | ChanFreq: | 5180 | Active  |
|          |    |           |      |         |

## 3.5.1.6 Set/Get Tx Rate Configuration

The following commands are used to set and get tx rate.

```
Command Usage:
# wlan-set-txratecfg
Invalid arguments
Usage:
wlan-set-txratecfg <sta/uap> <format> <index> <nss> <rate setting>
        Where
        <format> - This parameter specifies the data rate format used in this
command
                0:
                     LG
                1:
                   ΗT
                2:
                     VHT
                Oxff: Auto
        <index> - This parameter specifies the rate or MCS index
        If <format> is 0 (LG),
                      1 Mbps
                0
                1
                       2 Mbps
                       5.5 Mbps
                2
                3
                       11 Mbps
                4
                       6 Mbps
                       9 Mbps
                5
                      12 Mbps
                6
                7
                      18 Mbps
                8
                      24 Mbps
                9
                       36 Mbps
                10
                      48 Mbps
               11
                       54 Mbps
        If <format> is 1 (HT),
                0
                      MCS0
                1
                       MCS1
                2
                      MCS2
                3
                       MCS3
                4
                       MCS4
                5
                       MCS5
                6
                       MCS6
                7
                       MCS7
        If <format> is 2 (VHT),
                       MCS0
               0
                1
                       MCS1
                2
                       MCS2
                3
                       MCS3
                4
                       MCS4
```

```
5
                        MCS5
                6
                        MCS6
                7
                        MCS7
                8
                        MCS8
                9
                       MCS9
        <nss> - This parameter specifies the NSS. It is valid only for VHT and
ΗE
        If <format> is 2 (VHT) or 3 (HE),
                       NSS1
                1
                       NSS2
                2
        <rate setting> - This parameter can only specifies the GI types now.
        If <format> is 1 (HT),
                0x0000 Long GI
                0x0020 Short GI
        If <format> is 2 (VHT),
                0x0000 Long GI
                0x0020 Short GI
                0x0060 Short GI and Nsym mod 10=9
```

#### Set Tx Rate:

```
# wlan-set-txratecfg ff 0
Configured txratecfg as below:
Tx Rate Configuration:
   Type: 0 (LG)
   Rate Index: 0 (1 Mbps)
```

#### Get Tx Rate:

```
# wlan-get-txratecfg
Tx Rate Configuration:
    Type: 0xFF (Auto)
    Rate Index: 0 (1 Mbps)
```

#### Get Data Rate:

```
# wlan-get-data-rate
Data Rate:
   TX:
    Type: LG
    Rate: 1 Mbps
   RX:
    Type: LG
    Rate: 1 Mbps
```

#### 3.5.1.7 Set/Get Management Frame Protection Capability

The following commands are used to set and get MFP capability:

```
Command Usage:

# wlan-set-pmfcfg

Usage:

wlan-set-pmfcfg <mfpc> <mfpr>

<mfpc>: Management Frame Protection Capable (MFPC)

1: Management Frame Protection Capable

0: Management Frame Protection not Capable

<mfpr>: Management Frame Protection Required (MFPR)

1: Management Frame Protection Required

0: Management Frame Protection Required

Default setting is PMF not capable.

mfpc = 0, mfpr = 1 is an invalid combination
```

| MFP capability:                          |   |
|------------------------------------------|---|
| an-set-pmfcfg 1 1                        |   |
| configuration successful                 |   |
| MFP Capability:                          |   |
| an-get-pmfcfg                            |   |
| agement Frame Protection Capability: Yes | 5 |
| agement Frame Protection: Required       |   |

## 3.5.1.8 Set/Get Antenna Diversity Configuration

The following commands are used to set and get antenna diversity configuration:

**NOTE:** Make sure second antenna is connected before performing antenna configurations.

Command Usage:

# wlan-set-antcfg

Usage:

wlan-set-antcfg <ant mode> [evaluate\_time]

<ant mode>:

Bit 0 -- Tx/Rx antenna 1

```
Bit 1 -- Tx/Rx antenna 2
```

OxFFFF -- Tx/Rx antenna diversity

[evaluate\_time]:

if ant mode = 0xFFFF, SAD evaluate time interval,

default value is 6s(0x1770)

## 3.5.1.9 Set/Get ED MAC Feature

This feature enables the European Union (EU) adaptivity test as per the compliance requirements in the ETSI standard.

Depending on the device and front-end loss, the Energy Detection (ED) threshold offset (ed\_ctrl\_2g.offset and ed\_ctrl\_5g.offset) needs to be adjusted. The ED threshold offset can be adjusted in steps of 1 dB. This section includes definitions of the commands and examples which shows how to adjust ED MAC. Below are the get and set commands for ED-MAC adjustment.

#### # wlan-get-ed-mac-mode <interface>

#wlan-set-ed-mac-mode <ed\_ctrl\_2g> <ed\_offset\_2g> <ed\_ctrl\_5g> <ed\_offset\_5g>
Where:

#### Table 16: ED MAC Parameters

| Parameter     | Description                                                                                                    |  |  |
|---------------|----------------------------------------------------------------------------------------------------|--|--|
| interface     | 0 = STA<br>1 = uAP                                                                                                    |  |  |
| ed_ctrl_2_g   | 0 = disable ED MAC threshold for 2.4GHz band<br>1 = enable ED MAC threshold for 2.4GHz band                                           |  |  |
| ed_offset_2_g | ED MAC threshold for 2.4 GHz band. Hexadecimal value in units of dB Range: $0x80$ to $0x7F$ , (-128 to 127), 0 = default offset value |  |  |
| ed_ctrl_5_g   | 0 = disable ED MAC threshold for 5GHz band<br>1 = enable ED MAC threshold for 5GHz band                                               |  |  |
| ed_offset_5_g | ED MAC threshold for 5 GHz band. Hexadecimal value in units of dB Range: 0x80 to 0x7F, (-128 to 127), 0 = default offset value        |  |  |

## For 2.4GHz band:

In this example, the 2.4 GHz ED-MAC threshold is lowered by 1 dB.

Table 17: ED MAC 2.4 GHz Command Operations

| Step | Operation            | Command                                 |
|------|----------------------|-----------------------------------------|
| 1    | Get ED-MAC status    | #wlan-get-ed-mac-mode 0                 |
|      |                      | EU adaptivity for 2.4GHz band : Enabled |
|      |                      | Energy Detect threshold offset : 0X9    |
| 2    | Set ED-MAC threshold | #wlan-set-ed-mac-mode 0 1 0x8           |
|      |                      | ED MAC MODE settings configuration      |
|      |                      | successful                              |

## For 5GHz band:

## In this example, the 5 GHz ED-MAC threshold is lowered by 2 dB.

Table 18: ED MAC 5 GHz Command Operations

| Step | Operation            | Command                                 |
|------|----------------------|-----------------------------------------|
| 1    | Get ED-MAC status    | #wlan-get-ed-mac-mode 0                 |
|      |                      | EU adaptivity for 2.4GHz band : Enabled |
|      |                      | Energy Detect threshold offset : 0X9    |
|      |                      | EU adaptivity for 5GHz band : Enabled   |
|      |                      | Energy Detect threshold offset : 0Xc    |
| 2    | Set ED-MAC threshold | #wlan-set-ed-mac-mode 0 1 0x9 1 0x3     |
|      |                      | ED MAC MODE settings configuration      |
|      |                      | successful                              |

## 3.6 wifi\_ipv4\_ipv6\_echo Sample Application

The *wifi\_ipv4\_ipv6\_echo* application demonstrates a TCP and UDP echo on the lwIP TCP/IP stack with FreeRTOS. The demo can use both TCP or UDP protocol over IPv4 or IPv6 and acts as an echo server. The application sends back the packets received from the PC, which can be used to test whether a TCP or UDP connection is available.

The demo generates a *IPv6* link-local address (the one from range FE80::/10) after the start. To send something to this (demo) address from the remote computer need to specify the interface over which the demo is reachable by appending % followed by zone index. Please refer to section 2.4 for more details about zone index.

## 3.6.1 wifi\_ipv4\_ipv6\_echo Application Execution

Please refer to the previous sections 3.1.1-3.1.4 for instructions on importing a project, building an application, running an application in debug mode and flashing an application program for a few IDEs. Please refer to section 2.1 for information about the serial console setup and section 2.4 for ipv4/6 tool setup.

## 3.6.1.1 Run the application

This section describes the available Wi-Fi commands. The application starts with the welcome message, press **Enter** for the command prompt.

```
Initialize WLAN Driver

MAC Address: 48:E7:DA:9A:CE:39

Initialize CLI

Copyright 2020 NXP
```

## 3.6.1.2 Help command

```
SHELL>> help
"help": List all the registered commands
"exit": Exit program
"echo tcp client ip addr port":
  Connects to specified server and sends back every received data.
Usage:
  ip_addr:
               IPv6 or IPv4 server address
  port:
               TCP port number
"echo tcp server port":
  Listens for incoming connection and sends back every received data.
Usage:
  port:
               TCP port number
"echo udp port":
  Waits for datagrams and sends them back.
Usage:
  port:
              UDP port number
"end": Ends echo * command.
"print ip cfg": Prints IP configuration.
```

## 3.6.1.3 Scan command

The scan command is used to scan the visible access points.

```
SHELL>> wlan_scan
Scanning
SHELL>>
Initiating scan...
NXP_V10
BSSID : 5C:DF:89:0F:32:78
RSSI : -67dBm
Channel : 1
nxp
BSSID : 8E:36:15:52:42:0C
RSSI : -51dBm
Channel : 11
```

...

#### 3.6.1.4 Connect to available access point

```
Connect to the network using one of the following commands:
wlan_connect <(b) ssid>
wlan connect with password <(b) ssid> <password>
```

**NOTE:** SSID (the name of the network) or BSSID (it's mac)

```
wlan_connect_with_password nxp 12345678
Joining: nxp
Network joined
```

#### 3.6.1.5 Print IP Configuration

This command will print IPv4 and IPv6 address of the board received from the external access point SHELL>> print\_ip\_cfg

**NOTE:** It is necessary to have installed tools capable of sending and receiving data over TCP or UDP to interact with the demo. Please refer to the section <u>2.4</u> for tool setup.

3.6.1.6 TCP client echo

```
Run ncat on Remote host computer.
C:\Users\nxp>ncat -v -l -p 10001
Ncat: Version 7.92 ( https://nmap.org/ncat )
```

```
Ncat: Listening on :::10001
Ncat: Listening on 0.0.0.0:10001
```

## IPv4

Run the command echo\_tcp\_client <Remote host PC IPv4 addr> 10001 in demo shell. SHELL>> echo\_tcp\_client 192.168.148.80 10001

Creating new socket. Connecting... Connected.

Verify connection from Remote host console. Type some text and hit enter, the demo will send line back.

C:\Users\nxp> Ncat: Connection from 192.168.148.150. Ncat: Connection from 192.168.148.150:49153.

hello hello

Check console logs which shows number of bytes sent back to Remote Host PC

Echoing data. Use end command to return... ECHO\_TCP\_CLIENT>> 6B sent back.

#### IPv6

Run the command echo\_tcp\_client <Remote host PC IPv6 addr> 10001 in demo shell. SHELL>> echo tcp client fe80::8f3d:b4b4:b64f:764d 10001

Creating new socket. Connecting... Connected.

Echoing data. Use end command to return... ECHO TCP CLIENT>>

Verify connection from Remote host console. Type some text and hit enter, the demo will send line back. C:\Users\nxp>

```
Ncat: Connection from fe80::224e:f6ff:feec:lf27.
Ncat: Connection from fe80::224e:f6ff:feec:lf27:49153.
```

hello hello

```
Check console logs which shows number of bytes sent back to Remote Host PC
Echoing data. Use end command to return...
ECHO_TCP_CLIENT>>
6B sent back.
```

Terminate remote host connection by pressing ctrl+c and for demo shell type end.

#### 3.6.1.7 TCP server echo

```
Run the command echo_tcp_server 10001 in demo shell.
SHELL>> echo_tcp_server 10001
Creating new socket.
```

Waiting for incoming connection. Use end command to return...

#### IPv4

```
Run the command ncat -v <Demo IPv4 addr> 10001 on Remote host PC to connect with TCP server
C:\Users\nxp>ncat -v 192.168.148.150 10001
Ncat: Version 7.92 ( https://nmap.org/ncat )
```

Verify connection from Remote host console. Type some text and hit enter, the demo will send line back. C:\Users\nxp>

Ncat: Connected to 192.168.148.150:10001.

hello

Check console logs which shows number of bytes sent back to Remote Host  $\ensuremath{\mathsf{PC}}$ 

ECHO\_TCP\_SERVER>> Accepted connection Echoing data. Use end command to return...

ECHO\_TCP\_SERVER>> 6B sent back.

#### IPv6

Run the command ncat -v <Demo IPv6 addr *FE80::\*\*\** >> 10001 on Remote host PC to connect with TCP server

```
C:\Users\nxp>ncat -v FE80::224E:F6FF:FEEC:1F27 10001
Ncat: Version 7.92 ( https://nmap.org/ncat )
Ncat: Connected to FE80::224E:F6FF:FEEC:1F27:10001.
```

Verify connection from Remote host console. Type some text and hit enter, the demo will send line back.

```
C:\Users\nxp>
Ncat: Version 7.92 ( https://nmap.org/ncat )
Ncat: Connected to FE80::224E:F6FF:FEEC:1F27:10001.
```

#### hello

```
Check console logs which shows number of bytes sent back to Remote Host PC
```

ECHO\_TCP\_SERVER>> Accepted connection Echoing data. Use end command to return... ECHO\_TCP\_SERVER>> 6B sent back.

Terminate remote host connection by pressing ctrl+c and for demo shell type end.

#### 3.6.1.8 UDP echo

Run the command echo\_udp 10001 in demo shell. SHELL>> echo udp 10001

Creating new socket. Waiting for datagrams Use end command to return...

## IPV4

Run the command ncat -v -u <Demo IPv4 addr> 10001 on Remote host PC to connect with UDP server C:\Users\nxp>ncat -v -u 192.168.148.150 10001 Ncat: Version 7.92 (https://nmap.org/ncat)

Verify connection from Remote host console. Type some text and hit enter, the demo will send line back. Ncat: Connected to 192.168.148.150:10001.

#### hello

Check console logs which shows number of bytes sent back to Remote Host PC ECHO UDP>> Datagram carrying 6B sent back.

#### IPV6

Run the command ncat -v -u <Demo IPv6 addr *FE80::\*\*\** >> 10001 on Remote host PC to connect with UDP server

C:\Users\nxp>ncat -v -u FE80::224E:F6FF:FEEC:1F27 10001 Ncat: Version 7.92 ( https://nmap.org/ncat )

Verify connection from Remote host console. Type some text and hit enter, the demo will send line back. Ncat: Connected to FE80::224E:F6FF:FEEC:1F27:10001. hello

Check console logs which shows number of bytes sent back to Remote Host PC ECHO\_UDP>> Datagram carrying 6B sent back.

Terminate remote host connection by pressing ctrl+c and for demo shell type end.

## 3.7 uart\_wifi\_bridge Sample Application

This section describes the application to demonstrate bridging between Labtool and UART communication for i.MX RT 1170 EVKB host using NXP Wireless module IW611/612.

The following block diagram represents the application setup.

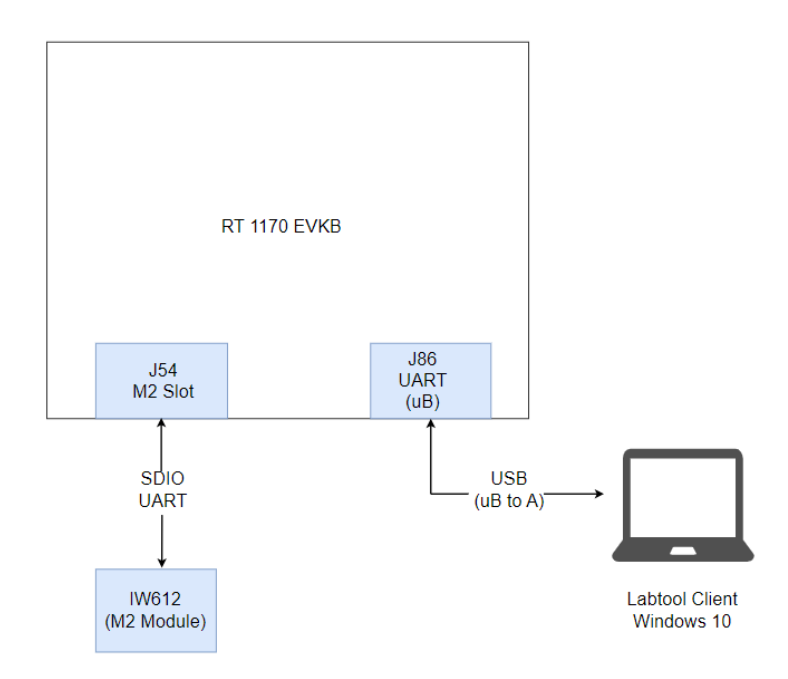

Figure 41: RT1170 EVKB Labtool setup

## 3.7.1 uart\_wifi\_bridge Application Execution

Please refer to the previous sections 3.1.1-3.1.4 for instructions on importing a project, building an application, running an application in debug mode and flashing an application program for a few IDEs. Please refer to section 2.1 for information about the serial console tool setup.

## 3.7.1.1 Run the application

## Labtool Setup on Windows PC

Step 1: Download the latest MFG Labtool release for IW612 from <u>nxp.com</u>

(for 8987 from nxp.com and for IW416 from nxp.com)

**Step 2:** Terminate all COM terminal programs connected to the UART port of the target.

Step 3: Connect the UART cable with target and get the UART COM port from Device Manager.

Step 4: Update the <MFG-IW61X-MF-RTOS-BRG-WIN-X86>\bin\labtool\SetUp.ini to reflect the COM port settings

```
[COMSET]
ComNo = 3
BaudRate = 115200
byParity = 0
byStopBits = 1
byByteSize = 8
```

Step 5: Launch <MFG-IW61X-MF-RTOS-BRG-WIN-X86>\bin\labtool\DutApiSisoApApp\_W9177Uart.exe and
interact with DUT

| UM11442 |        |  |  |  |
|---------|--------|--|--|--|
| User    | manual |  |  |  |

#### **Demo Execution**

Step 1: Provide option 1 to check Labtool connection with DUT

```
Date:
                Jul 20 2023 (02:39:35)
NOTE:
1. =======WiFi tool=========
2. =====BT tool========
3. =======15 4 tool=========
Enter CMD 99 to Exit
Enter option: 1
Name:DutApiClassInterface:EtherNetVersion:1.0.0.45.5Date:Jul 20.2023
               DutApiClass
              Jul 20 2023 (02:39:20)
Date:
NOTE:
 DutIf InitConnection: 0
_____
               W9177 (802.11a/g/b/n/ac/ax) TEST MENU
Enter option:
```

NOTE: In above output, W9177 represents IW612

Step 2: Get FW version with option 88

```
Enter option: 88
DLL Version : 1.0.0.45.5
LabTool Version: 1.0.0.45.5
FW Version: 18.80.2.49 Mfg Version: 2.0.0.63
SFW Version: 0.0.0.09 SHAL Version: 0.0.0.0
SOC OR Version: 1.2 Customer ID: 0
RF OR Version: 1.2 Customer ID: 0
Enter option:
```

Important Option values for all Wi-Fi feature related to labtool. (This is for quick reference) In case of option not working refer step 1 for updated list.

| Command Number | Description                                              |
|----------------|----------------------------------------------------------|
| 5              | Get Radio mode                                           |
| 6              | Set Radio mode                                           |
| 9              | Get Antenna                                              |
| 10             | Set Antenna                                              |
| 11             | Get RF Channel                                           |
| 12             | Set RF Channel                                           |
| 13             | Get RF Data Rate                                         |
| 22             | Load Calibration Data File                               |
| 29             | Get RF Band                                              |
| 31             | Clear received packet Count                              |
| 32             | Get received packet Count                                |
| 35             | Duty cycle Tx with SIFS gap                              |
| 44             | Get/Set Storage Type                                     |
| 45             | Read MAC Address From OTP                                |
| 46             | Write MAC Address in OTP                                 |
| 53             | Write calibration data from text files to OTP/.conf file |
| 54             | Get Calibration from OTP/.conf file into text files      |

© NXP B.V. 2025. All rights reserved

| 88  | Get Firmware and Labtool version                     |
|-----|------------------------------------------------------|
| 95  | Get RF Crystal calibration offset                    |
| 96  | Set RF Crystal calibration offset                    |
| 99  | Exit                                                 |
| 111 | Get Channel BW                                       |
| 112 | Set Channel BW                                       |
| 120 | Get Thermal Sensor Reading                           |
| 122 | Enable IMD3 Calibration                              |
| 123 | Get IMD3 Calibration Data                            |
| 198 | Start RSSI Data Collection                           |
| 199 | Stop RSSI Data Collection and Report Result          |
| 225 | HE rate Tx command (to enable sending trigger frame) |
| 231 | Configure HE TB (trigger-based) Tx                   |
| 235 | Generate Trigger frame using configuration file      |

## 3.8 wifi\_wpa\_supplicant Sample Application

The *wifi\_wpa\_supplicant* application demonstrates CLI support usage using wpa supplicant (host based). This application includes similar commands to *wifi\_cli* application, some new commands/features which related to host based supplicant are covered in this section i.e WPA Enterprise, WPS.

Note: Please define macro CONFIG\_WPA\_SUPP\_CRYPTO\_ENTERPRISE in wifi\_config.h to enable enterprise security support.

## Wi-Fi and iPerf Features:

 Table 19: Sample Application Features

| Features | Details                                                                                                    |
|----------|----------------------------------------------------------------------------------------------------|
| Wi-Fi    | <ul> <li>Wi-Fi Host based supplicant</li> <li>Wi-Fi Soft AP mode</li> <li>Wi-Fi Station mode</li> <li>Wi-Fi Station mode</li> <li>Wi-Fi IEEEPS power saving mode</li> <li>Wi-Fi deep-sleep power saving mode</li> <li>Wi-Fi host sleep/wowlan</li> <li>Wi-Fi RF Calibration</li> <li>Wi-Fi coexistence with external radios (for 88W8801)</li> <li>WPA Enterprise</li> <li>WPS</li> <li>Wi-Fi 11r roaming</li> <li>Wi-Fi Cloud keep alive</li> <li>Wi-Fi Turbo mode</li> </ul> |
| IPerf    | TCP Client and Server<br>TCP Client dual mode (Tx and Rx in simultaneous)<br>TCP Client trade-off mode (Tx and Rx individual)<br>UDP Client and Server<br>UDP Client dual mode (Tx and Rx in simultaneous)<br>UDP Client trade-off mode (Tx and Rx individual)                                                                                                    |

## 3.8.1 wifi\_wpa\_supplicant Application Execution

Please refer to the previous sections 3.1.1-3.1.4 for instructions on importing a project, building an application, running an application in debug mode and flashing an application program for a few IDEs. Please refer to section 2.1 for information about the serial console tool setup.

## 3.8.1.1 Start-up logs

The following logs can be observed on the console once the devices (*i.MX RT1060 EVK board and NXP-based Wireless module*) are up and running and it shows that Wi-Fi module is ready for the operations. This section describes the available Wi-Fi commands, press Enter for the command prompt.

```
wifi wpa supplicant demo
wifi wpa supplicant demo
Initialize CLI
Initialize WLAN Driver
Setting up new cal data
MAC Address: 20:4E:F6:EC:1F:27
Info: supplicant_main_task: 241 Starting wpa_supplicant thread with debug
level: 3
```

```
Info: Successfully initialized wpa supplicant
Info: iface cb: iface ml1 ifindex 2 20:4e:f6:ec:1f:27
Info: Using interface ml1
Info: Initializing interface 0: ml1
______
app cb: WLAN: received event 11
_____
app cb: WLAN initialized
    _____
WLAN CLIs are initialized
      ------
                      _____
CLIs Available:
     help
clear
wlan-version
wlan-mac
wlan-thread-info
wlan-net-stats
wlan-set-mac <MAC Address>
wlan-scan
wlan-scan-opt ssid <ssid> bssid ...
wlan-add <profile name> ssid <ssid> bssid...
wlan-remove <profile name>
wlan-list
wlan-connect <profile_name>
wlan-connect-opt <profile name> ...
wlan-reassociate
wlan-start-network <profile name>
wlan-stop-network
wlan-disconnect
wlan-stat
wlan-info
wlan-address
wlan-uap-disconnect-sta <mac address>
wlan-get-uap-channel
wlan-get-uap-sta-list
wlan-ieee-ps <0/1>
wlan-set-ps-cfg <null pkt interval>
wlan-deep-sleep-ps <0/1>
wlan-get-beacon-interval
wlan-set-max-clients-count <max clients count>
wlan-rts <sta/uap> <rts threshold>
wlan-host-11k-enable <0/1>
wlan-host-11k-neighbor-reg [ssid <ssid>]
wlan-host-11v-bss-trans-query <0..16>
wlan-mbo-nonprefer-ch "<oper class>:<chan>:<preference>:<reason>
<oper_class>:<chan>:<preference>:<reason>"
wlan-mbo-set-cell-capa <cell capa: 1/2/3(default)>
wlan-mbo-set-oce <oce: 1(default)/2>
wlan-set-okc <okc: 0(default)/1>
wlan-pmksa-list
wlan-pmksa-flush
wlan-set-scan-interval <scan int: in seconds>
wlan-roaming <0/1> <rssi threshold>
wlan-multi-mef <ping/arp/multicast/del> [<action>]
wlan-send-hostcmd
wlan-ext-coex-uwb
wlan-set-uap-bandwidth <1/2/3> 1:20 MHz 2:40MHz 3:80MHz
```

wlan-set-uap-hidden-ssid <0/1/2> wlan-eu-crypto-rc4 <EncDec> wlan-eu-crypto-aes-wrap <EncDec> wlan-eu-crypto-aes-ecb <EncDec> wlan-eu-crypto-ccmp-128 <EncDec> wlan-eu-crypto-ccmp-256 <EncDec> wlan-eu-crypto-gcmp-128 <EncDec> wlan-eu-crypto-gcmp-256 <EncDec> wlan-ft-roam <bssid> <channel> wlan-set-antcfg <ant mode> [evaluate time] wlan-get-antcfg wlan-scan-channel-gap <channel gap value> wlan-wmm-stat <bss type> wlan-reset wlan-set-regioncode <region-code> wlan-get-regioncode wlan-11d-enable <sta/uap> <0/1> wlan-rssi-low-threshold <threshold value> wlan-generate-wps-pin wlan-start-wps-pbc wlan-start-wps-pin <8 digit pin> wlan-wps-cancel wlan-start-ap-wps-pbc wlan-start-ap-wps-pin <8 digit pin> wlan-wps-ap-cancel wlan-get-signal wlan-set-bandcfg wlan-get-bandcfg wlan-enable-disable-htc <option> wlan-set-su <0/1> wlan-get-turbo-mode <STA/UAP> wlan-set-turbo-mode <STA/UAP> <mode> wlan-set-multiple-dtim <value> wlan-cloud-keep-alive <start/stop/reset> wlan tcp client dst ip <dst ip> src port <src port> dst port <dst port> wlan-set-country <country code str> wlan-set-country-ie-ignore <0/1> wlan-get-txpwrlimit <subband> wlan-set-chanlist wlan-get-chanlist wlan-set-txratecfg <sta/uap> <format> <index> <nss> <rate setting> <autoTx set> wlan-get-txratecfg <sta/uap> wlan-get-data-rate <sta/uap> wlan-get-pmfcfg wlan-uap-get-pmfcfg wlan-set-ed-mac-mode <interface> <ed ctrl 2g> <ed offset 2g> <ed ctrl 5g> <ed offset 5q> wlan-get-ed-mac-mode <interface> wlan-set-tx-omi <interface> <tx-omi> <tx-option> <num data pkts> wlan-set-toltime <value> wlan-set-rutxpwrlimit wlan-11ax-cfg <11ax cfg> wlan-11ax-bcast-twt <dump/set/done> [<param\_id> <param\_data>] wlan-11ax-twt-setup <dump/set/done> [<param id> <param data>] wlan-11ax-twt-teardown <dump/set/done> [<param id> <param data>] wlan-11ax-twt-report ping [-s <packet size>] [-c <packet count>] [-W <timeout in sec>] <ipv4/ipv6 address> iperf [-s|-c <host>|-a|-h] [options] dhcp-stat wlan-hlr-cli <standard hlr cli options> wlan-read-gsm-triplets <imsi> <kc> <sres> <rand>

```
wlan-read-milenage <imsi> <ki> <opc> <amf> <sqn>
______
```

## 3.8.1.2 Add network profile

Before adding a network profile for Soft AP and Station mode, please check command usage for different EAP methods.

```
# wlan-add
Usage:
For Station interface
  For DHCP IP Address assignment:
    wlan-add <profile name> ssid <ssid> [wpa2 <psk/psk-sha256/ft-psk> <secret>]
[mfpc <1> mfpr <0>]
      If using WPA2 security, set the PMF configuration as mentioned above.
If using proactive key caching set pkc as 1, to disable set to 0(default), if
okc is set this is not used.
If using specific ciphers, set the group, pairwise and group mgmt using gc, pc
and gmc options.
supported ciphers: ccmp=0x10
supported group mgmt ciphers: aes 128 cmac=0x20
    wlan-add <profile name> ssid <ssid> <owe only> mfpc 1 mfpr 1
      If using OWE only security, always set the PMF configuration.
      NOTE: [og <"19 20 21">] is only supported in Micro-AP mode .
    wlan-add <profile name> ssid <ssid> [wpa3 sae/ft-sae <secret> [sg <"19 20</pre>
21">] [pwe <0/1/2>] mfpc <1> mfpr <0/1>]
      If using WPA3 SAE security, always set the PMF configuration.
    wlan-add <profile name> ssid <ssid> [wpa2 psk psk-sha256 <secret> wpa3 sae
<secret>] [mfpc <1> mfpr <0>]
     If using WPA2/WPA3 Mixed security, set the PMF configuration as mentioned
above.
  For static IP address assignment:
    wlan-add <profile name> ssid <ssid>
    ip:<ip addr>,<gateway ip>,<netmask>
    [bssid <bssid>] [channel <channel number>]
    [wpa2 <psk/psk-sha256/ft-psk> <secret>] [owe_only] [wpa3 sae/ft-sae
<secret>] [mfpc <0/1> mfpr <0/1>]
For Micro-AP interface
    wlan-add <profile name> ssid <ssid>
    ip:<ip addr>,<gateway ip>,<netmask>
    role uap [bssid <bssid>]
    [channel <channelnumber>]
    [wpa2 <psk/psk-sha256> <secret>] [wpa3 sae <secret> [sg <"19 20 21">] [pwe
<0/1/2>] [tr <0/1/2/4/8>]]
    [ft-psk <secret>] [wpa3 ft-sae <secret>]
    [owe only [og <"19 20 21">]]
    [mfpc <0/1>] [mfpr <0/1>]
Note: Setting the channel value greater than or equal to 36 is mandatory,
     if UAP bandwidth is set to 80MHz.
    [capa <11ax/11ac/11n/legacy>]
If Set channel to 0, set acs band to 0 1.
0: 2.4GHz channel 1: 5GHz channel Not support to select dual band
automatically.
Error: invalid number of arguments
```

3.8.1.3 Station mode (connect to External AP)

#### WPA3 Security

**NOTE:** For WPA3 default mode is set to pwe 2 (both hunting-and-pecking loop and hash-to-element enabled)

#### Usage for pwe and tr

SAE mechanism for PWE derivation

# 0 = hunting-and-pecking loop only (default without password identifier)

# 1 = hash-to-element only (default with password identifier)

# 2 = both hunting-and-pecking loop and hash-to-element enabled

#### WPA3 SAE (R1)

# wlan-add nxp\_test\_1 ssid WPA3\_AP wpa3 sae 12345678 pwe 0 mfpc 1 mfpr 1
Added "nxp\_test\_1"

#### WPA3 SAE (R3)

# wlan-add nxp\_test\_1 ssid WPA3\_AP wpa3 sae 12345678 pwe 1 mfpc 1 mfpr 1
Added "nxp test 1"

#### WPA3 SAE (R3), with SAE group 20,21

```
# wlan-add nxp_test_1 ssid WPA3_AP wpa3 sae 12345678 sg "19 20 21" pwe 1 mfpc 1
mfpr 1
Added "nxp test 1"
```

This section demonstrate how to connect to External AP with Enterprise security.

**NOTE**: Here we make another RT as an External AP on which radius server is running. To generate own certificates please refer to the section <u>3.7.1.5</u>.

#### **WPA2 Enterprise Security**

Use the following command to add the network profile to configure the device in station mode using **EAP-TLS** method. Provide any profile name, external AP's SSID, User ID and Password to authenticate with the server in argument shown below:

```
# wlan-add EapNet ssid EapNet_AP eap-tls id client1 key_passwd whatever
Added "abc"
```

Connect to the AP network using the saved network profile:

```
# wlan-connect EapNet
Connecting to network...
Use 'wlan-stat' for current connection status.
# app_cb: WLAN: authenticated to network
app_cb: WLAN: connected to network
Connected to following BSS:
SSID = [EapNet_AP]
IPv4 Address: [192.168.10.2]
```

**NOTE:** Once connected to the AP the console output will show Client successfully connected to AP with ssid "EapNet\_AP" and got ip address "192.168.10.2" from AP.

#### Get signal information of connected External AP

| # wlan-get-signal |            |                |           |              |  |
|-------------------|------------|----------------|-----------|--------------|--|
|                   | BeaconLast | Beacon Average | Data Last | Data Average |  |
| RSSI              | -32        | -32            | -33       | -33          |  |
| SNR               | 58         | 58             | 57        | 57           |  |
| NF                | -90        | -90            | -90       | -90          |  |
| INE               | =90        | -90            | =90       | =90          |  |

#### **Get PMKSA list**

```
# wlan-pmksa-list
PMKSA list
Index / AA / PMKID / expiration (in seconds) / opportunistic
1 d8:c0:a6:0f:d6:89 9ca541d20dcc1cbc3ae0834d54c816b4 43187 0
```

UM11442

#### To flush the PMKSA entries

# wlan-pmksa-flush
Flushed PMKSA cache

## WPA2 Station disconnection (from AP)

Disconnect from the AP network profile:
# wlan-disconnect

app\_cb: disconnected

#### Remove the saved network profile: # wlan-remove EapNet Removed "EapNet"

## 3.8.1.3.1 Channel State Information (CSI)

The CSI feature provides a method to send information about channel properties from Wi-Fi firmware to Host periodically. Once the CSI information is generated by the firmware, it will forward the CSI record (CSI header + CSI data) on a separate path from the actual packet received by the firmware. The header for the CSI record is extracted from the actual packet received.

**NOTE:** Define CONFIG\_CSI macro in **wifi\_config.h** to enable the feature.

## Set CSI config info

Usage:

```
# wlan-set-csi-param-header
Error: invalid number of arguments
Usage: wlan-set-csi-param-header <sta/uap> <csi enable> <head id> <tail id>
<chip id> <band config> <channel> <csi monitor enable> <ra4us>
[csi enable] :1/2 to Enable/Disable CSI
[head id, head id, chip id] are used to seperate CSI event records received
from FW
[Bandcfg] defined as below:
    Band Info - (00) = 2.4 \text{GHz}, (01) = 5 \text{GHz}
    t u8 chanBand : 2;
    Channel Width - (00)=20MHz, (10)=40MHz, (11)=80MHz
    t u8 chanWidth : 2;
    Secondary Channel Offset - (00)=None, (01)=Above, (11)=Below
    t u8 chan2Offset : 2;
    Channel Selection Mode - (00) = manual, (01) = ACS, (02) = Adoption mode
    t u8 scanMode
                     : 2;
[channel] : monitor channel number
[csi monitor enable] : 1-csi monitor enable, 0-MAC filter enable
[ra4us] : 1/0 to Enable/DisEnable CSI data received in cfg channel with mac
addr filter, not only RA is us or other
# wlan-set-csi-param-header 1 66051 66051 170 0 6 1 1
```

The current csi\_param is: csi\_enable : 1 head\_id : 66051 tail\_id : 66051 csi\_filter\_cnt: 0 chip\_id : 170 band\_config : 0 channel : 6 csi\_monitor\_enable : 1 ra4us : 1

#### Set CSI filter

#### Usage:

```
# wlan-set-csi-filter
Error: invalid number of arguments
Usage : wlan-set-csi-filter <opt> <macaddr> <pkt_type> <type> <flag>
opt : add/delete/clear/dump
add : All options need to be filled in
delete: Delete recent filter information
clear : Clear all filter information
dump : Dump csi cfg information
Usage example :
wlan-set-csi-filter add 00:18:E7:ED:2D:C1 255 255 0
wlan-set-csi-filter delete
wlan-set-csi-filter clear
wlan-set-csi-filter clear
```

#### Issues the CSI command to Wi-Fi firmware

wlan-csi-cfg

Wi-Fi firmware receives the CSI packet, convert the CSI header based on the software definition, and passes it to the Host driver through the CSI event. The driver broadcasts the events with CSI header and data.

```
# CSI user callback: Event CSI data
**** Dump @ 2020F504 Len: 156 ****
27 00 cd ab 03 02 01 00 00 00 94 00 7c 05 32 6d
00 00 00 00 70 66 55 26 8a 6b 26 18 1d 56 65 0a
cb 01 a3 d9 28 06 02 aa 00 00 00 00 1b 00 00 00
00 00 00 00 10 eb f8 e8 ea f8 ee 0a fc 11 07 03
03 00 02 04 07 07 0f 01 11 f5 07 e8 f4 e5 e2 f2
de 08 eb 1d 02 24 17 19 14 f2 05 ee fa f6 fb 02
06 06 12 f9 fc da e0 e8 d8 02 e2 1c fa 28 15 22
1d f3 0a e8 f8 ed f2 fb f9 07 05 06 09 fc 02 f2
f3 f3 ea 01 f0 13 03 1b 16 10 0b e8 f5 ea eb fd
f5 0e 06 0b 00 00 00 00 00 03 02 01 00
******* End Dump ******
```

#### Steps to get CSI data in STA mode

Configure Ex-AP in 2.4GHz/5GHz with wpa2 psk security. Connect STAUT to Ex-AP. Enable CSI on STA: (bold 36 is the channel on which AP is present) #wlan-set-csi-param-header sta 1 66051 66051 170 1 36 0 1

Set CSI filter via below command: #wlan-set-csi-filter add <ext-AP's MAC address> 255 255 0

# Start CSI #wlan-csi-cfg

Disable CSI on STA

#wlan-set-csi-param-header sta 2 66051 66051 170 1 36 0 1

Stop CSI

#wlan-csi-cfg

#### Steps to get CSI data in Soft AP mode

Configure DUT in 2.4Ghz/5GHz with wpa2 psk security.

#### Connect ext-STA to UAP.

Enable CSI on UAP: (**bold 36** is the channel on which AP is configured)

NXP Wi-Fi and Bluetooth Demo Applications User Guide for i.MX RT Platforms

#wlan-set-csi-param-header uap 1 66051 66051 170 1 36 0 1

## Set CSI filter

#wlan-set-csi-filter add <ext-STA's MAC address> 255 255 0

Start CSI

#wlan-csi-cfg

Disable CSI:

#wlan-set-csi-param-header uap 2 66051 66051 170 1 36 0 1

## Stop CSI

#wlan-csi-cfg

## 3.8.1.3.2 WPA3- Enterprise

To use WPA3 Suite B or Suite B 192 bit enterprise security, add wpa3-sb or wpa3-sb-192 before EAP security type. Applicable for all EAP securities.

## WPA3 EAP TLS (Suite B)

```
wlan-add EapNet ssid EapNet_AP wpa3-sb eap-tls id client2 key_passwd whatever
mfpc 1 mfpr 1
```

## WPA3 EAP (Suite B 192 bit)

#### TLS

wlan-add EapNet ssid EapNet\_AP wpa3-sb-192 eap-tls id client4 key\_passwd
whatever mfpc 1 mfpr 1

#### TTLS

wlan-add EapNet ssid EapNet\_AP wpa3-sb-192 eap-ttls-mschapv2 aid Client id Client pass whatever key\_passwd whatever mfpc 1 mfpr 1 gc 0x100 pc 0x100 gmc 0x1000

#### PEAP-v0-mschapv2

wlan-add EapNet ssid EapNet\_AP wpa3-sb-192 eap-peap-mschapv2 ver 0 aid Client id Client pass whatever key passwd whatever mfpc 1 mfpr 1

#### PEAP-v1-mschapv2

wlan-add EapNet ssid EapNet\_AP wpa3-sb-192 eap-peap-mschapv2 ver 1 aid Client id Client pass whatever key passwd whatever mfpc 1 mfpr 1

#### PEAP-v1-gtc

wlan-add EapNet ssid EapNet\_AP wpa3-sb-192 eap-peap-gtc ver 1 aid Client id Client pass whatever key\_passwd whatever mfpc 1 mfpr 1

#### **Connection Establish time**

Asymmetric crypto is supported for i.MX RT117x platforms while it is not supported for i.MX RT10xx platforms, so the initial connection time for WPA3 Enterprise RT10xx is high compared to RT117x.

## 3.8.1.3.3 Other Security options:

### OWE

Always set mfpc and mfpr to 1

wlan-add oweNet ssid oweNet AP owe only mfpc 1 mfpr 1

## WPS-PIN

```
# wlan-start-wps-pin 96288863
Start WPS PIN session with 96288863 pin
Info: mll: WPS-PIN-ACTIVE
```

#### WPS-PBC

# wlan-start-wps-pbc Info: ml1: WPS-PBC-ACTIVE # Info: ml1: SME: Trying to authenticate with d8:c0:a6:0f:d6:89 (SSID='NXPAP' freq=2437 MHz) Info: ml1: Trying to associate with d8:c0:a6:0f:d6:89 (SSID='NXPAP' freq=2437 MHz) Info: ml1: Associated with d8:c0:a6:0f:d6:89

#### AKA\_PRIME\_WPA2:

wlan-add 2 ssid RR1 eap-aka-prime id 6555444333222111 pass 5122250214c33e723a5dd523fc145fc0:981d464c7c52eb6e5036234984ad0bcf:00000000123

#### EAP\_SIM\_WPA2:

wlan-add abc ssid EAP eap-sim id 123201000000000 pass 90dca4eda45b53cf0f12d7c9c3bc6a89:cb9cccc4b9258e6dca4760379fb82581:00000000123

#### EAP\_AKA\_WPA2:

wlan-add 1 ssid EAP eap-aka id 023201000000000 pass 90dca4eda45b53cf0f12d7c9c3bc6a89:cb9cccc4b9258e6dca4760379fb82581:00000000123

#### EAP\_AKA\_WPA3:

wlan-add abc ssid Suite-B-192 wpa3-sb-192 eap-aka id 0232010000000000 pass 90dca4eda45b53cf0f12d7c9c3bc6a89:cb9cccc4b9258e6dca4760379fb82581:00000000123 mfpc 1 mfpr 1 gc 0x100 pc 0x100 gmc 0x1000

#### AKA\_PRIME\_WPA3:

wlan-add 2 ssid Suite-B-192 wpa3-sb-192 eap-aka-prime id 6555444333222111 pass 5122250214c33e723a5dd523fc145fc0:981d464c7c52eb6e5036234984ad0bcf:00000000123 mfpc 1 mfpr 1 gc 0x100 pc 0x100 gmc 0x1000

#### EAP\_SIM\_WPA3:

wlan-add abc ssid Suite-B-192 wpa3-sb-192 eap-sim id 1232010000000000 pass 90dca4eda45b53cf0f12d7c9c3bc6a89:cb9cccc4b9258e6dca4760379fb82581:00000000123 mfpc 1 mfpr 1 gc 0x100 pc 0x100 gmc 0x1000

#### FAST-GTC:

wlan-add EapNet ssid EapNet\_AP eap-fast-gtc aid client1 id user2 pass password2 key passwd whatever mfpc 1 mfpr 0

#### FAST-mschapv2:

wlan-add EapNet ssid EapNet\_AP eap-fast-mschapv2 aid client1 id user2 pass
password2 key passwd whatever mfpc 1 mfpr 0

#### 3.8.1.4 Soft AP mode

Use the following command to add the network profile to configure the device in Enterprise AP mode. Use your AP's SSID, IP details, role, channel, security, user id and password in argument shown below. **NOTE**: To generate own certificates please refer to the section <u>3.7.1.5</u>.

## WPA2 EAP-TLS

```
# wlan-add EapNet ssid EapNet_AP ip:192.168.10.1,192.168.10.1,255.255.255.0
role uap channel 6 eap-tls id client1 id client2 id client3 id client4
key_passwd whatever
```

#### Added "EapNet"

### Set ACS mode

The Automatic Channel Selection (ACS) mode can be enabled while adding the profile using wlan-add command. When channel parameter is set as 0 then it enables ACS mode.

Default value for ACS band is 0.

<acs band> usage

# 0 = 2.4GHz # 1 = 5GHz

#### AP with wpa2 psk security configured with 5 GHz ACS mode

# wlan-add xyz ssid NXPAP ip:192.168.10.1,192.168.10.1,255.255.255.0 role uap channel 0 acs band 1 wpa2 psk 12345678

#### AP with wpa2 psk security configured with 2.4 GHz ACS mode

```
# wlan-add xyz ssid NXPAP ip:192.168.10.1,192.168.10.1,255.255.255.0 role uap
channel 0 acs band 0 wpa2 psk 12345678
```

#### Set Wi-Fi bandwidth

The following command is used to set Wi-Fi bandwidth (20MHz or 40MHz): **NOTE:** Default bandwidth is set to 40MHz if not set by following command. **NOTE:** For 88W8801, default bandwidth is set to 20MHz and following command is not available.

#### Command Usage:

```
# wlan-set-uap-bandwidth
Usage: wlan-set-uap-bandwidth <1/2/3>
Error: Specify 1 to set bandwidth 20MHz or 2 for 40MHz or 3 for 80MHz
```

#### Set bandwidth:

# wlan-set-uap-bandwidth 1
bandwidth set successfully

#### Start the AP using saved network profile:

#### Check created network details

```
# wlan-info
Station not connected
uAP started as:
"EapNet"
        SSID: EapNet AP
        BSSID: D8:C0:A6:0F:D6:89
        mode: 802.11AC
        channel: 6
       role: uAP
        security: WPA2 Enterprise EAP-TLS
        wifi capability: 11ac
        user configure: 11ac
        IPv4 Address
        address: STATIC
                                192.168.10.1
                IP:
                gateway:
                                192.168.10.1
                                255.255.255.0
                netmask:
```

UM11442

© NXP B.V. 2025. All rights reserved
| dns1:<br>dns2:                 | 0.0.0.0<br>0.0.0.0        |             |  |
|--------------------------------|---------------------------|-------------|--|
| IPv6 Addresses<br>Link-Local : | FE80::DAC0:A6FF:FE0F:D689 | (Tentative) |  |

Connect the wireless client to the AP just created, EapNet\_AP. The logs below can be observed once the Client is associated successfully:

#### Get the associated clients list:

```
# wlan-get-uap-sta-list
Number of STA = 1
```

STA 1 information:

MAC Address: 20:4E:F6:EC:1F:27 Power mfg status: active Rssi : -69 dBm

#### Get the IP and MAC information for the associated clients:

```
# dhcp-stat
DHCP Server Lease Duration : 86400 seconds
Client IP Client MAC
192.168.10.2 20:4E:F6:EC:1F:27
```

#### SSID broadcast configuration:

User can control SSID IE configuration using this command.

It has 3 modes:

0: When user wants to enable SSID broadcast (default)

1: When user wants to disable SSID name(ASCII 0) and SSID length (Length = 0)

2: When user wants to disable only the SSID name (ASCII 0)

#### Command usage:

```
# wlan-set-uap-hidden-ssid
Usage: wlan-set-uap-hidden-ssid <0/1/2>
Error: 0: broadcast SSID in beacons.
1: send empty SSID (length=0) in beacons.
2: clear SSID (ACSII 0), but keep the original length
```

#### Set SSID broadcast control

```
# wlan-set-uap-hidden-ssid 1
SSID broadcast control set successfully
```

### 3.8.1.4.1 Other Security options

## WPA3 Security

*Note:* Default value of pwe is 0 for Soft AP

Default value of tr is 0 for Soft AP

#### WPA3 SAE (R1)

```
wlan-add xyz ssid NXPAP ip:192.168.10.1,192.168.10.1,255.255.255.0 role uap channel 6 wpa3 sae 12345678 pwe 0 mfpc 1 mfpr 1
```

#### WPA3 SAE (R3)

wlan-add xyz ssid NXPAP ip:192.168.10.1,192.168.10.1,255.255.255.0 role uap channel 6 wpa3 sae 12345678 pwe 1 mfpc 1 mfpr 1

#### WPA3 SAE (R3), with capability set to 11AX

wlan-add xyz ssid NXPAP ip:192.168.10.1,192.168.10.1,255.255.255.0 role uap channel 6 wpa3 sae 12345678 pwe 1 mfpc 1 mfpr 1 capa 11ax

#### WPA3 SAE (R3), Transition Disable set

wlan-add xyz ssid NXPAP ip:192.168.10.1,192.168.10.1,255.255.255.0 role uap channel 6 wpa3 sae 12345678 pwe 1 tr 1 mfpc 1 mfpr 1

#### WPA3 SAE (R3), SAE group 20, 21

wlan-add xyz ssid NXPAP ip:192.168.10.1,192.168.10.1,255.255.255.0 role uap channel 6 wpa3 sae 12345678 sg "19 20 21" pwe 1 mfpc 1 mfpr 1

## OWE

Always set mfpc and mfpr to 1.

wlan-add oweNet ssid oweNet\_AP ip:192.168.10.1,192.168.10.1,255.255.255.0 role uap channel 36 owe only mfpc 1 mfpr 1

#### WPA3 Enterprise

To use WPA3 Suite B or Suite B 192 bit enterprise security, add wpa3-sb or wpa3-sb-192 before EAP security type. Applicable for all EAP securities.

#### WPA3 EAP TLS (Suite B)

wlan-add EapNet ssid EapNet\_AP ip:192.168.10.1,192.168.10.1,255.255.255.0 role uap wpa3-sb eap-tls id client1 id client2 id client3 id client4 key\_passwd whatever mfpc 1 mfpr 1

#### WPA3 EAP (Suite B 192 bit)

#### TLS

wlan-add EapNet ssid EapNet\_AP ip:192.168.10.1,192.168.10.1,255.255.255.0 role uap wpa3-sb-192 eap-tls id client1 id client2 id client3 id client4 key\_passwd whatever mfpc 1 mfpr 1

### TTLS

wlan-add EapNet ssid EapNet\_AP ip:192.168.10.1,192.168.10.1,255.255.255.0 role uap channel 36 wpa3-sb-192 eap-ttls-mschapv2 aid Client id Client pass whatever key passwd whatever mfpc 1 mfpr 1 gc 0x100 pc 0x100 gmc 0x1000

#### PEAP-v0-mschapv2

wlan-add EapNet ssid EapNet\_AP ip:192.168.10.1,192.168.10.1,255.255.255.0 role uap channel 36 wpa3-sb-192 eap-peap-mschapv2 ver 0 aid Client id Client pass whatever key passwd whatever mfpc 1 mfpr 1

### PEAP-v1-mschapv2

wlan-add EapNet ssid EapNet\_AP ip:192.168.10.1,192.168.10.1,255.255.255.0 role uap channel 36 wpa3-sb-192 eap-peap-mschapv2 ver 1 aid Client id Client pass whatever key passwd whatever mfpc 1 mfpr 1

### PEAP-v1-gtc

wlan-add EapNet ssid EapNet\_AP ip:192.168.10.1,192.168.10.1,255.255.255.0 role uap channel 36 wpa3-sb-192 eap-peap-gtc ver 1 aid Client id Client pass whatever key passwd whatever mfpc 1 mfpr 1

### WPS (Wi-Fi Protected Setup)

There are two primary approaches to network setup within Wi-Fi Protected Setup: push-button and PIN entry.

WPS-PIN

```
# wlan-add abc ssid NXPAP ip:192.168.81.100,192.168.81.100,255.255.255.0 role
uap channel 6 wpa2 psk 12345678
Added "abc"
```

# wlan-generate-wps-pin
WPS PIN is: 96288863

```
# wlan-start-ap-wps-pin 96288863
Start AP WPS PIN session with 96288863 pin
[uap] Warn: Overwriting previous configuration
```

#### WPS-PBC

```
wlan-add abc ssid NXPAP ip:192.168.81.100,192.168.81.100,255.255.255.0 role uap channel 6 wpa2 12345678
```

# wlan-start-network abc

```
# wlan-start-ap-wps-pbc add
[uap] Warn: Overwriting previous configuration
Info: : WPS-PBC-ACTIVE
```

#### EAP-Sim, AKA and AKA-prime

For eap-sim/eap-aka/eap-aka-prime use command *read\_gsm\_triplets* to add GSM authentication triplets and *read\_milenage* to add Milenage keys and *hlr\_cli* to start hlr\_auc\_gw

Usage:

```
wlan-read-gsm-triplets <imsi> <kc> <sres> <rand>
read_milenage <imsi> <ki> <opc> <amf> <sqn>
hlr_cli <standard hlr cli options>
```

Example:

```
# wlan-read-gsm-triplets 234567898765432 A0A1A2A3A4A5A6A7 D1D2D3D4
AAAAAAAAAAAAAAAAAAAAAAAAAAAA
```

# read\_milenage 23201000000000 90dca4eda45b53cf0f12d7c9c3bc6a89 cb9cccc4b9258e6dca4760379fb82581 61df 00000000000

# read\_milenage 555444333222111 5122250214c33e723a5dd523fc145fc0
981d464c7c52eb6e5036234984ad0bcf c3ab 16f3b3f70fc1

# wlan-hlr-cli

Listening for requests on /tmp/hlr\_auc\_gw.sock

#### SIM\_WPA2:

wlan-add abc ssid EAP ip:192.168.10.1,192.168.10.1,255.255.255.0 role uap channel 36 eap-sim

#### AKA\_WPA2:

wlan-add abc ssid EAP ip:192.168.10.1,192.168.10.1,255.255.255.0 role uap channel 36 eap-aka

#### AKA\_prime\_WPA2:

wlan-add abc ssid EAP ip:192.168.10.1,192.168.10.1,255.255.255.0 role uap channel 36 eap-aka-prime

#### EAP\_AKA\_WPA3:

wlan-add abc ssid EAP wpa3-sb-192 ip:192.168.10.1,192.168.10.1,255.255.255.0 role uap channel 36 eap-aka mfpc 1 mfpr 1 gc 0x100 pc 0x100 gmc 0x1000

#### AKA\_PRIME\_WPA3:

wlan-add abc ssid EAP wpa3-sb-192 ip:192.168.10.1,192.168.10.1,255.255.255.0 role uap channel 36 eap-aka-prime mfpc 1 mfpr 1 gc 0x100 pc 0x100 gmc 0x1000

#### EAP\_SIM\_WPA3:

wlan-add abc ssid EAP wpa3-sb-192 ip:192.168.10.1,192.168.10.1,255.255.255.0 role uap channel 36 eap-sim mfpc 1 mfpr 1 gc 0x100 pc 0x100 gmc 0x1000

### FAST-GTC:

wlan-add EapNet ssid EapNet\_AP ip:192.168.10.1,192.168.10.1,255.255.255.0 role uap eap-fast-gtc client1 id user1 pass password1 id user2 pass password2 id user3 pass password3 id user4 pass password4 key\_passwd whatever pac\_opa\_enc\_key 000102030405060708090a0b0c0d0e0f a\_id 0123456789abcd01 fast prov 2 mfpc 1 mfpr 0

#### FAST-mschapv2:

wlan-add EapNet ssid EapNet\_AP ip:192.168.10.1,192.168.10.1,255.255.255.0 role uap eap-fast-mschapv2 aid client1 id user1 pass password1 id user2 pass password2 id user3 pass password3 id user4 pass password4 key\_passwd whatever pac\_opa\_enc\_key 000102030405060708090a0b0c0d0e0f a\_id 0123456789abcd01 fast\_prov 2 mfpc 1 mfpr 0

## Stop Soft AP

```
# wlan-stop-network
app_cb: WLAN: received event 19
app_cb: WLAN: UAP Stopped
Soft AP "EapNet_AP" stopped successfully
DHCP Server stopped successfully
```

UM11442

-----

### 3.8.1.5 Certificates/Key configurations for WPA2/3 Enterprise

For enterprise security it is mandatory to have a radius server (hostapd radius server) and server/client certificates. This section describes how user can configure their own CA certificate, Client/Server certificate, Client/Server private key for WPA2/3 Enterprise.

RT SDK supports certificates in .h format and already configured server and client certificates available at the location *<SDK\_PATH>/middleware/wifi\_nxp/certs*. User need to replace ca-cert.h, client-cert.h and client-key.h files with newly created files.

Follow below steps for certificate conversion.

**NOTE**: Below commands should be executed from any Linux host where openssl and xxd are installed.

#### Convert PEM certificate to DER certificate:

```
openssl x509 -inform pem -in ca.pem -outform der -out ca-cert.der
openssl x509 -inform pem -in client.pem -outform der -out client-cert.der
openssl x509 -inform pem -in server.pem -outform der -out server-cert.der
```

#### convert a PEM private key to a DER private key:

```
openssl rsa -inform pem -in client.key -outform der -out client-key.der
openssl rsa -inform pem -in server.key -outform der -out server-key.der
```

### Convert DER certificates and privet key to Header files:

#### ca-cert

xxd -i ca-cert.der ca-cert.h

```
change array name and size inside .h as below:
const unsigned char ca_der[]
unsigned int ca_der_len
```

#### client-cert

```
xxd -i client-cert.der client-cert.h
```

```
change array name and size inside .h as below:
const unsigned char client_der[]
unsigned int client_der_len
```

#### client-key

```
xxd -i client-key.der client-key.h
```

```
change array name and size inside .h as below:
const unsigned char client_key_der[]
unsigned int client_key_der_len
```

### 3.8.1.6 Independent Reset (IR)

The IR feature intended to be used to reset Wi-Fi and Bluetooth firmware, when it encounters a firmware fatal error. The following commands are used to trigger firmware fatal error manually to verify the feature.

**NOTE:** Define CONFIG\_WIFI\_IND\_DNLD and CONFIG\_WIFI\_IND\_RESET macros in **wifi\_config.h** to enable the feature. This feature is only enabled for i.MX RT1060 EVKC and RT1170 EVKB

Following commands are used to reset Wi-Fi and Bluetooth firmware over SDIO interface.

## Default mode set to in-band.

```
Usage :
```

#### Set via In-band

In-Band Independent Reset(IB-IR) sends FW module reset signal over SDIO interface itself. wlan-set-indrstcfg 2

### Get current mode

# wlan-get-indrstcfg
Independent Reset Mode = In Band

#### Trigger manual FW crash using independent reset command

```
# wlan-independent-reset
[wifi] Warn: Command response timed out. command 0x8b, len 12, seqno 0x0
Independent reset success
```

#### Set via Out-of-band

Out of Band Independent Reset(OoB-IR) feature allows user to reset FW module over external signal(GPIO) rather than the default SDIO interface.

**Note:** For 1XK and 1ZM M.2 module connect Fly-Wire between J16.1 and J108.4 of i.MX RT1060EVKC, J108 is routed on M2.P48 which internally routed on IR GPIO[15] of Controller 1XK/1ZM. For 2EL-M2, No flywire connection required.

GPIO for 2EL is 1 and for 1XK/1ZM it is 14  $\,$ 

wlan-set-indrstcfg 1 1

## Trigger manual FW crash using independent reset command

# wlan-independent-reset

## 3.8.1.7 Wi-Fi easy connect (DPP)

The Wi-Fi easy connect feature provides a simple and secure method to provision and connect Wi-Fi devices to a network without entering a password.

**NOTE:** This feature is only supported on IW612. Define macro CONFIG\_WPA\_SUPP\_DPP in wifi\_config.h to enable this feature

This section describes:

- The test procedure of Wi-Fi easy connect (DPP) using CLI commands supported in *wifi\_wpa\_supplicant* sample app
- Configuration of Wi-Fi devices in STA and AP modes
- Connection of STA and AP devices using DPP

DPP QR code test setup:

- DUT (STA) act as Enrollee, Initiator(Authentication)
- Device1 (External STA) act as configurator
- Device2 (External AP) acts as responder and enrollee

Step 1: Start the Soft AP on Device2

Verify mac

```
# wlan-mac
MAC address
STA MAC Address: 00:50:43:02:11:01
uAP MAC Address: 02:50:43:02:12:01
```

#### Set soft AP mac

# wlan-set-mac 00:50:43:02:12:01

```
# wlan-add testAP ssid DPPNET01 ip:192.168.10.1,192.168.10.1,255.255.255.0 role
uap channel 11 wpa2 psk ThisIsDppPassphrase
Added "testAP"
```

#### # wlan-start-network testAP

```
[wlcm] Warn: NOTE: uAP will automatically switch to the channel that station is
on.
ua2: interface state UNINITIALIZED->COUNTRY UPDATE
ml1: CTRL-EVENT-REGDOM-CHANGE init=USER type=COUNTRY alpha2=WW
# ua2: interface state COUNTRY UPDATE->ENABLED
: AP-ENABLED
app cb: WLAN: received event 16
app cb: WLAN: UAP Started
      _____
                  _____
              ____
Soft AP "DPPNET01" started successfully
DHCP Server started successfully
                        _____
```

#### **Step 2**: Generate QR code on Device2

# wlan-dpp-bootstrap-gen "type=qrcode chan=81/11 mac= 00:50:43:02:12:01"

bootstrap generate id = 1

**NOTE:** MAC address of Device2 should input in above command and returned value "1" is bootstrap info id which require to get QR code string

Get QR code URI

# wlan-dpp-bootstrap-get-uri 1

Bootstrapping QR Code URI:

DPP:C:81/11;M:a0cdf377e71c;V:3;K:MDkwEwYHKoZIzj0CAQYIKoZIzj0DAQcDIgADMgoJ7zgcGN
PpoWKZtaapts0wBjJLUFTL9dgxqj3nb68=;;

**NOTE:** This QR code will be use on Device1 with command wlan-dpp-qr-code.

Step 3: Configure Device1 as configurator

Set MAC address

# wlan-set-mac 00:50:43:02:11:03

#### Add as a configurator

# wlan-dpp-configurator-add

conf id = 1

#### Step 4: Authenticate Device1 with Device2

wlan-dpp-qr-code DPP:C:81/11;M:a0cdf377e71c;V:3;K:M ...

DPP qr code id = 1

**NOTE:** On successfully adding QR Code, a bootstrapping info id is returned as shown 1 in above command and should input in below command DPP AUTH INIT

# wlan-dpp-auth-init " peer=1 conf=ap-dpp ssid=4450504e45543031 configurator=1"

```
[wlcm] Warn: ieee ps not enabled yet: 0
[wlcm] Warn: deep sleep ps not enabled yet: 0
ml1: DPP-TX dst=a0:cd:f3:77:e7:1c freq=2462 type=0
```

DPP Auth Init OK!

```
# ml1: DPP-TX-STATUS dst=a0:cd:f3:77:e7:1c freq=2462 result=SUCCESS
ml1: DPP-RX src=a0:cd:f3:77:e7:1c freq=2462 type=1
ml1: DPP-AUTH-DIRECTION mutual=0
ml1: DPP-TX dst=a0:cd:f3:77:e7:1c freq=2462 type=2
ml1: DPP-TX-STATUS dst=a0:cd:f3:77:e7:1c freq=2462 result=SUCCESS
ml1: DPP-AUTH-SUCCESS init=1
ml1: DPP-CONF-REQ-RX src=a0:cd:f3:77:e7:1c
ml1: DPP-RX src=a0:cd:f3:77:e7:1c freq=2462 type=11
ml1: DPP-CONF-SENT
```

**NOTE:** ssid should be hex string, here ssid=4450504e45543031 is hex string of DPPNET01

#### Output on Device2

```
: DPP-RX src=a0:cd:f3:77:e4:36 freq=2462 type=0
: DPP-TX dst=a0:cd:f3:77:e4:36 freq=2462 type=1
: DPP-TX-STATUS dst=a0:cd:f3:77:e4:36 result=SUCCESS
: DPP-RX src=a0:cd:f3:77:e4:36 freq=2462 type=2
: DPP-AUTH-SUCCESS init=0
: GAS-QUERY-START addr=a0:cd:f3:77:e4:36 dialog_token=0 freq=2462
: GAS-QUERY-DONE addr=a0:cd:f3:77:e4:36 dialog_token=0 freq=2462 status_code=0
result=SUCCESS
```

UM11442

© NXP B.V. 2025. All rights reserved.

```
: DPP-CONF-RECEIVED
: DPP-CONFOBJ-AKM dpp
: DPP-CONFOBJ-SSID DPPNET01
: DPP-CONNECTOR
eyJ0eXAiOiJkcHBDb24iLCJraWQiOiJ5dXhXNEFEVzdEcEowazhDbUVtenVmZzN5ZldtTW5lS1pVamF
rWXRXTjFJIiwiYWxnIjoiRVMyNTYifQ.eyJncm91cHMiOlt7Imdyb3VwSWQiOiIqIiwibmV0Um9sz
: DPP-C-SIGN-KEY
3039301306072a8648ce3d020106082a8648ce3d03010703220002939ea2def528cf4556c737f36
8bfb4346aa3ef4a86c836c301d036c5394e3925
: DPP-NET-ACCESS-KEY
307702010104205d7f4e0e0723ae7d4998115b73a00b5ed31e3da542ef8da3ab735698884a7f46a
00a06082a8648ce3d030107a14403420004341b65763b3fafb301587fd383cdd8f2fa862
: DPP-TX dst=a0:cd:f3:77:e4:36 freq=2462 type=11
: DPP-TX-STATUS dst=a0:cd:f3:77:e4:36 result=SUCCESS
```

Step 5: Generate QR code on Device1 (configurator)

# wlan-dpp-configurator-params " conf=sta-dpp ssid=<hex ascii> configurator=1"

**NOTE:** space character exists between " and conf.

```
# wlan-dpp-bootstrap-gen "type=qrcode chan=81/11 mac=A0:CD:F3:77:E4:36"
```

bootstrap generate id = 2

```
# wlan-dpp-bootstrap-get-uri 2
```

Bootstrapping QR Code URI:

```
DPP:C:81/11;M:a0cdf377e436;V:3;K:MDkwEwYHKoZIzj0CAQYIKoZIzj0DAQcDIgACHsnUedxM3b
Gf6rXR0hETPAebTy8hHvKR1CRb1D6QqfA=;;
```

**NOTE:** This QR code will be use on DUT with command DPP QR CODE.

Step 6: Put Device1 in listening mode on specified channel

```
# wlan-dpp-listen "2462 role=configurator"
[wlcm] Warn: ieee ps not enabled yet: 0
[wlcm] Warn: deep sleep ps not enabled yet: 0
```

DPP Listen OK!

#### Step 7: Authenticate DUT(STA) on Device1(STA)

# wlan-set-mac 00:50:43:02:11:02

# wlan-dpp-qr-code DPP:C:81/11;M:a0cdf377e436;V:3;K:...

DPP qr code id = 1

**NOTE:** On successfully adding QR Code, a bootstrapping info id is returned as shown 1 in above command and should input in below command DPP\_AUTH\_INIT

# wlan-dpp-auth-init " peer=1 role=enrollee"

Successful connection between DUT (STA) and Device2 (AP) can be verify using ping command.

#### 3.8.1.8 wlan-cloud-keep-alive

The cloud keep alive feature provides a method to send keep-alive packets from Wi-Fi to cloud server periodically. In Host suspend state, Wi-Fi firmware will send keep-alive packets to cloud server periodically. For every keep-alive packet sent, firmware will receive the ACK from cloud server, if no ACK from server on 3 packets continuously, it indicates keep alive failure.

This section describes:

- The test procedure of cloud keep alive (TCP keep alive) using CLI commands on IW612 with i.MX RT1170 EVKB board
- Configuration of keep-alive parameters (TCP/IP header info. etc.) in Wi-Fi firmware for WoWLAN.

Test Setup:

- DUT act as STA
- Configure external AP with open security
- Cloud server running in AP backend
- Connect probe between pin 2 of J9 port (on RT1170 EVKB) with HD3 GPIO 17 (on Murata uSD M.2) using probe.

Step 1: Configure DUT in STA mode

# wlan-add abc ssid ASUS\_2G
Added "abc"

#### Step 2: Connect to External AP

```
# wlan-connect abc
Connecting to network ...
Use 'wlan-stat' for current connection status.
# mll: SME: Trying to authenticate with 7c:10:c9:02:da:48 (SSID='ASUS 2G'
freq=2412 MHz)
mll: Trying to associate with 7c:10:c9:02:da:48 (SSID='ASUS 2G' freq=2412 MHz)
ml1: Associated with 7c:10:c9:02:da:48
app cb: WLAN: received event 1
______
app cb: WLAN: authenticated to network
mll: CTRL-EVENT-CONNECTED - Connection to 7c:10:c9:02:da:48 completed [id=0
id str=]
ml1: CTRL-EVENT-SUBNET-STATUS-UPDATE status=0
              _____
app cb: WLAN: received event 0
app cb: WLAN: connected to network
Connected to following BSS:
SSID = [ASUS 2G]
```

IPv4 Address: [192.168.0.123]

Step 3: Start server in AP backend

Step 4: Run cloud keep alive command on DUT

Command Usage:

# wlan-cloud-keep-alive start dst\_mac <dst\_mac> dst\_ip <dst\_ip> dst\_port <dst\_port>

| Table 20: cloud | keep alive | command     | usage |
|-----------------|------------|-------------|-------|
|                 | Reep ante  | 00111110110 | asage |

| Command Parameters    | Description             |
|-----------------------|-------------------------|
| <dst_mac></dst_mac>   | Destination MAC address |
| <dst_ip></dst_ip>     | Destination IP          |
| <dst_port></dst_port> | Destination port        |

# wlan-cloud-keep-alive start id 0 dst\_mac a4:fc:77:49:81:e7 dst\_ip
192.168.0.174 dst\_port 9526

UM11442 User manual

#### Step 5: Make TCP connection

# wlan\_tcp\_client dst\_ip 192.168.0.174 src\_port 54236 dst\_port 9526

#### Step 6: Verify the TCP-connection on sniffer

| 234192 2023-09-12 19:33:18 | 192.168.0.123                  | 192.168.0.174           | TCP | 130 1656 | -22 dBm  | 54236 → 9526 [SYN] Seq=0 Win=46720 Len=0 MSS= |
|----------------------------|--------------------------------|-------------------------|-----|----------|----------|-----------------------------------------------|
| 234195 2023-09-12 19:33:18 | 192.168.0.174                  | 192.168.0.123           | TCP | 130 1604 | -46 dBm  | 9526 → 54236 [SYN, ACK] Seq=0 Ack=1 Win=64240 |
| 234197 2023-09-12 19:33:18 | ASUSTekC_02:da:48 (7c:10:c9:02 | MurataMa_77:e6:1c (a0:… | 802 | 45       | -24 dBm  | Request-to-send, Flags=C                      |
| 234199 2023-09-12 19:33:18 | 192.168.0.174                  | 192.168.0.123           | тср | 130 17   | '-21 dBm | [TCP Retransmission] 9526 → 54236 [SYN, ACK]  |
| 234200 2023-09-12 19:33:18 | MurataMa_77:e6:1c (a0:cd:f3:77 | ASUSTekC_02:da:48 (7c:  | 802 | 57       | -36 dBm  | 802.11 Block Ack, Flags=C                     |
| 234202 2023-09-12 19:33:18 | MurataMa_77:e6:1c (a0:cd:f3:77 | ASUSTekC_02:da:48 (7c:  | 802 | 45       | -37 dBm  | Request-to-send, Flags=C                      |
| 234203 2023-09-12 19:33:18 |                                | MurataMa_77:e6:1c (a0:… | 802 | 39       | -24 dBm  | Clear-to-send, Flags=C                        |
| 234204 2023-09-12 19:33:18 | 192.168.0.123                  | 192.168.0.174           | TCP | 1582 12  |          | 54236 → 9526 [PSH, ACK] Seq=1 Ack=1 Win=46720 |
| 234205 2023-09-12 19:33:18 | 192.168.0.123                  | 192.168.0.174           | TCP | 1586 13  | -35 dBm  | 54236 → 9526 [PSH, ACK] Seq=1461 Ack=1 Win=46 |
| 234206 2023-09-12 19:33:18 | ASUSTekC_02:da:48 (7c:10:c9:02 | MurataMa_77:e6:1c (a0:… | 802 | 57       | -24 dBm  | 802.11 Block Ack, Flags=C                     |
| 234207 2023-09-12 19:33:18 | 192.168.0.123                  | 192.168.0.174           | TCP | 1586 14  | -36 dBm  | 54236 → 9526 [PSH, ACK] Seq=2921 Ack=1 Win=46 |
| 234208 2023-09-12 19:33:18 | ASUSTekC_02:da:48 (7c:10:c9:02 | MurataMa_77:e6:1c (a0:  | 802 | 57       | -23 dBm  | 802.11 Block Ack, Flags=C                     |

#### **Step 7:** Add arp entry on AP backend.

arp -s <STAUT ip address> <STAUT mac address>

**Step 8:** Run host-sleep command (16 is for all ARP Broadcast Condition wherein DUT should only wakeup on Broadcast ping)

# wlan-host-sleep 1 wowlan 16

#### **Step 9:** Put HOST on suspend state

# mcu-suspend

#### Once the DUT entered into sleep state, following packets can be observed on sniffer

| 382307 2023-09-12 19:37:23 | 192.168.0.123                  | 192.168.0.174          | TCP | 126 1 -35 dBm    | [TCP Keep-Alive] 54236 → 9526 [PSH, ACK] Seq= |
|----------------------------|--------------------------------|------------------------|-----|------------------|-----------------------------------------------|
| 382308 2023-09-12 19:37:23 |                                | MurataMa_77:e6:1c (a0: | 802 | 39 -25 dBm       | Acknowledgement, Flags=C                      |
| 382313 2023-09-12 19:37:23 | 192.168.0.123                  | 192.168.0.174          | TCP | 128 2499 -21 dBm | [TCP Keep-Alive] 54236 → 9526 [PSH, ACK] Seq= |
| 382317 2023-09-12 19:37:23 | ASUSTekC_02:da:48 (7c:10:c9:02 | MurataMa_77:e6:1c (a0: | 802 | 45 -24 dBm       | Request-to-send, Flags=C                      |
| 382319 2023-09-12 19:37:23 | 192.168.0.174                  | 192.168.0.123          | TCP | 128 37 -21 dBm   | [TCP Keep-Alive ACK] 9526 → 54236 [ACK] Seq=1 |
|                            |                                | server is an i so /r   | ~~~ |                  | 000 44 01 1 41 51 6                           |

#### Step 10: Stop or reset cloud keep-alive connection

#wlan-cloud-keep-alive stop

OR

#wlan-cloud-keep-alive reset

#### 3.8.1.9 Wireless Location Service (WLS) using IEEE 802.11mc and IEEE 802.11az

WLS used to measure distance between two devices using Round Trip time of Flight(TOF) of RF signals. It meant to operate within Wi-Fi infrastructure to deliver precise location determination up to 1 to 2 meter ranging accuracy. This feature is based on the Fine Timing Measurement (FTM) protocol and enables a Wi-Fi station (STA) to estimate its distance relative to one or more fixed position Wi-Fi access points (APs) in the network.

This section explains the steps for a STA to use Wi-Fi Location<sup>™</sup> to measure the distance from a single fixed position AP using the IEEE 802.11mc or 802.11az standard.

In addition, both 802.11mc and 802.11az support the following two modes:

#### Unassociated:

Initiator (STA) and Responder (AP) are not connected. Both take measurements given the MAC address and channel.

## Associated:

Initiator (STA) and Responder (AP) are connected and take measurements.

**NOTE:** Define CONFIG\_11MC, CONFIG\_11AZ, CONFIG\_CSI, and CONFIG\_WLS\_CSI\_PROC to enable the feature.

### 3.8.1.9.1 IEEE 802.11mc

This is known as enhanced distributed channel access (EDCA) ranging. The distance is measured during the FTM session.

**NOTE**: EDCA 802.11mc ranging is supported as a legacy mode.

### Configuration commands and usage:

### # wlan-civ-cfg

This command used to set CIVC information configuration, which means user's civil information i.e address, country etc..

```
Usage:
wlan-civ-cfg civ_req <civ_req> loc_type <loc_type> country_code <country_code>
addr_type <addr_type>
civ_req: 0 or 1
loc_type: 1
country_code: 0 for USA
addr_type: 22
Example:
wlan-civ-cfg civ_req 1 loc_type 1 country_code 0 addr_type 22
```

### # wlan-loc-cfg

This command used to set global user location

#### Usage:

```
wlan-loc-cfg lci_req <lci request> latit <latitude> longi <longitude> altit
<altitude> lat_uncert <latitude uncertainity> lon_uncert <longitude
uncertainity> alt uncert <altitude uncertainity>
```

```
lci_req: 0 or 1
latitude: -180.0 to 180.0
longitude: -180.0 to 180.0
altitude: -180.0 to 180.0
latitude uncertainity: 0 to 255
longitude uncertainity: 0 to 255
altitude uncertainity: 0 to 255
Example:
wlan-loc-cfg lci_req 1 latit -111.111 longi 222.222 altit 33.333 lat_uncert 1
lon_uncert 2 alt_uncert 3
```

### # wlan-11mc-nego-cfg

This command used to configure 11mc negotiation parameters.

```
Usage:

wlan-11mc-nego-cfg burst_dur <burst_dur> min_delta <min_delta> asap <asap>

ftm_per_burst <ftm_per_burst> BW <bw> burst_period <burst_period>

burst_dur: 2 to 11

min_delta: 1 to 63

asap: 0 or 1

ftm_per_burst: 2 to 10

BW: 9 to 13

burst_period: 1 to 10

Example:

wlan-11mc-nego-cfg burst_dur 11 min_delta 60 asap 1 ftm_per_burst 5 BW 13

burst_period 10
```

### # wlan-ftm-ctrl

This command used to start and stop FTM session

```
Usage:
wlan-ftm-ctrl <action> loop cnt <count> channel <channel> mac peer mac>
action:
 1: Start non-secure 11mc/11az FTM with associated Peer AP
 2: Stop FTM session
 3: Start secure 11az FTM with associated Peer AP
 4: Start non-secure 11az/11mc FTM with unassoc Peer
 5: Start secure 11az FTM with unassociated & pre-authenticated Peer
loop cnt: number of ftm sessions to run repeatedly (default:1, 0:non-stop,
n:times>)
channel: Channel on which FTM must be started
mac: Mac address of the peer with whom FTM session is required
Example:
Run non-secure FTM session:
wlan-ftm-ctrl 1 loop_cnt 1 channel 36 mac 00:50:43:20:bc:44
Runs secure 11az FTM session:
wlan-ftm-ctrl 3 loop_cnt 1 channel 36 mac 00:50:43:20:bc:44
Runs non-secure FTM session with unassoc peer until user terminate:
wlan-ftm-ctrl 4 loop cnt 1 channel 36 mac 00:50:43:20:bc:44
Runs Secure FTM session with unassociated Peer AP:
wlan-ftm-ctrl 5 loop cnt 1 channel 36 mac 00:50:43:20:bc:44
Stop the FTM session:
wlan-ftm-ctrl 2
```

#### Output:

```
# wlan-civ-cfg civ_req 1 loc_type 1 country_code 0 addr_type 22
# wlan-loc-cfg lci_req 1 latit -111.111 longi 222.222 altit 33.333 lat_uncert 1
lon_uncert 2 alt_uncert 3
# wlan-11mc-nego-cfg burst_dur 11 min_delta 60 asap 1 ftm_per_burst 5 BW 13
burst_period 10
# wlan-ftm-ctrl 1 loop cnt 1 channel 44 mac A2:CD:F3:77:E5:70
```

```
FTM Session Complete:
```

Average RTT: 63633431 ns Average Clockoffset:34484 ns Distance: 5.172600 meters

#### 3.8.1.9.2 IEEE 802.11az

This is known as Next Generation Positioning.

#### Configuration commands and usage:

#### # wlan-11az-rang-cfg

```
Usage:
wlan-11az-rang-cfg <protocol> format_bw <format_bw> num_measurements
<num_measurements> measurement_freq <measurement_freq> i2r_sts <i2r_sts>
r2i_sts <r2i_sts> i2r_lmr <i2r_lmr>
protocol: 1
format_bw: 0 to 2
num_measurements: 1 to 10
measurement_freq: 1 to 10
i2r_sts: 0/1 - Num of antennas: 0=>1 antenna and 1=>2 antennas
r2i_sts: 0/1 - Num of antennas: 0=>1 antenna and 1=>2 antennas
i2r_lmr: 0 never, 1 always, 2 up to RSTA
Example:
wlan-11az-rang-cfg 1 format_bw 2 num_measurements 5 measurement_freq 4 i2r_sts
0 r2i_sts 0 i2r_lmr 0
```

#### # wlan-ftm-ctrl

## Usage:

```
wlan-ftm-ctrl <action> loop cnt <count> channel <channel> mac <peer mac>
action:
1: Start non-secure 11mc/11az FTM with associated Peer AP
2: Stop FTM session
3: Start secure 11az FTM with associated Peer AP
4: Start non-secure 11az/11mc FTM with unassoc Peer
5: Start secure 11az FTM with unassociated & pre-authenticated Peer
loop cnt: number of ftm sessions to run repeatedly (default:1, 0:non-stop,
n:times>)
channel: Channel on which FTM must be started
mac: Mac address of the peer with whom FTM session is required
Example:
Run non-secure FTM session:
wlan-ftm-ctrl 1 loop cnt 1 channel 36 mac 00:50:43:20:bc:44
Runs secure 11az FTM session:
wlan-ftm-ctrl 3 loop cnt 1 channel 36 mac 00:50:43:20:bc:44
Runs non-secure FTM session with unassoc peer until user terminate:
wlan-ftm-ctrl 4 loop cnt 1 channel 36 mac 00:50:43:20:bc:44
Runs Secure FTM session with unassociated Peer AP:
wlan-ftm-ctrl 5 loop cnt 1 channel 36 mac 00:50:43:20:bc:44
Stop the FTM session:
wlan-ftm-ctrl 2
```

#### Output:

#### 3.8.1.10 WLAN offload feature

In this feature host can go in low power mode and FW will handle the reply (without waking up the host) to the configured frames like ARP, NS frame, TCP keepalive frames.

3.8.1.10.1 ARP Offload

For ARP offload, steps are as follows: **Step 1:** Configure DUT in STA mode

# wlan-add abc ssid ASUS\_2G
Added "abc"

#### Step 2: Connect to External AP

```
# wlan-connect abc
Connecting to network...
Use 'wlan-stat' for current connection status.
# ml1: SME: Trying to authenticate with 7c:10:c9:02:da:48 (SSID='ASUS_2G'
freq=2412 MHz)
ml1: Trying to associate with 7c:10:c9:02:da:48 (SSID='ASUS_2G' freq=2412 MHz)
```

123

© NXP B.V. 2025. All rights reserved.

Step 3: Configure auto arp offload feature on DUT using below command
# wlan-auto-arp

Step 4: Configure host-sleep params on DUT using below command

(For wlan-host-sleep option please refer section 3.1.5.10)
# wlan-host-sleep 1 wowlan 1

Step 5: Put HOST on suspend state

#### # mcu-suspend

**Step 6:** Run arping to DUT from AP backend. One or more than one arp response should be seen from DUT after sending broadcast arping. DUT should not wakeup.

#### 3.8.1.10.2 ARP Offload

For NS(Neighbor Solicitation) offload, steps are as follows: **Step 1:** Configure DUT in STA mode

# wlan-add abc ssid ASUS\_2G
Added "abc"

#### Step 2: Connect to External AP

```
# wlan-connect abc
Connecting to network ...
Use 'wlan-stat' for current connection status.
# ml1: SME: Trying to authenticate with 7c:10:c9:02:da:48 (SSID='ASUS 2G'
freq=2412 MHz)
ml1: Trying to associate with 7c:10:c9:02:da:48 (SSID='ASUS 2G' freq=2412 MHz)
mll: Associated with 7c:10:c9:02:da:48
app cb: WLAN: received event 1
       _____
                           ______
app cb: WLAN: authenticated to network
mll: CTRL-EVENT-CONNECTED - Connection to 7c:10:c9:02:da:48 completed [id=0
id str=]
ml1: CTRL-EVENT-SUBNET-STATUS-UPDATE status=0
app cb: WLAN: received event 0
______
app cb: WLAN: connected to network
Connected to following BSS:
SSID = [ASUS_{2G}]
IPv4 Address: [192.168.0.123]
```

Step 3: Configure NS offload feature on DUT using below command
# enable-ns-offload

**Step 4:** From AP's backend server run ipv6 ping command. ipv6 ping request should come from AP and ipv6 ping reply should come from DUT.

Step 5: Configure mef params for NS using below command:

# wlan-multi-mef ns 0

**Step 6:** Configure host sleep and parameters using below command:

# wlan-host-sleep 1 mef

Step 7: Put HOST on suspend state

# mcu-suspend

**Step 8:** Only ping request from AP is observed due to DUT's suspend state. AP should send NS (Neighbor Solicitation) packet when DUT is in suspend state and DUT should respond to NS packet with NA (Neighbor Advertisement) packet. DUT should not wakeup.

## 4 Useful Wi-Fi APIs

This section describes a few Wi-Fi driver APIs with their usage. These driver APIs can be called from the user application directly with the appropriate arguments to implement the required changes in the driver/firmware.

**NOTE**: Please refer to **wifi\_cert** demo from section 3.5, which has support for these APIs. Please refer to <u>MCUXSDKGSUG</u> for more details about the Wi-Fi driver APIs.

## 4.1 Set/Get ED MAC Feature

This feature enables the European Union (EU) adaptivity test as per the compliance requirements in the ETSI standard.

Depending on the device and front-end loss, the Energy Detection (ED) threshold offset (ed\_ctrl\_2g.offset and ed\_ctrl\_5g.offset) needs to be adjusted. The ED threshold offset can be adjusted in steps of 1 dB.

## 4.1.1 wlan\_set\_ed\_mac\_mode()

This API is used to configure ED MAC mode in the Wireless Firmware.

```
Syntax: int wlan_set_ed_mac_mode(wlan_ed_mac_ctrl_t wlan_ed_mac_ctrl)
Where
```

Table 21: Set ED MAC API argument

| Parameter                | Description                                                                     |
|--------------------------|---------------------------------------------------------------------------------|
| [In]<br>wlan_ed_mac_ctrl | A structure with parameters mentioned in section 4.1.3 to enable EU adaptivity. |
|                          |                                                                                 |

## Return Value:

WM SUCCESS if the call is successful, -WM FAIL if the call failed

## 4.1.2 wlan\_get\_ed\_mac\_mode()

This API can be used to get current ED MAC mode configuration.

Syntax: int wlan\_get\_ed\_mac\_mode(wlan\_ed\_mac\_ctrl\_t \* wlan\_ed\_mac\_ctrl)
Where

Table 22: Get ED MAC API argument

| Parameter              | Description                                                                                           |
|------------------------|----------------------------------------------------------------------------------------------------|
| [Out] wlan_ed_mac_ctrl | A pointer to a structure with parameters mentioned in section 4.1.3 to get ED MAC mode configuration. |

## Return Value:

WM SUCCESS if the call is successful, -WM FAIL if the call failed

## 4.1.3 Usage and Output

This section includes the output console logs and code snippets for the reference and it can be used to add the feature-related commands in the user application.

To add new CLI command in the existing *wifi\_cli* sample application, please refer to section 0.

## Usage:

To add  ${\tt set}$  command to the command list,

```
#ifdef CONFIG_5GHz_SUPPORT
        {"wlan-set-ed-mac-mode", "<ed_ctrl_2g> <ed_offset_2g> <ed_ctrl_5g>
        <ed_offset_5g>", wlan_ed_mac_mode_set},
#else
        {"wlan-set-ed-mac-mode", "<ed_ctrl_2g>
        <ed_offset_2g>", wlan_ed_mac_mode_set},
#endif
```

```
To print the usage regarding set-ed-mac
```

```
static void dump wlan set ed mac mode usage()
{
    PRINTF("Usage:\r\n");
#ifdef CONFIG 5GHz SUPPORT
    PRINTF("wlan-set-ed-mac-mode <ed ctrl 2g> <ed offset 2g> <ed ctrl 5g>
<ed offset 5g>\r\n");
#else
    PRINTF("wlan-set-ed-mac-mode <ed ctrl 2q> <ed offset 2q>\r\n");
#endif
    PRINTF("\r\n");
    PRINTF("\ted ctrl 2g \r\n");
    PRINTF("\t # 0 - disable EU adaptivity for 2.4GHz band\r\n");
PRINTF("\t # 1 - enable EU adaptivity for 2.4GHz band\r\n");
    PRINTF("\ted_offset_2g \r\n");
    PRINTF("\t # 0
                           - Default Energy Detect threshold\r\n");
    PRINTF("\t #offset value range: 0x80 to 0x7F\r\n");
#ifdef CONFIG 5GHz SUPPORT
    PRINTF("\ted_ctrl_5g \r\n");
    PRINTF("\t # 0 - disable EU adaptivity for 5GHz band\r\n");
PRINTF("\t # 1 - enable EU adaptivity for 5GHz band\r\n");
    PRINTF("\ted_offset_2g \r\n");
    PRINTF("\t # 0 - Default Energy Detect threshold\r\n");
    PRINTF("\t
                   #offset value range: 0x80 to 0x7F\r\n");
#endif
```

```
To set ed mac mode using the structure parameter in driver (set) API:
static void wlan ed mac mode set(int argc, char *argv[])
{
    int ret;
    wlan ed mac ctrl t wlan ed mac ctrl;
#ifdef CONFIG 5GHz SUPPORT
   if (argc != 5)
#else
    if (argc != 3)
#endif
    {
        dump_wlan_set_ed_mac_mode_usage();
        return;
    }
    wlan ed mac ctrl.ed ctrl 2g = strtol(argv[1], NULL, 16);
    wlan_ed_mac_ctrl.ed_offset_2g = strtol(argv[2], NULL, 16);
#ifdef CONFIG 5GHz SUPPORT
    wlan ed mac ctrl.ed ctrl 5g = strtol(argv[3], NULL, 16);
    wlan ed mac ctrl.ed offset 5g = strtol(argv[4], NULL, 16);
#endif
    if (wlan ed mac ctrl.ed ctrl 2g != 0 && wlan ed mac ctrl.ed ctrl 2g != 1)
    {
        dump wlan set ed mac mode usage();
        return;
    }
#ifdef CONFIG 5GHz SUPPORT
    if (wlan ed mac ctrl.ed ctrl 5g != 0 && wlan ed mac ctrl.ed ctrl 5g != 1)
    {
        dump wlan set ed mac mode usage();
        return;
#endif
    ret = wlan set ed mac mode(wlan ed mac ctrl);
    if (ret == WM SUCCESS)
    {
        PRINTF("ED MAC MODE settings configuration successful\r\n");
    }
    else
    {
        PRINTF("ED MAC MODE settings configuration failed\r\n");
        dump wlan set ed mac mode usage();
    }
```

```
To add get command to the command list,
{"wlan-get-ed-mac-mode", NULL, wlan_ed_mac_mode_get},
To print the usage regarding get-ed-mac
static void dump_wlan_get_ed_mac_mode_usage()
{
    PRINTF("Usage:\r\n");
    PRINTF("wlan-get-ed-mac-mode \r\n");
```

To get ed mac mode values filled address of wlan\_ed\_mac\_ctrl structure passed as a parameter to the driver (get) API,

```
static void wlan ed mac mode get(int argc, char *argv[])
{
    int ret;
    wlan_ed_mac_ctrl_t wlan_ed_mac_ctrl;
    if (argc != 1)
    {
        dump wlan get ed mac mode usage();
        return;
    }
    ret = wlan get ed mac mode(&wlan ed mac ctrl);
    if (ret == WM SUCCESS)
    {
        PRINTF("EU adaptivity for 2.4GHz band : %s\r\n",
wlan ed mac ctrl.ed ctrl 2g == 1 ? "Enabled" : "Disabled");
        if (wlan ed mac ctrl.ed ctrl 2g)
            PRINTF("Energy Detect threshold offset : 0X%x\r\n",
wlan ed mac ctrl.ed offset 2g);
#ifdef CONFIG 5GHz SUPPORT
        PRINTF("EU adaptivity for 5GHz band : %s\r\n",
wlan ed mac ctrl.ed ctrl_5g == 1 ? "Enabled" : "Disabled");
        if (wlan ed mac ctrl.ed ctrl 5g)
            PRINTF("Energy Detect threshold offset : 0X%x\r\n",
wlan ed mac ctrl.ed offset 5g);
#endif
    }
    else
    {
        PRINTF("ED MAC MODE read failed\r\n");
        dump_wlan_get_ed_mac_mode_usage();
    }
```

### **Console Output**

# wlan-set-ed-mac-mode 1 0x9
ED MAC MODE settings configuration successful

```
# wlan-get-ed-mac-mode
EU adaptivity for 2.4GHz band : Enabled
Energy Detect threshold offset : 0X9
EU adaptivity for 5GHz band : Enabled
Energy Detect threshold offset : 0Xc
```

UM11442 User manual

## 4.2 Enable Host based WPA supplicant Feature for Wi-Fi application

This section describes changes required to enable host based wpa supplicant for Wi-Fi applications on i.MX RT1060 + IW416/88W8987/IW612 NXP-based wireless modules.

Host based supplicant is an open source software which requires increase in memory, mainly, HEAP (90~180 KB) and Increase number of clients store data in netif (LWIP).

To enable and support host based wpa supplicant Following files need updates.

NOTE: The file paths given in this section refers to application wifi\_setup.
<SDK\_PATH>/ boards/evkmimxrt1060/wifi\_examples/wifi\_setup/FreeRTOSConfig.h
<SDK\_PATH>/ boards/evkmimxrt1060/wifi\_examples/wifi\_setup/lwipopts.h
<SDK\_PATH>/ boards/evkmimxrt1060/wifi\_examples/wifi\_setup/wifi\_config.h

## 4.2.1 FreeRTOSConfig.h

## Increase Stack size:

In the following example stack is increased from 128 to 160 bytes.

|   |         |               |            | •                     |  |
|---|---------|---------------|------------|-----------------------|--|
| - | #define | configMINIMAL | STACK_SIZE | ((unsigned short)128) |  |
| + | #define | configMINIMAL | STACK_SIZE | ((unsigned short)160) |  |

## Increase heap size:

In following example, heap is increased from 60K to 120K bytes. 120KB is minimum required heap. If you enable CONFIG WPA SUPP CRYPTO ENTERPRISE, then 180 KB of heap is required.

| - | #define | configTOTAL_HEAP_SIZE | ((size_t)(60 * 1024))  |  |
|---|---------|-----------------------|------------------------|--|
| + | #define | configTOTAL_HEAP_SIZE | ((size_t)(120 * 1024)) |  |

## Increase stack for software timer task

Following example is increasing stack and making it twice the earlier size.

- #define configTIMER\_TASK\_STACK\_DEPTH (configMINIMAL\_STACK\_SIZE)

+ #define configTIMER\_TASK\_STACK\_DEPTH (configMINIMAL\_STACK\_SIZE \* 2U)

## 4.2.2 lwipopts.h

```
Add following definitions at the end of file before "#endif /* __LWIPOPTS_H__ */"
```

```
\star LWIP CHECKSUM ON COPY==1: Calculate checksum when copying data from
 * application buffers to pbufs.
 */
#define LWIP CHECKSUM ON COPY 1
/**
* LWIP CHKSUM ALGORITHM==3: Use the optimised checksum algorithm.
 */
#define LWIP CHKSUM ALGORITHM 3
#if (LWIP DNS || LWIP IGMP || LWIP IPV6) && !defined(LWIP RAND)
/* When using IGMP or IPv6, LWIP RAND() needs to be defined to a random-
function returning an u32 t random value*/
#include "lwip/arch.h"
u32 t lwip rand(void);
#define LWIP RAND() lwip_rand()
#endif
#define LWIP NETIF TX SINGLE PBUF
                                     1
#if (LWIP NETIF TX SINGLE PBUF)
#define PBUF LINK ENCAPSULATION HLEN 26
#endif
#define LWIP NUM NETIF CLIENT DATA 2
```

```
/* ----- Core locking ----- */
```

## 4.2.3 wifi\_config.h

Add following definitions to enable various WPA modes. NOTE that Enterprise mode is enabled only if needed.

```
/* Config options for wpa supplicant
*/
#define CONFIG_WPA_SUPP 1
#ifdef CONFIG_WPA_SUPP WPS 1
#define CONFIG_WPA_SUPP_WPS 1
#define CONFIG_WPA_SUPP_CRYPTO_ENTERPRISE 1
#endif
#endif/*
* wpa supplicant debug options
*/
#define CONFIG WPA_SUPP_DEBUG_LEVEL 3
```

## 4.2.4 Adding components

For those users who are using zip package, following files need to be updated at board\_MIMXRT1060-EVK/boards/evkbmimxrt1060/wifi\_examples/wifi\_<app name>/armgcc

Add dependent component needed for wpa supplicant, mbedtls and hardware drivers.

## Update config.cmake and append following

```
set(CONFIG_USE_middleware_mbedtls true)
set(CONFIG_USE_middleware_wireless_wpa_supplicant_rtos true)
set(CONFIG_USE_middleware_mbedtls_port_ksdk true)
set(CONFIG_USE_middleware_mbedtls_template true)
set(CONFIG_USE_driver_dcp true)
set(CONFIG_USE_driver_trng true)
```

### Update CMakeLists.txt and add following

```
if(CMAKE_BUILD_TYPE STREQUAL flexspi_nor_debug)
        target_compile_definitions(${MCUX_SDK_PROJECT_NAME} PRIVATE
MBEDTLS_CONFIG_FILE="wpa_supp_mbedtls_config.h")
endif(CMAKE_BUILD_TYPE STREQUAL flexspi_nor_debug)
```

```
if(CMAKE_BUILD_TYPE STREQUAL flexspi_nor_release)
        target_compile_definitions(${MCUX_SDK_PROJECT_NAME} PRIVATE
MBEDTLS_CONFIG_FILE="wpa_supp_mbedtls_config.h")
endif(CMAKE_BUILD_TYPE STREQUAL flexspi_nor_release)
```

## 4.2.5 Memory Overflow Issue Handling

It is observed that for certain RT boards such as RT1020, RT1040 and RT1050 with lower memory footprint, the memory overflow error occurs during compiling with certain compiler tool. Following is the solution to such issues.

Linker file update can help if we get memory overflow during linking stage for low end platforms on certain compilers.

## For mcuxpresso projects

create bss.ldt file at location evkbmimxrt1060/wifi\_examples/common/linkscripts/bss.ldt and add following in bss.ldt

```
<#if memory.name=="SRAM_OC">
 *(.bss*)
 </#if>
```

For armgcc, iar and mdk, we need to move bss to m\_data2. To do this update following files. /wifi examples/common/linker/MIMXRT1062xxxxx flexspi nor.icf

| -nlaco | in    | DATA rogion  | ſ | block | 7 T | ι. |
|--------|-------|--------------|---|-------|-----|----|
| prace  | т I I | DAIA_IEGION  | ι | DIOCK |     | 51 |
| +place | in    | DATA2 region | { | block | ΖI  | }; |

evkbmimxrt1060/wifi\_examples/common/linker/MIMXRT1062xxxxx\_flexspi\_nor.ld

In the .bss block, update '> m\_data' to '> m\_data2'. Do not change rest of the .bss block.

```
/* Uninitialized data section */
.bss :
{
    /* This is used by the startup in order to initialize the .bss section */
    . = ALIGN(4);
    __START_BSS = .;
    __bss_start__ = .;
    *(m_usb_dma_noninit_data)
    *(.bss)
    *(.bss*)
    *(COMMON)
    . = ALIGN(4);
    __bss_end__ = .;
    __END_BSS = .;
    -} > m_data
+} > m_data2
```

evkbmimxrt1060/wifi\_examples/common/linker/MIMXRT1062xxxxx\_flexspi\_nor.scf

```
- RW_m_ncache m_data2_start EMPTY 0 {
+ RW_m_data2 m_data2_start m_data2_size { ; RW data2
+ .ANY (+RW +ZI)
+ }
+ RW_m_ncache +0 EMPTY 0 {
}
- RW_m_ncache_unused +0 EMPTY m_data2_size-ImageLength(RW_m_ncache) { ; Empty
region added for MPU configuration
+ RW_m_ncache_unused +0 EMPTY m_data2_size-ImageLength(RW_m_data2)-
ImageLength(RW_m_ncache) { ; Empty region added for MPU configuration
```

# 5 Bluetooth Classic/Low Energy Applications

This chapter describes the Bluetooth Classic/Low Energy example applications that are available in the SDK, and the steps to configure, compile, debug, flash, and execute these examples.

The communication between the Host stack and the Link Layer (LL) is implemented via the standard HCI UART interface and PCM interface for voice.

Please refer to "*Hardware Rework Guide for EdgeFast BT PAL.pdf*" guide referenced in the Section 1.3 "References" for details to enable the UART and PCM interfaces.

The setup is done between the single i.MX RT+ IW612 NXP-based wireless module and remote Bluetooth devices. The instructions in this guide use an i.MXRT1060 EVKC board. Yet the same steps apply to the other i.MX RT products.

The table lists the Bluetooth module specific preprocessor macro that is common to all Bluetooth examples.

| Table 23: Prep | processor Macros | s for Bluetooth Modules |
|----------------|------------------|-------------------------|
|----------------|------------------|-------------------------|

| Module          | Chipset | Macro                                                                 |
|-----------------|---------|-----------------------------------------------------------------------|
| Murata Type 1XK | IW416   | WIFI_IW416_BOARD_MURATA_1XK_USD<br>WIFI_IW416_BOARD_MURATA_1XK_M2     |
| Murata Type 1ZM | 88W8987 | WIFI_88W8987_BOARD_MURATA_1ZM_USD<br>WIFI_88W8987_BOARD_MURATA_1ZM_M2 |
| Murata Type 2EL | IW612   | WIFI_IW612_BOARD_MURATA_2EL_USD<br>WIFI_ IW612 _BOARD_MURATA_2EL_M2   |
| Murata Type 2LL | IW610   | WIFI_IW610_BOARD_MURATA_2LL_M2                                        |

USD = microSD interface

M2 = M.2 interface

## 5.1 a2dp\_sink Sample Application

This section describes the steps to configure the i.MX RT1060 EVKC board and IW612 wireless module as an A2DP Sink device.

## 5.1.1 a2dp\_sink Application Execution

Please refer to the previous section 3.1.1 to run the demo using MCUXpresso IDE. Refer below image for selection of Bluetooth example.

| Project Type                                           |                                                            | Project Options       |                  |               |              |
|--------------------------------------------------------|------------------------------------------------------------|-----------------------|------------------|---------------|--------------|
| ● C Project ○ C++ Project ○ C Static Library ○ C++ Sta | atic Library                                               | SDK Debug Console ○ S | emihost 🖲 UART 🤇 | ) Example def | ault         |
| Examples                                               |                                                            |                       |                  | 🖄 🗹 🕍         | ₽₽           |
| type to filter                                         |                                                            |                       |                  |               |              |
| Name                                                   | Description                                                |                       |                  | Version       | ^            |
| ✓ ■ = edgefast_bluetooth_examples                      |                                                            |                       |                  |               |              |
| ✓ ¼ a2dp_sink                                          | The ethermind audio source with simplified application.    |                       |                  |               |              |
| □ ≡ a2dp_source                                        | The ethermind audio source with simplified application.    |                       |                  |               |              |
| ≡ audio_profile                                        | The ethermind audio demo with simplified application.      |                       |                  |               |              |
| □ ≡ central_hpc                                        | The ethermind hpc example with simplified application.     |                       |                  |               |              |
| ≡ central_ht                                           | The ethermind hts example with simplified application.     |                       |                  |               |              |
| ≡ central_ipsp                                         | The ethermind ipsp example with simplified application.    |                       |                  |               |              |
| ≡ central_pxm                                          | The ethermind pxm example with simplified application.     |                       |                  |               |              |
| ☐                                                      | The ethermind shell example with simplified application.   |                       |                  |               |              |
| ≡ handsfree                                            | The ethermind bluetooth handsfree example with simplifie   |                       |                  |               |              |
| ≡ handsfree_ag                                         | The ethermind handsfree AG example with simplified appli 🗸 |                       |                  |               | $\checkmark$ |
|                                                        |                                                            |                       |                  |               |              |
| ۲                                                      | < <u>B</u> ack                                             | <u>N</u> ext >        | <u>F</u> inish   | Cancel        |              |

Refer to Table 23 for the list of macros of different wireless modules.

The default application works on Murata 2EL module using the macro "WIFI\_IW612\_BOARD\_MURATA\_2EL\_M2".

To enable the support for other modules:

- Import the project.
- Go to project properties > C/C++ Build > Settings > Preprocessor.
- Select another macro.

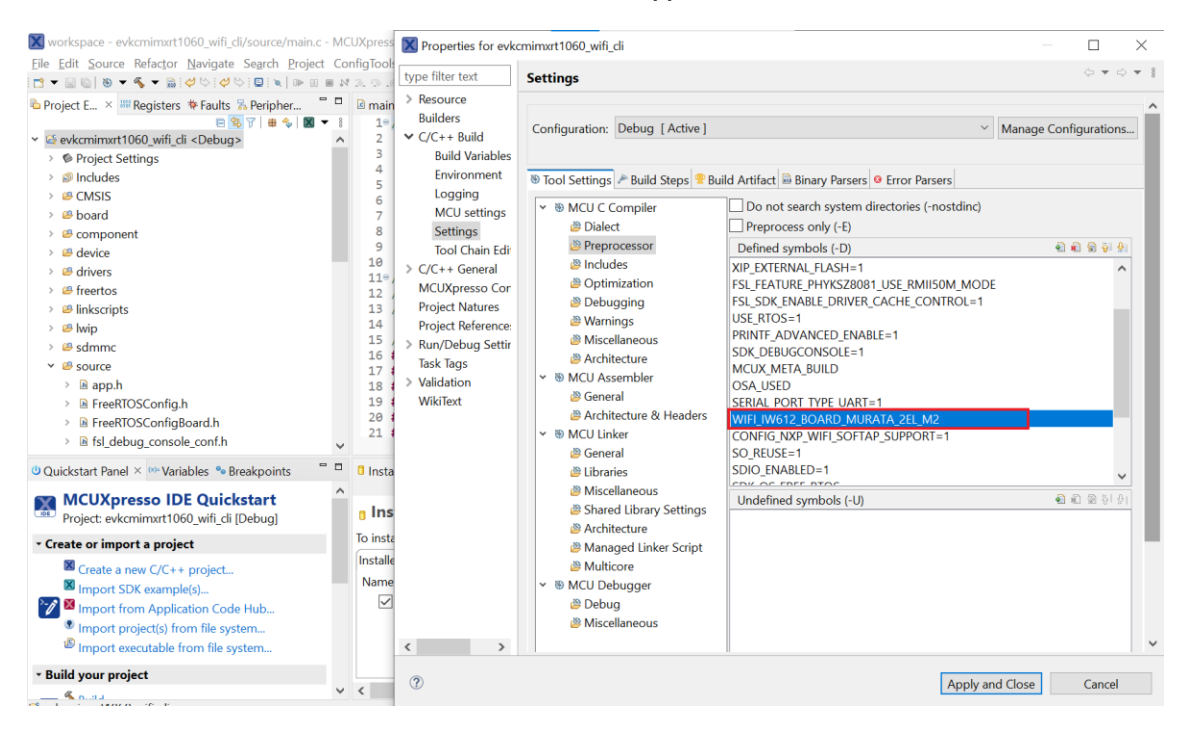

Please refer to the previous sections 3.1.1-3.1.4 for instructions on importing a project, building an application, running an application in debug mode and flashing an application program for a few IDEs. Please refer to section 2.1 for serial console tool setup.

### 5.1.1.1 Run the Application

Press the power reset button on i.MX RT1060 EVKC board to run the demo application downloaded on the board. When the demo starts, the following message about the demo would appear on the console. Bluetooth A2dp Sink demo start...

```
Bluetooth initialized
BR/EDR set connectable and discoverable done
Wait for connection
```

Discover the device "a2dp sink" from peer mobile phone and connect to it. The following logs should be displayed on the console.

```
Connected
Security changed: 7E:5A:23:AE:9E:C3 level 2
a2dp connected success
a2dp configure sample rate 44100Hz
```

Now, user can play music from the cell phone connected and listen on the audio jack of the i.MX RT 1060 EVKC board.

Following logs will appear on the console: a2dp start playing

Stop playing music from the cell phone.

Following logs will appear on the console a2dp stop playing

Disconnect the device from peer cell phone. a2dp deconfigure Disconnected (reason 0x13)

## 5.2 a2dp\_source Sample Application

This section describes the steps to configure the i.MX RT1060 EVKC board and IW416 wireless module as an A2DP Source device.

## 5.2.1 a2dp\_source Application Execution

Please refer to the previous sections 3.1.1-3.1.4 and 5.1.1 for instructions on importing a project, building an application, running an application in debug mode and flashing an application program for a few IDEs. Please refer to section 2.1 for serial console tool setup.

## 5.2.1.1 Run the application

Press the power reset button on i.MX RT1060 EVKC board to run the demo application downloaded on the board. When the demo starts, the following message about the demo would appear on the console. Bluetooth initialized BR/EDR set connectable and discoverable done Copyright 2024 NXP >>help "help": List all the registered commands "exit": Exit program "bt": BT related function USAGE: bt [discover|connect|disconnect|delete] discover start to find BT devices connect connect to the device that is found, for example: bt connectdevice n (from 1) disconnect disconnect current connection. delete all devices. Ensure to disconnect the HCI link delete connection with the peer device before attempting to delete the bonding information. >>

### Input "bt discover" to scan connectable nearby Bluetooth devices.

```
Discovery started. Please wait ...
>> BR/EDR discovery complete
[1]: 90:9C:4A:D8:65:68, RSSI -24 AirPods Max
[2]: 48:74:12:C2:F2:82, RSSI -85 OnePlus Nord CE 2 Lite 5G
[3]: C0:95:DA:00:F1:1F, RSSI -91
[4]: 40:23:43:7E:C4:9A, RSSI -60 FJ9SQK3-Desk
[5]: D0:17:69:EE:7E:9D, RSSI -72 BLE_Peripheral
```

Input "bt connect [index]" to create Bluetooth connection with the discovered device. The music starts playing on successful connection with the Bluetooth device.

```
>> bt connect 1
Connection pending
>> SDP discovery started
Connected
sdp success callback
A2DP Service found. Connecting ...
Security changed: 90:9C:4A:D8:65:68 level 2
a2dp connected success
a2dp start playing
```

Input "bt disconnect" to disconnect the current connection.

```
>> bt disconnect
>> a2dp disconnected
Disconnected (reason 0x16)
```

Input "bt delete" to delete the bonding information of all the devices.

**NOTE:** Disconnect the HCI link connection with the peer device before attempting to delete the bonding information.

>> bt delete

```
success
>>
```

## 5.3 handsfree Sample Application

This section describes the steps to configure the i.MX RT1060 EVKC board and IW416 wireless module as an HF Unit.

## 5.3.1 handsfree Application Execution

Please refer to the previous sections 3.1.1-3.1.4 and 5.1.1 for instructions on importing a project, building an application, running an application in debug mode and flashing an application program for a few IDEs. Please refer to section 2.1 for serial console tool setup.

## 5.3.1.1 Run the application

Press the power reset button on i.MX RT1060 EVK board to run the demo application downloaded on the board. When the demo starts, the following message about the demo would appear on the console. Bluetooth Handsfree demo start... Bluetooth initialized

```
Copyright 2024 NXP
>>
BR/EDR set connectable and discoverable done
Wait for connection
```

Discover the device "edgefast hfp" from peer mobile phone and connect to it. The following logs should be displayed on the console.

```
Connected
Security changed: AC:CO:48:9F:82:5A level 2
HFP HF Connected!
Wideband Config at Controller: Disabled
Sending Vendor command 0028
Sending Vendor command 0007 now
Sending Vendor command 0029 now
Sending Vendor command 001d now
Sending Vendor command 0070 now
Sending Vendor command 0073 with WBS disabled
Signal indicator value: 5
```

## Make an incoming call to the mobile phone which is connected to the setup:

```
Call Setup indicator value: 1
Incoming Call...
Init Audio CODEC for RingTone
```

```
Type help command to check all calling options.
"help": List all the registered commands
```

```
"exit": Exit program
"bt": BT related function
 USAGE: bt [dial|aincall|eincall]
   dial
                dial out call.
                accept the incoming call.
   aincall
               end an incoming call.
   eincall
                start voice recognition.
   svr
   evr
                stop voice recognition.
                enable CLIP notification.
   clip
   disclip
                disable CLIP notification.
                enable call waiting notification.
   ссwа
   disccwa
                 disable call waiting notification.
```

UM11442

```
micVolume Update mic Volume.
speakerVolume Update Speaker Volume.
lastdial call the last dial number.
voicetag Get Voice-tag Phone Number (BINP).
multipcall multiple call option.
triggercodec trigger codec connection.
getIndicatorStatus Get peer's indicators' status.
```

When the call will come below output will be seen:

Call Setup indicator value: 1 Incoming Call... Init Audio CODEC for RingTone Phone call number: +919104539859 Setup for SCO audio: Success Sending Vendor command 006f now

Input "bt aincall" to answer the incoming call:

Call indicator value: 1 Call Setup indicator value: 0 Init Audio SCO SAI and CODEC samplingRate :8000 bitWidth:16

Input "bt eincall" to end the incoming call:

Call indicator value: 0 sco\_audio\_stop\_pl: Sending Vendor command 0073 with WBS disabled

## 5.4 handsfree\_ag Sample Application

This application demonstrates the HFP audio gateway basic functionality. Currently, the support simulates an incoming call, and the call could be answered and ended.

The HFP audio gateway can be connected to a HFP HF device like headphone or device running HFP HF device.

## 5.4.1 handsfree\_ag Application Execution

Please refer to the previous sections 3.1.1-3.1.4 and 5.1.1 for instructions on importing a project, building an application, running an application in debug mode and flashing an application program for a few IDEs. Please refer to section 2.1 for serial console tool setup.

## 5.4.1.1 Run the application

Press the power reset button on i.MX RT1060 EVKC board to run the demo application downloaded on the board. When the demo starts, the following message about the demo would appear on the console. Bluetooth Handsfree AG demo start... Bluetooth initialized

BR/EDR set connectable and discoverable done

Copyright 2024 NXP

Input "help" to show the available list of commands:

```
>>help
"help": List all the registered commands
"exit": Exit program
"bt": BT related function
   USAGE: bt [discover|connect|disconnect|delete]
        discover start to find BT devices
```

| connect            | connect to the device that is found, for example: bt connect n (from 1) |
|--------------------|-------------------------------------------------------------------------|
| openaudio          | open audio connection without calls                                     |
| closeaudio         | close audio connection without calls                                    |
| sincall            | start an incoming call                                                  |
| aincall            | accept the call.                                                        |
| eincall            | end an call.                                                            |
| set tag            | set phone num tag, for example: bt set tag 123456789                    |
| select_codec       | codec select for codec Negotiation, for example: bt                     |
|                    | select_codec 2, it will select the codec 2 as codec.                    |
| set_mic_volume     | update mic Volume, for example: bt set_mic_volume 14                    |
| set_speaker_volume | update Speaker Volume, for example: bt                                  |
|                    | set_speaker_volume 14                                                   |
| stwcincall         | start multiple an incoming call                                         |
| disconnect         | disconnect current connection                                           |
| delete             | delete all devices. Ensure to disconnect the HCI                        |
|                    | link connection with the peer device before attempting                  |
|                    | to delete the bonding information.                                      |

#### Input "bt discover" to scan the nearby Bluetooth devices:

```
>> bt discover
Discovery started. Please wait ...
>> BR/EDR discovery complete
[1]: 28:11:A8:CB:93:D6, RSSI -83 SMW006887
[2]: AC:67:5D:07:FA:CF, RSSI -66 8PLD823-Desktop
[3]: 48:01:C5:27:E6:80, RSSI -66 8PLD823-Desktop
[3]: 48:01:C5:27:E6:80, RSSI -77 NXP_BT_MD
[4]: 48:74:12:C2:F2:82, RSSI -82 OnePlus Nord CE 2 Lite 5G
[5]: 74:45:CE:42:3C:11, RSSI -51 WH-CH510
>>
```

#### Input "bt connect <number>" to connect to the peer device.

```
>> >> bt connect 5
Connection pending
>> SDP discovery started
Connected
Security changed: 74:45:CE:42:3C:11 level 2
HFP AG Connected!
Wideband Config at Controller: Disabled
Sending Vendor command 0028
Sending Vendor command 0007 now
Sending Vendor command 0029 now
Sending Vendor command 001d now
Sending Vendor command 001d now
Sending Vendor command 0070 now
```

Input "bt sincall " to simulate incoming call from the DUT
>> bt sincall
Simulate a incoming call an incoming calling!!

```
Input "bt aincall" to accept the call once the ringtone is heard on the connected peer device
>> bt aincall
HFP AG have accepted the incoming call
Wideband Config at Controller: Disabled
Sending Vendor command 0028
Sending Vendor command 0007 now
Sending Vendor command 001d now
Sending Vendor command 0070 now
Sending Vendor command 0073 with WBS disabled
Init Audio SCO SAI and CODEC samplingRate :8000 bitWidth:16
Setup for SCO audio: Success
Sending Vendor command 006f now
```

```
Input "bt eincall" to disconnect the Call
>> >> bt eincall
HFP AG have ended the call
>> sco audio stop pl: Sending Vendor command 0073 with WBS disabled
```

Input "bt disconnect" to disconnect from the peer device.

>> bt disconnect
>> HFP AG Disconnected!
Disconnected (reason 0x16)

Input "bt delete" to delete the bonding information of all the devices.

**NOTE:** Disconnect the HCI link connection with the peer device before attempting to delete the bonding information.

```
>> bt delete success
```

## 5.5 spp Sample Application

This application demonstrates the Serial Port Profile on i.MX RT1060 EVKC board and IW416 wireless module.

## 5.5.1 spp Application Execution

Please refer to the previous sections 3.1.1-3.1.4 and 5.1.1 for instructions on importing a project, building an application, running an application in debug mode and flashing an application program for a few IDEs. Please refer to section 2.1 for serial console tool setup.

### 5.5.1.1 Run the application

Press the power reset button on i.MX RT1060 EVKC board to run the demo application downloaded on the board. When the demo starts, the following message about the demo would appear on the console. Bluetooth initialized

```
BR/EDR set connectable and discoverable done
```

Copyright 2024 NXP

```
Input "help" to display the available options:
>> help
"help": List all the registered commands
"exit": Exit program
"bt": BT related function
  USAGE: bt <discover|connect|disconnect|delete>
   bt conns print all active bt connection
    bt switch <index> switch a bt connection
   bt discover start to find BT devices
   bt connect
                    connect to the device that is found, for example: bt
connect)
   bt disconnectdisconnect current connection.bt deletedelete all devices. Ensure to disconnect the HCI link
connec.
"spp": SPP related function
  USAGE:
    spp handle
                               display active spp handle list
    spp switch <hanlde>
                               switch spp handle
                              register a spp server channel(cid)
    spp register <cid>
    spp discover
                              discover spp server channel on peer device
    spp connect <cid>
                              create spp connection
    spp disconnect
                              disconnect current spp connection.
```

UM11442

© NXP B.V. 2025. All rights reserved

```
spp send <1|2|3|4|5> send data over spp connection.
spp get_port <s|c> <cid> get spp port setting of server/client
channel(cid).
spp set_port <s|c> <cid> set spp port setting of server/client
channel(cid).
spp set_pn <s|c> <cid> set pn of server/client channel(cid).
spp get_pn <s|c> <cid> set pn of server/client channel(cid).
spp send_rls send rls.
spp send_msc send msc.
```

#### 5.5.1.2 Serial Port Profile Server Configuration

This section describes the steps to configure the i.MX RT1060 EVKC board and IW612 wireless module as an SPP Server.

Register a SPP server channel.

```
>> spp register 5
SPP channel 5 register successfully, waiting for connected callback!
>>
```

Connect to the device "edgefast spp" from the smartphone Bluetooth pairing settings and enable the pairing.

Following logs will appear on console:

```
>> BR connection with A0:CD:F3:77:E6:1D is created successfully!
Security changed: A0:CD:F3:77:E6:1D level 2
```

Now, open the "Serial Bluetooth Terminal" smartphone application and go to settings > devices.

Select the device "edgefast spp". The connection will be established and following logs will appear on console:

```
spp handle 0: server, channel = 5, connected with device 1D:E6:77:F3:CD:A0.
SPP appl handle 0 is connected successfully and becomes current spp appl
handle!
```

Write data in the smartphone application and send:

```
>> SPP appl handle 0 received 11 data callback, dumped here:
```

A T + C I N D = ?

\_\_\_\_\_

-----HEX DUMP------41 54 2B 43 49 4E 44 3D 3F 0D 0A

#### Input "spp send [n]" to send data to peer device.

```
>> spp send 1
SPP appl handle 0 send string successfully, waiting for data sent callback.
>>
SPP appl handle 0 sent 11 data callback, dumped here:
-----CHAR DUMP------
A T + C I N D = ? \ r
```

#### Input "spp disconnect" to disconnect with peer device.

```
>> spp disconnect
SPP appl handle 0 disconnect successfully, waiting for disconnected callback.
SPP appl handle 0 is disconnected successfully.
BR connection with : A0:CD:F3:77:E6:1D is disconnected (reason 0x13)
```

## 5.5.1.3 Serial Port Profile Client Configuration

This section describes the steps to configure the i.MX RT1060 EVKC board and IW612 wireless module as an SPP Client. Here, another setup of i.MX RT1060 EVKC board and IW612 wireless module is used as SPP Server.

Start SPP server first then follow the steps to configure SPP client.

```
Input "bt discover" to start find the nearby Bluetooth devices.
```

```
>> bt discover
Discovery started. Please wait ...
>> BR/EDR discovery complete
[1]: 48:01:C5:27:E6:80, RSSI -78 NXP_BT_MD
[2]: AC:67:5D:07:FA:CF, RSSI -71 8PLD823-Desktop
[3]: A0:CD:F3:77:E5:01, RSSI -69 edgefast_spp
[4]: 28:11:A8:CB:93:D6, RSSI -84 SMW006887
>>
```

## Input "bt connect <n>" to connect to the device that is found.

```
>> bt connect 3
Connection pending
>> BR connection with A0:CD:F3:77:E5:01 is created successfully!
```

Input "spp discover" to discover the registered SPP server channel in peer device.

```
>> spp discover
>> Discover 1 SPP server channel from device 01:E5:77:F3:CD:A0!
0x0005
```

```
Input "spp connect [channel]" to create SPP connection with peer SPP server channel.
```

```
>> spp connect 5
Connect SPP Successful!
>> Security changed: A0:CD:F3:77:E5:01 (0xef) level 2
SPP connection is created successfully!
```

```
>>
```

```
Input "spp send [1|2|3|4]" to send data over SPP.
>> spp send 1
>>
Status of SPP data sent callback: 0x0000.
```

Sent 11 data, dumped here:

Input "spp disconnect" to disconnect with peer device.
>>>> spp disconnect
SPP appl handle 0 disconnect successfully, waiting for disconnected callback.

## 5.6 PBAP-PCE Sample Application

This application demonstrates the Phone Book Access Profile (PBAP) on i.MX RT1060 EVK board as a Phone Book Client Equipment (PCE).

The Phone Book Access Profile (PBAP) defines the procedures and protocols to exchange Phone Book objects between devices.

The Phone Book Client Equipment (PCE) is the device that retrieves phone book objects from the Phone Book Server Equipment (PSE) device.

## 5.6.1 Pbap-pce Application Execution

Please refer to the previous sections 3.1.1-3.1.4 and 5.1.1 for instructions on importing a project, building an application, running an application in debug mode and flashing an application program for a few IDEs. Please refer to section 2.1 for serial console tool setup.

## 5.6.1.1 Run the application

Press the power reset button on i.MX RT1060 EVKC board to run the demo application downloaded on the board. When the demo starts, the following message about the demo would appear on the console.

```
Bluetooth PBAP PCE demo start...
Bluetooth initialized
BR/EDR set connectable and discoverable done
```

The demo does not require user interaction.

The application will automatically starts the BR/EDR discovery. The user needs to place the PSE device that wants to be connected as close as possible to the PCE.

This demo application will automatically connects to the PSE device which has strongest RSSI (more Nearby) and has Class of device (COD) of computer or Phone.

```
Discovery started. Please wait ...
BR/EDR discovery complete
[1]: 48:74:12:C2:F2:82, RSSI -82 OnePlus Nord CE 2 Lite 5G
[2]: AC:67:5D:07:FA:CF, RSSI -62 8PLD823-Desktop
[3]: 40:23:43:7E:C4:9A, RSSI -74 FJ9SQK3-Desk
[4]: 48:01:C5:27:E6:80, RSSI -76 NXP BT MD
[5]: A0:CD:F3:77:E5:01, RSSI -52 BLE Peripheral
[6]: D0:17:69:EE:7E:9D, RSSI -87 BLE Peripheral
[7]: AC:50:DE:CA:83:7E, RSSI -96 4CE241B3D2-Desk
Connect 5
Connection pending
bt connected
SDP discovery started
sdp success callback
pbap version is 102
pbap pse supported repositories is f
supported feature = 3ff
12cap psm found. Connecting ...
Successfully START PBAP PCE entities
Security changed: A0:CD:F3:77:E5:01 level 2
PABP connect successfully
pull phonebook result - 0x90
======== BODY ==========
BEGIN:VCARD
VERSION:2.1
FN; CHARSET=UTF-8: descvs
N;CHARSET=UTF-8:descvs
END:VCARD
```

# UM11442

NXP Wi-Fi and Bluetooth Demo Applications User Guide for i.MX RT Platforms

BEGIN:VCARD VERSION:2.1 N:;cc;;; FN:cc TEL;CELL:154555845 END:VCARD BEGIN:VCARD VERSION:2.1 N:;qwe;;;; FN:qwe X-ANDROID-CUSTOM:vnd.android.cursor.item/nickname;147; TEL;CELL:151865216 TEL;CELL:153464856 EMAIL; HOME: wudhxjsjd@qq.com ADR;HOME:;;123456789;;;; NOTE:old BDAY:1904-05-24 X-AIM:@qq.com END:VCARD BEGIN:VCARD VERSION:2.1 FN;CHARSET=UTF-8:descvs N;CHARSET=UTF-8:descvs END:VCARD BEGIN:VCARD VERSION:2.1 N:;cc;;; FN:cc TEL;CELL:15455584 ====== END BODY ======== pull phonebook result - 0x90 ====== BODY ======= 5 END:VCARD BEGIN:VCARD VERSION:2.1 N:;qwe;;; FN:qwe X-ANDROID-CUSTOM:vnd.android.cursor.item/nickname;147; TEL;CELL:151865216 TEL;CELL:153464856 EMAIL; HOME: wudhxjsjd@qq.com ADR; HOME:;; 123456789;;;; NOTE:old BDAY:1904-05-24 X-AIM:@qq.com END:VCARD BEGIN:VCARD VERSION:2.1 FN; CHARSET=UTF-8:descvs N;CHARSET=UTF-8:descvs END:VCARD BEGIN:VCARD VERSION:2.1 N:;cc;;; FN:cc TEL;CELL:154555845 END:VCARD BEGIN:VCARD
VERSION:2.1 N:;qwe;;;; FN:qwe X-ANDROID-CUSTOM:vnd.android.cursor.item/nickname;147; TEL;CELL:151865216 TEL;CELL:1 ====== END BODY ======== pull phonebook result - 0xA0 ======== BODY ========== 53464856 EMAIL; HOME: wudhxjsjd@qq.com ADR; HOME:;; 123456789;;;; NOTE:old BDAY:1904-05-24 X-AIM:@qq.com END:VCARD BEGIN:VCARD VERSION:2.1 FN;CHARSET=UTF-8:descvs N;CHARSET=UTF-8:descvs END: VCARD BEGIN:VCARD VERSION:2.1 N:;cc;;; FN:cc TEL;CELL:154555845 END:VCARD BEGIN:VCARD VERSION:2.1 N:;qwe;;; FN:qwe X-ANDROID-CUSTOM:vnd.android.cursor.item/nickname;147; TEL;CELL:151865216 TEL;CELL:153464856 EMAIL;HOME:wudhxjsjd@qq.com ADR;HOME:;;123456789;;;; NOTE:old BDAY:1904-05-24 X-AIM:@qq.com END:VCARD ====== END BODY ======== pbap pse path set success pull vcard listing result - 0xA0 ========= BODY ============ <?xml version="1.0"?><!DOCTYPE vcard-listing SYSTEM "vcard-listing.dtd"><vCardlis> ======== END BODY ========== pbap pse path set success pull vcard listing result - 0xA0 ========= BODY =========== BEGIN:VCARD VERSION:2.1 FN: N: TEL;X-0:1155

# 5.7 PBAP-PSE Sample Application

This application demonstrates the Phone Book Access Profile (PBAP) on i.MX RT1060 EVKC board as a Phone Book Server Equipment (PSE).

The Phone Book Access Profile (PBAP) defines the procedures and protocols to exchange Phone Book objects between devices.

The Phone Book Server Equipment (PSE) is the device that contains the source phone book objects.

### 5.7.1 Pbap-pse Application Execution

Please refer to the previous sections 3.1.1-3.1.4 and 5.1.1 for instructions on importing a project, building an application, running an application in debug mode and flashing an application program for a few IDEs. Please refer to section 2.1 for serial console tool setup.

#### 5.7.1.1 Run the application

Press the power reset button on i.MX RT1060 EVK board to run the demo application downloaded on the board. When the demo starts, the following message about the demo would appear on the console.

```
Bluetooth PBAP PSE demo start...
Bluetooth initialized
BR/EDR set connectable and discoverable done
```

The demo does not require user interaction. The application will automatically start the Bluetooth discovery.

Now prepare the Phone Book Client Equipment (PCE) device and connect with this PSE device. Then initiate PBAP profile level connection from PCE device.

```
bt_connected
Security changed: A0:CD:F3:77:E4:37 level 2
PABP connect successfully
appl params max list count : 65535
send response : 90
send response : 90
send response : a0
```

Refer section "PBAP-PCE Sample Application" if you want to setup a IMX RT1060 EVK as a PCE device. After a successful PBAP connection, following commands can be sent from the PCE device which will be responded by PSE device.

• pull phonebook - This example command will send phonebook object but not parse/send all application parameters from/to PCE.

```
appl params max list count : 65535
send response : 90
send response : 90
send response : a0
pse current path is root
```

set phonebook path - This example command will set phonebook path correctly.

```
set path to child telecom
pse set current path is root/telecom
```

• pull vcard listing - This example command will send vcard listing object but not parse/send all application parameters from/to PCE.

```
appl params max list count : 65535
send response : a0
pse current path is root/telecom
```

• get vcard entry - This example command will send vcard entry object but not parse/send all application parameters from/to PCE.

```
set path to child cch
pse set current path is root/telecom/cch
send response : a0
pse current path is root/telecom/cch
set path to root
pse set current path is root
PABP disconnect successfully : 0
```

### 5.7.1.2 Limitations

- This example only supports one PBAP connection.
- This example doesn't supports all application parameters and only supports to parse/send the part of application parameters from/to PCE.

# 5.8 MAP-MCE Sample Application

This application demonstrates the Message Access Profile (MAP) on i.MX RT1060 EVKC board as a Messaging Client Equipment (MCE).

The Message Access Profile (MAP) defines a set of features and procedures to exchange messages between devices.

The Messaging Client Equipment (MCE) is the device that uses the message repository engine of the Messaging Server Equipment (MSE) for browsing and displaying existing messages and to upload messages created on the MCE to the MSE.

### 5.8.1 Map-mce Application Execution

Please refer to the previous sections 3.1.1-3.1.4 and 5.1.1 for instructions on importing a project, building an application, running an application in debug mode and flashing an application program for a few IDEs. Please refer to section 2.1 for serial console tool setup.

#### 5.8.1.1 Run the application

Press the power reset button on i.MX RT1060 EVKC board to run the demo application downloaded on the board. When the demo starts, the following message about the demo would appear on the console.

```
Bluetooth MAP MCE demo start...
Bluetooth initialized
BR/EDR set connectable and discoverable done
```

The demo does not require user interaction.

The application will automatically starts the BR/EDR discovery. The user needs to place the MSE device that wants to be connected as close as possible to the MCE.

This demo application will automatically connects to the MSE device which has strongest RSSI (more Nearby) and has Class of device (COD) of computer or Phone.

Discovery started. Please wait ... BR/EDR discovery complete [1]: 40:23:43:7E:C4:9A, RSSI -73 FJ9SQK3-Desk [2]: 48:01:C5:27:E6:80, RSSI -87 NXP\_BT\_MD
[3]: 48:74:12:C2:F2:82, RSSI -81 OnePlus Nord CE 2 Lite 5G [4]: AC:67:5D:07:FA:CF, RSSI -73 8PLD823-Desktop [5]: A0:CD:F3:77:E5:01, RSSI -63 BLE Peripheral [6]: FC:01:7C:7F:BD:BA, RSSI -87 3mpx7q2-Desk Connect 5 Connection pending SDP discovery started Connected sdp success callback REFCOMM channel number 21 L2CAP PSM 0x1003 MAP version 0x0104 MAP supported features 0x0077FFFF MAS instance ID 0 Supported message type 0x00 Service name MAP MAS-name Message Access Server found. Connecting ... Security changed: A0:CD:F3:77:E5:01 level 2 MCE MAS connection MAX Packet Length - 512 [1]: GET FOLDER LISTING ROOT MAP Get Folder Listing MAP Get Folder Listing CNF - 0xA0 ========= BODY ============ <?xml version='1.0' encoding='utf-8' standalone='yes' ?> <folder-listing version="1.0"> <folder name = "telecom"/> </folder-listing> ======== END BODY ========== [2]: GET FOLDER LISTING ROOT Complete [3]: SET FOLDER TELECOM MAP Set Folder Name - telecom MAP Set Folder CNF - 0xA0 [4]: SET FOLDER TELECOM Complete [5]: SET FOLDER MSG MAP Set Folder Name - msg MAP Set Folder CNF - 0xA0 [6]: SET\_FOLDER MSG Complete [7]: SET FOLDER INBOX MAP Set Folder Name - inbox MAP Set Folder CNF - 0xA0 [8]: SET FOLDER INBOX Complete [9]: UPDATE INBOX MAP Update Inbox

UM11442

```
MAP Update Inbox CNF - 0xA0
[10]: UPDATE INBOX Complete
[11]: GET MSG LISTING
MAP Get MSG Listing
MAX List Count - 10
SRMP Wait Count - 0
MAP Get MSG Listing CNF - 0x90
New Message - 1
Listing Size - 1
MSE Time - 20180101T000000+0000
======== BODY ========
<?xml version='1.0' encoding='utf-8' standalone='yes' ?>
<MAP-msg-listing version="1.0">
    <msg handle = "00000000000000" subject = "1. Bluetooth MAP Test!"
datetime =>
</MAP-msg-listing
======== END BODY =========
MAP Get MSG Listing CNF - 0xA0
====== BODY ========
>
======== END BODY =========
[12]: GET MSG LISTING Complete
[13]: GET MSG
MAP Get MSG
Name - 0000000000000000
Attachment - 0
Charset - 0
SRMP Wait Count - 0
MAP Get MSG CNF - 0x90
 BEGIN: BMSG
VERSION:1.0
STATUS: UNREAD
TYPE:SMS GSM
FOLDER:
BEGIN:VCARD
VERSION:2.1
N;CHARSET=UTF-8:
TEL; CHARSET=UTF-8:
END:VCARD
BEGIN: BENV
BEGIN:VCARD
VERSION:2.1
FN;CHARSET=UTF-8:+000000000000
N;CHARSET=UTF-8:+000000000000
TEL:+00000000000000
END:VCARD
BEGIN: BBODY
CHARSET:UTF-8
LANGUAGE: UNKNOWN
LENGTH:492
BEGIN:MSG
1. Bluetooth MAP Test!
2. Bluetooth MAP Test!
3. Bluetooth MAP Test!
4. Bluetooth MAP Test!
5. Bluetooth MAP Test!
6. Bluetooth MAP Test!
7. Bluetooth MAP Test!
====== END BODY ========
MAP Get MSG CNF - 0xA0
```

User manual

UM11442

======== BODY ========== 8. Bluetooth MAP Test! 9. Bluetooth MAP Test! 10. Bluetooth MAP Test! 11. Bluetooth MAP Test! 12. Bluetooth MAP Test! 13. Bluetooth MAP Test! 14. Bluetooth MAP Test! 15. Bluetooth MAP Test! 16. Bluetooth MAP Test! 17. Bluetooth MAP Test! 18. Bluetooth MAP Test! 19. Bluetooth MAP Test! 20. Bluetooth MAP Test! END:MSG END: BBODY END: BENV END: BMSG ======= END BODY ========= [14]: GET MSG Complete [15]: SET MSG STATUS MAP Set MSG Status Name - 0000000000000000 Status Indicator - 0 Status Value - 0 MAP Set MSG Status CNF - 0xA0 [16]: SET MSG STATUS Complete [17]: GET CONVO LISTING MAP Get Conversation Listing MAX List Count - 10 SRMP Wait Count - 0 MAP Get Conversation Listing CNF - 0x90 ========= BODY ======== <MAP-convo-listing version = "1.0"> <conversation id="E1E2E3E4F1F2F3F4A1A2A3A4B1B2B3B4" name="Beergarden</pre> Connectio> <participant uci="4986925814@s.whateverapp.net" display name="Tien" chat s> <participant uci="4912345678@s.whateverapp.net" display name="Jonas"</pre> chat > <pa ======== END BODY ========== MAP Get Conversation Listing CNF - 0x90 ======= BODY ========= rticipant uci="4913579864@s.whateverapp.net" display name="Max" chat state="2" las> <participant uci="4924689753@s.whateverapp.net" display name="Nils" chat s> <participant uci="4923568910@s.whateverapp.net" display name="Alex" chat s> </conversation> <conversation id="C1C2C3C4D1D2D3D4E1E2E3E4F1F2F3F4" name="" last\_activity="201" ======== END BODY ========= MAP Get Conversation Listing CNF - 0x90 read status="yes" version counter="0A0A1B1B2C2C3D3D4E4E5F5F6A6A7B7B"> <participant uci="malo@email.de" display\_name="Mari" chat\_state="2"</pre> last a> </conversation> <conversation id="F1F2F3F4E1E2E3E4D1D2D3D4C1C2C3C4" name="family"</pre> last activit>

```
<participant uci="malo@email.de" display name="Mari" chat stat</pre>
====== END BODY ========
MAP Get Conversation Listing CNF - 0xA0
======= BODY =========
e="2" last activity="20140801T012900+0100" x bt uid="
A1A2A3A4B1B2C1C2D1D2E1E2E3E4>
       <participant uci="alois.s@august.de" display name="Lil Al"</pre>
chat_state="1" >
   </conversation>
</MAP-convo-listing>
======== END BODY ==========
[18]: GET CONVO LISTING Complete
[19]: GET MAS INST INFO
MAP Get MAS Instance Info
MAS Instance ID - 0
SRMP Wait Count - 0
MAP Get MAS Instance Info CNF - 0xA0
========= BODY ============
SMS/MMS
======== END BODY ==========
[20]: GET MAS INST INFO Complete
[21]: SET NTF FILTER
MAP Set Notification Filter
Notification Filter Mask - 0
MAP Set NTF Filter CNF - 0xA0
[22]: SET NTF FILTER Complete
[23]: SET NTF REG ON
MAP Set Notification Registration
Notification Status - 1
MAP Set Notification Registration CNF - 0xA0
MCE MNS connection
MAX Packet Length - 512
[24]: SET NTF REG ON Complete
[25]: SET NTF REG OFF
MAP Set Notification Registration
Notification Status - 0
MAP Set Notification Registration CNF - 0xA0
MCE MNS disconnection - 0xA0
[26]: SET_NTF_REG_OFF Complete
[27]: GET_OWNER STATUS
MAP Get Owner Status
SRMP Wait Count - 0
MAP Get Owner Status CNF - 0xA0
Presence Availability - 0
====== END Presence Text =========
Last Activity -
Chat State - 0
[28]: GET OWNER STATUS Complete
[29]: SET OWNER STATUS
MAP Set Owner Status
Chat State - 0
MAP Set Owner Status CNF - 0xA0
[30]: SET OWNER STATUS Complete
[31]: SET_FOLDER_PARENT
MAP Set Folder
Name - ../
MAP Set Folder CNF - 0xA0
[32]: SET FOLDER PARENT Complete
[33]: SET FOLDER OUTBOX
MAP Set Folder
```

UM11442

```
Name - outbox

MAP Set Folder CNF - 0xA0

[34]: SET_FOLDER_OUTBOX Complete

[35]: PUSH_MSG

MAP Push MSG

Charset - 0

MAP Push MSG CNF - 0x90

MAP Push MSG CNF - 0x90

MAP Push MSG CNF - 0xA0

Name - 00000000000001

[36]: PUSH_MSG Complete

[37]: MCE_MAS_DISCONNECT

MAP MCE MAS Disconnect

MCE MAS disconnection - 0xA0
```

# 5.9 MAP-MSE Sample Application

This application demonstrates the Message Access Profile (MAP) on i.MX RT1060 EVKC board as a Messaging Server Equipment (MSE).

The Message Access Profile (MAP) defines a set of features and procedures to exchange messages between devices.

The Messaging Server Equipment (MSE) is the device that provides the message

repository engine i.e. has the ability to provide a client unit with messages that are

stored in this device and notifications of changes in its message repository.

### 5.9.1 map-mse Application Execution

Please refer to the previous sections 3.1.1-3.1.4 and 5.1.1 for instructions on importing a project, building an application, running an application in debug mode and flashing an application program for a few IDEs. Please refer to section 2.1 for serial console tool setup.

### 5.9.1.1 Run the application

Press the power reset button on i.MX RT1060 EVKC board to run the demo application downloaded on the board. When the demo starts, the following message about the demo would appear on the console.

```
Bluetooth MAP MSE demo start...
Bluetooth initialized
BR/EDR set connectable and discoverable done
```

The demo does not require user interaction. The application will automatically start the Bluetooth discovery.

Now prepare the Phone Messaging Equipment (MCE) device and connect with this MSE device. Then initiate MAP profile level connection from MCE device.

```
Connected
Security changed: A0:CD:F3:77:E5:01 level 2
File system mounted
Total drive space - 48128B
Free drive space - 43008B
MSE MAS connection
MAX Packet Length - 509
```

Refer section "MAP-MCE Sample Application" if you want to setup a IMX RT1060 EVKC as a MCE device. After a successful MAP connection, following commands can be sent from the MCE device which will be responded by MSE device.

UM11442 User manual

- get folder listing This example will send Folder-listing object but not parse/send application parameters from/to MCE.
- set folder This example will set folder correctly.
- get message listing This example will send Messages-listing object with NewMessage, MSETime and ListingSize but not parse application parameters from MCE.
- get message This example will send bMessage object but not parse/send application parameters from/to MCE.
- set message status This example will set the read status and the deleted status correctly and save the extended data to the local buffer.
- push message This example will save the message and return a message handle but not parse application parameters from MCE.
- set notification registration When Notification Status is ON, this example will initiates a MNS OBEX connection.
- update inbox This example always send success when receiving update inbox request.
- get mas instance information This example will send MAS Instance Information but not send application parameters to MCE.
- set owner status This example will save the application parameters to the local buffer that is used to respond to get owner status.
- get owner status This example will respond to get owner status with the application parameters saved in set owner status.
- get conversation listing This example will send Conversation-Listing object but not parse/send application parameters from/to MCE.
- set notification filter This example always send success when receiving set notification filter request

Below is the example output of the all mentioned command

```
MAP Get Folder Listing IND - UNSEG
MAP Set Folder IND
Name - telecom
MAP Set Folder IND
Name - msg
MAP Set Folder IND
Name - inbox
MAP Update Inbox IND
MAP Get MSG Listing IND - UNSEG
Name - NULL
Max List Count - 10
MAP Get MSG Listing IND - UNSEG
Name - NULL
MAP Get MSG IND -UNSEG
Name - 0000000000000000
Attachment - 0
Charset - 0
MAP Get MSG IND -UNSEG
Name - NULL
MAP Set MSG Status IND - UNSEG
Name - 0000000000000000
Status Indicator - 0
Status Value - 0
MAP Get Conversation Listing IND - UNSEG
Max List Count - 10
MAP Get Conversation Listing IND - UNSEG
MAP Get Conversation Listing IND - UNSEG
MAP Get Conversation Listing IND - UNSEG
MAP Get MAS Instance Info IND - UNSEG
```

UM11442

MAS Instance ID - 0 MAP Set Notification Filter IND - UNSEG Notification Filter Mask - 00000000 MAP Set Notification Registration IND - UNSEG Notification Status - 1 SDP discovery started sdp success callback REFCOMM channel number 22 L2CAP PSM 0x1007 MAP version 0x0104 MAP supported features 0x0077FFFF Service name MAP MNS-name Message Notification Server found. Connecting ... MSE MNS connection MAX Packet Length - 512 MAP Set Notification Registration IND - UNSEG Notification Status - 0 MSE MNS disconnection - 0xA0 MAP Get Owner Status IND - UNSEG MAP Set Owner Status IND - UNSEG Chat State - 0 MAP Set Folder IND Name - ../ MAP Set Folder IND Name - outbox MAP PUSH MSG IND - START Name - NULL Charset - 0 ========= BODY ========== BEGIN: BMSG VERSION:1.0 STATUS: READ TYPE:SMS GSM FOLDER: BEGIN: BENV BEGIN:VCARD VERSION:3.0 FN:+0000000000000 TEL:+0000000000000 END:VCARD BEGIN: BBODY ENCODING:G-7BIT LENGTH:1080 BEGIN:MSG e52e ====== END BODY ========= MAP PUSH MSG IND - CONTINUE Name - NULL ======= BODY ========== b65fafb4d47839a4128885a9ed3438a9b0b2464d7cbf4f79b8e063583 END:MSG BEGIN:MSG 40cc END:MSG BEGIN:MSG 0041000d910000000000000000a0050003080403404276bd4c7fbfe9685033080551cb737a481 1ab6 ====== END BODY ======== MAP PUSH MSG IND - END

MSE MAS disconnection - 0xA0

5.9.1.2 Limitations

- This example only supports one MAS and MNS OBEX connection.
- This example doesn't supports all application parameters and only supports to parse/send the part of application parameters from/to MCE.
- This example is based on Fatfs RAM disk. There is a limited memory to store the incoming message from MCE.

# 5.10 peripheral\_hps Sample Application

This application demonstrates the Bluetooth LE Peripheral role, except that this application specifically exposes the HTTP Proxy GATT Service.

# 5.10.1 peripheral\_hps Application Execution

Please refer to the previous sections 3.1.1-3.1.4 and 5.1.1 for instructions on importing a project, building an application, running an application in debug mode and flashing an application program for a few IDEs. Please refer to section 2.1 for serial console tool setup.

## 5.10.1.1 Run the application

Press the power reset button on i.MX RT1060 EVKC board to run the demo application downloaded on the board. When the demo starts, the following message about the demo would appear on the console. BLE Peripheral HPS demo start... Bluetooth initialized Advertising successfully started

### The demo does not require user interaction.

The application will automatically start advertising the HTTP Proxy Service and it will accept the first connection request it receives. The application is then ready to process HTTP requests from the peer. The application simulates processing of the HTTP request. It will always return HTTP Status Code 500 and

```
preset values for HTTP Headers and HTTP Body.
```

```
Connected to peer: A0:CD:F3:77:E5:01 (public)
Security changed: A0:CD:F3:77:E5:01 (public) level 2 (error 0)
```

```
Processing request..
Request processed.
```

# 5.11 central\_hpc Sample Application

This application demonstrates very basic Bluetooth LE Central role functionality on i.MX RT1060 EVKC board and IW416 wireless module by scanning for other Bluetooth LE devices and establishing a connection to the first one with a strong enough signal.

Except that this application specifically looks for HPS Server and programs a set of characteristics that configures a Hyper Text Transfer Protocol (HTTP) request, initiate this request, and then read the response once connected.

Here, another setup of i.MX RT1060 EVK board and IW416 wireless module is used as *peripheral\_hps*.

# 5.11.1 central\_hpc Application Execution

Please refer to the previous sections 3.1.1-3.1.4 and 5.1.1 for instructions on importing a project, building an application, running an application in debug mode and flashing an application program for a few IDEs. Please refer to section 2.1 for serial console tool setup.

# 5.11.1.1 Run the application

Press the power reset button on i.MX RT1060 EVKC board to run the demo application downloaded on the board. When the demo starts, the following message about the demo would appear on the console.

```
BLE Central HPC demo start...
Bluetooth initialized
Scanning started
[DEVICE]: 54:CC:62:43:42:83 (random), AD evt type 2, AD data len 31, RSSI -92
[DEVICE]: A0:CD:F3:77:E6:1D (public), AD evt type 0, AD data len 7, RSSI -103
Found device: A0:CD:F3:77:E6:1D (public)Connected to peer: A0:CD:F3:77:E6:1D
```

The demo does not require user interaction.

The application will automatically start scanning and will connect to the first advertiser who is advertising the HTTP Proxy Service.

If the connection is successful, the application performs service discovery to find the characteristics of the HTTP Proxy Service. If discovery is successful, the application will perform a GET for the URI http://nxp.com by writing the URI and the Control Point characteristics of the HTTP Proxy Service.

The application will display the received response in the console after it gets notified through the HTTP

Status Code characteristic. Starting service discovery GATT Write successful Security changed: A0:CD:F3:77:E6:1D (public) level 2 (error 0) Subscribed to HTTP Status Code GATT Write successful Received HTTP Status 500 Reading Headers.. HTTP Headers: HTTPHEADER Reading Body... Unsubscribed HTTP Body: HTTPBODY

# 5.12 peripheral\_pxr Sample Application

This application demonstrates the BLE Peripheral role on i.MX RT1060 EVKC board and IW612 wireless module. Except that this application specifically exposes the Proximity Reporter (including LLS, IAS, and TPS) GATT Service.

### 5.12.1 peripheral\_pxr Application Execution

Please refer to the previous sections 3.1.1-3.1.4 and 5.1.1 for instructions on importing a project, building an application, running an application in debug mode and flashing an application program for a few IDEs. Please refer to section 2.1 for serial console tool setup.

### 5.12.1.1 Run the application

Press the power reset button on i.MX RT1060 EVKC board to run the demo application downloaded on the board. When the demo starts, the following message about the demo would appear on the console. BLE Peripheral PXR demo start...

Bluetooth initialized Advertising successfully started

The demo does not require user interaction.

The application will automatically start advertising the Link Loss Service and it will accept the first connection request it receives. The application is then ready to process operations from the peer.

The application will initially set the default levels for the Link Loss Alert and the Immediate Alert.

Connected to peer: A0:CD:F3:77:E6:1D (public) Locally setting Link Loss Alert Level to OFF Locally setting Immediate Alert...

The Proximity Monitor peer will trigger or stop the Immediate Alert on the application depending on the connection RSSI.

```
Monitor is setting Link Loss Alert Level to HIGH
Security changed: A0:CD:F3:77:E6:1D (public) level 2 (error 0)
Monitor is setting Immediate Alert...
```

If the connection with the Proximity Monitor is timed out, the Link Loss Alert will be triggered with the level previously set by the Monitor.

ALERT: OFF Monitor is setting Immediate Alert... ALERT: HIGH

Disconnected (reason 0x08) Link Loss Alert Triggered...

ALERT: HIGH

# 5.13 central\_pxm Sample Application

This application demonstrates very basic Bluetooth LE Central role functionality on i.MX RT1060 EVKC board and IW416 wireless module by scanning for other Bluetooth LE devices and establishing a connection to the first one with a strong enough signal.

Except that this application specifically looks for Proximity Reporter.

Here, another setup of i.MX RT1060 EVKC board and IW612 wireless module is used as *peripheral\_pxr*.

### 5.13.1 central\_pxm Application Execution

Please refer to the previous sections 3.1.1-3.1.4 and 5.1.1 for instructions on importing a project, building an application, running an application in debug mode and flashing an application program for a few IDEs. Please refer to section 2.1 for serial console tool setup.

### 5.13.1.1 Run the application

Press the power reset button on i.MX RT1060 EVKC board to run the demo application downloaded on the board. When the demo starts, the following message about the demo would appear on the console. BLE Central PXM demo start...

```
Bluetooth initialized
Scanning started
```

The application will automatically start scanning and will connect to the first advertiser who is advertising the Link Loss Service.

If the connection is successful, the application performs service discovery to find the characteristics of the Link Loss Service, as well as additional services and characteristics specified by the Proximity Profile, such as Immediate Alert and Tx Power services.

```
[DEVICE]: A0:CD:F3:77:E5:01 (public), AD evt type 0, AD data len 11, RSSI -85
Found device: A0:CD:F3:77:E5:01 (public)Connected to peer: A0:CD:F3:77:E5:01
(publ)
Starting service discovery
GATT Write successful
Security changed: A0:CD:F3:77:E5:01 (public) level 2 (error 0)
```

If the Tx Power service and its characteristics have been discovered, the application will read the peer's Tx power and display it.

Read successful - Tx Power Level: 0

If the Immediate Alert service and its characteristics have been discovered, the application will continuously monitor the connection RSSI and will trigger or stop the Immediate Alert on the peer when the value is crossing a preset threshold in either direction.

Connection RSSI: -55 Connection RSSI: -53 Connection RSSI: -55 Connection RSSI: -55 Connection RSSI: -59 Connection RSSI: -58 Connection RSSI: -60 Connection RSSI: -66 GATT Write successful Connection RSSI: -66 Connection RSSI: -66 Connection RSSI: -56 GATT Write successful Connection RSSI: -56

After the mandatory Link Loss service is discovered, the application will write the Link Loss Alert Level on the peer as HIGH\_ALERT.

To trigger the Link Loss Alert on the peer, the connection will have to be timed out. The user can trigger this by simply resetting the board (press the RST button).

# 5.14 peripheral\_ht Sample Application

This application demonstrates the BLE Peripheral role on i.MX RT1060 EVKC board and IW612 wireless module. Except that this application specifically exposes the HT (Health Thermometer) GATT Service. Once a device connects it will generate dummy temperature values.

# 5.14.1 peripheral\_ht Application Execution

Please refer to the previous sections 3.1.1-3.1.4 and 5.1.1 for instructions on importing a project, building an application, running an application in debug mode and flashing an application program for a few IDEs. Please refer to section 2.1 for serial console tool setup.

### 5.14.1.1 Run the application

Press the power reset button on i.MX RT1060 EVKC board to run the demo application downloaded on the board.

When the demo starts, the following message about the demo would appear on the console.

```
BLE Peripheral HT demo start...
Bluetooth initialized
Advertising successfully started
```

The application does not require user interaction.

The application will automatically start advertising the Health Thermometer Service and it will accept the first connection request it receives. If the peer subscribes to receive temperature indications, these will be sent every 1 second.

The temperature readings are simulated with values between 20 and 25 degrees Celsius.

```
Connected to peer: 6D:0F:0A:BF:A6:4B (random)
Passkey for 6D:0F:0A:BF:A6:4B (random): 974583
Security changed: AC:CO:48:9F:82:5A (public) level 4 (error 0)
temperature is 20C
Indication success
temperature is 21C
Indication success
temperature is 22C
Indication success
temperature is 23C
```

# 5.15 central\_ht Sample Application

This application demonstrates very basic Bluetooth LE Central role functionality on i.MX RT1060 EVKC board and IW612 wireless module by scanning for other Bluetooth LE devices and establishing a connection to the first one with a strong enough signal.

Except that this application specifically looks for health thermometer sensor and reports the temperature readings once connected.

Here, another setup of i.MX RT1060 EVKC board and IW612 wireless module is used as peripheral\_ht.

# 5.15.1 central\_ht Application Execution

Please refer to the previous sections 3.1.1-3.1.4 and 5.1.1 for instructions on importing a project, building an application, running an application in debug mode and flashing an application program for a few IDEs. Please refer to section 2.1 for serial console tool setup.

#### 5.15.1.1 Run the application

Press the power reset button on i.MX RT1060 EVKC board to run the demo application downloaded on the board. When the demo starts, the following message about the demo would appear on the console. BLE Central HT demo start... Bluetooth initialized

Scanning started

The demo does not require user interaction.

The application will automatically start scanning and will connect to the first advertiser who is advertising the Health Thermometer Service. If the connection is successful, the application performs service discovery to find the characteristics of the Health Thermometer Service.

If discovery is successful, the application will subscribe to receive temperature indications from the peer.

```
The application will display the received indications in the console.

[DEVICE]: A0:CD:F3:77:E6:1D (public), AD evt type 0, AD data len 9, RSSI -74

Found device: A0:CD:F3:77:E6:1D (public)Connected to peer: A0:CD:F3:77:E6:1D

(publ)

Starting service discovery

Subscribed to HTS

Security changed: A0:CD:F3:77:E6:1D (public) level 2 (error 0)

Temperature 20 degrees Celsius

Temperature 21 degrees Celsius

Temperature 22 degrees Celsius
```

# 5.16 peripheral\_ipsp Sample Application

This application demonstrates the BLE Peripheral role on i.MX RT1060 EVKC board and IW612 wireless module. Except that this application specifically exposes the Internet Protocol Support GATT Service.

#### 5.16.1 peripheral\_ipsp Application Execution

Please refer to the previous sections 3.1.1-3.1.4 and 5.1.1 for instructions on importing a project, building an application, running an application in debug mode and flashing an application program for a few IDEs. Please refer to section 2.1 for serial console tool setup.

#### 5.16.1.1 Run the application

Press the power reset button on i.MX RT1060 EVKC board to run the demo application downloaded on the board.

When the demo starts, the following message about the demo would appear on the console. BLE Peripheral IPSP demo start...

```
Bluetooth initialized
Advertising successfully started
IPSS Service ready
```

The demo does not require user interaction.

The application will automatically start advertising the IPSP Service and it will accept the first connection request it receives.

The application will perform the required setup for the L2CAP credit-based channel specified by the IPSP Profile. The application will display in console any message it receives from the peer through the L2CAP channel.

```
Connected to peer: A0:CD:F3:77:E6:1D (public)
Security changed: A0:CD:F3:77:E6:1D (public) level 2 (error 0)
Received message: hello
Received message: hello
Received message: hello
```

# 5.17 central\_ipsp Sample Application

This application demonstrates very basic BLE Central role functionality by scanning for other BLE devices and establishing a connection to the first one with a strong enough signal.

Except that this application specifically looks for IPSP Service and communicates between the devices that support IPSP is done using IPv6 packets over the Bluetooth Low Energy transport once connected.

Here, another setup of i.MX RT1060 EVKC board and IW612wireless module is used as *peripheral\_ipsp*.

## 5.17.1 central\_ipsp Application Execution

Please refer to the previous sections 3.1.1-3.1.4 and 5.1.1 for instructions on importing a project, building an application, running an application in debug mode and flashing an application program for a few IDEs. Please refer to section 2.1 for serial console tool setup.

### 5.17.1.1 Run the application

Press the power reset button on i.MX RT1060 EVKC board to run the demo application downloaded on the board. When the demo starts, the following message about the demo would appear on the console. BLE Central IPSP demo start...

```
Bluetooth initialized
Scanning started
```

The demo does not require user interaction.

The application will automatically start scanning and will connect to the first advertiser who is advertising the IPSP Service.

After the L2CAP cre

dit-based channel specified by the IPSP Profile is established, the application will send a predefined test message every 5 seconds through the channel.

```
[DEVICE]: A0:CD:F3:77:E5:01 (public), AD evt type 0, AD data len 7, RSSI -93
Found device: A0:CD:F3:77:E5:01 (public)Connected
Starting service discovery
Security changed: A0:CD:F3:77:E5:01 (public) level 2 (error 0)
Sending message...
Sending message...
```

# 5.18 Broadcast media sender

This section describes the application to demonstrate on how to use the broadcast media sender example of the LE audio feature.

The Broadcast Media Sender (BMS) role is defined for LE devices that send media audio content to any number of receiving devices. Typical devices implementing the BMS role include smartphones, media players, TVs, laptops, tablets, and PCs.

Run and connect the Broadcast media receiver (BMR) with the this BMS device to verify the BMS audio.

NOTE: This sample application is only supported on IW612 with i.MX RT1060 EVKC board.

### 5.18.1 Prepare the setup for Application demo

This section describes the steps to prepare the setup for application demo execution.

### Step 1: Build and flash the Application

Please refer to the previous sections 3.1.1-3.1.4 and 5.1.1 for instructions on importing a project, building an application, running an application in debug mode and flashing an application program for a few IDEs.

Step 2: Save a wav music file to a USB drive and name it as "<music\_file\_name.wav"

- Step 3: Connect the same USB drive to USB OTG1 port of the i.MX RT EVK board
- Step 4: Apply a power reset on i.MX RT EVK board

Step 5: Check the console on the connected computer screen to see the application start-up logs

#### 5.18.2 Application execution

This section describes the steps for application execution.

**Step 1:** Press RESET button and restart the i.MX RT EVK board When the demo starts, the media broadcast starts automatically and following message about the demo would appear on the console.

Copyright 2024 NXP

BMS>> Broadcast Media Sender. Bluetooth initialized

wav file list:
1, 1:/Demo\_song.wav
wav file list complete!

Please open the wav file you want use "wav open <path>" command.

Step 2: Input "help" command to get the list of commands

```
BMR>> help
"help": List all the registered
commands
"exit": Exit
program
wav_open<path>
lc3_preset_list
lc3_preset<name>
play :resume broadcast.
pause :stop broadcast.
sync_info
config_rtn <rtn>
config_pd <pd>
config_phy [1,2,4] - 1: 1M, 2: 2M, 4: Coded
config_packing [0,1] - 0: sequentially, 1: interleaved
```

set\_broadcast\_code [str,hex] [data]
BMS>>

Step 3: Input wav\_open " command to open the listed wav file

Step 4: Input " Ic3\_preset\_list: " command to check the available preset

© NXP B.V. 2025. All rights reserved

48 2 1: codec cfg - sample rate: 48000, duration: 10000, len: 100 qos - interval: 10000, framing: 0, phy: 2, sdu: 100, rtn: 4, pd: 40000 48 3 1: codec cfg - sample rate: 48000, duration: 7500, len: 90 gos - interval: 7500, framing: 0, phy: 2, sdu: 90, rtn: 4, pd: 40000 48 4 1: codec cfg - sample rate: 48000, duration: 10000, len: 120 qos - interval: 10000, framing: 0, phy: 2, sdu: 120, rtn: 4, pd: 40000 48\_5\_1: codec cfg - sample rate: 48000, duration: 7500, len: 117 gos - interval: 7500, framing: 0, phy: 2, sdu: 117, rtn: 4, pd: 40000 48 6 1: codec cfg - sample rate: 48000, duration: 10000, len: 155 qos - interval: 10000, framing: 0, phy: 2, sdu: 155, rtn: 4, pd: 40000 48 1 2: codec cfg - sample rate: 48000, duration: 7500, len: 75 qos - interval: 7500, framing: 0, phy: 2, sdu: 75, rtn: 4, pd: 40000 48 2 2: codec cfg - sample rate: 48000, duration: 10000, len: 100 gos - interval: 10000, framing: 0, phy: 2, sdu: 100, rtn: 4, pd: 40000 48 3 2: codec cfg - sample rate: 48000, duration: 7500, len: 90 qos - interval: 7500, framing: 0, phy: 2, sdu: 90, rtn: 4, pd: 40000 48 4 2: codec cfg - sample rate: 48000, duration: 10000, len: 120 gos - interval: 10000, framing: 0, phy: 2, sdu: 120, rtn: 4, pd: 40000 48 5 2: codec cfg - sample rate: 48000, duration: 7500, len: 117 qos - interval: 7500, framing: 0, phy: 2, sdu: 117, rtn: 4, pd: 40000 48 6 2: codec cfg - sample rate: 48000, duration: 10000, len: 155 qos - interval: 10000, framing: 0, phy: 2, sdu: 155, rtn: 4, pd: 40000

Please select 1c3 preset use "1c3 preset <name>" command.

Step 5: Input " Ic3\_preset <name>: " command to select the preset, after that the broadcast will start

**Step 5:** Input " play | pause " command to start and stop the broadcast.

BMS>> pause BMS>> Broadcast source stopped BMS>> play BMS>> Broadcast source started

### 5.19 Broadcast media receiver

This section describes the application to demonstrate on how to use the broadcast media receiver example of the LE audio feature.

The Broadcast Media Receiver (BMR) role is defined for devices that receive media audio content from a source device in a broadcast Audio Stream. Typical devices implementing the BMR role include headphones,

earbuds, and speakers. A smartphone may also support this role to receive broadcast Audio Streams from a BMS.

**NOTE:** This sample application is only supported on IW612 with i.MX RT1060 EVKC board.

#### 5.19.1 Prepare the setup for Application demo

This section describes the steps to prepare the setup for application demo execution.

**Step 1:** Build and flash the example project

Please refer to the previous sections 3.1.1-3.1.4 and 5.1.1 for instructions on importing a project, building an application, running an application in debug mode and flashing an application program for a few IDEs.

- Step 2: Connect a speaker/headphone to the 3.5mm audio jack of i.MX RT EVK board
- Step 3: Apply a power reset on i.MX RT EVK board
- Step 4: Check the console on the connected computer screen to see the application start-up logs

### 5.19.2 Application execution

This section describes the steps for application execution.

**Step 1:** Press RESET button and restart the i.MX RT EVK board

When the demo starts, following message about the demo would appear on the console.

Copyright 2024 NXP BMR>> Broadcast Media Receiver.

Please select sink role "left" | "right" use "init" command.

#### Step 2: Select the sink role

Once the sink role is selected, the application automatically start receiving media samples and following type of message would appear on the console.

```
BMR>> init left
BMR@left>> BMR@left>> Bluetooth initialized
Scanning for broadcast sources
[device name]:broadcast media sender
connect...
Broadcast source found, waiting for PA sync
Attempting to PA sync to the broadcaster with id 0xAF64DE
Waiting for PA synced
[device name]:broadcast media sender
connect...
[device name]:broadcast media sender
connect...
PA synced for sync 2023A0BC with sid 0x00
Broadcast source PA synced, creating Broadcast Sink
Broadcast Sink created, waiting for BASE
Received BASE with 1 subgroups from broadcast sink 2023A87C
codec qos - interval: 7500, framing: 0, phy: 2, sdu: 75, rtn: 0, pd: 40000
BASE received, waiting for syncable
        Codec: freq 48000, channel count 1, duration 7500, channel alloc
0x0000001
Audio codec configed, waiting for syncable
Syncing to broadcast
Stream 20213368 started
```

Step 3: Input "pause" command to stop playing

```
BMR@left>> pause
pause
BMR@left>> Stream 20213368 stopped
Broadcast sink stoped!
```

#### Step 4: Input "play" command to start playing

BMR@left>> play play

BMR@left>> Syncing to broadcast Stream 20213368 started

Step 5: Input "vol\_set 100" to set the volume to level 100

BMR@left>> vol\_set 100 vol\_set 100

BMR@left>>

Step 6: Input "vol\_up" command and increase the volume

BMR@left>> vol\_up vol\_up vol: 124 BMR@left>>

#### Step 7: Input "vol\_down" command and decrease the volume

BMR@left>> vol\_down vol\_down

vol: 99 BMR@left>>

Step 8: Input "vol\_mute" command and mute the volume

BMR@left>> vol\_mute

vol mute

BMR@left>>

Step 9: Input "vol\_unmute" command and unmute the volume

```
BMR@left>> vol_unmute
vol_unmute
vol: 99
BMR@left>>
```

# 5.20 Broadcast media sender 4 BIS

This section describes the application to demonstrate on how to use the broadcast media sender 4 BIS example of the LE audio feature.

The Broadcast Media Sender (BMS) role is defined for LE devices that send media audio content to any number of receiving devices. Typical devices implementing the BMS role include smartphones, media players, TVs, laptops, tablets, and PCs.

With this BMS 4 BIS device, connect the two Broadcast media receiver 4BIS devices (i.e. 1BMR front and 1BMR back) to verify the BMS audio.

Other two i.MX RT1170 EVKB boards running BMR 4 BIS examples can be connected as BMR peer devices. Refer section 5.21.

**NOTE:** This sample application is only supported on IW612 with i.MX RT1170 EVKB board.

5.20.1 Prepare the setup for Application demo

This section describes the steps to prepare the setup for application demo execution.

**Step 1:** Build and flash the Application

Please refer to the previous sections 3.1.1-3.1.4 and 5.1.1 for instructions on importing a project, building an application, running an application in debug mode and flashing an application program for a few IDEs.

- Step 2: Save a wav music file to a USB drive and name it as "<music\_file\_name.wav>"
- Step 3: Connect the same USB drive to USB OTG1 port of the i.MX RT EVK board
- Step 4: Apply a power reset on i.MX RT EVK board
- Step 5: Check the console on the connected computer screen to see the application start-up logs

#### 5.20.2 Application execution

This section describes the steps for application execution.

**Step 1:** Press RESET button and restart the i.MX RT EVK board When the demo starts, the media broadcast starts automatically and following message about the demo would appear on the console.

```
Copyright 2024 NXP
BMS>> Broadcast Media Sender 4BIS.
Bluetooth initialized
wav file list:
1, 1:/trangle 44100 2ch 16bits.wav
2, 1:/chrip_48000 2ch 16bits 0 80.wav
3, 1:/music_16_2.wav
4, 1:/music_8000_2ch_16bits.wav
5, 1:/music_16000_2ch_16bits.wav
6, 1:/music 24000 2ch 16bits.wav
7, 1:/music_32000_2ch_16bits.wav
8, 1:/music_44100_2ch_16bits.wav
9, 1:/music 48000 2ch 16bits.wav
10, 1:/play 1ksin 8k 16b.wav
11, 1:/play 1ksin 32k 16b.wav
12, 1:/play_1ksin_48k_16b.wav
13, 1:/sine_16_2.wav
14, 1:/sine_8000_2ch_16bits.wav
15, 1:/sine_8000_2ch_16bits_0_75.wav
16, 1:/sine_16000_2ch_16bits.wav
17, 1:/sine_16000_2ch_16bits_0_75.wav
18, 1:/sine_16000_2ch_24bits.wav
19, 1:/sine_16000_2ch_32bits.wav
20, 1:/sine_24000_2ch_16bits.wav
21, 1:/sine 32000 2ch 16bits.wav
22, 1:/sine 32000 2ch 16bits 0 75.wav
23, 1:/sine 44100 2ch 16bits.wav
24, 1:/sine 48000 2ch 16bits.wav
25, 1:/sine 48000 2ch 16bits 0 75.wav
26, 1:/sine 48000 2ch 16bits 100ms sine 900ms silence.wav
wav file list complete!
```

Please open the wav file you want use "wav open <path>" command.

Step 2: Input wav\_open " command to open the listed wav file

```
size: 1163600
samples: 290900
```

Step 3: Input " Ic3\_preset\_list: " command to check the available preset

Please select lc3 preset use "lc3\_preset <name>" command.

Step 4: Input " lc3\_preset <name>: " command to select the preset, after that the broadcast will start

**Step 5:** Input " play | pause " command to start and stop the broadcast.

BMS>> pause BMS>> Broadcast source stopped BMS>> play BMS>> Broadcast source started

# 5.21 Broadcast media receiver 4 BIS

This section describes the application to demonstrate on how to use the broadcast media receiver 4 BIS example of the LE audio feature.

The Broadcast Media Receiver (BMR) role is defined for devices that receive media audio content from a source device in a broadcast Audio Stream. Typical devices implementing the BMR role include headphones, earbuds, and speakers. A smartphone may also support this role to receive broadcast Audio Streams from a BMS.

With this BMR 4 BIS device, connect the Broadcast media sender 4 BIS device to verify the BMS audio. Other i.MX RT1170 EVKB board running BMS 4BIS examples can be connected as BMS peer devices. Refer section 5.20.

**NOTE:** This sample application is only supported on IW612 with i.MX RT1170 EVKB board.

### 5.21.1 Prepare the setup for Application demo

This section describes the steps to prepare the setup for application demo execution.

**Step 1:** Build and flash the example project

Please refer to the previous sections 3.1.1-3.1.4 and 5.1.1 for instructions on importing a project, building an application, running an application in debug mode and flashing an application program for a few IDEs.

- Step 2: Connect a speaker/headphone to the 3.5mm audio jack of i.MX RT EVK board
- Step 3: Apply a power reset on i.MX RT EVK board

Step 4: Check the console on the connected computer screen to see the application start-up logs

### 5.21.2 Application execution

This section describes the steps for application execution.

#### Step 1: Press RESET button and restart the i.MX RT EVK board

When the demo starts, following message about the demo would appear on the console.

Copyright 2024 NXP BMR>> Broadcast Media Receiver 4BIS.

Please select sink role "front"|"back" use "init" command.

#### Step 2: Select the sink role

Once the sink role is selected, the application automatically start receiving media samples and following type of message would appear on the console.

BMR>> init front BMR@front>> BMR@front>> Bluetooth initialized Scanning for broadcast sources [device name]:bms 4bis connect... Broadcast source found, waiting for PA sync Attempting to PA sync to the broadcaster with id 0x8D1379 Waiting for PA synced [device name]:bms 4bis connect... [device name]:bms 4bis connect... PA synced for sync 202F2AB0 with sid 0x00 Broadcast source PA synced, creating Broadcast Sink Broadcast Sink created, waiting for BASE Received BASE with 1 subgroups from broadcast sink 202F45C0 codec qos - interval: 10000, framing: 0, phy: 2, sdu: 40, rtn: 0, pd: 40000 BASE received, waiting for syncable Codec: freq 16000, channel count 2, duration 10000, channel alloc 0x00000003, frame len 40, frame blocks per sdu 1 Audio codec configed, waiting for syncable Syncing to broadcast Stream 20304788 started Stream 203047A8 started

**Step 3:** Input "pause" command to stop playing

BMR@left>> pause pause BMR@left>> Stream 20213368 stopped Broadcast sink stopped!

#### **Step 4:** Input "play" command to start playing

BMR@left>> play play BMR@left>> Syncing to broadcast Stream 20213368 started

Step 5: Input "vol\_set 100" to set the volume to level 100

BMR@left>> vol\_set 100 vol set 100

```
BMR@left>>
```

#### Step 6: Input "vol\_up" command and increase the volume

BMR@left>> vol\_up vol\_up vol: 124 BMR@left>>

#### Step 7: Input "vol\_down" command and decrease the volume

BMR@left>> vol\_down vol\_down vol: 99 BMR@left>>

Step 8: Input "vol\_mute" command and mute the volume

BMR@left>> vol\_mute

vol\_mute

BMR@left>>

### Step 9: Input "vol\_unmute" command and unmute the volume

```
BMR@left>> vol_unmute
vol_unmute
vol: 99
BMR@left>>
```

# 5.22 Telephony and Media Audio Profile (TMAP) Peripheral Application

This section describes the application to demonstrate how to use the Media Audio Profile (TMAP) on the peripheral device.

The Telephony and Media Audio Service (TMAS) defines a characteristic to enable discovery of supported TMAP profile roles.

**NOTE:** This sample application is only supported on IW612 with i.MX RT1060 EVKC board.

### 5.22.1 Prepare the setup for Application demo

This section describes the steps to prepare the setup for application demo execution.

Step 1: Build and flash the example project

Please refer to the previous sections 3.1.1-3.1.4 and 5.1.1 for instructions on importing a project, building an application, running an application in debug mode and flashing an application program for a few IDEs. **Step 2:** Apply a power reset on i.MX RT EVK board

Step 3: Check the console on the connected computer screen to see the application start-up logs

### 5.22.2 Application execution

When demo application starts, It automatically connects with TMAP central devices which scan it.

```
Bluetooth initialized
Initializing TMAP and setting role
VCP initialized
BAP initialized
Advertising successfully started
Connected: A0:CD:F3:77:E5:01 (public)
Security changed: 0, level 2
TMAP discovery done
```

VCS volume 100, mute 1 CCP: Discovered GTBS CCP: Discovered remote URI: skype CCP initialized ASE Codec Config: conn 20221840 ep 20223784 dir 1 codec cfg 0x06 cid 0x0000 vid 0x0000 count 16 data: type 0x01 value len 1 80 data: type 0x02 value\_len 1 01 data: type 0x03 value len 4 01000000 data: type 0x04 value len 2 6400 Frequency: 48000 Hz Frame Duration: 10000 us Channel allocation: 0x1 Octets per frame: 100 (negative means value not pressent) Frames per SDU: 1 ASE Codec Config stream 20202C94 QoS: stream 20202C94 gos 2021CF90 QoS: interval 10000 framing 0x00 phy 0x02 sdu 100 rtn 5 latency 20 pd 40000 Enable: stream 20202C94 meta len 4 MCP: Discovered MCS MCP initialized CCP: Call originate successful MCP: Successfully sent command (0) - opcode: 1, param: 0 Incoming audio on stream 20202C94 len 100 Incoming audio on stream 20202C94 len 100 CCP: Call with id 1 terminated MCP: Successfully sent command (0) - opcode: 2, param: 0 Incoming audio on stream 20202C94 len 100 Incoming audio on stream 20202C94 len 100 Incoming audio on stream 20202C94 len 100 Incoming audio on stream 20202C94 len 100 Incoming audio on stream 20202C94 len 100 Incoming audio on stream 20202C94 len 100 Incoming audio on stream 20202C94 len 100

# 5.23 Telephony and Media Audio Profile (TMAP) Central Application

This section describes the application to demonstrate how to use the Media Audio Profile (TMAP) on the central device.

The Telephony and Media Audio Service (TMAS) defines a characteristic to enable discovery of supported TMAP profile roles.

**NOTE:** This sample application is only supported on IW612 with i.MX RT1060 EVKC board.

# 5.23.1 Prepare the setup for Application demo

This section describes the steps to prepare the setup for application demo execution.

Step 1: Build and flash the example project

Please refer to the previous sections 3.1.1-3.1.4 and 5.1.1 for instructions on importing a project, building an application, running an application in debug mode and flashing an application program for a few IDEs. **Step 2:** Apply a power reset on i.MX RT EVK board

**Step 3:** Check the console on the connected computer screen to see the application start-up logs

### 5.23.2 Application execution

When demo application starts, It automatically scan for the TMAP peripheral device and connects with it.

Bluetooth initialized Initializing TMAP and setting role CAP initialized VCP initialized MCP initialized CCP initialized Scanning successfully started [DEVICE]: 61:ED:43:72:13:AB (random), [AD]: 1 data len 1 [AD]: 25 data len 2 [AD]: 2 data len 6 [AD]: 22 data len 4 Found TMAS in peer adv data! Attempt to connect! MTU exchanged: 23/23 Connected: 61:ED:43:72:13:AB (random) MTU exchanged: 65/65 Security changed: 0, level 2 TMAS discovery done VCS volume 100, mute 1 Found CAS codec id 0x06 cid 0x0000 vid 0x0000 count 19 data: type 0x01 value len 2 a400 data: type 0x02 value len 1 03 data: type 0x03 value len 1 02 data: type 0x04 value len 4 1e009b00 data: type 0x05 value len 1 01 meta: type 0x01 value len 2 1f00 Sink #0: ep 20226D1C Sink discover complete codec id 0x06 cid 0x0000 vid 0x0000 count 19 data: type 0x01 value len 2 a400 data: type 0x02 value len 1 03

```
data: type 0x03 value len 1
02
data: type 0x04 value len 4
1e009b00
data: type 0x05 value len 1
01
meta: type 0x01 value len 2
1f00
Source #0: ep 20226EAC
Discover sources complete: err 0
Created group
Configured stream 202044E8
QoS set stream 202044E8
Enabled stream 202044E8
CCP: Placing call to remote with id 1 to skype:friend
Started stream 202044E8
Sending mock data with len 100
Sending mock data with len 100
CCP: Call terminated for id 1 with reason 6
Sending mock data with len 100
Sending mock data with len 100
Sending mock data with len 100
Sending mock data with len 100
Sending mock data with len 100
Sending mock data with len 100
Sending mock data with len 100
Sending mock data with len 100
```

# 5.24 Unicast media sender

This section describes the application to demonstrate on how to use the unicast media sender example of the LE audio feature.

The Unicast Media Sender (UMS) role is defined for devices that send media audio content in one or more Unicast Audio Streams. Typical devices implementing the UMS role include smartphones, media players, TVs, laptops, tablets, and PCs.

NOTE: This sample application is only supported on IW612 with i.MX RT1060 EVKC board.

### 5.24.1 Prepare the setup for Application demo

This section describes the steps to prepare the setup for application demo execution. **Step 1:** Build and flash the Application

Please refer to the previous sections 3.1.1-3.1.4 and 5.1.1 for instructions on importing a project, building an application, running an application in debug mode and flashing an application program for a few IDEs.

- Step 2: Save a wav music file to a USB drive and name it as "<music\_name>.wav"
- Step 3: Connect the same USB drive to USB OTG port of the i.MX RT EVK board
- Step 4: Apply a power reset on i.MX RT EVK board
- Step 5: Check the console on the connected computer screen to see the application start-up logs

#### 5.24.2 Application execution

This section describes the steps for application execution.

Step 1: Press RESET button and restart the i.MX RT EVK board

When the demo starts, it automatically starts scanning for the left and right profiles and following message about the demo would appear on the console.

```
Copyright 2024 NXP
Unicast Media Sender.
Initializing
```

# UM11442

NXP Wi-Fi and Bluetooth Demo Applications User Guide for i.MX RT Platforms

```
Initialized
```

wav file list: 1, 1:/Demo song.wav wav file list complete! Please open the wav file you want use "wav open <path>" command. UMS>> help "help": List all the registered commands "exit": Exit program wav open <path> lc3 preset list lc3 preset <name> scan connect [index] vol set [0-255] vol up vol down vol\_mute vol\_unmute play pause sync info config\_rtn <rtn> config pd <pd> config\_phy [1,2,4] - 1: 1M, 2: 2M, 4: Coded config packing [0,1] - 0: sequentially, 1: interleaved config conn param [interval min] [interval max] [latency] [timeout] - interval: N S UMS>>

Step 2: Input "waw\_open" command to select song file

```
wav open
UMS>> wav_open 1:/Demo song.wav
wav file info:
UMS>> sample rate: 48000
       channels: 2
       bits: 16
       size: 37168276
        samples: 9292069
lc3 preset list:
48 1 1:
        codec_cfg - sample_rate: 48000, duration: 7500, len: 75
        qos - interval: 7500, framing: 0, phy: 2, sdu: 75, rtn: 5, pd: 40000
48_2_1:
        codec cfg - sample rate: 48000, duration: 10000, len: 100
        qos - interval: 10000, framing: 0, phy: 2, sdu: 100, rtn: 5, pd: 40000
48 3 1:
        codec cfg - sample rate: 48000, duration: 7500, len: 90
        qos - interval: 7500, framing: 0, phy: 2, sdu: 90, rtn: 5, pd: 40000
48 4 1:
        codec cfg - sample rate: 48000, duration: 10000, len: 120
        qos - interval: 10000, framing: 0, phy: 2, sdu: 120, rtn: 5, pd: 40000
48 5 1:
        codec cfg - sample rate: 48000, duration: 7500, len: 117
        qos - interval: 7500, framing: 0, phy: 2, sdu: 117, rtn: 5, pd: 40000
48 6 1:
        codec_cfg - sample_rate: 48000, duration: 10000, len: 155
```

UM11442

173

© NXP B.V. 2025. All rights reserved

```
qos - interval: 10000, framing: 0, phy: 2, sdu: 155, rtn: 5, pd: 40000
48 1 2:
        codec cfg - sample rate: 48000, duration: 7500, len: 75
        qos - interval: 7500, framing: 0, phy: 2, sdu: 75, rtn: 13, pd: 40000
48 2 2:
        codec cfg - sample rate: 48000, duration: 10000, len: 100
        qos - interval: 10000, framing: 0, phy: 2, sdu: 100, rtn: 13, pd: 40000
48 3 2:
        codec cfg - sample rate: 48000, duration: 7500, len: 90
        gos - interval: 7500, framing: 0, phy: 2, sdu: 90, rtn: 13, pd: 40000
48 4 2:
        codec cfg - sample rate: 48000, duration: 10000, len: 120
        gos - interval: 10000, framing: 0, phy: 2, sdu: 120, rtn: 13, pd: 40000
48 5 2:
        codec cfg - sample rate: 48000, duration: 7500, len: 117
        qos - interval: 7500, framing: 0, phy: 2, sdu: 117, rtn: 13, pd: 40000
48 6 2:
        codec cfg - sample rate: 48000, duration: 10000, len: 155
        gos - interval: 10000, framing: 0, phy: 2, sdu: 155, rtn: 13, pd: 40000
```

Step 3: Input "Ic3 precet" command to select the available preset

Step 4: Input "connect <index>" command to set initiate connection

```
UMS>> connect 0
UMS>> device selected!
Connecting
Connect first device
MTU exchanged: 23/23
LE Connected: A0:CD:F3:77:E5:01 (public)
MTU exchanged: 65/196
Connected
CSIP discover
CSIP conn 2022BC30 discovered set count 1
set 1/1 info:
        sirk: 01 02 03 04 05 06 07 08 09 10 11 12 13 14 15 16
        set size: 2
        rank: 1
        lockable: 1
CSIP discovered
Scan another member
member: A0:CD:F3:77:E6:1D (public), rssi -45, unicast media receiver
Member discovered
Connecting
Connect second device
MTU exchanged: 23/23
LE Connected: A0:CD:F3:77:E6:1D (public)
MTU exchanged: 65/196
Connected
CSIP discover
CSIP conn 2022BDF4 discovered set count 1
```

UM11442

# UM11442

NXP Wi-Fi and Bluetooth Demo Applications User Guide for i.MX RT Platforms

```
set 1/1 info:
        sirk: 01 02 03 04 05 06 07 08 09 10 11 12 13 14 15 16
        set size: 2
        rank: 2
        lockable: 1
CSIP discovered
Discover VCS
VCS discover finished
Discover VCS complete.
Discovering sinks
VCS inst 0, volume 229, mute 0
codec cap 202256A8 dir 0x01
codec id 0x06 cid 0x0000 vid 0x0000 count 19
data: type 0x01 value_len 2
ff1f
data: type 0x02 value len 1
02
data: type 0x03 value len 1
01
data: type 0x04 value_len 4
28007800
data: type 0x05 value_len 1
01
meta: type 0x01 value len 2
0600
dir 1 loc 1
snk ctx 31 src ctx 0
Sink #0: ep 20230CC8
Discover sinks complete: err 0
Sinks discovered
Configuring streams
Audio Stream 202186A8 configured
Configured sink stream[0]
Stream configured
Setting stream QoS
QoS: waiting for 0 streams
Audio Stream 202186A8 QoS set
Stream OoS Set
Enabling streams
Audio Stream 202186A8 enabled
Streams enabled
Connecting streams
Audio Stream 202186A8 started
Streams connected
Starting streams
Audio Stream 202186A8 started
Streams started
Discover VCS
VCS discover finished
Discover VCS complete.
Discovering sinks
VCS inst 1, volume 229, mute 0
codec cap 202256A8 dir 0x01
codec id 0x06 cid 0x0000 vid 0x0000 count 19
data: type 0x01 value_len 2
ff1f
data: type 0x02 value len 1
02
```

```
data: type 0x03 value len 1
01
data: type 0x04 value len 4
28007800
data: type 0x05 value len 1
01
meta: type 0x01 value len 2
0600
dir 1 loc 2
snk ctx 31 src ctx 0
Sink #1: ep 20231130
Discover sinks complete: err 0
Sinks discovered
Configuring streams
Audio Stream 202186CC configured
Configured sink stream[1]
Stream configured
Setting stream QoS
QoS: waiting for 1 streams
Audio Stream 202186CC QoS set
Stream QoS Set
Enabling streams
Audio Stream 202186CC enabled
Streams enabled
Connecting streams
Audio Stream 202186CC started
Streams connected
Starting streams
Audio Stream 202186CC started
Streams started
```

**Step 5:** Input "vol\_up" command and increase the volume

UMS>> vol\_up VCS inst 0, volume 100, mute 0

**Step 6:** Input "vol\_down" command and decrease the volume

UMS>> vol\_down VCS inst 1, volume 75, mute 0

Step 7: Input "vol\_mute" command and mute the volume

UMS>> vol\_mute VCS inst 0, volume 75, mute 1

Step 8: Input "vol\_unmute" command and unmute the volume

UMS>> vol\_mute VCS inst 0, volume 75, mute 0

# 5.25 Unicast media receiver

This section describes the application to demonstrate on how to use the unicast media receiver example of the LE audio feature.

The Unicast Media Receiver (UMR) role is defined for devices that receive media audio content from a source device in one or more Unicast Audio Streams. Typical devices implementing the UMR role include headphones, earbuds, and wireless speakers.

NOTE: This sample application is only supported on IW612 with i.MX RT1060 EVKC board.

5.25.1 Prepare the setup for Application demo

This section describes the steps to prepare the setup for application demo execution. **Step 1:** Build and flash the example project

Please refer to the previous sections 3.1.1-3.1.4 and 5.1.1 for instructions on importing a project, building an application, running an application in debug mode and flashing an application program for a few IDEs. **Step 2:** Connect a speaker/headphone to the 3.5mm audio jack of i.MX RT EVK board

**Step 3:** Apply a power reset on i.MX RT EVK board

Step 4: Check the console on the connected computer screen to see the application start-up logs

#### 5.25.2 Application execution

This section describes the steps for application execution.

Step 1: Press RESET button and restart the i.MX RT EVK board

When the demo starts, following message about the demo would appear on the console.

Copyright 2024 NXP UMR>> Unicast Media Receiver.

Please select sink role "left" | "right" use "init" command.

#### Step 2: Select the sink role

Once the sink role is selected, the application automatically start receiving the media samples and the following message would appear on the console.

UMR>> help

```
"exit": Exit program
init left|right
vol_set [0-255]
vol_up
vol_down
vol_mute
vol_unmute
play
pause
sync_info
sync_test_mode [0-2] - 0: disable; 1: 500hz sine; 2: 10ms 500hz sine + 20ms
mute
set_sirk [str,hex] [data] - Note: this command should be used before "init"
UMR>>
```

Step 3: Input "init left | right" command to set the role

```
UMR@left>> UMR@left>> Bluetooth initialized
Set info:
        sirk: 01 02 03 04 05 06 07 08 09 10 11 12 13 14 15 16
        set size: 2
        rank: 1
        lockable: 1
Location successfully set
Supported contexts successfully set
Available contexts successfully set
Advertising successfully started
Connected: 50:26:EF:A2:F1:27 (public)
Security changed: 50:26:EF:A2:F1:27 (public) level 2 (error 0)
MCS server discover:
MCS server discovered.
ASE Codec Config: conn 202395CC ep 2023AB84 dir 1
codec cfg 0x06 cid 0x0000 vid 0x0000 count 16
data: type 0x01 value len 1
08
data: type 0x02 value len 1
```

```
00
data: type 0x03 value_len 4
01000000
data: type 0x04 value len 2
4b00
  Frequency: 48000 Hz
 Frame Duration: 7500 us
 Channel allocation: 0x1
 Octets per frame: 75 (negative means value not pressent)
 Frames per SDU: 1
ASE Codec Config stream 20216460
QoS: stream 20216460 gos 20235740
QoS: interval 7500 framing 0x00 phy 0x02 sdu 75 rtn 5 latency 15 pd 40000
Enable: stream 20216460 meta len 4
        Codec: freq 48000, channel count 1, duration 7500, channel alloc
0x0000001
Unicast stream started
Stream 20216460 started
VCS Volume = 254, mute state = 0
Disable: stream 202563E0
Audio Stream 202563E0 stopped with reason 0x13
Enable: stream 202563E0 meta len 4
        Codec: freq 48000, channel count 1, duration 7500, channel alloc
0x000001
Stream 202563E0 started
```

Step 5: Input "vol set 100" to set the volume to level 100

UMR@right>> vol\_set 100

VCS Volume = 100, mute state = 0

Step 6: Input "vol\_down" command and increase the volume

UMR@right>> vol down

VCS Volume = 75, mute state = 0

**Step 7:** Input "vol\_up" command and decrease the volume

UMR@right>> vol\_up

VCS Volume = 100, mute state = 0

Step 8: Input "vol\_mute" command and mute the volume

UMR@right>> vol\_mute VCS Volume = 100, mute state = 1

Step 9: Input "vol\_unmute" command and unmute the volume

UMR@right>> vol\_mute VCS Volume = 100, mute state = 0

# 5.26 Unicast media sender 4 CIS

This section describes the application to demonstrate on how to use the unicast media sender 4 CIS example of the LE audio feature.

The Unicast Media Sender (UMS) role is defined for devices that send media audio content in one or more Unicast Audio Streams. Typical devices implementing the UMS role include smartphones, media players, TVs, laptops, tablets, and PCs.

With this UMS 4CIS device, connect the two unicast media receiver 4 CIS devices (i.e. 1UMR front and 1UMR back) to verify the UMS audio.

Other two i.MX RT1170 EVKB boards running UMR 4CIS examples can be connected as UMR peer devices. Refer section 5.26.

**NOTE:** This sample application is only supported on IW612 with i.MX RT1170 EVKB board.

#### 5.26.1 Prepare the setup for Application demo

This section describes the steps to prepare the setup for application demo execution.

Step 1: Build and flash the Application

Please refer to the previous sections 3.1.1-3.1.4 and 5.1.1 for instructions on importing a project, building an application, running an application in debug mode and flashing an application program for a few IDEs.

- Step 2: Save a wav music file to a USB drive and name it as "<music\_name>.wav"
- Step 3: Connect the same USB drive to USB OTG port of the i.MX RT EVK board
- Step 4: Apply a power reset on i.MX RT EVK board
- Step 5: Check the console on the connected computer screen to see the application start-up logs

#### 5.26.2 Application execution

This section describes the steps for application execution.

Step 1: Press RESET button and restart the i.MX RT EVK board

When the demo starts, it automatically starts scanning for the left and right profiles and following message about the demo would appear on the console.

Copyright 2024 NXP

UMS>> Unicast Media Sender 4CIS. Initializing Initialized

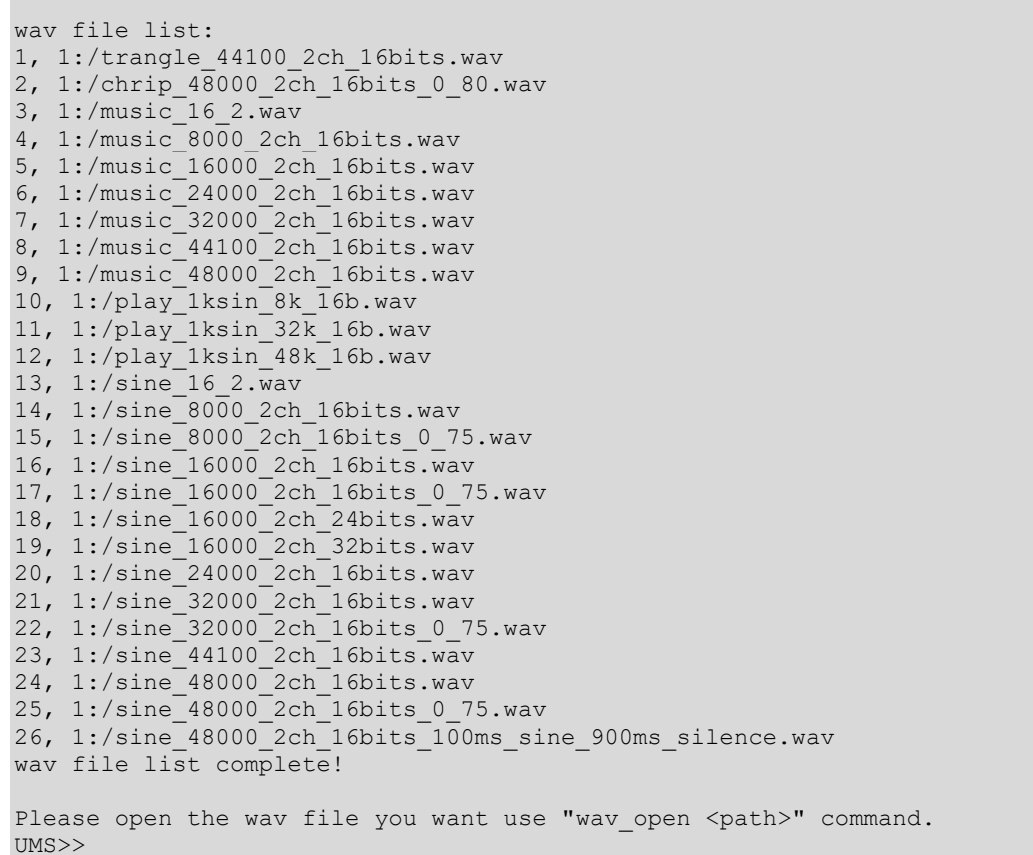

```
Step 2: Input "waw_open" command to select song file
```

Please select 1c3 preset use "1c3 preset <name>" command.

Step 3: Input "Ic3\_precet" command to select the available preset

Step 4: Input "connect <index>" command to set initiate connection

```
UMS>> connect 0
UMS>> device selected!
Connecting
Connect first device
MTU exchanged: 23/23
LE Connected: A0:CD:F3:77:E4:11 (public)
MTU exchanged: 65/65
Connected
CSIP discover
CSIP conn 202DB824 discovered set count 1
set 1/1 info:
      sirk: 01 02 03 04 05 06 07 08 09 10 11 12 13 14 15 16
      set size: 2
      rank: 1
      lockable: 1
CSIP discovered
Scan another member
member: A0:CD:F3:77:E6:D7 (public), rssi -51, umr 4cis
Member discovered
Connecting
Connect second device
MTU exchanged: 23/23
LE Connected: A0:CD:F3:77:E6:D7 (public)
MTU exchanged: 65/65
Connected
CSIP discover
CSIP conn 202DB9B4 discovered set count 1
```

UM11442
# UM11442

NXP Wi-Fi and Bluetooth Demo Applications User Guide for i.MX RT Platforms

set 1/1 info: sirk: 01 02 03 04 05 06 07 08 09 10 11 12 13 14 15 16 set size: 2 rank: 2 lockable: 1 CSIP discovered Discover VCS VCS discover finished Discover VCS complete. Discovering sinks VCS inst 0, volume 229, mute 0 codec cap 202E6C7C dir 0x01 codec id 0x06 cid 0x0000 vid 0x0000 count 19 data: type 0x01 value\_len 2 ff1f data: type 0x02 value len 1 02 data: type 0x03 value len 1 02 data: type 0x04 value\_len 4 28007800 data: type 0x05 value\_len 1 01 meta: type 0x01 value len 2 0600 dir 1 loc 3 snk ctx 31 src ctx 0 Sink #0: ep 202E40B0 Sink #0: ep 202E4178 Discover sinks complete: err 0 Sinks discovered Configuring streams Audio Stream 20304AE0 configured Configured sink stream[0] Audio Stream 20304B04 configured Configured sink stream[1] Stream configured Setting stream QoS QoS: waiting for 0 streams Audio Stream 20304AE0 QoS set Audio Stream 20304B04 QoS set Stream QoS Set Enabling streams Audio Stream 20304AE0 enabled Audio Stream 20304B04 enabled Streams enabled Connecting streams Audio Stream 20304AE0 connected Audio Stream 20304AE0 started Audio Stream 20304B04 connected Streams connected Starting streams Audio Stream 20304B04 started Streams started Discover VCS VCS discover finished Discover VCS complete. Discovering sinks

VCS inst 1, volume 229, mute 0 codec cap 202E6C7C dir 0x01 codec id 0x06 cid 0x0000 vid 0x0000 count 19 data: type 0x01 value len 2 ff1f data: type 0x02 value len 1 02 data: type 0x03 value len 1 02 data: type 0x04 value\_len 4 28007800 data: type 0x05 value len 1 01 meta: type 0x01 value len 2 0600 dir 1 loc 30 snk ctx 31 src ctx 0 Sink #1: ep 202E46A8 Sink #1: ep 202E4770 Discover sinks complete: err 0 Sinks discovered Configuring streams Audio Stream 20304B28 configured Configured sink stream[2] Audio Stream 20304B4C configured Configured sink stream[3] Stream configured Setting stream QoS QoS: waiting for 1 streams Audio Stream 20304B28 QoS set Audio Stream 20304B4C QoS set Stream QoS Set Enabling streams Audio Stream 20304B28 enabled Audio Stream 20304B4C enabled Streams enabled Connecting streams Audio Stream 20304B28 connected Audio Stream 20304B28 started Audio Stream 20304B4C connected Streams connected Starting streams Audio Stream 20304B4C started Streams started

**Step 5:** Input "vol\_up" command and increase the volume

UMS>> vol\_up VCS inst 0, volume 100, mute 0

**Step 6:** Input "vol\_down" command and decrease the volume

UMS>> vol\_down VCS inst 1, volume 75, mute 0

#### Step 7: Input "vol\_mute" command and mute the volume

UMS>> vol\_mute VCS inst 0, volume 75, mute 1

**Step 8:** Input "vol\_unmute" command and unmute the volume

UMS>> vol\_mute VCS inst 0, volume 75, mute 0

# 5.27 Unicast media receiver 4 CIS

This section describes the application to demonstrate on how to use the unicast media receiver 4 CIS example of the LE audio feature.

The Unicast Media Receiver (UMR) role is defined for devices that receive media audio content from a source device in one or more Unicast Audio Streams. Typical devices implementing the UMR role include headphones, earbuds, and wireless speakers.

With this UMR 4 CIS device, connect the Unicast media sender 4 CIS device to verify the UMS audio. Other two i.MX RT1170 EVKB boards running UMS 4CIS examples can be connected as UMS peer devices. Refer section 5.25.

**NOTE:** This sample application is only supported on IW612 with i.MX RT1170 EVKB board.

## 5.27.1 Prepare the setup for Application demo

This section describes the steps to prepare the setup for application demo execution. **Step 1:** Build and flash the example project

Please refer to the previous sections 3.1.1-3.1.4 and 5.1.1 for instructions on importing a project, building an application, running an application in debug mode and flashing an application program for a few IDEs.

- **Step 2:** Connect a speaker/headphone to the 3.5mm audio jack of i.MX RT EVK board
- Step 3: Apply a power reset on i.MX RT EVK board
- **Step 4:** Check the console on the connected computer screen to see the application start-up logs

## 5.27.2 Application execution

This section describes the steps for application execution.

**Step 1:** Press RESET button and restart the i.MX RT EVK board

When the demo starts, following message about the demo would appear on the console.

```
Copyright 2024 NXP
UMR>>
Unicast Media Receiver 4CIS.
```

Please select sink role "front"|"back" use "init" command.

## Step 2: Select the sink role

Input "init front" or "init back" command to set the role

Once the sink role is selected, the application automatically start receiving the media samples and the following message would appear on the console.

```
UMR>> init front
UMR@front>> UMR@front>> Bluetooth initialized
Set info:
      sirk: 01 02 03 04 05 06 07 08 09 10 11 12 13 14 15 16
      set size: 2
      rank: 1
       lockable: 1
Location successfully set
Supported contexts successfully set
Available contexts successfully set
Advertising successfully started
Connected: A0:CD:F3:77:E5:8D (public)
Security changed: A0:CD:F3:77:E5:8D (public) level 2 (error 0)
MCS server discover:
MCS server discovered.
ASE Codec Config: conn 202EE80C ep 202F10CC dir 1
codec cfg 0x06 cid 0x0000 vid 0x0000 count 16
data: type 0x01 value len 1
```

```
03
data: type 0x02 value_len 1
01
data: type 0x03 value len 4
0100000
data: type 0x04 value len 2
2800
 Frequency: 16000 Hz
 Frame Duration: 10000 us
 Channel allocation: 0x1
 Octets per frame: 40 (negative means value not pressent)
 Frames per SDU: 1
ASE Codec Config stream 202FD480
ASE Codec Config: conn 202EE80C ep 202F1178 dir 1
codec cfg 0x06 cid 0x0000 vid 0x0000 count 16
data: type 0x01 value len 1
03
data: type 0x02 value len 1
01
data: type 0x03 value len 4
02000000
data: type 0x04 value len 2
2800
 Frequency: 16000 Hz
 Frame Duration: 10000 us
 Channel allocation: 0x2
 Octets per frame: 40 (negative means value not pressent)
  Frames per SDU: 1
ASE Codec Config stream 202FD4A0
QoS: stream 202FD480 qos 202F2478
QoS: interval 10000 framing 0x00 phy 0x02 sdu 40 rtn 1 latency 10 pd 40000
QoS: stream 202FD4A0 qos 202F2478
QoS: interval 10000 framing 0x00 phy 0x02 sdu 40 rtn 1 latency 10 pd 40000
Enable: stream 202FD480 meta len 4
      Codec: freq 16000, channel count 1, duration 10000, channel alloc
0x00000001, frame len 40, frame blocks per sdu 1
Enable: stream 202FD4A0 meta len 4
       Codec: freq 16000, channel count 1, duration 10000, channel alloc
0x00000002, frame len 40, frame blocks per sdu 1
Unicast stream started
Stream 202FD480 started
Stream 202FD4A0 started
```

Step 3: Input "vol\_set 100" to set the volume to level 100

UMR@right>> vol\_set 100

VCS Volume = 100, mute state = 0

Step 4: Input "vol\_down" command and increase the volume

UMR@right>> vol\_down

VCS Volume = 75, mute state = 0

Step 5: Input "vol\_up" command and decrease the volume

UMR@right>> vol\_up

VCS Volume = 100, mute state = 0

#### Step 6: Input "vol\_mute" command and mute the volume

UMR@right>> vol\_mute

```
VCS Volume = 100, mute state = 1
```

Step 7: Input "vol\_unmute" command and unmute the volume

```
UMR@right>> vol_mute
VCS Volume = 100, mute state = 0
```

## 5.28 Unicast media sender Microphone

This section describes the application to demonstrate on how to use the unicast media sender Microphone example of the LE audio feature.

Using this sample example, device configure as UMS Microphone i.e. the stream source of UMS is from microphone. RT1170 EVKB's inbuilt microphone (P2) used to create microphone audio.

The UMS microphone device, connects with "umr2bms" bridge device. Then "umr2bms" bridge device connects with two Broadcast media receiver devices (i.e. 1BMR left and 1BMR right) to verify the UMS microphone audio. Refer section 5.28.

This "ums\_microphone" example supports 2 unicast stereo audio CIS streams. So, user need to use the umr2bms example (Section 5.28) only in peer device. UMR example (section 5.24) doesn't support 2 CIS stream.

**NOTE:** This sample application is only supported on IW612 with i.MX RT1170 EVKB board.

## 5.28.1 Prepare the setup for Application demo

This section describes the steps to prepare the setup for application demo execution.

Step 1: Build and flash the Application

Please refer to the previous sections 3.1.1-3.1.4 and 5.1.1 for instructions on importing a project, building an application, running an application in debug mode and flashing an application program for a few IDEs. **Step 2:** Apply a power reset on i.MX RT EVK board.

**Step 3:** Check the console on the connected computer screen to see the application start-up logs.

## 5.28.2 Application execution

This section describes the steps for application execution.

**Step 1:** Press RESET button and restart the i.MX RT EVK board

When the demo starts, following message about the demo would appear on the console.

```
Copyright 2024 NXP
```

```
UMS>> Unicast Media Sender.
Initializing
Initialized
Please select lc3 preset use "lc3_preset <name>" command.
lc3_
lc3_preset_list lc3_preset
```

Step 2: Input "Ic3\_precet" command to select the available preset

Step 3: Input "scan" command to start scan all sink devices

UMS>> scan

```
UMS>> Scanning successfully started
[0]: 68:AB:BC:8E:99:FD (public), rssi -66,
[1]: A0:CD:F3:77:E6:15 (public), rssi -33, umr2bms
[2]: 43:72:65:69:B4:0A (random), rssi -44,
c[3]: 7A:6B:86:3A:6F:AC (random), rssi -55
```

Step 4: Input "connect <index>" command to initiate connection and start the stream

UMS>> connect 1 UMS>> device selected! Connecting Connect first device MTU exchanged: 23/23 LE Connected: A0:CD:F3:77:E6:15 (public) MTU exchanged: 65/196 Connected Discover VCS VCS discover finished Discover VCS complete. Discovering sinks VCS inst 0, volume 229, mute 0 codec cap 202F624C dir 0x01 codec id 0x06 cid 0x0000 vid 0x0000 count 19 data: type 0x01 value len 2 ff1f data: type 0x02 value\_len 1 02 data: type 0x03 value len 1 02 data: type 0x04 value len 4 28007800 data: type 0x05 value len 1 01 meta: type 0x01 value\_len 2 0600 dir 1 loc 3 snk ctx 31 src ctx 0 Sink: ep 202D76F4 Sink: ep 202D77BC Discover sinks complete: err 0 Sinks discovered Configuring streams Audio Stream 202ECE54 configured Configured sink sinks[0] Audio Stream 202ECEE4 configured Configured sink sinks[1] Stream configured Setting stream QoS QoS: waiting for 0 sink Audio Stream 202ECE54 QoS set Audio Stream 202ECEE4 QoS set QOS Set sink sinks[0] QoS: waiting for 1 sink QOS Set sink sinks[1] Stream QoS Set Enabling streams Audio Stream 202ECE54 enabled Init Audio SAI and CODEC, samplingRate :48000 bitWidth:16 Set default headphone volume 70 Enabled sink sinks[0] Audio Stream 202ECEE4 enabled

```
Enabled sink sinks[1]
Streams enabled
Connecting streams
Audio Stream 202ECE54 connected
Connect sink sinks[0]
Audio Stream 202ECE54 started
Audio Stream 202ECEE4 connected
Connect sink sinks[1]
Streams connected
Starting streams
Audio Stream 202ECEE4 started
Streams started
```

## 5.29 Unicast media receiver to BMS

This section describes the application to demonstrate bridge that relay the (Unicast Media Sender)UMS stream to (Broadcast Media Receiver)BMR devices.

The UMR to BMS bridge device, connects with unicast stereo audio CIS source device "UMS Microphone". Refer section 5.27.

Also this "umr2bms" bridge device connects with two Broadcast media receiver devices (i.e. 1BMR left and 1BMR right) to verify the UMS microphone audio.

User should only use "ums\_microphone" example (Section 5.27) as a peer UMS device, as this example supports 2 channel streams in one CIS.

**NOTE:** This sample application is only supported on IW612 with i.MX RT1170 EVKB board.

## 5.29.1 Prepare the setup for Application demo

This section describes the steps to prepare the setup for application demo execution.

Step 1: Build and flash the Application

Please refer to the previous sections 3.1.1-3.1.4 and 5.1.1 for instructions on importing a project, building an application, running an application in debug mode and flashing an application program for a few IDEs. **Step 2:** Apply a power reset on i.MX RT EVK board

**Step 3:** Check the console on the connected computer screen to see the application start-up logs.

## 5.29.2 Application execution

This section describes the steps for application execution.

**Step 1:** Press RESET button and restart the i.MX RT EVK board

When the demo starts, following message about the demo would appear on the console. Example automatically starts advertising.

Bluetooth initialized

```
Copyright 2024 NXP
UMR2BMS>>
UMR To BMS.
UMR: Location successfully set
UMR: Supported contexts successfully set
UMR: Available contexts successfully set
UMR: Advertising successfully started
```

**Step 2:** Scan and connect the device from UMS microphone peer device.

**Step 3:** Application automatically starts broadcasting the audio data received from UMS microphone device.

# 5.30 Telephone call gateway Application

This section describes the application to demonstrate on how to use the telephone call gateway example of the LE audio feature.

The Call Gateway (CG) role is defined for telephony or VoIP applications. The CG device has the connection to the call network infrastructure. Typical devices implementing the CG role include smartphones, laptops, tablets, and PCs.

**NOTE:** This sample application is only supported on IW612 with i.MX RT1060 EVKC board.

#### 5.30.1 Prepare the setup for Application demo

This section describes the steps to prepare the setup for application demo execution. **Step 1:** Build and flash the example project

Please refer to the previous sections 3.1.1-3.1.4 and 5.1.1 for instructions on importing a project, building an application, running an application in debug mode and flashing an application program for a few IDEs. **Step 2:** Apply a power reset on i.MX RT EVK board

Step 3: Check the console on the connected computer screen to see the application start-up logs

#### 5.30.2 Application execution

**NOTE:** This sample example works with "telephone call terminal" example. Refer the section "Telephone call terminal Application".

This section describes the steps for application execution.

Step 1: Press RESET button and restart the i.MX RT EVK board

When the demo starts, following message about the demo would appear on the console.

The scanning of the device is started automatically. It starts to scanning the telephony call terminal device.

After the connection is established, following logs would appear on the console.

After the message "Discover sources complete: err 0" is printed on telephone call terminal side console, all features are ready for the TMAP.

Copyright 2024 NXP

```
call gateway>> Bluetooth initialized
Scanning started
[DEVICE]: D4:5A:97:23:52:F5 (random), AD evt type 0, AD data len 30, RSSI -84
[DEVICE]: E5:4C:79:C9:74:FA (random), AD evt type 0, AD data len 30, RSSI -100
[DEVICE]: 00:05:C2:DC:34:46 (public), AD evt type 0, AD data len 31, RSSI -101
[DEVICE]: 40:72:18:19:67:82 (public), AD evt type 0, AD data len 27, RSSI -78
[DEVICE]: D8:97:45:8A:E2:F6 (random), AD evt type 0, AD data len 16, RSSI -99
[DEVICE]: A0:CD:F3:77:E5:01 (public), AD evt type 5, AD data len 36, RSSI -47
Found device: A0:CD:F3:77:E5:01 (public)
MTU exchanged: 23/23
Connected to peer: A0:CD:F3:77:E5:01 (public)
Get required Source Capability from codec. Codec configurations:
    Frequency 16000
    Duration 10000
    Frame bytes 40
    Frame blocks per SDU 1
   Location 3, channel count 2.
Get required Sink Capability from codec. Codec configurations:
    Frequency 16000
    Duration 10000
    Frame bytes 40
    Frame blocks per SDU 1
    Location 3, channel count 2.
MTU exchanged: 65/65
```

Security changed: A0:CD:F3:77:E5:01 (public) level 2 (error 0) Start member discover codec capabilities on conn 2027CA6C dir 1 codec 20271A70. Codec configurations: Frequency 8000, 11000, 16000, 22000, 24000, 32000, 44100, 48000, Duration 10000, Channel count 2. Frame length min 40, max 120 Frame blocks per SDU 1 Pref context 0x206 set coordinator discover conn 2027CA6C member 20285704 count 0 (err 0) Cannot save the set coordinator err 0 conn 2027CA6C dir 1 loc 3 conn 2027CA6C snk ctx 519 src ctx 3 conn 2027CA6C dir 1 ep 20284A6C Added snk stream 2022DB30, ep 20284A6C to conn 2027CA6C Discover (conn 2027CA6C) sinks complete: err 0 codec capabilities on conn 2027CA6C dir 2 codec 20271A70. Codec configurations: Frequency 8000, 11000, 16000, 22000, 24000, 32000, 44100, 48000, Duration 10000, Channel count 2. Frame length min 40, max 120 Frame blocks per SDU 1 Pref context 0x206 conn 2027CA6C dir 2 loc 3 conn 2027CA6C snk ctx 519 src ctx 3 conn 2027CA6C dir 2 ep 20284BFC Added src stream 2022DB64, ep 20284BFC to conn 2027CA6C Discover (conn 2027CA6C) sources complete: err 0

Step 2: Input "help" command to get the available command list

```
call gateway>> help
"help": List all the registered commands
"exit": Exit program
scanning <on>/<off>
passkey <6 digital number>
passkey confirm <yes>/<no>
unpair
vol set [0-100]
volup
vol down
vol mute
vol unmute
call accept <callIndex>: Accept a incoming call
call outgoing <telephone bearer index> <callee URI>: Originate a call
call hold <callIndex>: Hold a active call
call_retrieve <callIndex>: Retrieve a active call
call_term <callIndex>: Terminate a call
call join <callIndex1> [<callIndex2> <callIndex3> ...]: Join the calls
remote call incoming <telephone bearer index> <callee URI> <caller URI>
<caller nal
remote call term <callIndex>: Terminate a call
remote call answer <callIndex>: Simulate the outgoing has been accepted by the
reme
remote call hold <callIndex>: Hold a active call
remote call retrieve <callIndex>: Retrieve a active call
call gateway>>
```

#### **Step 3:** Initiate the local outgoing call

Input below command on the call gateway side to initiate the call.

call\_outgoing 0 <XX>:<YY>

Following message would appear on the console.

```
call gateway>> call outgoing 0 tel:qq
outgoing call: callee uri tel:qq
Config stream 2022DB64, ep 20284BFC
Audio Stream 2022DB64 configured
Config stream 2022DB30, ep 20284A6C
Audio Stream 2022DB30 configured
Audio Stream 2022DB64 QoS set
Audio Stream 2022DB30 QoS set
Audio Stream 2022DB64 enabled
Init Audio SAI and CODEC, samplingRate :16000 bitWidth:16
Set default headphone volume 70
Audio Stream 2022DB30 enabled
Audio Stream 2022DB64 connected
Audio Stream 2022DB30 connected
Audio Stream 2022DB30 started
Audio Stream 2022DB64 started
call_gateway>>
```

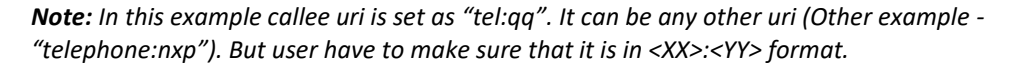

Step 4: Accept the call

Input below command on the call gateway side to accept the call call\_accept <call\_index>

OR

Input below command on the call terminal side to accept the call call accept 0 <call index>

Following message would appear on the console.

```
call_gateway>> Accept a call, call index 1
Audio Stream 2025A624 disabled
Audio Stream 2025A524 QoS set
Audio Stream 2025A5EC disabled
Fail to stop stream (err -77)
Audio Stream 2025A5EC QoS set
Audio Stream 2025A524 stopped with reason 0x13
Audio Stream 2025A524 enabled
Init Audio SAI and CODEC, samplingRate :16000 bitWidth:16
Set default headphone volume 70
Audio Stream 2025A5EC enabled
Audio Stream 2025A5EC started
Audio Stream 2025A5EC started
Audio Stream 2025A5EC started
```

#### Step 5: Reject/End the call

Input below command on the call gateway side to reject/end the call call\_term <call\_index>

#### OR

Input below command on the call terminal side to reject/end the call the call call\_term 0 <call\_index>

Following type of message would appear on the console.

```
call_gateway>> call_term 1
terminate the call: call index 1
Audio Stream 2022DB64 stopped with reason 0x13
Audio Stream 2022DB64 disabled
Audio Stream 2022DB64 stopped with reason 0x13
Audio Stream 2022DB30 stopped with reason 0x13
Audio Stream 2022DB30 disabled
Fail to stop stream (err -77)
Audio Stream 2022DB30 QoS set
Audio Stream 2022DB64 released
Audio Stream 2022DB30 released
Return code 0
call_gateway>>
```

Step 6: Initiate a call by remote.

Input below command to start the remote incoming call. remote\_call\_incoming 0 <AA>:<BB> <CC>:<DD> <EE>

Following type of message would appear on the console.

```
call gateway>> remote call incoming 0 tel:qq tel:qq qq
incoming call: callee uri tel:qq, caller uri tel:qq
Config stream 2022DB64, ep 20284BFC
Audio Stream 2022DB64 configured
Config stream 2022DB30, ep 20284A6C
Audio Stream 2022DB30 configured
Audio Stream 2022DB64 QoS set
Audio Stream 2022DB30 QoS set
Audio Stream 2022DB64 enabled
Init Audio SAI and CODEC, samplingRate :16000 bitWidth:16
Set default headphone volume 70
Audio Stream 2022DB30 enabled
Audio Stream 2022DB64 connected
Audio Stream 2022DB30 connected
Audio Stream 2022DB30 started
Audio Stream 2022DB64 started
done, call index is 2
call gateway>>
```

**Note:** In this example callee and caller both uri is set as "tel:qq". It can be any other uri (Other examples - "telephone:nxp\_caller" and "telephone:nxp\_callee"). But user have to make sure that uri is in <XX>:<YY> format. Caller name is set as "qq", which can be any other name (For example – nxp\_caller).

Step 7: Accept the call by remote
Input below command to accept the remote incoming call.
remote\_call\_answer <call\_index>

Following type of message would appear on the console.

```
Remove answer the call: call index 1
Audio Stream 202F0688 disabled
Audio Stream 202F0688 QoS set
```

Audio Stream 202F0650 disabled Fail to stop stream (err -77) Audio Stream 202F0650 QoS set Audio Stream 202F0688 stopped with reason 0x13 Audio Stream 202F0650 stopped with reason 0x13 Audio Stream 202F0688 enabled Init Audio SAI and CODEC, samplingRate :16000 bitWidth:16 Set default headphone volume 70 Audio Stream 202F0650 enabled Audio Stream 202F0650 started Audio Stream 202F0688 started Return code 0

# 5.31 Telephone call terminal Application

This section describes the application to demonstrate on how to use the telephone call terminal example of the LE audio feature.

The Call Terminal (CT) role is defined for headset type devices in telephony or VoIP applications. Typical devices implementing the CT role include wireless headsets, speakers, and microphones that participate in conversational audio.

**NOTE:** This sample application is only supported on IW612 with i.MX RT1060 EVKC board.

## 5.31.1 Prepare the setup for Application demo

This section describes the steps to prepare the setup for application demo execution. **Step 1:** Build and flash the example project

Please refer to the previous sections 3.1.1-3.1.4 and 5.1.1 for instructions on importing a project, building an application, running an application in debug mode and flashing an application program for a few IDEs. **Step 2:** Apply a power reset on i.MX RT EVK board

Step 3: Check the console on the connected computer screen to see the application start-up logs.

## 5.31.2 Application execution

**NOTE:** This sample example works with "telephone call gateway" example. Refer the section "Telephone call gateway Application".

This section describes the steps for application execution.

**Step 1:** Press RESET button and restart the i.MX RT EVK board When the demo starts, following message about the demo would appear on the console.

Copyright 2024 NXP

```
call_terminal>> Bluetooth initialized
Advertising successfully started
MTU exchanged: 23/23
Connected to peer: 50:26:EF:A2:F1:27 (public)
Starting TBS server discover
MTU exchanged: 65/65
Security changed: 50:26:EF:A2:F1:27 (public) level 2 (error 0)
Discover complete (err 0)! TBS count 1, GTBS found? Yes
```

After the message "Discover complete (err 0)! TBS count 1, GTBS found? Yes" is printed on telephone call terminal side console, all features are ready.

Step 2: Input "help" command to get the available command list

```
call terminal>> help
"help": List all the registered commands
"exit": Exit program
vol set [0-100]
volup
vol down
vol mute
vol unmute
call discover <subscribe flag>: Discover the TBS server features
call accept <tbs index> <callIndex>: Accept a incoming call
call outgoing <tbs index> <callee URI>: Originate a call
call hold <tbs index> <callIndex>: Hold a active call
call_retrieve <tbs index> <callIndex>: Retrieve a active call
call term <tbs index> <callIndex>: Terminate a call
call_join <tbs index> <callIndex1> [<callIndex2> <callIndex3> ...]: Join the
calls
advertising <on>/<off>
```

```
passkey <6 digital number>
passkey_confirm <yes>/<no>
unpair
call terminal>>
```

Step 3: Initiate the local outgoing call

Input below command on the call terminal side to initiate the call.

call\_outgoing 0 <XX>:<YY>

Following type of message would appear on the console.

>>call outgoing 0 tel:gg outgoing call: callee uri tel:gg, TBS index 0 Return code 0 call terminal>> List current state of current calls (err 0). TBS Index 255, call c, call index 1, state 1, flags 1. List current calls (err 0). TBS Index 255, call count 1, call list, call index 1, state 1, flags 1, remote uri tel:qq List current state of current calls (err 0). TBS Index 0, call count 1, call state, call index 1, state 1, flags 1. List current calls (err 0). TBS Index 0, call count 1, call list, call index 1, state 1, flags 1, remote uri tel:qq List current state of current calls (err 0). TBS Index 255, call count 1, call sta, call index 1, state 2, flags 1. List current calls (err 0). TBS Index 255, call count 1, call list, call index 1, state 2, flags 1, remote uri tel:qq List current state of current calls (err 0). TBS Index 0, call count 1, call state. call index 1, state 2, flags 1. List current calls (err 0). TBS Index 0, call count 1, call list, call index 1, state 2, flags 1, remote uri tel:qq Control Point status update. A call outgoing (err 0). TBS Index 0, call index 1 List current state of current calls (err 0). TBS Index 255, call count 1, call sta, call index 1, state 2, flags 1. List current calls (err 0). TBS Index 255, call count 1, call list, call index 1, state 2, flags 1, remote uri tel:qq List current state of current calls (err 0). TBS Index 0, call count 1, call state, call index 1, state 2, flags 1. List current calls (err 0). TBS Index 0, call count 1, call list, call index 1, state 2, flags 1, remote uri tel:qq List current state of current calls (err 0). TBS Index 255, call count 1, call sta, call index 1, state 2, flags 1. List current calls (err 0). TBS Index 255, call count 1, call list, call index 1, state 2, flags 1, remote uri tel:qq List current state of current calls (err 0). TBS Index 0, call count 1, call state, call index 1, state 2, flags 1. List current calls (err 0). TBS Index 0, call count 1, call list, call index 1, state 2, flags 1, remote uri tel:qq ASE Codec Config: conn 202581F8 ep 2025D2E8 dir 2 Codec configurations: Frequency 16000 Duration 10000 Frame bytes 40 Frame blocks per SDU 1 Location is invalid

Channel count 2.ASE Codec Config: conn 202581F8 ep 2025D394 dir 1 Codec configurations: Frequency 16000 Duration 10000 Frame bytes 40 Frame blocks per SDU 1 Location is invalid Channel count 2.QoS: stream 2021A400 qos 2024D2D8 interval 10000 framing 0x00 phy 0x02 sdu 80 rtn 2 latency 10 pd 40000 QoS: stream 20222818 qos 2024D2D8 interval 10000 framing 0x00 phy 0x02 sdu 80 rtn 2 latency 10 pd 40000 Enable: stream 2021A400 meta len 4 Enable: stream 20222818 meta len 4 Init Audio SAI and CODEC, samplingRate :16000 bitWidth:16 Set default headphone volume 70 Start: stream 20222818 Stream 20222818 started Start: stream 2021A400 Stream 2021A400 started

**Note:** In this example callee uri is set as "tel:qq". It can be any other uri (Other example - "telephone:nxp"). But user have to make sure that it is in <XX>:<YY> format.

Step 4: Accept the call

Input below command on the call gateway side to accept the call call\_accept <call\_index>

OR

Input below command on the call terminal side to accept the call call\_accept 0 <call\_index>

Following type of message would appear on the console.

```
call_terminal>> call_accept 0 3
call_accept 0 3
accept call: TBS index , call index 3
Return code 0
call_terminal>> Control Point status update. A call has been accepted (err 0).
TBS Index 0, call index 3
List current state of current calls (err 0). TBS Index 255, call count 2, call
state list,
call index 1, state 0, flags 0.
call index 3, state 3, flags 0.
List current calls (err 0). TBS Index 255, call count 2, call list,
call index 1, state 0, flags 0, remote uri tel:qq
call index 3, state 3, flags 0, remote uri tel:qq
```

# UM11442

#### NXP Wi-Fi and Bluetooth Demo Applications User Guide for i.MX RT Platforms

List current state of current calls (err 0). TBS Index 0, call count 2, call state list, call index 1, state 0, flags 0. call index 3, state 3, flags 0.

**Step 5:** Reject/End the call

Input below command on the call gateway side to reject/end the call call\_term <call\_index>

OR

Input below command on the call terminal side to reject/end the call the call call\_term 0 <call\_index>

```
Following message would appear on the console.
```

```
call terminal>> call_term 0 4
Terminate call: TBS index 0, call index 4
Return code 0
call terminal>> Invalid Frame
Call terminated(err 0). TBS Index 0, call index 4, reason 6.
Speaker mute
Call terminated (err 0). TBS Index 255, call index 4, reason 6.
Control Point status update. A call has been terminated (err 0). TBS Index 0,
call4
List current state of current calls (err 0). TBS Index 255, call count 0, call
sta,
List current calls (err 0). TBS Index 255, call count 0, call list,
List current state of current calls (err 0). TBS Index 0, call count 0, call
state,
List current calls (err 0). TBS Index 0, call count 0, call list,
Disable: stream 2021A400
Audio Stream 2021A400 stopped with reason 0x13
Stop: stream 2021A400
```

Disable: stream 20222818 Audio Stream 20222818 stopped with reason 0x13 Release: stream 2021A400 Release: stream 20222818

Step 6: Initiate a call by remote.

Input below command to start the remote incoming call. remote\_call\_incoming 0 <AA>:<BB> <CC>:<DD> <EE>

Following type of message would appear on the console.

```
Read incoming call URI tel:qq (err 0). TBS Index 0.
incoming call inst_index 0, call_index = 1, uri tel:qq
Read Friendly name qq (err 0). TBS Index 0.
Read incoming call URI tel:qq (err 0). TBS Index 255.
```

incoming call inst index 255, call index = 1, uri tel:qq Read Friendly name (err 0). TBS Index 255. List current state of current calls (err 0). TBS Index 255, call count 1, call state list, call index 1, state 0, flags 0. List current calls (err 0). TBS Index 255, call count 1, call list, call index 1, state 0, flags 0, remote uri tel:qq List current state of current calls (err 0). TBS Index 0, call count 1, call state list, call index 1, state 0, flags 0. ASE Codec Config: conn 202DE340 ep 202D9214 dir 2 Codec configurations: Frequency 16000 Duration 10000 Frame bytes 40 Frame blocks per SDU 1 Location 3, channel count 2. ASE Codec Config: conn 202DE340 ep 202D92DC dir 1 Codec configurations: Frequency 16000 Duration 10000 Frame bytes 40 Frame blocks per SDU 1 Location 3, channel count 2. QoS: stream 202EFF80 qos 202D9284 interval 10000 framing 0x00 phy 0x02 sdu 80 rtn 2 latency 10 pd 40000 QoS: stream 202F6350 gos 202D934C interval 10000 framing 0x00 phy 0x02 sdu 80 rtn 2 latency 10 pd 40000 Enable: stream 202EFF80 meta count 1 Enable: stream 202F6350 meta count 1 Init Audio SAI and CODEC, samplingRate :16000 bitWidth:16 Set default headphone volume 70 Start: stream 202F6350 Start: stream 202EFF80

**Note:** In this example callee and caller both uri is set as "tel:qq". It can be any other uri (Other examples - "telephone:nxp\_caller" and "telephone:nxp\_callee"). But user have to make sure that uri is in <XX>:<YY> format. Caller name is set as "qq", which can be any other name (For example – nxp\_caller).

Step 7: Accept the call by remote
Input below command to accept the remote incoming call.
remote\_call\_answer <call\_index>

Following type of message would appear on the console.

```
List current state of current calls (err 0). TBS Index 255, call count 1, call
state list,
call index 1, state 3, flags 1.
List current calls (err 0). TBS Index 255, call count 1, call list,
call index 1, state 3, flags 1, remote uri tel:qq
List current state of current calls (err 0). TBS Index 0, call count 1, call
state list,
call index 1, state 3, flags 1.
Disable: stream 202EFF80
Fail to send stream (error -77)
Fail to send stream (error -77)
Fail to send stream (error -77)
Fail to send stream (error -77)
Fail to send stream (error -77)
Fail to send stream (error -77)
Fail to send stream (error -77)
Fail to send stream (error -77)
Fail to send stream (error -77)
```

```
Fail to send stream (error -77)
Fail to send stream (error -77)
Fail to send stream (error -77)
Fail to send stream (error -77)
Fail to send stream (error -77)
Fail to send stream (error -77)
Fail to send stream (error -77)
Fail to send stream (error -77)
Fail to send stream (error -77)
Fail to send stream (error -77)
Fail to send stream (error -77)
Fail to send stream (error -77)
Fail to send stream (error -77)
Fail to send stream (error -77)
Fail to send stream (error -77)
Fail to send stream (error -77)
Fail to send stream (error -77)
Fail to send stream (error -77)
Stop: stream 202EFF80
Disable: stream 202F6350
Audio Stream 202F6350 stopped with reason 0x13
Audio Stream 202EFF80 stopped with reason 0x13
Enable: stream 202EFF80 meta count 1
Enable: stream 202F6350 meta count 1
Init Audio SAI and CODEC, samplingRate :16000 bitWidth:16
Set default headphone volume 70
Start: stream 202F6350
Start: stream 202EFF80
```

## 5.32 Wireless UART Sample Application

The application implements a custom GATT based Wireless UART Profile that emulates UART over BLE. Central and peripheral role can be switched by user button (SW8). To test the service/profile the "IoT Toolbox" application can be used which is available for both Android and iOS. IoT Toolbox can be found on Apple App Store or Google Play Store.

## 5.32.1 wireless\_uart Application Execution

Please refer to the previous sections 3.1.1-3.1.4 and 5.1.1 for instructions on importing a project, building an application, running an application in debug mode, and flashing an application program for a few IDEs. Please refer to section 2.1 for serial console tool setup.

## 5.32.1.1 Run the application

Press the power reset button on i.MX RT1060 EVKC board to run the demo application downloaded on the board. When the demo starts, the following message about the demo would appear on the console.

```
BLE Wireless Uart demo start...
Bluetooth initialized
Advertising successfully started
```

The demo requires user interaction. The application will automatically start advertising the wireless uart Service after reset, the application can only accept 1 connection when configured as a peripheral.

The application will start scanning and connect to the wireless uart Service automatically.

Pressing the Button will switch from Peripheral mode to central mode and now it can connect to 8 devices. We can use "IoT Toolbox" or another wireless\_uart example (use B to refer to) to test the current device. peripheral role test:

Open "IoT Toolbox" application on an Android or iOS smartphone, select the "Wireless UART" option. A device named "NXP\_WU" should appear. Connect to "NXP\_WU" by selecting the device from the scan list. The Android/iOS device should receive a prompt for a Bluetooth Pairing Request. Please complete the

pairing process by entering the passkey that is displayed on the debug terminal. Once pairing is completed, we can now transmit and receive data over the emulated UART interface.

```
BLE Wireless Uart demo start...
Bluetooth initialized
Advertising successfully started
Connected to 4B:6B:F0:B6:7C:F8 (random)
GATT MTU exchanged: 65
[ATTRIBUTE] handle 40
[ATTRIBUTE] handle 41
Passkey for 4B:6B:F0:B6:7C:F8 (random): 994660
Security changed: 20:39:56:C6:6C:6C (public) level 4 (error 0)
Data received (length 5): hello
```

#### central role test:

let B work as default state after reset.

short press the user button(SW8), the example will work as central can automatically connect to any discovered wireless uart example. Each time short press, the example will scan and connect to wireless uart service if new device is found.

```
BLE Wireless Uart demo start...
Bluetooth initialized
Advertising successfully started
Scanning successfully started
[DEVICE]: 24:FC:E5:9F:EE:EB (public), AD evt type 3, AD data len 28, RSSI -92
[DEVICE]: 64:86:7F:5A:7C:7F (random), AD evt type 0, AD data len 23, RSSI -81
[DEVICE]: 64:86:7F:5A:7C:7F (random), AD evt type 4, AD data len 0, RSSI -80
[DEVICE]: 65:F2:7E:9A:AF:C7 (random), AD evt type 0, AD data len 19, RSSI -89
[DEVICE]: 65:F2:7E:9A:AF:C7 (random), AD evt type 4, AD data len 0, RSSI -89
[DEVICE]: 63:F2:B1:6A:FC:3D (random), AD evt type 0, AD data len 18, RSSI -80
[DEVICE]: 63:F2:B1:6A:FC:3D (random), AD evt type 4, AD data len 0, RSSI -80
[DEVICE]: 78:B3:AA:89:78:3B (random), AD evt type 0, AD data len 18, RSSI -80
[DEVICE]: 78:B3:AA:89:78:3B (random), AD evt type 4, AD data len 0, RSSI -79
[DEVICE]: 80:D2:1D:E8:2B:7E (public), AD evt type 0, AD data len 21, RSSI -43
Connected to 80:D2:1D:E8:2B:7E (public)
GATT MTU exchanged: 65
[ATTRIBUTE] handle 25
[ATTRIBUTE] handle 26
Security changed: 80:D2:1D:E8:2B:7E (public) level 2 (error 0)
```

**NOTE**: The device address, AD event type data len, and RSSI are variable, it depends on all the Bluetooth device in test environment.

Send data 12345 in B device's Serial port terminal, then current device will print the following log.

Data received (length 5): 12345

Send data 123 in current device's Serial port terminal, then B device will print the following log.

Data received (length 5): 123

## 5.33 Wi-Fi CLI over Wireless UART Sample Application

This section describes the application to demonstrate on how a wireless function based on "wifi\_cli" demo and "wireless\_uart" demo, enable users to use Wi-Fi command-line interface(CLI) over BLE wireless UART. The "IoT Toolbox" application can be used to test LE operations which is available for Android on Google Play Store and iOS on Apple App Store.

NOTE: This sample application is only supported on IW612 with i.MX RT1060 EVKB board.

| 01011144 | +2     |
|----------|--------|
| User     | manual |

NXP Wi-Fi and Bluetooth Demo Applications User Guide for i.MX RT Platforms

## 5.33.1 Wi-Fi CLI over Wireless UART Application Execution

Please refer to the previous sections 3.1.1-3.1.4 and 5.1.1 for instructions on importing a project, building an application, running an application in debug mode, and flashing an application program for a few IDEs. Please refer to section 2.1 for serial console tool setup.

## 5.33.1.1 Run the application

Press the power reset button on i.MX RT1060 EVKC board to run the demo application downloaded on the board.

The application will automatically start advertising the wireless UART Service after reset. The demo require user interaction.

- Open "IoT Toolbox" app on mobile and select the "Wireless UART" option.
- Search for the "NXP WU" named device in the scan results of "IoT Toolbox" app. •
- Click on the "NXP\_WU" device to pair with i.MX RT EVK board.
- Accept the Pair request on "IoT Toolbox" app or else connection may fail. •
- The following message of the demo would appear on the "IoT Toolbox" mobile app console. •

| ← IoT T<br><sub>Wirele</sub>                                                                                                    | <b>oolbox</b><br>ss Console                                                                  |      | UART | : |
|----------------------------------------------------------------------------------------------------|----------------------------------------------------------------------------------------------|------|------|---|
| wifi cli demo<br>Initialize CLI<br>CLI Build: Feb 13<br>Copyright 2024 I<br>MCU Board: MIMI<br>STA MAC Addres:<br>app_cb: WLAN I<br>WLAN CLIS are in<br>CLIS Available:<br>help | 2025 [12:51:51]<br>NXP<br>KRT1060-EVKC<br>river<br>s: A0:CD:F3:77:E<br>tialized<br>itialized | 5:00 |      |   |
|                                                                                                    | NF                                                                                           |      | D    |   |
| Status: Connected                                                                                                    | d                                                                                            |      |      |   |

- After successful pairing, "IoT Toolbox" app can send/receive the data to the i.MX RT EVK board.
- "IoT Toolbox" app is not adding '\n' character on "Enter" key press. To avoid this limitation, • change the default macro " #define END\_CHAR '\n' " to any other uncommonly used character, such as " #define END\_CHAR '@' " on the source code of the i.MX RT EVK board on this SDK path <SDK 2 XX X MIMXRT1170-EVKB>\boards\

evkbmimxrt1170\evkbmimxrt1170\_wifi\_cli\_over\_ble\_wu\wifi\cli.c".

| UM11442     | All information provided in this document is subject to legal disclaimers | © NXP B.V. 2025. All rights reserved. |
|-------------|---------------------------------------------------------------------------|---------------------------------------|
| User manual | Rev.19 – 26 Mar 2025                                                      | 200                                   |

• Send the command ending with special character, example for "wlan-mac@" or "help@".

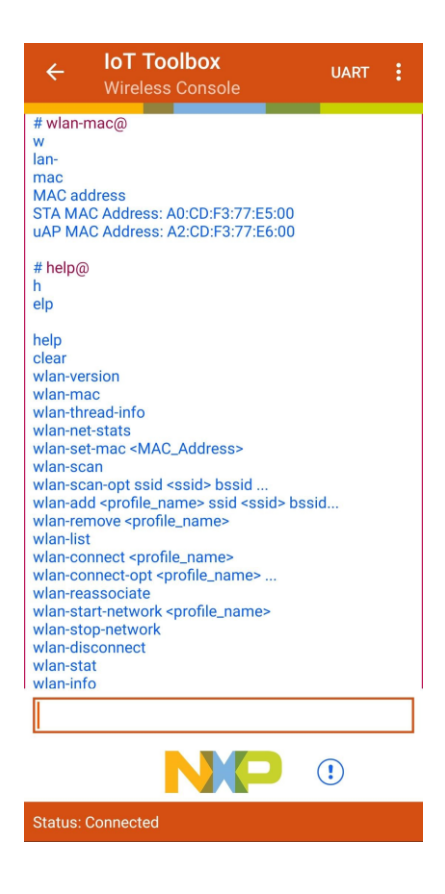

## 5.34 Shell Sample Application

Application Demonstrating the Interactive Shell Mode of Bluetooth Commands and APIs. It provides users full control over the Bluetooth Interface. User can control the basic Bluetooth operations such as advertising/scanning, device discovery, connection and pairing as well as direct access to the HCI command interface.

#### 5.34.1 Shell Application Execution

Please refer to the previous sections 3.1.1-3.1.4 and 5.1.1 for instructions on importing a project, building an application, running an application in debug mode, and flashing an application program for a few IDEs. Please refer to section 2.1 for serial console tool setup.

#### 5.34.1.1 Shell Run the application

Press the power reset button on i.MX RT1060 EVKC board to run the demo application downloaded on the board. When the demo starts, the following message about the demo would appear on the console. Edgefast Bluetooth PAL shell demo start...

SHELL build: Feb 12 2025

**NOTE**: The shell information "SHELL build: Feb 12 2025" may be different, which depends on the compile date.

The shell command list can be accessed by typing "help" in serial terminal. The demo can be configured to either "central" or "peripheral" by shell commands.

Here is an example of scan devices (the BLE host must be initialized before executing the scan command):

```
@bt> bt.init
download starts (404692)
.....
. . . . . . . . . .
download success!
@bt> Bluetooth initialized
Settings Loaded
@bt>
@bt> bt.scan on
Bluetooth active scan enabled
@bt> [DEVICE]: 44:6D:F5:85:DC:5F (random), AD evt type 0, RSSI -64 C:1 S:1 D:0
SR:0 E:0 Prim: LE 1M, Secn: No packets, Interval: 0x0000 (0 ms), SID: 0xff
[DEVICE]: 44:6D:F5:85:DC:5F (random), AD evt type 4, RSSI -63 C:0 S:1 D:0 SR:1
E:0 Prim: LE 1M, Secn: No packets, Interval: 0x0000 (0 ms), SID: 0xff
[DEVICE]: 6D:B3:D3:8E:ED:A2 (random), AD evt type 0, RSSI -77 C:1 S:1 D:0 SR:0
E:0 Prim: LE 1M, Secn: No packets, Interval: 0x0000 (0 ms), SID: 0xff
[DEVICE]: 6D:B3:D3:8E:ED:A2 (random), AD evt type 4, RSSI -76 C:0 S:1 D:0 SR:1
E:0 Prim: LE 1M, Secn: No packets, Interval: 0x0000 (0 ms), SID: 0xff
[DEVICE]: 3F:FB:95:F7:F9:14 (random), AD evt type 3, RSSI -75 C:0 S:0 D:0 SR:0
E:0 Prim: LE 1M, Secn: No packets, Interval: 0x0000 (0 ms), SID: 0xff
[DEVICE]: 49:A3:4E:86:63:0C (random), AD evt type 0, RSSI -76 C:1 S:1 D:0 SR:0
E:0 Prim: LE 1M, Secn: No packets, Interval: 0x0000 (0 ms), SID: 0xff
[DEVICE]: 49:A3:4E:86:63:0C (random), AD evt type 4, RSSI -75 C:0 S:1 D:0 SR:1
E:0 Prim: LE 1M, Secn: No packets, Interval: 0x0000 (0 ms), SID: 0xff
[DEVICE]: 5C:28:50:F9:DD:57 (random), AD evt type 0, RSSI -82 C:1 S:1 D:0 SR:0
E:0 Prim: LE 1M, Secn: No packets, Interval: 0x0000 (0 ms), SID: 0xff
[DEVICE]: 3B:95:00:4D:F3:EB (random), AD evt type 3, RSSI -82 C:0 S:0 D:0 SR:0
E:0 Prim: LE 1M, Secn: No packets, Interval: 0x0000 (0 ms), SID: 0xff
[DEVICE]: 47:9D:D0:CB:5F:0D (random), AD evt type 0, RSSI -86 C:1 S:1 D:0 SR:0
E:0 Prim: LE 1M, Secn: No packets, Interval: 0x0000 (0 ms), SID: 0xff
```

UM11442

© NXP B.V. 2025. All rights reserved.

```
@bt> bt.scan off
Scan successfully stopped
@bt>
```

Here is an example of advertising (the BLE host must be initialized before):

```
@bt> bt.advertise on
Advertising started
@bt> bt.advertise off
Advertising stopped
@bt>
```

#### **RF Test Mode Operations**

This section describes the commands to perform the RF test for Bluetooth Classic and Bluetooth Low Energy

**NOTE :** The mentioned "command complete event" can be found in HCI log, U-DISK should be connected to usb port to get HCI log capture. CONFIG\_BT\_SNOOP macro is used to enable stack to capture the HCI log.

Here is the log of rf\_test\_mode application:

```
>> help
@bt> help
+---"help": List all the registered commands
+---"exit": Exit program
+---"echo": Set echo(0 - disable, 1 - enable)
+---"bt": bt Bluetooth shell commands
    +---"init": init [no-settings-load], [sync]
    +---"disable": disable [none]
    +---"settings-load": settings-load [none]
    +---"id-create": id-create <address: XX:XX:XX:XX:XX:XX>
    +---"id-reset": id-reset <id> <address: XX:XX:XX:XX:XX:XX:XX:XX
    +---"id-delete": id-delete <id>
    +---"id-show": id-show [none]
    +---"id-select": id-select <id>
    +---"name": name [name]
    +---"appearance": appearance [none]
    +---"scan": scan <value: on, passive, off> [filter: dups, nodups] [fal]
    +---"scan-filter-set": scan-filter-set Scan filter set commands
        +---"name": name <name>
        +---"addr": addr <address: XX:XX:XX:XX:XX:XX>
        +---"rssi": rssi <rssi>
        +---"pa interval": pa interval <pa interval>
    +---"scan-filter-clear": scan-filter-clear Scan filter clear commands
        +---"all": all
        +---"name": name
        +---"addr": addr
    +---"scan-verbose-output": scan-verbose-output <value: on, off>
    +---"advertise": advertise <type: off, on, nconn> [mode: discov,
non discov] [filter-accept-list: fal, fal-scan, fal-conn] [identity] [no-name]
[one-time] [name-ad]
    +---"directed-adv": directed-adv <address: XX:XX:XX:XX:XX:XX> <type:
(public|random) > [mode: low] [identity] [dir-rpa]
    +---"connect": connect <address: XX:XX:XX:XX:XX> <type: (public|random)>
    +---"connect-name": connect-name <name filter>
    +---"disconnect": disconnect <address: XX:XX:XX:XX:XX:XX> <type:
(public|random) >
```

# UM11442

#### NXP Wi-Fi and Bluetooth Demo Applications User Guide for i.MX RT Platforms

```
+---"select": select <address: XX:XX:XX:XX:XX:XX> <type: (public|random)>
   +---"info": info <address: XX:XX:XX:XX:XX:XX> <type: (public|random)>
    +---"conn-update": conn-update <min> <max> <latency> <timeout>
    +---"data-len-update": data-len-update <tx max len> [tx max time]
    +---"phy-update": phy-update <tx phy> [rx phy] [s2] [s8]
    +---"channel-map": channel-map <channel-map: XXXXXXXXX (36-0)
    +---"oob": oob [none]
   +---"clear": clear [all] [<address: XX:XX:XX:XX:XX:XX> <type:
(public|random)>]
   +---"security": security <security level BR/EDR: 0 - 3, LE: 1 - 4> [force-
pairl
   +---"bondable": bondable <on, off>
    +---"bonds": bonds [none]
    +---"connections": connections [none]
    +---"auth": auth <method: all, input, display, yesno, confirm, oob, status,
none>
    +---"auth-cancel": auth-cancel [none]
    +---"auth-passkey": auth-passkey <passkey>
    +---"auth-passkey-confirm": auth-passkey-confirm [none]
    +---"auth-pairing-confirm": auth-pairing-confirm [none]
    +---"auth-oob-tk": auth-oob-tk <tk>
    +---"oob-remote": oob-remote <address: XX:XX:XX:XX:XX:XX> <type:
(public|random) > <oob rand> <oob confirm>
   +---"oob-clear": oob-clear [none]
    +---"fal-add": fal-add <address: XX:XX:XX:XX:XX:XX> <type: (public|random)>
   +---"fal-rem": fal-rem <address: XX:XX:XX:XX:XX> <type: (public|random)>
    +---"fal-clear": fal-clear [none]
   +---"fal-connect": fal-connect <on, off>
+---"ind_reset": ind_reset [none]
+---"gatt": gatt Bluetooth GATT shell commands
   +---"discover": discover [UUID] [start handle] [end handle]
    +---"discover-characteristic": discover-characteristic [UUID] [start
handle] [end handle]
   +---"discover-descriptor": discover-descriptor [UUID] [start handle] [end
handle]
   +---"discover-include": discover-include [UUID] [start handle] [end handle]
    +---"discover-primary": discover-primary [UUID] [start handle] [end handle]
   +---"discover-secondary": discover-secondary [UUID] [start handle] [end
handlel
   +---"exchange-mtu": exchange-mtu [none]
    +---"read": read <handle> [offset]
    +---"read-uuid": read-uuid <UUID> [start handle] [end handle]
    +---"read-multiple": read-multiple <handle 1> <handle 2> ...
    +---"signed-write": signed-write <handle> <data> [length] [repeat]
    +---"subscribe": subscribe <CCC handle> <value handle> [ind]
    +---"resubscribe": resubscribe <address: XX:XX:XX:XX:XX:XX> <type:
(public|random) > < CCC handle > < value handle > [ind]
    +---"write": write <handle> <offset> <data>
   +---"write-without-response": write-without-response <handle> <data>
[length] [repeat]
   +---"write-without-response-cb": write-without-response-cb <handle> <data>
[length] [repeat]
   +---"unsubscribe": unsubscribe [none]
    +---"get": get <start handle> [end handle]
    +---"set": set <handle> [data...]
    +---"show-db": show-db [uuid] [num_matches]
    +---"att mtu": att mtu Output ATT MTU size
    +---"metrics": metrics [value: on, off]
    +---"register": register register pre-predefined test service
    +---"unregister": unregister unregister pre-predefined test service
    +---"notify": notify <handle> <data>
    +---"notify-mult": notify-mult count [data]
```

```
+---"l2cap": l2cap Bluetooth L2CAP shell commands
    +---"connect": connect <psm> [sec_level]
    +---"disconnect": disconnect [none]
    +---"metrics": metrics <value on, off>
    +---"recv": recv [delay (in milliseconds)
    +---"register": register <psm> [sec level] [policy: allowlist, 16byte key]
    +---"send": send [number of packets] [length of packet(s)]
    +---"allowlist": allowlist [none]
        +---"add": add [none]
        +---"remove": remove [none]
+---"br": br Bluetooth BR/EDR shell commands
    +---"auth-pincode": auth-pincode <pincode>
    +---"connect": connect <address>
    +---"discovery": discovery <value: on, off> [length: 1-48] [mode: limited]
    +---"iscan": iscan <value: on, off>
    +---"l2cap-register": l2cap-register <psm>
    +---"l2cap-register-mode": l2cap-register-mode <psm> <mode:
                                     3. Enhanced Retransmission mode
                                     4. Streaming mode>
    +---"12cap-connect": 12cap-connect <psm>
    +---"l2cap-disconnect": l2cap-disconnect [none]
    +---"12cap-send": 12cap-send <number of packets>
    +---"oob": oob [none]
    +---"pscan": pscan <value: on, off>
    +---"sdp-find": sdp-find <HFPAG/A2SRC/PBAP PCE>
    +---"discovery-cb-register": discovery-cb-register <value: on, off>
+---"rfcomm": rfcomm Bluetooth RFCOMM shell commands
    +---"register": register <channel>
+---"connect": connect <channel>
    +---"disconnect": disconnect [none]
    +---"send": send <number of packets>
+---"a2dp": a2dp Bluetooth A2DP shell commands
    +---"register sink ep": register sink ep <select codec.
                        1:SBC
                        2:MPEG-1,2
                        3:MPEG-2,4
                        4:vendor
                        5:sbc with delay report and content protection services
                        6:sbc with all other services (don't support data
transfer vet)>
    +---"register source ep": register source ep <select codec.
                         1:SBC
                        2:MPEG-1,2
                        3:MPEG-2,4
                        4:vendor
                        5:sbc with delay report and content protection services
                        6:sbc with all other services (don't support data
transfer yet)>
    +---"connect": connect [none]
    +---"disconnect": disconnect [none]
    +---"configure": configure [none]
    +---"discover_peer_eps": discover_peer_eps [none]
    +---"get_registered_eps": get_registered_eps [none]
    +---"set_default_ep": set_default_ep <select endpoint>
    +---"configure ep": configure ep "configure the default selected ep"
    +---"deconfigure": deconfigure "de-configure the default selected ep"
    +---"start": start "start the default selected ep"
    +---"stop": stop "stop the default selected ep"
    +---"send media": send media <second> "send media data to the default
selected ep"
    +---"send_delay_report": send_delay_report <delay> "a2dp sink send delay
report to default selected ep"
```

```
+---"avrcp": avrcp Bluetooth AVRCP shell commands
    +---"init ct": init ct [none]
    +---"init tg": init tg [none]
    +---"ctl connect": ctl connect "create control connection"
    +---"brow connect": brow_connect "create browsing connection"
    +---"ct_list_all_cases": ct_list_all_cases "display all the test cases"
    +---"ct test case": ct test case <select one case to test>
    +---"ct test all": ct test all "test all cases"
    +---"ct_reg_ntf": ct_reg_ntf <Register Notification. select event:
                                      1. EVENT_PLAYBACK_STATUS_CHANGED
                                      2. EVENT_TRACK_CHANGED

    EVENT_TRACK_REACHED_END
    EVENT_TRACK_REACHED_START
    EVENT_PLAYBACK_POS_CHANGED

                                      6. EVENT BATT STATUS CHANGED
                                      7. EVENT SYSTEM STATUS CHANGED
                                      8. EVENT PLAYER APPLICATION_SETTING_CHANGED
                                      9. EVENT NOW PLAYING CONTENT CHANGED
                                      a. EVENT AVAILABLE PLAYERS CHANGED
                                      b. EVENT ADDRESSED PLAYER CHANGED
                                      c. EVENT UIDS CHANGED
                                      d. EVENT_VOLUME_CHANGED>
    +---"tg_notify": tg_notify <Notify event. select event:
                                      1. EVENT_PLAYBACK_STATUS_CHANGED
                                      2. EVENT_TRACK_CHANGED
                                      3. EVENT_TRACK_REACHED_END
                                      4. EVENT_TRACK_REACHED_START
5. EVENT_PLAYBACK_POS_CHANGED
                                      6. EVENT_BATT_STATUS_CHANGED
                                      7. EVENT SYSTEM_STATUS_CHANGED
                                      8. EVENT PLAYER APPLICATION SETTING CHANGED
                                      9. EVENT NOW PLAYING CONTENT CHANGED
                                      a. EVENT AVAILABLE PLAYERS CHANGED
                                      b. EVENT ADDRESSED PLAYER CHANGED
                                      c. EVENT UIDS CHANGED
                                      d. EVENT VOLUME CHANGED>
    +---"ca init i": ca init_i "Init cover art initiator"
    +---"ca_init_r": ca_init_r "Init cover art responder"
    +---"ca_connect": ca_connect "create cover art connection"
    +---"ca_test": ca_test "cover art test all cases"
    +---"sdp get": sdp get <tg|ct|both> Get the peer sdp for tg, ct or both
+---"hfp": hfp Bluetooth pbap shell commands
    +---"init": init [none]
+---"pbap": pbap Bluetooth pbap shell commands
    +---"pce": pce [none]
        +---"register": register [none]
        +---"connect": connect SDP first, then connect.
                             -psm(optional).
                             obex auth params (optional)
                             -uid : [userid].
                             -pwd : [password].
        +---"disconnect": disconnect [none]
        +---"abort": abort [none]
        +---"pull phonebook": pull phonebook
                            -name(mandatory) : [name].
                             -srmp(optional) : [Single Response Mode
Param(>=0)].
                            input application parameters (optional).
                            1: -ps : [Property Selector (64-bit)].
                            2: -f : [Format(0: vcard 2.1 | 1 : vcard 3.0)].
                            3: -mlc : [MaxListCount (0 - 0xFFFF)].
```

```
4: -lso : [ListStartOffset (0 - 0xFFFF)].
                           5: -rnmc: [RestNewMissedCalls(0/1)].
                           6: -cs : [vCardSelector(64-bit)].
                           7: -cso : [vCardSelecorOperator(0 : or | 1 : and)]
        +---"set path": set path [path name]
        +---"pull vcardlist": pull vcardlist
                            -name(optional) : [name].
                            -srmp(optional) : [Single Response Mode
Param(>=0)].
                           input application parameters (optional).
                           1: -o : [order(0 : Indexed | 1 : Alphanumeric |
2 : Phonetical)].
                           2: -sp : [SearchProperty(0 : name | 1 : number |
2 : sound)].
                           3: -sv : [SearchValue(string)].
                           4: -mlc : [MaxListCount (0 - 0xFFFF)].
                           5: -lso : [ListStartOffset (0 - 0xFFFF)].
                           6: -rnmc: [ResetNewMissedCalls(0/1)].
                           7: -cs : [vCardSelector (64-bit)].
                           8: -cso : [vCardSelecorOperator(0 : or | 1 : and)].
        +---"pull_vcardentry": pull_vcardentry
                            -name(mandatory) : [name].
                            -srmp(optional) : [Single Response Mode
Param(>=0)].
                           input application parameters (optional).
                           1: -ps : [Property Selector (64-bit)].
                           2: -f : [Format(0: vcard 2.1 | 1 : vcard 3.0)].
    +---"pse": pse [none]
       +---"register": register [none]
        +---"disconnect": disconnect [none]
+---"map": map Bluetooth MAP shell commands
    +---"mce": mce [none]
        +---"register": register [none]
        +---"unregister": unregister [none]
        +---"mns_register": mns_register [none]
        +---"mns unregister": mns unregister [none]
        +---"connect": connect SDP first, then connect
        +---"disconnect": disconnect [none]
        +---"mns disconnect": mns disconnect [none]
        +---"abort": abort [none]
        +---"get folder list": get folder list
               -srmp(optional) : [Single Response Mode Param (>=0)].
               input application parameters (optional).
               1: -mlc : [MaxListCount (0 - 0xFFFF)].
               2: -lso : [ListStartOffset (0 - 0xFFFF)].
        +---"set folder": set_folder
               -name (mandatory) : [name ("/" : root | "../" : parent |
"child" : child | "../child" : parent then child)].
        +---"get msg list": get msg list
               -name (mandatory if getting child folder, or optional) : [name
(string)].
               -srmp(optional) : [Single Response Mode Param (>=0)].
               input application parameters (optional).
               1: -mlc : [MaxListCount (0 - 0xFFFF)].
               2: -lso : [ListStartOffset (0 - 0xFFFF)].
               3: -sl : [SubjectLength (1 - 255)].
               4: -pm : [ParameterMask (0 - 0x1FFFFF)].
               5: -fmt : [FilterMessageType (0 - 0x1F)].
```

```
6: -fpb : [FilterPeriodBegin (string of timestamp)].
               7: -fpe : [FilterPeriodEnd (string of timestamp)].
               8: -frs : [FilterReadStatus (0 : no-filter | 1: unread | 2 :
read)].
               9: -fr : [FilterRecipient (string)].
               10: -fo : [FilterOriginator (string)].
               11: -fp : [FilterPriority (0 : no-filter | 1: high priority msg
| 2 : non-high priority msg)].
               12: -ci : [ConversationID (128-bit value in hex string format)].
               13: -fmh : [FilterMessageHandle (64-bit value in hex string
format)].
        +---"get msg": get_msg
               -name(mandatory) : [MessageHandle (string)].
               -srmp(optional) : [Single Response Mode Param (>=0)].
               input application parameters.
               1: -a(mandatory) : [Attachment (0 : OFF | 1 : ON)].
               2: -c(mandatory) : [Charset (0 : native | 1 : UTF-8)].
               3: -fr(optional) : [FractionRequest (0 : first | 1 : next)].
        +---"set msg status": set msg status
               -name(mandatory) : [Message Handle (string)].
               input application parameters.
               1: -si(mandatory) : [StatusIndicator (0 : readStatus | 1 :
deletedStatus | 2 : setExtendedData)].
               2: -sv(mandatory) : [StatusValue (0 : no | 1 : yes)].
               3: -ed(optional) : [ExtendedData (string)].
        +---"push msg": push msg
               -name (mandatory if pushing child folder, or optional) : [name
(string)].
               input application parameters.
               1: -t(optional) : [Transparent (0 : OFF | 1 : ON)].
               2: -r(optional) : [Retry (0 : OFF | 1 : ON)].
               3: -c(mandatory) : [Charset (0 : native | 1 : UTF-8)].
               4: -ci(optional) : [ConversationID (128-bit value in hex string
format)].
               5: -mh(optional if Message Forwarding is supported or
excluded) : [MessageHandle (string)].
               6: -a(mandatory if MessageHandle present in request or
excluded)
          : [Attachment (0 : OFF | 1 : ON)].
               7: -mt(mandatory if MessageHandle present in request or
excluded) : [ModifyText (0 : REPLACE | 1 : PREPEND)].
        +---"set ntf reg": set ntf reg
               input application parameters (mandatory).
               1: -ns : [NotificationStatus (0 : OFF | 1 : ON)].
        +---"update_inbox": update_inbox [none]
        +---"get mas inst info": get mas inst info
               -srmp(optional) : [Single Response Mode Param (>=0)].
               input application parameters (mandatory).
              1: -mii : [MASInstanceID (0 - 255)].
        +---"set owner status": set_owner_status
               input application parameters (at least one parameter present).
               1: -pa : [PresenceAvailability (0 - 255)].
               2: -pt : [PresenceText (string)].
               3: -la : [LastActivity (string of timestamp)].
               4: -cs : [ChatState (0 - 255)].
               5: -ci : [ConversationID (128-bit value in hex string format)].
        +---"get_owner_status": get_owner_status
               -srmp(optional) : [Single Response Mode Param (>=0)].
               input application parameters (optional).
               1: -ci : [ConversationID (128-bit value in hex string format)].
        +---"get convo list": get convo list
               -srmp(optional) : [Single Response Mode Param (>=0)].
               input application parameters (optional).
```

All information provided in this document is subject to legal disclaimers **Rev.19 – 26 Mar 2025** 

```
1: -mlc : [MaxListCount (0 - 0xFFFF)].
               2: -lso : [ListStartOffset (0 - 0xFFFF)].
               3: -flab : [FilterLastActivityBegin (string)].
               4: -flae : [FilterLastActivityEnd (string)].
               5: -frs : [FilterReadStatus (0 : no-filter | 1: unread | 2 :
read)].
               6: -fr : [FilterRecipient (string)].
                      : [ConversationID (128-bit value in hex string
               7. -ci
format)].
               8: -cpm : [ConvParameterMask (0 - 0x7FFF)].
        +---"set_ntf_filter": set_ntf_filter
               input application parameters (mandatory).
               1: -nfm : [NotificationFilterMask (0 - 0x7FFF)].
    +---"mse": mse [none]
        +---"register": register [none]
        +---"unregister": unregister [none]
        +---"mns register": mns register [none]
        +---"mns unregister": mns unregister [none]
        +---"disconnect": disconnect [none]
        +--- "mns disconnect": mns disconnect [none]
        +---"send event": send event
               input application parameters (mandatory).
               1: -mii : [MASInstanceID (0 - 255)].
+---"bt test": bt test Bluetooth BR/EDR test mode commands
    +---"enter test mode": enter test mode Enable device under test mode
    +---"tx test": tx test test scenario[1] hopping mode[1] tx channel[1]
rx channel[1] tx test interval[1] pkt type[1] data length[2] whitening[1]
num pkt[4] tx pwr[1]
    +---"rx_test": rx_test test_scenario[1] tx_channel[1] rx_channel[1]
pkt type[1] num pkt[4] data length[2] tx addr[6] report err pkt[1]
    +---"reset": reset Reset the HCI interface
+---"le test": le test Bluetooth BLE test mode commands
   +---"set tx power": set tx power tx power[1]
    +---"tx test": tx test tx channel[1] data length[1] payload[1] phy[1]
    +---"rx test": rx test rc channel[1] phy[1] modulation[1]
   +---"end test": end_test end the le test
+---"hci": hci Bluetooth HCI Command interface
    +---"generic command": generic command ogf[1] ocf[1] params....@bt>
>>
```

#### Enable the device under test mode

This command performs HCl reset @bt> hci.generic command 0x03 0x0003

#### Command output:

hci.generic\_command 0x03 0x0003 HCI Command Response : @bt> 00

#### This command enables perform HCI reset

@bt> hci.generic command 0x03 0x001a 0x3

#### Command output:

hci.generic\_command 0x03 0x001a 0x3
HCI Command Response : @bt> 00

#### This command sets event filter

@bt> hci.generic\_command 0x03 0x0005 0x02 0x00 0x02

#### Command output:

hci.generic\_command 0x03 0x0005 0x02 0x00 0x02
HCI Command Response : @bt> 00

This command puts the controller into the test mode @bt> bt test.enter test mode

```
Enable device under test mode
@bt> HCI Command Response : 00
```

#### Set the transmit test parameters for Bluetooth Classic

This command sets the transmit test parameters. An HCI reset command is required after this test to resume normal Bluetooth operation.

@bt> bt test.tx test 01 00 01 01 0D 03 0F 00 00 00 00 00 04

Command output example:

rx\_on\_start default set to=80 synt\_on\_start default set to=80 tx\_on\_start default set to=80 phd\_off\_start default set to=80 test\_scenario= 1 hopping\_mode= 0 tx\_channel= 1 rx\_channel= 1 tx\_test\_interval= d pkt\_type= 3 data\_length= f 0 whitening= 0 num\_pkt= 0 0 0 0 tx\_pwr= 4

@bt> HCI Command Response : 00

#### Command Parameters :

| Name        | Length | Description                                                                                     |
|-------------|--------|-------------------------------------------------------------------------------------------------|
| RxOnStart   | 1      | These 4 parameters should be set to 0x80.                                                       |
| SyntOnStart | 1      | <b>NOTE :</b> bt_test.tx_test command includes these 4 parameters with the default value set to |
| TxOnStart   | 1      | 0x80                                                                                            |
| PhdOffStart | 1      |                                                                                                 |

UM11442 User manual

| TestScenario              | 1 | 0x01 = PATTERN_00 (data pattern: 0x00)                               |  |
|---------------------------|---|----------------------------------------------------------------------|--|
|                           |   | 0x02 = PATTERN_FF (data pattern: 0xFF)                               |  |
|                           |   | 0x03 = PATTERN_55 (data pattern: 0x55)                               |  |
|                           |   | 0x04 = PATTERN_PRBS (data pattern: 0xFE)                             |  |
|                           |   | 0x09 = PATTERN_0F (data pattern: 0x0F) 0xFF = exit test              |  |
| HoppingMode               | 1 | 0x00 = fix frequency 0x01 = hopping set                              |  |
| TxChannel                 | 1 | Transmit Frequency = (2402+k) MHz, where k is the value of TxChannel |  |
| RxChannel                 | 1 | Receive Frequency = (2402+k) MHz, where k is the value of RxChannel  |  |
| TxTestInterval            | 1 | Poll interval in frames for the link (units, 1.25 ms)                |  |
| PacketType                | 1 | Transmit Packet Type                                                 |  |
|                           |   | 0x03 = DM1                                                           |  |
|                           |   | 0x04 = DH1                                                           |  |
|                           |   | 0x0A = DM3                                                           |  |
|                           |   | 0x0B = DH3                                                           |  |
|                           |   | 0x0E = DM5                                                           |  |
|                           |   | 0x0F = DH5                                                           |  |
|                           |   | 0x14 = 2-DH1                                                         |  |
|                           |   | 0x18 = 3-DH1                                                         |  |
|                           |   | 0x1A = 2-DH3                                                         |  |
|                           |   | 0x1B = 3-DH3                                                         |  |
|                           |   | 0x1E = 2-DH5                                                         |  |
|                           |   | 0x1F = 3-DH5                                                         |  |
| Length                    | 2 | Length of Test Data                                                  |  |
| Whitening                 | 1 | 0x00 = disabled 0x01 = enabled                                       |  |
| Number of Test<br>Packets | 4 | 0 = infinite (default)                                               |  |
| Tx Power                  | 1 | Signed value of Tx power (dBm)                                       |  |
|                           |   | Range = -20 dBm to 12 dBm (default = 4 dBm)                          |  |
|                           |   |                                                                      |  |

#### End transmitter test for Bluetooth Classic:

@bt> bt\_test.tx\_test FF 00 01 01 0D 03 0F 00 00 00 00 00 04

Observe the packet count in vendor-specific command complete event in HCl logs (Refer to the table below for Event details).

| Event Name | Event Code | Event ID | Parame        | eters  |                  |  |  |   |                                    |
|------------|------------|----------|---------------|--------|------------------|--|--|---|------------------------------------|
| Tx Test    | OxFF       | 0x19     | Name          | Length | Value            |  |  |   |                                    |
| Result     |            | Status   |               |        |                  |  |  | 1 | 0x00 = completed<br>0x01 = aborted |
|            |            |          | Total Packets | 4      | (in hexadecimal) |  |  |   |                                    |
|            |            |          | Total Packets | 4      | (in hexadecima   |  |  |   |                                    |

## Set the Receive Test parameters for Bluetooth Classic

This command sets the receive test parameters. An HCI reset command is required after this test to resume normal Bluetooth operation.

# UM11442

NXP Wi-Fi and Bluetooth Demo Applications User Guide for i.MX RT Platforms

@bt> bt\_test.rx\_test 01 01 01 03 10 00 00 00 0F 00 20 4E F6 EC 1F 26 00

#### Command output example :

```
test scenario= 1
tx_channel= 1
rx_channel= 1
pkt type= 3
num_pkt= 10 0 0 0
data_length= f 0
tx am addr default set to= 1
tx_addr:
20
4e
f6
ec
1f
26
report_err_pkt= 0
@bt> HCI Command Response : 00
```

#### Command Parameters :

| Name         | Length | Description                             |
|--------------|--------|-----------------------------------------|
| TestScenario | 1      | Test Scenario                           |
|              |        | 0x01 = receiver test, 0-pattern         |
|              |        | 0x02 = receiver test, 1-pattern         |
|              |        | 0x03 = receiver test, 1010-pattern      |
|              |        | 0x04 = receiver test, PRBS-pattern      |
|              |        | 0x09 = receiver test, 1111 0000-pattern |
|              |        | 0xFF = abort test mode                  |
| TxFrequency  | 1      | Transmit Frequency f = (2402+k) MHz     |
| RxFrequency  | 1      | Receive Frequency f = (2402+k) MHz      |

# UM11442

| TestPacketType             | 1 | Test Packet Type                                                             |
|----------------------------|---|------------------------------------------------------------------------------|
|                            |   | 0x03 = DM1                                                                   |
|                            |   | 0x04 = DH1                                                                   |
|                            |   | 0x0A = DM3                                                                   |
|                            |   | 0x0B = DH3                                                                   |
|                            |   | 0x0E = DM5                                                                   |
|                            |   | 0x0F = DH5                                                                   |
|                            |   | 0x14 = 2-DH1                                                                 |
|                            |   | 0x18 = 3-DH1                                                                 |
|                            |   | 0x1A = 2-DH3                                                                 |
|                            |   | 0x1B = 3-DH3                                                                 |
|                            |   | 0x1E = 2-DH5                                                                 |
|                            |   | 0x1F = 3-DH5                                                                 |
| Expected Number of Packets | 4 | -                                                                            |
| Length of Test Data        | 2 | Should not be bigger than the maximum size of the specified test packet type |
| Tx AM Address              | 1 | Default = 0x01                                                               |
| Transmitter BD Address     | 6 | This is used to derive the access code                                       |
| Report Error Packets       | 1 | Report Error Packets                                                         |
|                            |   | 0x00 = none (default)                                                        |
|                            |   | 0x01 to 0xFE = number of packets to report                                   |

## NXP Wi-Fi and Bluetooth Demo Applications User Guide for i.MX RT Platforms

## End receiving test for Bluetooth Classic:

@bt> bt\_test.rx\_test FF 01 01 03 10 00 00 00 0F 00 20 4E F6 EC 1F 26 00

Observe the packet count in vendor-specific command complete event in HCI logs (Refer to the table below for Event details).

|  | Event Name | EventCode | Event ID | Parameters |
|--|------------|-----------|----------|------------|
|--|------------|-----------|----------|------------|

| Receive Test | 0xFF | 0x01 | Name                                   | Length | Value                                 |
|--------------|------|------|----------------------------------------|--------|---------------------------------------|
| Result       |      |      | Status                                 | 1      | 0x00 =<br>completed 0x01<br>= aborted |
|              |      |      | Total Packets (Expected)               | 4      | (in hexadecimal)                      |
|              |      |      | No Rx Count                            | 4      | (in hexadecimal)                      |
|              |      |      | Successful Correlation Count           | 4      | (in hexadecimal)                      |
|              |      |      | HEC Match Count                        | 4      | (in hexadecimal)                      |
|              |      |      | HEC Match CRC Packets Count            | 4      | (in hexadecimal)                      |
|              |      |      | Payload Hdr Error Count                | 4      | (in hexadecimal)                      |
|              |      |      | CRC Error Count                        | 4      | (in hexadecimal)                      |
|              |      |      | Total Packet Received                  | 4      | (in hexadecimal)                      |
|              |      |      | Packet OK Count                        | 4      | (in hexadecimal)                      |
|              |      |      | Drop Packet Count                      | 4      | (in hexadecimal)                      |
|              |      |      | Packet Error Rate (%)                  | 4      | (in hexadecimal)                      |
|              |      |      | Total Number of Bits (Expected)        | 4      | (in hexadecimal)                      |
|              |      |      | Total Number of Bit Errors (Lost+Drop) | 4      | (in hexadecimal)                      |
|              |      |      | Bit Error Rate                         | 4      | (in hexadecimal)                      |
|              |      |      | Total Number of Bytes (Received)       | 4      | (in hexadecimal)                      |
|              |      |      | Total Number of Bit Errors (Received)  | 4      | (in hexadecimal)                      |
|              |      |      | Average RSSI                           | 4      | (in decimal)                          |

#### **Perform HCI reset**

An HCI Reset command is required after this test to resume normal Bluetooth operations.

```
@bt> bt_test.reset
API returned success...
```

## **Bluetooth LE Set TX Power**

This command sets the Bluetooth LE transmit power level.

```
bt> le_test.set_tx_power 4
```

```
tx_power= 4
@bt> HCI Command Response : 00
```

| Parameter | Length | Definition                  |
|-----------|--------|-----------------------------|
| TX_POWER  | 1      | Min value : 0xE2 (-30 dBm ) |
|           |        | Default value = 0x00        |

#### **Bluetooth LE Transmitter test**

To start a test where the DUT generates test reference packets at a fixed interval, use LE Transmitter Test[V2] command. For more details on the command please refer to Section 7.8.29 in Bluetooth Core Specification v5.3 Vol 0 Part A.

@bt> le\_test.tx\_test 01 FF 00 01

Command output example :

```
tx_channel= 1
test_data_len= ff
pkt_payload= 0
phy= 1
@bt> HCI Command Response : 00
```

Observe the transmitter test packets over the air logs.

#### Bluetooth LE receiver test :

To start a test where the DUT receives test reference packets at a fixed interval, use LE Receiver Test[V2] command. For more details on the command please refer to Section 7.8.28 Bluetooth Core Specification v5.3 Vol 0 Part A.

@bt> le test.rx test 01 01 00

Command output example :

rx\_channel= 1

phy= 1

modulation index= 0

@bt> HCI Command Response : 00

#### End Test for Bluetooth LE:

To end any test for Bluetooth LE use the below command

```
@bt> le_test.end_test
API returned success...
>>
```

#### Running a2dp

The commands are as follows:

```
+---"a2dp": a2dp Bluetooth A2DP shell commands
   +---"register sink ep": register sink ep <select codec.
1:SBC
2:MPEG-1,2
3:MPEG-2,4
4:vendor
5:sbc with delay report and content protection services
6:sbc with all other services(don't support data transfer yet)>
    +---"register source ep": register source ep <select codec.
1:SBC
2:MPEG-1,2
3:MPEG-2,4
4:vendor
5:sbc with delay report and content protection services
6:sbc with all other services (don't support data transfer yet) >
    +---"connect": connect [none]
    +---"disconnect": disconnect [none]
```

```
+---"configure": configure [none]
+---"discover_peer_eps": discover_peer_eps [none]
+---"get_registered_eps": get_registered_eps [none]
+---"set_default_ep": set_default_ep <select endpoint>
+---"configure_ep": configure_ep "configure the default selected ep"
+---"deconfigure": deconfigure "de-configure the default selected ep"
+---"start": start "start the default selected ep"
+---"stop": stop "stop the default selected ep"
+---"send_media": send_media <second> "send media data to the default
selected ep"
```

#### Test flow:

- 1. Create ACL connection between two devices (A and B).
- 2. In device B, input "a2dp.register\_sink\_ep x" to initialize sink endpoint.
- 3. In device A, input "a2dp.register\_source\_ep x" to initialize source endpoint.
- 4. In device A, input "a2dp.connect" to create a2dp connection with the default ACL connection.
- 5. In device A, input "a2dp.configure" to configure the a2dp connection.
- 6. In device A, input "a2dp.start" to start the a2dp media.
- 7. In device A, input "a2dp.send\_media x" to send media data for x seconds.
- 8. For other commands:
  - i. "a2dp.disconnect" is used to disconnect the a2dp.
  - ii. "a2dp.discover\_peer\_eps" is used to discover peer device's endpoints.
  - iii. "a2dp.get\_registered\_eps" is used to get the local registered endpoints.
  - iv. "a2dp.set default ep" is used to set the default selected endpoint.
  - v. "a2dp.deconfigure" de-configure the endpoint, then it can be configured again.
  - vi. "a2dp.stop" stops media.
  - vii. "a2dp.send\_delay\_report" send delay report.

#### **Running avrcp**

The commands are as follows:

```
+---"avrcp": avrcp Bluetooth AVRCP shell commands
    +---"init_ct": init_ct [none]
    +---"init_tg": init_tg [none]
    +---"ctl connect": ctl connect "create control connection"
    +---"brow connect": brow connect "create browsing connection"
    +---"ct list_all_cases": ct_list_all_cases "display all the test cases"
    +---"ct test case": ct test case <select one case to test>
    +---"ct test all": ct test all "test all cases"
    +---"ct reg_ntf": ct_reg_ntf <Register Notification. select event:
                                    1. EVENT PLAYBACK STATUS CHANGED
                                    2. EVENT TRACK CHANGED
                                    3. EVENT TRACK REACHED END
                                    4. EVENT TRACK REACHED START
                                    5. EVENT PLAYBACK POS CHANGED
                                    6. EVENT BATT STATUS CHANGED
                                    7. EVENT_SYSTEM_STATUS CHANGED
                                    8. EVENT PLAYER APPLICATION SETTING CHANGED
                                    9. EVENT NOW PLAYING CONTENT CHANGED
                                    a. EVENT_AVAILABLE_PLAYERS_CHANGED
                                    b. EVENT ADDRESSED PLAYER CHANGED
                                    c. EVENT UIDS CHANGED
                                    d. EVENT VOLUME_CHANGED>
    +---"tg notify": tg notify <Notify event. select event:
                                    1. EVENT PLAYBACK STATUS CHANGED
                                    2. EVENT TRACK CHANGED
```
```
3. EVENT_TRACK_REACHED_END
4. EVENT_TRACK_REACHED_START
5. EVENT_PLAYBACK_POS_CHANGED
6. EVENT_BATT_STATUS_CHANGED
7. EVENT_SYSTEM_STATUS_CHANGED
8. EVENT_PLAYER_APPLICATION_SETTING_CHANGED
9. EVENT_NOW_PLAYING_CONTENT_CHANGED
9. EVENT_AVAILABLE_PLAYERS_CHANGED
b. EVENT_ADDRESSED_PLAYER_CHANGED
b. EVENT_UIDS_CHANGED
c. EVENT_UIDS_CHANGED
d. EVENT_VOLUME_CHANGED>
+---"ca_init_i": ca_init_r "Init cover art initiator"
+---"ca_connect": ca_connect "create cover art connection"
+---"ca_test": ca_test "cover art test all cases"
```

Test flow:

- 1. Create ACL connection between two devices (A and B).
- 2. In device B, input "avrcp.init\_tg" to initialize Target.
- 3. In device A, input "avrcp.init\_ct" to initialize Controller.
- 4. In device B, input "avrcp.ca\_init\_r" to initialize Cover Art responder.
- 5. In device A, input "avrcp.ca\_init\_i" to initialize Cover Art Initiator.
- 6. In device A, input "avrcp.ctl\_connect" to create AVRCP Control connection.
- 7. In device A, input "avrcp.brow\_connect" to create AVRCP Browsing connection.
- 8. In device A, input "avrcp.ct\_test\_all" to test all the cases.
- 9. In device A, input "avrcp.ct\_reg\_ntf" to register notification.
- 10. In device B, input "avrcp.tg\_notify" to notify.
- 11. In device A, input "avrcp.ca\_test" to test all the cover art commands.
- **12.** For other commands:
  - i. In device A, input "avrcp.ct\_list\_all\_cases" to list all the test cases.
  - ii. In device A, input "avrcp.ct\_test\_case x" to test one selected case.

# Running BR/EDR L2CAP

- 1. Create ACL connection between two devices (A and B).
- 2. In device A and B, input "br.l2cap-register <psm>" to register one psm (for example: br.l2cap-register 1001).
- 3. In device A, input "br.l2cap-connect <psm>" to create l2cap connection (for example: br.l2capconnect 1001).
- 4. In device A, input "br.l2cap-send x" to send data.
- 5. In device A, input "br.l2cap-disconnect" to disconnect the l2cap connection.
- 6. In device A and B, input "br.l2cap-register-mode <psm>" to register one psm (for example: br.l2cap-register 1003).
- 7. In device A, input "br.l2cap-connect <psm>" to create l2cap connection (for example: br.l2cap-connect 1003).
- 8. In device A, input "br.l2cap-send x" to send data.
- 9. In device A, input "br.l2cap-disconnect" to disconnect the l2cap connection.

# Example of BLE pairing and bonding

#### GATT peripheral role side

Initialize the Host.

@bt> bt.init

Start Advertising

@bt> bt.advertise on

After the connection is established, perform the pairing sequence, it could be started from peripheral side by *"bt.security <level>"*, such as

@bt> bt.security 2

If the bondable is unsupported by peripheral role then enter the command below and repeat step 3. @bt> bt.bondable off

### GATT central role side

Initialize the Host

@bt> bt.init

Scan for Advertising Packets @bt> bt.scan on

Stop the Scanning after few seconds @bt> bt.scan off

Select the target board and create a new connection. If the target is not listed, repeat "scan on" and "scan off" then enter "bt.connect <remote address: XX:XX:XX:XX:XX:XX> <type: (public/random)>", @bt> bt.connect 11:22:33:44:55:66 public

After the connection is established, perform the pairing sequence, it could be started from central side by "bt.security <level>", such as

@bt> bt.security 2

If the bondable is unsupported by central role then enter the command below and repeat the previous step

@bt> bt.bondable off

After all the operations are performed , we can initiate a disconnection from the central device @bt> bt.disconnect

# Example of GATT data signing

### GATT peripheral role side

Initialize the Host
@bt> bt.init

Enable Advertising @bt> bt.advertise on

After the connection is established, perform the pairing sequence, it could be started from peripheral side by "bt.security <level>"

@bt> bt.security 2

After the authentication is successfully, disconnect the connection, it could be started from peripheral side by

@bt> bt.disconnect

Reinitiate the advertising and wait for new connection. After the connection is established (LL encryption should be disabled), add new service ""

@bt> gatt.register

#### GATT central role side

Initialize the Host

@bt> bt.init

Scanning advertising packets

```
@bt> bt.scan on
```

A few seconds later, stop the scanning

@bt> bt.scan off

Select the target board and create a new connection. If the target is not listed, then scan for the devices

@bt> "bt.connect <address: XX:XX:XX:XX:XX> <type: (public|random)>"

After the connection is established, perform the pairing sequence, it could be started from central side by *"bt.security <level>* 

@bt> bt.security 2

After the authentication is successfully, disconnect the connection, it could be started from central side by

@bt> bt.disconnect

Repeat the previous steps to start and stop scanning for few more seconds and Reinitiate the connection. After the connection is established (LL encryption should be disabled), perform the GATT

data signing sequence , i.e., "gatt.signed-write <handle> <data> [length] [repeat]"

```
@bt> gatt.signed-write 22 AA 1
```

After all the operations are performed , we can initiate a disconnection from the central device @bt> bt.disconnect

### Example of GATT Service Changed Indication,

GATT peripheral role side,

Initialize the Host

@bt> bt.init

Advertising @bt> bt.advertise on

After the connection is established. and waiting for the service changed indication is subscribed

Add new service

@bt> "gatt.register"

Wait for the Central device to finish performing the operations. After that Remove the added service @bt> "gatt.unregister".

#### GATT central role side,

Initialize the Host
@bt> "bt.init"

Scanning advertising packets

@bt> "bt.scan on"

A few seconds later, stop the scanning

```
@bt> "bt.scan off"
```

Select the target board and create a new connection. If the target is not listed, repeat the previous steps to start and stop scanning for few more seconds

@bt> "bt.connect <address: XX:XX:XX:XX:XX> <type: (public|random)>"

© NXP B.V. 2025. All rights reserved

After the connection is established, subscribe the GATT service changed indicator.

i.e. : "bt.subscribe <CCC handle> <value handle> [ind]"

@bt> gatt.subscribe f e ind

After all the operations are performed , we can initiate a disconnection from the central device @bt> bt.disconnect

**Example of GATT Service Dynamic Database Hash** 

GATT peripheral role side,

Initialize the Host

@bt> bt.init

Advertising

@bt> bt.advertise on

After the connection is established. and waiting for the service changed indication is subscribed,

Add new service

@bt> gatt.register

Wait for the Central device to perform the operations and then remove the added service @bt> gatt.unregister

GATT central role side,

Initialize the Host

@bt> bt.init

Scanning advertising packets

@bt> bt.scan on

A few seconds later, stop the scanning

@bt> bt.scan off

Select the target board and create a new connection. If the target is not listed, repeat the previous

steps to start and stop scanning for few more seconds
@bt> bt.connect <address: XX:XX:XX:XX:XX:XX> <type: (public|random)>

```
After the connection is established, subscribe the GATT service changed indicator
@bt> bt.subscribe <CCC handle> <value handle> [ind]
i.e : gatt.subscribe f e ind
```

If the indication is indicated, read DB hash, i.e. : "gatt.read <handle> [offset]" or "gatt.read-uuid <UUID> [start handle] [end handle]"

```
@bt> gatt.read 13
Or
@bt> gatt.read-uuid 2b2a
```

After all the operations are performed , we can initiate a disconnection from the central device @bt> bt.disconnect

Example of PHY 1M/2M update.

GATT peripheral role side,

Initialize the Host

@bt> bt.init

**Enable Advertising** 

@bt> bt.advertise on

After the connection is established. Send PHY update command such as

"bt.phy-update <tx\_phy> <rx\_phy> ". tx\_phy/rx\_phy could be 1(1M) or 2(2M).

@bt> bt.phy-update 2 2

The message "LE PHY updated: TX PHY LE 2M, RX PHY LE 2M" would be printed if the PHY is updated.

**NOTE:** If peer don't support PHY update, then this message will not be printed.

GATT central role side,

Initialize the Host

@bt> bt.init

start scan

@bt> bt.scan on

Bluetooth devices around your current Bluetooth will be list, for example,

stop scan

```
@bt> bt.scan off
[DEVICE]: 72:78:C1:B5:0F:DA (random), AD evt type 4, RSSI -32 BLE Peripheral
C:0 S:1 D:0 SR:1 E:0 Prim: LE 1M, Secn: No packets, Interval: 0x0000 (0 ms),
SID: 0xff
```

[DEVICE]: C4:0D:02:55:5E:AD (random), AD evt type 0, RSSI -83 C:1 S:1 D:0 SR:0 E:0 Prim: LE 1M, Secn: No packets, Interval: 0x0000 (0 ms), SID: 0xff

```
[DEVICE]: 66:8F:26:27:1F:52 (random), AD evt type 0, RSSI -82 C:1 S:1 D:0 SR:0
E:0 Prim: LE 1M, Secn: No packets, Interval: 0x0000 (0 ms), SID: 0xff
```

#### connect target device

bt.connect <address: XX:XX:XX:XX:XX> <type: (public|random)>
@bt> bt.connect 72:78:C1:B5:0F:DA random

#### Send PHY update command

```
bt.phy-update <tx_phy> [rx_phy] [s2] [s8]", tx_phy/rx_phy could be 1(1M) or
2(2M).
such as "bt.phy-update 2 2/bt.phy-update 1 2". NOTE, the "s2" and "s8" are
unsupported.
@bt>
```

After all the operations are performed , we can initiate a disconnection from the central device @bt> bt.disconnect

**NOTE** : The message "LE PHY updated: TX PHY LE 2M, RX PHY LE 2M" would be printed if the phy is updated. NOTE, if peer don't support phy update, then this message will not be printed.

#### Example of Filter Accept List.

# GATT peripheral role side

Initialize the Host

@bt> bt.init

#### Adding device to Filter Accept List

```
bt.fal-add <address: XX:XX:XX:XX:XX> <type: (public|random)>
@bt> bt.fal-add 11:22:33:44:55:66 public
```

#### **Enable Advertising**

@bt> bt.advertise on fal-conn

Only the device in Filter Accept List can connect to the current device or else no log will be printed.

**NOTE:** if device address is added after command bt.advertise on, then Filter Accept List will take effect after re-star advertise. the bt.advertise off and bt.advertise on can be used to re-start the advertise.

#### GATT central role side

Initialize the Host

@bt> bt.init

Adding device to Filter Accept List

"bt.fal-add <address: XX:XX:XX:XX:XX> <type: (public|random)>"
@bt> bt.fal-add 80:D2:1D:E8:2B:7E public

Initiate connection with the Filter Accept Listed device with the command "bt.fal-connect on". The

device will be connected with the following log.

@bt> Connected: 80:D2:1D:E8:2B:7E (public)

Initiate disconnection with the Filter Accept Listed "bt.disconnect". device will be disconnect. @bt> Disconnected: 80:D2:1D:E8:2B:7E (public) (reason 0x16)

Remove the device from the Filter Accept List

@bt> bt.fal-rem 80:D2:1D:E8:2B:7E public

#### Running BR/EDR RFCOMM

NOTE: Only 1 rfcomm connection is supported in shell project.

#### **RFCOMM Server Side**

Initialize Bluetooth

@bt> bt.init

Turn on pscan @bt> br.pscan on

ebe> br.pscan of

Turn on iscan

@bt> br.iscan on

Register rfcomm server channel 5

@bt> rfcomm.register 5

After rfcomm connection is created, To send data @bt> rfcomm.send <count of sending>

After rfcomm connection is created, To disconnect with peer device

@bt> rfcomm.disconnect

#### **RFCOMM Client Side**

Initialize Bluetooth

@bt> bt.init

Enable Discovery

@bt> br.discovery on

Create Connection , i.e "br.connect <remote device address>"
@bt> br.connect 80:D2:1D:E8:2B:7E

Create RFCOMM connection on channel 5 @bt> rfcomm.connect 5

```
After connection, Send Data, i.e: "rfcomm.send <count of sending>" @bt> rfcomm.send 3
```

```
After finishing the test , disconnect the RFCOMM connection @bt> rfcomm.disconnect
```

# **Running Generic HCI Commands**

This functionality allows execution of arbitrary command to the wireless controller.

The command format is as given below

# hci.generic\_command <ogf> <ocf> <n parameters>..

i.e. : Checking the firmware version with the vendor specific command

@bt> hci.generic command 3f 0f

We get the command response

HCI Command Response : @bt> 00 15 5B 10 40 00 00 02 04

# **Independent reset**

The independent reset feature allows the host to reset the Bluetooth controller and re download the Bluetooth only firmware through UART without powering OFF the Bluetooth controller. Where the host resets the controller and re downloads the firmware:

- To initialize new operations
- When the host detects unresponsiveness of the Bluetooth controller

In addition, IR feature allows the Wi-Fi driver or the Bluetooth driver to reset and re download their own firmware without depending on each other. For example if the Wi-Fi and Bluetooth combo firmware has been downloaded initially, and the Bluetooth firmware is not responding to host, the host uses the independent reset feature to reset and re download the Bluetooth only firmware without affecting the Wi-Fi operations.

# In-band independent reset

This command is given as below:

@bt> bt.ind\_reset inband

# Command output response:

```
IR configured successfully for mode 2, ir_state = 3
EtherMind: Bluetooth OFF ...
Sending Inband IR Trigger
download starts(384072)
.....
download success!
IR exit with state = 0
```

# **Out-of-band independent reset**

This command is given as below:

@bt> bt.ind reset oob

# Command output:

IR configured successfully for mode 1, ir\_state = 3
EtherMind: Bluetooth OFF ...
Sending Out of Band IR Trigger
download starts(384072)
.....
download success!
IR exit with state = 0

# 5.35 peripheral\_beacon Sample Application

Application demonstrating the BLE Peripheral role, This application implements types of beacon applications.

**Beacon:** A simple application demonstrating the BLE Broadcaster role functionality by advertising Company Identifier, Beacon Identifier, UUID, A, B, C, RSSI.

**Eddystone :** The Eddystone Configuration Service runs as a GATT service on the beacon while it is connectable and allows configuration of the advertised data, the broadcast power levels, and the advertising intervals.

**iBeacon:** This simple application demonstrates the BLE Broadcaster role functionality by advertising an Apple iBeacon.

# 5.35.1 peripheral\_beacon Application Execution

Please refer to the previous sections 3.1.1-3.1.4 and 5.1.1 for instructions on importing a project, building an application, running an application in debug mode, and flashing an application program for a few IDEs. Please refer to section 2.1 for serial console tool setup.

# 5.35.1.1 peripheral\_beacon Run the application

This application contains 3 Different type of Beacons configurations.

Beacon : A simple Application demonstrating the BLE Broadcaster role functionality

To configure the sample application, go to edgefast\_bluetooth\_app.h and do the following changes to the macros.

Here we are enabling the Beacon app and disabling the other beacon configurations.

```
/* Select witch beacon application to start */
#define BEACON_APP 1
#define IBEACON_APP 0
#define EDDYSTONE 0
```

After changing the macros, recompile the example and flash the application onto the board.

After the example is flashed successfully you will be able to see the following initialization logs on the terminal

```
BLE Beacon demo start...
Bluetooth initialized
Beacon started, advertising as A0:CD:F3:77:E6:1D (public)
```

On the BLE Scanner side our device should be visible as an advertiser.

**Eddystone** : The Eddystone Configuration Service runs as a GATT service on the beacon while it is connectable and allows configuration of the advertised data, the broadcast power levels, and the advertising intervals. It also forms part of the definition of how Eddystone-EID beacons are configured and registered with a trusted resolver.

To configure the sample application, go to edgefast\_bluetooth\_app.h and do the following changes to the macros.

Here we are enabling the Eddystone and disabling the other beacon configurations.

```
/* Select witch beacon application to start */
#define BEACON APP 0
```

```
#define IBEACON_APP 0
#define EDDYSTONE 1
```

After changing the macros, recompile the example and flash the application onto the board.

After the example is flashed successfully you will be able to see the following initialization logs on the terminal

```
Bluetooth initialized
Initial advertising as 00:E9:3A:B9:E0:24 (public)
Configuration mode: waiting connections...
```

On the BLE Scanner side our device should be visible as an advertiser.

**iBeacon** : This is a simple application demonstrates the BLE Broadcaster role functionality by advertising an Apple iBeacon. The calibrated RSSI @ 1 meter distance can be set using an IBEACON\_RSSI build variable (e.g., IBEACON\_RSSI=0xc8 for -56 dBm RSSI), or by manually editing the default value in the ibeacon.c file.

To configure the sample application, go to edgefast\_bluetooth\_app.h and do the following changes to the macros.

Here we are enabling the Eddystone and disabling the other beacon configurations.

```
/* Select witch beacon application to start */
#define BEACON_APP 0
#define IBEACON_APP 1
#define EDDYSTONE 0
```

After changing the macros, recompile the example and flash the application onto the board.

After the example is flashed successfully you will be able to see the following initialization logs on the terminal.

```
BLE iBeacon demo start...
Bluetooth initialized
iBeacon started
```

On the BLE Scanner side our device should be visible as an advertiser

# 5.36 audio\_profile Sample Application

There are five parts working in the demo: AWS cloud, Android app, audio demo (running on i.MX RT1060 EVK board), U-disk and Bluetooth headset.

- With an app running on the smart phone (Android phone), the end users can connect to AWS cloud and control the audio demo running on the i.MX RT1060 EVK board through AWS cloud. Some operations like play, play next, pause, etc. can be used to control the media play functionalities.
- Audio demo running on the RT1060 EVK board connects to the AWS through Wi-Fi, also a connection can be established between the i.MX RT1060 EVK board and a Bluetooth headset.
- To get the media resource (mp3 files) from the U-disk, an HS USB host is enabled, and a U-disk with mp3 files should be connected to i.MX RT1060 EVK board via the USB port.
- After that, the audio demo will search the root directory of U-disk for the audio files and upload the audio file list to AWS, then the list would be shown in the app running on the smart phone.
- Finally, the music can be played out via the Bluetooth headset once end user controls the app to play the mp3 file.

Prerequisites and Important details about this Demo :

- This demo can NOT function with the default setting provided in SDK package
- AWS Account is mandatory to run this demo. User must create their own AWS account and configure the IoT Thing.
- WiFi SSID , WiFi Password etc. must be updated.
- The music files names in U-disk need to be English.
- The volume of audio adjustment is not supported.

# 5.36.1 User Configurations

Some of the AWS Client Credentials related macros that user need to configure based on requirement are listed in below table along with source file name.

The *aws\_clientcredential.h* file is available in the SDK source; path is given in section 1.3 "References".

| Feature                          | Macro definition                         | Value set for<br>Example                                 | File name              | Details                                                                                    |
|----------------------------------|------------------------------------------|----------------------------------------------------------|------------------------|--------------------------------------------------------------------------------------------|
|                                  | clientcredentialMQTT_BR<br>OKER_ENDPOINT | "a2qkq65ssjggf7-<br>ats.iot.us-east-<br>1.amazonaws.com" |                        |                                                                                            |
| AWS<br>Client<br>Credential<br>s | clientcredentialIOT_THIN<br>G_NAME       | "MusicPlayer"                                            | aws_clientcredential.h | These credentials are<br>required to connect<br>the correct end point<br>of AWS IoT Thing. |
|                                  | clientcredentialWIFI_SSID                | "NXP_Demo"                                               |                        |                                                                                            |
|                                  | clientcredentialWIFI_PAS<br>SWORD        | "123456789"                                              |                        |                                                                                            |
|                                  | clientcredentialMQTT_BR<br>OKER_PORT     | "8883"                                                   |                        |                                                                                            |

Table 24: audio\_profile Application Configurations

# 5.36.2 audio\_profile Application Execution

Please refer to the previous section 3.1.1 to run the demo using MCUXpresso IDE. Refer below figures for importing Bluetooth example and selection of Bluetooth module.

# NXP Wi-Fi and Bluetooth Demo Applications User Guide for i.MX RT Platforms

| Project Type                                                 | Project Options                                                                        |              |        |
|--------------------------------------------------------------|----------------------------------------------------------------------------------------|--------------|--------|
| ● C Project ○ C++ Project ○ C Static Library ○ C++ Static Li | brary SDK Debug Console ○ Semihost ④ UART ○ Exar<br>Copy sources<br>Import other files | mple default |        |
| Examples                                                     |                                                                                        | 21 🗹 💥 🛛     | ĒĒ     |
| type to filter                                               |                                                                                        |              |        |
| Name                                                         | Description                                                                            | Version      | ^      |
| ✓ ■ ≡ edgefast_bluetooth_examples                            |                                                                                        |              |        |
| ≡ a2dp_sink                                                  | The ethermind audio source with simplified application.                                |              |        |
| □ ≡ a2dp_source                                              | The ethermind audio source with simplified application.                                |              |        |
| 🗹 🖡 audio_profile                                            | The ethermind audio demo with simplified application.                                  |              |        |
| □ ≡ central_hpc                                              | The ethermind hpc example with simplified application.                                 |              |        |
| □ ≡ central_ht                                               | The ethermind hts example with simplified application.                                 |              |        |
| □ ≡ central_ipsp                                             | The ethermind ipsp example with simplified application.                                |              |        |
| □                                                            | The ethermind pxm example with simplified application.                                 |              |        |
| $\blacksquare$ = edgefast_bluetooth_shell                    | The ethermind shell example with simplified application.                               |              |        |
| □ ≡ handsfree                                                | The ethermind bluetooth handsfree example with simplified ap                           |              |        |
| □ ≡ handsfree_ag                                             | The ethermind handsfree AG example with simplified application.                        |              | $\sim$ |
|                                                              |                                                                                        |              |        |
| 0                                                            | < <u>B</u> ack <u>N</u> ext > <u>F</u> inish                                           | Cancel       |        |

Figure 42 : Selection of audio\_profile application in MCUXpresso IDE

Please refer to the previous sections 3.1.2-3.1.4 for instructions on importing a project, building an application, running an application in debug mode and flashing an application program for a few IDEs. Please refer to section 2.1 for information about the serial console setup.

# 5.36.2.1 Create and configure AWS Account

Follow the link to create a new AWS account:

https://console.aws.amazon.com/console/home

#### Follow the instructions to create a new AWS account:

https://aws.amazon.com/premiumsupport/knowledge-center/create-and-activate-awsaccount/

# 5.36.2.2 Create an AWS IoT Policy

This section describes the steps to create a policy for AWS IoT.

Browse to the AWS IoT console
https://console.aws.amazon.com/iotv2/

Click "Policies" inside the "Secure" tab:

| AWS IoT                | × |
|------------------------|---|
| Monitor                |   |
| Connect                |   |
| Connect one device     |   |
| Connect many devices   |   |
| Test                   |   |
| Device Advisor         |   |
| MQTT test client       |   |
| Manage                 |   |
| All devices            |   |
| Greengrass devices     |   |
| LPWAN devices          |   |
| Remote actions         |   |
| Message Routing        |   |
| Retained messages      |   |
| ▼ Security             |   |
| Intro                  |   |
| Certificates           |   |
| Policies               |   |
| Certificate authoritie | s |
| Role Aliases           |   |
| Authorizers            |   |
| Audit                  |   |

Figure 42: Creating a new policy

Create a new policy: Enter a name to identify a policy. For example, the policy name is "MusicPlayerPolicy".

NXP Wi-Fi and Bluetooth Demo Applications User Guide for i.MX RT Platforms

| WS IoT policies (                                                | (0) Info                                                                  |                                                      |                         |                    |                |          |
|------------------------------------------------------------------|---------------------------------------------------------------------------|------------------------------------------------------|-------------------------|--------------------|----------------|----------|
| WS loT policies allow you<br>rom IAM policies. AWS IoT<br>Delete | to control access to the AV<br>policies apply only to AW<br>Create policy | WS IoT Core data plane o<br>S IoT data plane operati | operations. AWS<br>ons. | loT policies are s | separate and d | ifferent |
| Q MusicPlayerPolicy                                              |                                                                           |                                                      | ×                       | 0 matches          | < 1 >          | 0        |
| Policy name                                                      |                                                                           |                                                      |                         |                    |                |          |
|                                                                  | You don't have                                                            | No policies<br>any AWS IoT policies<br>Create        | in ap-northea           | st-1.              |                |          |
| re 12: Policy Name                                               |                                                                           |                                                      |                         |                    |                |          |

| Policy ontains one or more policy statements. Each policy statement contains actions, resources, and an effect that grants or denies the actions by the resources.   Builder JSON   Policy effect   Allow     Choose an action     Add new statement |
|----------------------------------------------------------------------------------------------------|
| Policy effect Policy action   Allow Choose an action     Add new statement     Policy resource     arn:aws:iot:region:accol     Remove                                                                                                    |
| Add new statement                                                                                                    |
| Cancel Create                                                                                                    |
| Figure 44: Policy statements                                                                                                    |
| Add the JSON into the Policy editor window and create a policy.<br>{<br>"Version": "2012-10-17",                                                                                                    |

NXP Wi-Fi and Bluetooth Demo Applications User Guide for i.MX RT Platforms

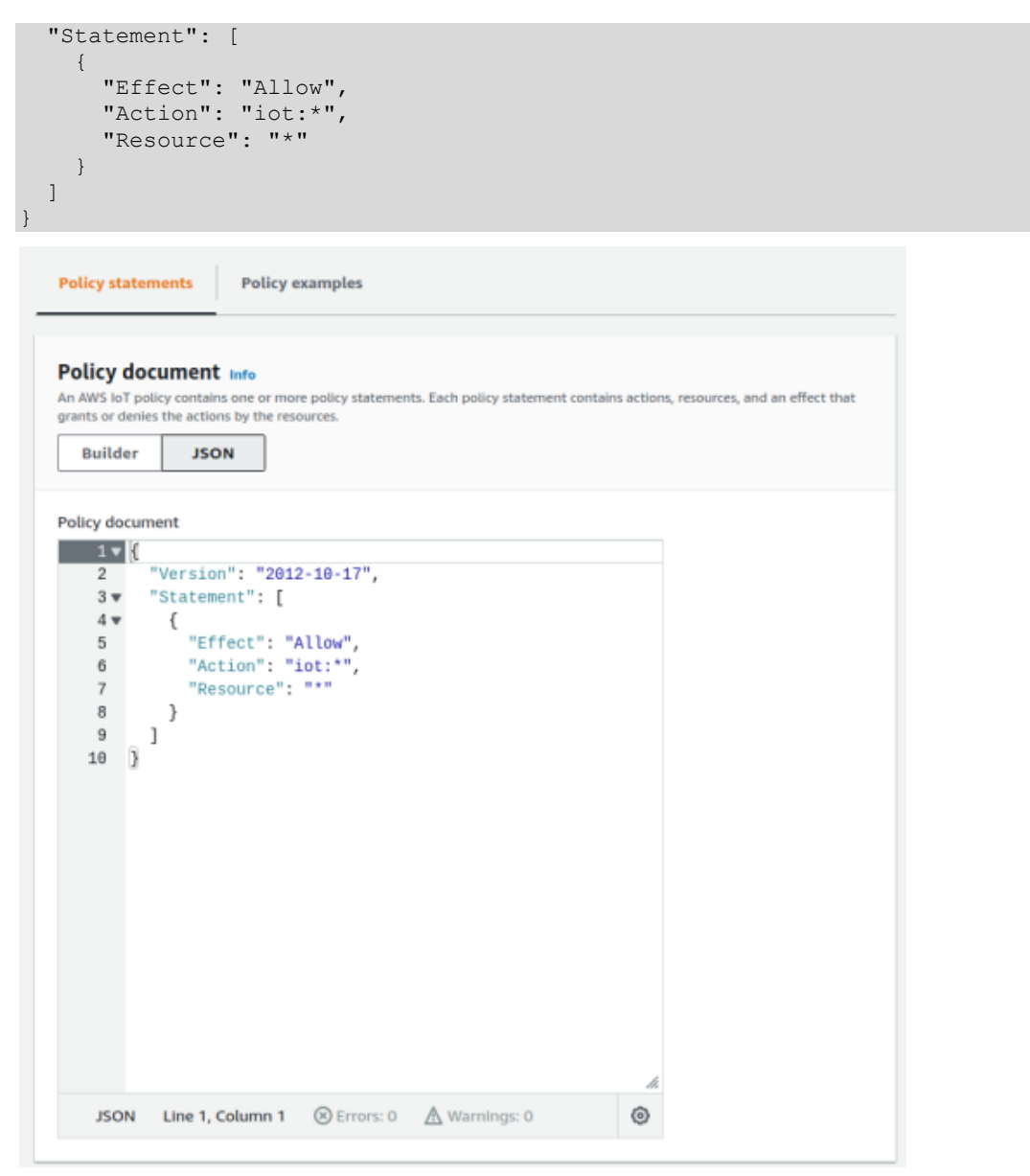

Figure 45: Adding the required JSON into the policy editor window

# Go back to the "Builder" and click on "Create"

| Policy statements                                                                                      | Policy examples                                                    |                                             |                               |
|----------------------------------------------------------------------------------------------------|--------------------------------------------------------------------|---------------------------------------------|-------------------------------|
| Policy document In<br>An AWS IoT policy contains or<br>grants or denies the actions by<br>Builder JSON | <b>io</b><br>e or more policy statements. Each<br>y the resources. | policy statement contains actions,          | resources, and an effect that |
| Policy effect Allow ▼ Add new statement                                                                | Policy action Choose an action                                     | Policy resource<br>arn:aws:iot:region:accoi | Remove                        |
|                                                                                                    |                                                                    |                                             | Cancel Create                 |
| Figure 43: Create a polic                                                                              | y with required JSON                                               |                                             |                               |
| Upon successful creation of                                                                            | of Policy following screen wil                                     | l appear:                                   |                               |

| Successfully created policy MusicPlayerPolicy.                                                                                                    | View policy         |
|----------------------------------------------------------------------------------------------------|---------------------|
| AWS IOT > Security > Policies                                                                                                    |                     |
| AWS IOT policies (1) Info         AWS IOT policies allow you to control access to the AWS IoT Core data plane operations. AWS IoT policies are sept from IAM policies. AWS IoT policies apply only to AWS IoT data plane operations.         C       Delete         Create policy | arate and different |
| Q Find policies                                                                                                    | < 1 > 🕲             |
| Policy name                                                                                                    | •                   |
| MusicPlayerPolicy                                                                                                    |                     |

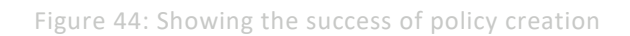

# 5.36.2.3 Create IoT thing, private key, and certificate for device

| Open the "AWS IoT console"          |  |
|-------------------------------------|--|
| https://console.aws.amazon.com/iot/ |  |
|                                     |  |

From the navigation pane, click "Things" inside "All devices" tab.

|            | AWS IoT                                               | × |
|------------|-------------------------------------------------------|---|
|            | Monitor                                               |   |
|            | Connect<br>Connect one device<br>Connect many devices |   |
|            | Test<br>Device Advisor<br>MQTT test client            |   |
| I          | Manage All devices                                    |   |
|            | Thing groups                                          |   |
|            | Thing types<br>Fleet metrics                          |   |
|            | Greengrass devices                                    |   |
| a a fra ra | LPWAN devices                                         |   |

Figure 45: Selection of Things from AWS IoT tab

# Click on "Create".

# Things (7) Info

An IoT thing is a representation and record of your physical device in the cloud. A physical device needs a thing record in order to work with AWS IoT.

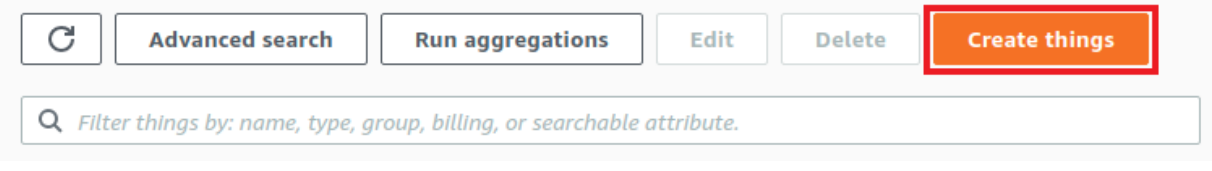

Figure 46: Creating a new Thing

# Click "Create a single thing"

AWS IOT > Manage > Things > Create things

# Create things Info

A thing resource is a digital representation of a physical device or logical entity in AWS IoT. Your device or entity needs a thing resource in the registry to use AWS IoT features such as Device Shadows, events, jobs, and device management features.

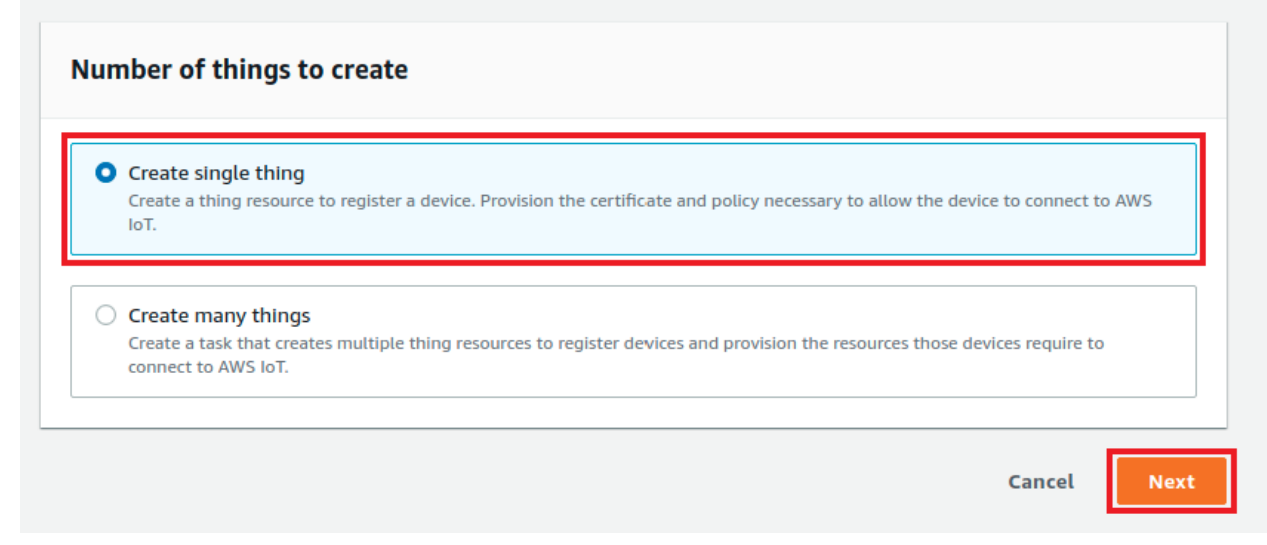

Figure 47: Creating a new Thing

Enter a name for your device, and then choose "Next". For example, the thing name is "MusicPlayer".

| Step 1 Specify thing properties | Specify thing properties Info                                                                                                    |
|---------------------------------|----------------------------------------------------------------------------------------------------|
| Step 2 - optional               | resource in the registry to use AWS IoT features such as Device Shadows, events, jobs, and device or entry needs a dring                                                                                                    |
| Configure device certificate    | Thing properties Info                                                                                                    |
| Attach policies to certificate  | Thing name         MusicPlayer         Enter a unique name containing only: letters, numbers, hyphens, colons, or underscores. A thing name can't contain any spaces.         Additional configurations         You can use these configurations to add detail that can help you to organize, manage, and search your things.         > Thing type - optional         > Searchable thing attributes - optional         > Thing arguing - optional |
|                                 | Billing group - optional                                                                                                    |

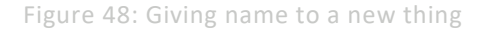

# NXP Wi-Fi and Bluetooth Demo Applications User Guide for i.MX RT Platforms

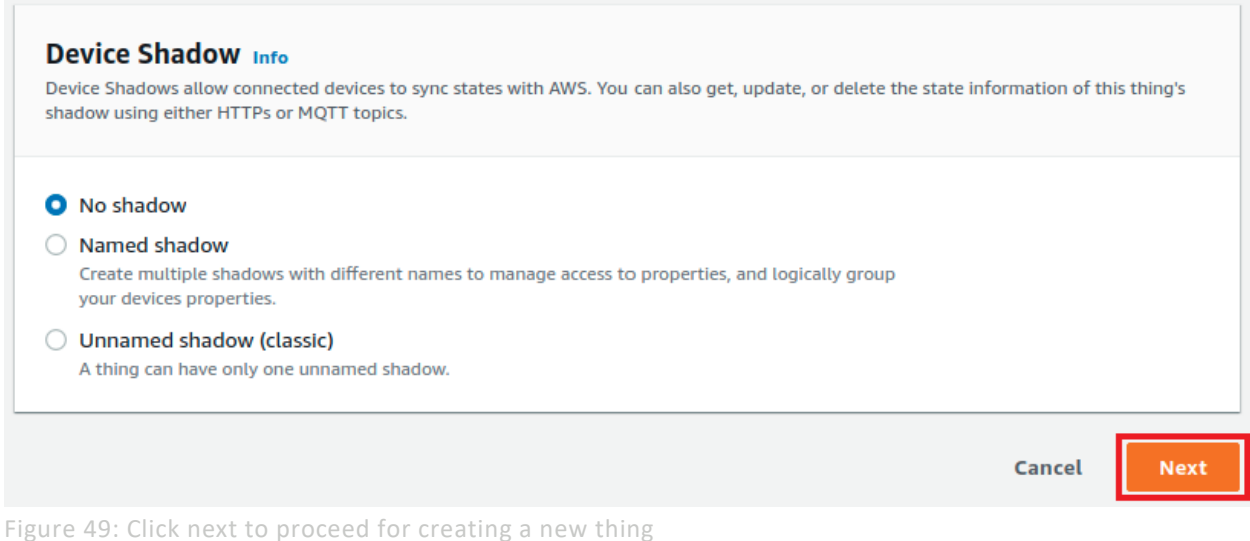

| Click "Create certificate"                          |                                                                                                    |  |  |
|-----------------------------------------------------|----------------------------------------------------------------------------------------------------|--|--|
| AWS IOT > Manage > Things                           | > Create things > Create single thing                                                                                                    |  |  |
| Step 1<br>Specify thing properties                  | Configure device certificate - optional Info                                                                                                    |  |  |
| Step 2 - optional Configure device certificate      | you can create and register a certificate for your device later. Your device won't be able to connect to AWS IoT until it has an active certificate with an appropriate policy. |  |  |
| Step 3 - optional<br>Attach policies to certificate | Device certificate                                                                                                    |  |  |
|                                                     | • Auto-generate a new certificate (recommended)<br>Generate a certificate, public key, and private key using AWS IoT's certificate authority.                                   |  |  |
|                                                     | Use my certificate<br>Use a certificate signed by your own certificate authority.                                                                                               |  |  |
|                                                     | O Upload CSR<br>Register your CA and use your own certificates on one or many devices.                                                                                          |  |  |
|                                                     | Skip creating a certificate at this time<br>You can create a certificate for this thing and attach a policy to the certificate at a later time.                                 |  |  |
|                                                     | Cancel Previous Next                                                                                                    |  |  |

Figure 50: Selecting Device Certificate configuration for a new Thing

Select a policy to attach to your certificate that grants your device access to AWS IoT operations and click "Create Thing".

| Step 1 Specify thing properties Step 2 - optional                             | Attach policies to certificate – <i>optional</i> Info<br>AWS IoT policies grant or deny access to AWS IoT resources. Attaching policies to the device certificate applies this access<br>the device. | s to |
|-------------------------------------------------------------------------------|----------------------------------------------------------------------------------------------------|------|
| Configure device certificate Step 3 - optional Attach policies to certificate | Policies (1/7)     C     Create policy [2]       Select up to 10 policies to attach to this certificate.       Q. Filter policies     < 1 >                                                          | 0    |
|                                                                               | Name                                                                                                    |      |
|                                                                               | test_aws_wifi_provisioning_policy                                                                                                    |      |
|                                                                               | myloTPolicy                                                                                                    |      |
|                                                                               | aws_wifi_provisioning_policy                                                                                                    |      |
|                                                                               | TestMyMusic                                                                                                    |      |
|                                                                               | MyWifiPro                                                                                                    |      |
|                                                                               | MyMusic                                                                                                    |      |
|                                                                               | MusicPlayerPolicy                                                                                                    |      |
|                                                                               | Cancel Previous Create thi                                                                                                    | ng   |

Figure 51: Attach a policy and create a Thing

Download the thing's certificate, public key, and private key.

| Download certificate and key<br>AWS.                                                                                                    | r files to install on your device so that i                                                                                                    | it can connect to               |
|----------------------------------------------------------------------------------------------------|----------------------------------------------------------------------------------------------------|---------------------------------|
| Device certificate<br>You can activate the certificate no<br>AWS IoT.                                                                                                    | ow, or later. The certificate must be active for                                                                                                    | a device to connect to          |
| Device certificate<br>5ff36500294te.pem.crt                                                                                                    | Deactivate certificate                                                                                                    | 🕑 Download                      |
| Key files                                                                                                    | dificate and can't be deverted of the second                                                                                                    | onuo this pro-                  |
| Key files<br>The key files are unique to this ce<br>Download them now and save the<br>A This is the only time y                                                                                                   | rtificate and can't be downloaded after you le<br>em in a secure place.<br>You can download the key files for this                                                       | eave this page.<br>certificate. |
| Key files<br>The key files are unique to this ce<br>Download them now and save the<br>This is the only time y<br>Public key file<br>5ff36500294bace6e709df4                                                       | rtificate and can't be downloaded after you le<br>em in a secure place.<br>You can download the key files for this<br>.f13bfff-public.pem.key                            | eave this page.<br>certificate. |
| Key files<br>The key files are unique to this ce<br>Download them now and save the<br>Markow This is the only time y<br>Public key file<br>5ff36500294bace6e709df4<br>Private key file<br>5ff36500294bace6e709df4 | rtificate and can't be downloaded after you le<br>em in a secure place.<br>You can download the key files for this<br>.f13bfff-public.pem.key<br>.13bfff-private.pem.key | eave this page.<br>certificate. |

|                |                          | ٠                            |              |     |
|----------------|--------------------------|------------------------------|--------------|-----|
| C              | Advanced search          | Run aggregations             | Edit         |     |
| Delete         | Create things            |                              |              |     |
| are to be      | er eute things           |                              |              |     |
| 0 544          | - 46 /                   |                              |              |     |
| <b>C</b> Filte | r things by: name, type, | group, billing, or searchabl | e attribute. |     |
|                |                          |                              |              |     |
|                |                          |                              | < 1          | > @ |
|                |                          |                              | < 1          | > @ |
|                |                          |                              | < 1          | >   |

Figure 53: Selecting the policy and Register Thing

#### MusicPlayer Info Edit Delete Thing details Name Туре MusicPlayer ARN Billing group ð arn:aws:iot:us-east-1:533155200463:thing/MusicPlayer Attributes Certificates Thing groups Device Shadows Interact Activity Jobs Alarms Defender metrics The device data endpoint has moved to Settings. View Settings Your device data endpoint can be found under Settings. HTTP prefixes for Device Shadow interactions that use this endpoint can be found on the Device Shadows tab. MQTT and HTTP prefixes have moved to Device Shadows. View Device Shadows tab MQTT topic prefixes and HTTP URLs are created for each Device Shadow and you can find them in the Device Shadows tab.

# Click "Interact" from your thing's page and open "View Settings".

Figure 54: Selecting Interact and opening View Settings to get Endpoint

Make a NOTE of the AWS IOT REST API endpoint to use it for next sections.

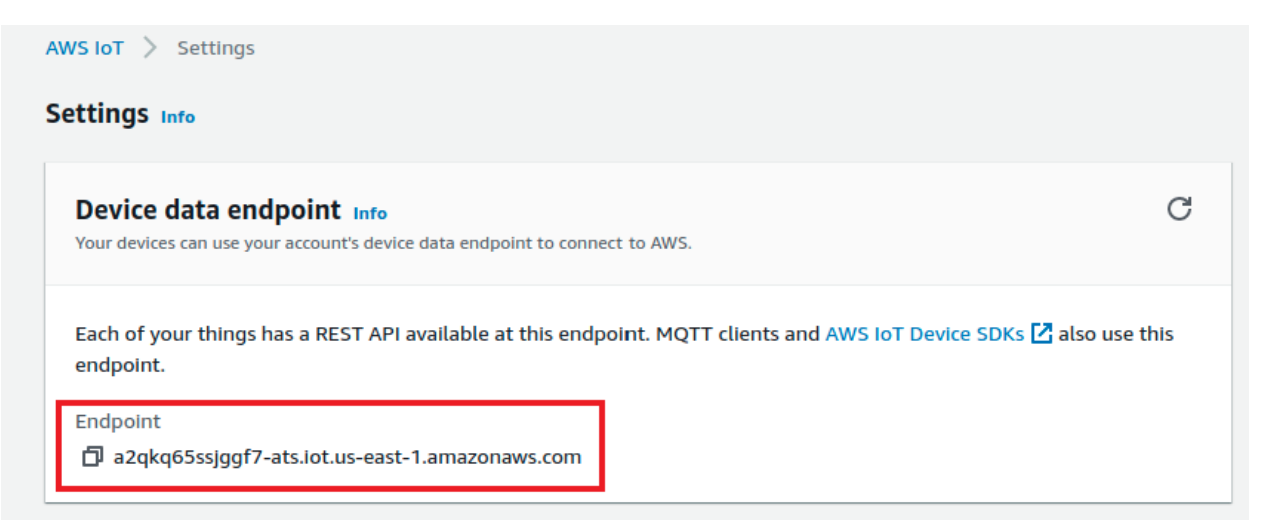

Figure 55: Copy the AWS lot REST API endpoint

# 5.36.2.4 Configure the AWS IoT Certificate and Private Keys

FreeRTOS needs the AWS IoT certificate and private keys associated with your registered thing and its permissions policies to successfully communicate with AWS IoT on behalf of your device.

FreeRTOS is a C language project, and the certificate and private key must be specially formatted to be added to the project.

Get the PEM-to-C-stringp.py file from SDK (<MCUXpresso SDK>\middleware\aws\_iot\amazonfreertos\tools\certificate\_configuration)

# Usage:

PEM-to-C-string.py [-h] [--private-key-file PRIVATE\_KEY\_FILE] [--cert-file CERT\_FILE] [--root-ca-file ROOT\_CA\_FILE] [--pem-file PEM\_FILE]

Execute this script with private-key.pem and certificate.pem file. This Python script will arrange the key in a format which is required for the project and print it on console.

# For example:

PEM-to-C-string.py -h --private-key-file PRIVATE\_KEY\_FILE.key.pem --cert-file CERT\_FILE.pem

| root@satyamnimavat-desktop:/home/nimavat/Desktop/certificate_configur | ati |
|-----------------------------------------------------------------------|-----|
| ======================================                                |     |
|                                                                       |     |
| #define keyCLIENT_PRIVATE_KEY_PEM \                                   |     |
| "BEGIN RSA PRIVATE KEY\n" \                                           |     |
| "MIIEpAIBAAKCAQEA2V3bqVAbbp3Ne5snK6LjJufYf/apnrI8e9qBTeSBkmfJM5Fn\n"  | ١.  |
| "LQt/zJ1JJGjgFdUnLsv8j75PLI7RHfehEztTn4N5AcClJS+prz99V7cZ0S5CWXIE\n"  | 1   |
| "8NtcZGJDnY0TNQHnC9pQW/eulWH+BrQn2sPxnir2RIriQvUmYsxMbyzcdrosIth9\n"  | /   |
| "2HtLrgyd/DdT4vXVofaWzrdA3tLjQ0ijCbq2U8wECQpN0E/t7WsMw7wZ16Gqiq4P\n"  | /   |
| "Wbv8fnsf6tf0jxVu4rIEy9CES1ya/j4nAhW7bZpCbH5rAy9asqu1f9dj4U5yYYoW\n"  | 1   |
| "rJdp/7bFEzHjYXxK4e28UK8LNTcBijPpJ1XBRQIDAQABAoIBAEJB+vhUY9hHH+DC\n"  | ١.  |
| "vaDuiQFOAM+Y18F5ITi7tViSA/El0831T5cKf01W0HnZwhzFmakJIxaJ80ZozlOt\n"  | 1   |
| "LRtYpTflcphXKb/5FGdIGiQHu0XpL05o9BqbM0GiNmwrGaS5zLzvMjmmeUAt26od\n"  | 1   |
| "dlyYB+mnvOPN1gSFB8tr7Qyihx1lOI2RqlYB6FpgKN0xrPaWGOyZ7bgJsUaFx9YR\n"  | 1   |
| "ieLRAHkO4TxRtmvyuOZ8+dZYW7PjKrcCmbuGOdG3TmqQR4eTmxP4VEEO4rsLPn+b\n"  | 1   |
| "+e+x10D2t+i5QDHRPUf6/gcCHsgcuzJTzEhjy5K4QNZ9Z7P2WQt+6TcG/XqGITHl\n"  | 1   |
| "BAxsAQECgYEA+a0Q9JujJZlVhnEgutOh1q1v1CQjMKVQABV1xM9jSd8YaXjumZld\n"  | 1   |
| "kYoZzd+3tbRNMDG4mzvImun1oswjeBI4V8YnWPdlYPm+lBKb7pxPvRvH91LSNK1P\n"  | 1   |
| "sxPgEG7ButyWwdviVNwFUU6ooobgAQbZcOvPTKViBrKWbRLseRowrkECgYEA3t9L\n"  | 1   |
| "DhENogI0Q2QMM//fbTEARAGCHmUeff7qvhWAJSqt2+cYZq1QidBBzLufYoHkQGWg\n"  | 1   |
| "574l9N+d05ZIXB0qbNw+s9wRLmRDV88W09GjVcUe7VeNksEj56CI59GV8D1gsvtV\n"  | ١   |
| "RgwvEIwzxwqX2aXsDJGdDK0UWCiE4MpKS84/2gUCgYEAkBv/dGA825/USIQVcyBi\n"  | ۱   |
| "AiobKOQu144jTdkVH6LgWSwGyCH//fISmsWOPVEKlTtbbhzUw+zOzfOKTwvq0Qwb\n"  | ۱   |
| "LzZ1UZmCD2Y3RPo0vJXGRI27bpqEL9l07hTjuDhlY3idH4nN6lMQUqzHEwAsXQta\n"  | ١   |
| "CB5jiYbPvLPptU095mxiesECgYBJ1FJ6sG+BsZU6ldPtDeAnvcnGvXErPHgjaOS+\n"  | ١.  |
| "X0T6Cu9ZH27X5KX/YTvK5IRiD4FbS89HtZfBTKo7aQdDaUhVk4g58LbIVXJxjiqT\n"  | 1   |
| "tKiU6x3Zpd1CNjT8sBNqJ+Wxlc0IxvVypOqaYrdsQjgXY32UlFAgON26boHGLXz7\n"  | 1   |
| "K7G/OQKBgQCu2jeUiGZ6NSD8JV2pTNtzebGp9rRmFeJzj7leZeQ35R3W3EG2UZA5\n"  | 1   |
| "RSTyX0JUZZGIOl4T5EX1RDrDjSSJ+DWXa3jC4wBvdSjY2NwAEZPWmjUoefPCrN3r\n"  | 1   |
| "TGBVAKOA02LE6jl11uEytyLuX1wzyL7FUSNipItvHoKUeRS3DE7sjA==\n" \        |     |
| "END RSA PRIVATE KEY\n"                                               |     |
|                                                                       |     |
|                                                                       |     |

Figure 56: Certificates printed on console logs

Open aws\_clientcredential\_keys.h from the below mentioned SDK path. SDK/boards/<board>/edgefast\_bluetooth\_examples/audio\_profile.

Find keyCLIENT\_CERTIFICATE\_PEM and paste formatted certificate as a value.

```
/#ifndef AWS_CLIENT_CREDENTIAL_KEYS_H
}#define AWS_CLIENT_CREDENTIAL_KEYS_H
)/* @TEST_ANCHOR */
2 /*
3 * @brief PEM-encoded client certificate.
+ *
  * @todo If you are running one of the FreeRTOS demo projects, set this
  * to the certificate that will be used for TLS client authentication.
  *
3 * @note Must include the PEM header and footer:
  * "-----BEGIN CERTIFICATE-----\n"\
  * "...base64 data...\n"\
  * "-----END CERTIFICATE-----\n"
  */
#ifndef keyCLIENT_CERTIFICATE_PEM |
#define keyCLIENT_CERTIFICATE_PEM NULL
#endif
^{\prime} /* ^{\prime} /* ^{\circ} @brief PEM-encoded issuer certificate for AWS IoT Just In Time Registration (JITR).
  * @todo If you are using AWS IoT Just in Time Registration (JITR), set this to
)
  * the issuer (Certificate Authority) certificate of the client certificate above.
```

Figure 57: Adding client certificate

Then find keyCLIENT\_PRIVATE\_KEY\_PEM and paste formatted private-key as value.

\* @brief PEM-encoded client private key. \* @todo If you are running one of the FreeRTOS demo projects, set this \* to the private key that will be used for TLS client authentication. \* Please note pasting a key into the header file in this manner is for \* convenience of demonstration only and should not be done in production. \* Never past a production private key here!. Production devices should \* store keys securely, such as within a secure element. Additionally, \* we provide the corePKCS library that further enhances security by \* enabling keys to be used without exposing them to software. \* @note Must include the PEM header and footer: \* -----BEGIN RSA PRIVATE KEY-----\n"\ \* "...base64 data...\n"\ \* "-----END RSA PRIVATE KEY-----\n" \*/ #ifndef keyCLIENT\_PRIVATE\_KEY\_PEM #define keyCLIENT\_PRIVATE\_KEY\_PEM NULL #endif #endif /\* AWS\_CLIENT\_CREDENTIAL\_KEYS\_H \*/

Figure 58: Adding private key

NOTE: The certificate and private key are hard-coded for demonstration purposes only. Production-level applications should store these files in a secure location.

# 5.36.2.5 Configure the AWS IoT endpoint

User need to update FreeRTOS with your AWS IoT endpoint so the application running on the board can send requests to the correct endpoint.

Open "aws\_clientcredential.h" file.

| Set the "clientcredentialMQTT_BROKER_ENDPOINT" as per the Rest A                                                                                                    | API Endpoint.                 |
|----------------------------------------------------------------------------------------------------|-------------------------------|
| <pre>#define clientcredentialMQTT_BROKER_ENDPOINT ats.iot.us-east-1.amazonaws.com"</pre>                                                                                                    | "a2qkq65ssjggf7-              |
| Set the "clientcredentialIOT_THING_NAME" as per the name of IoT The set of the name of IoT The set of the name of IoT The set of the set of the | ning                          |
| #define clientcredentialIOT_THING_NAME                                                                                                    | "MusicPlayer"                 |
| Set the "clientcredentialWIFI_SSID" as the connected Wi-Fi SSID                                                                                                    |                               |
| #define clientcredentialWIFI_SSID                                                                                                    | "NXP_Demo"                    |
| Set the "clientcredentialWIFI_PASSWORD" as the connected Wi-Fi Pa                                                                                                    | ssword.                       |
| #define clientcredentialWIFI_PASSWORD                                                                                                    | "123456789"                   |
| Set the "clientcredentialMQTT_BROKER_PORT" as 443                                                                                                    |                               |
| #define clientcredentialMQTT_BROKER_PORT                                                                                                    | 8883                          |
|                                                                                                    |                               |
| Rebuild the application and flash it on the target board.                                                                                                    |                               |
| Either press the reset button on your board or launch the debugger ir                                                                                                    | your IDE to begin running the |
| demo.                                                                                                    | ,                             |
| Prepare the Android application                                                                                                    |                               |
| Open the Amazon Cognito console,                                                                                                    |                               |
| https://console.aws.amazon.com/cognito/home                                                                                                    |                               |
| Choose "Manage Identity Pools"                                                                                                    |                               |

UM11442 User manual

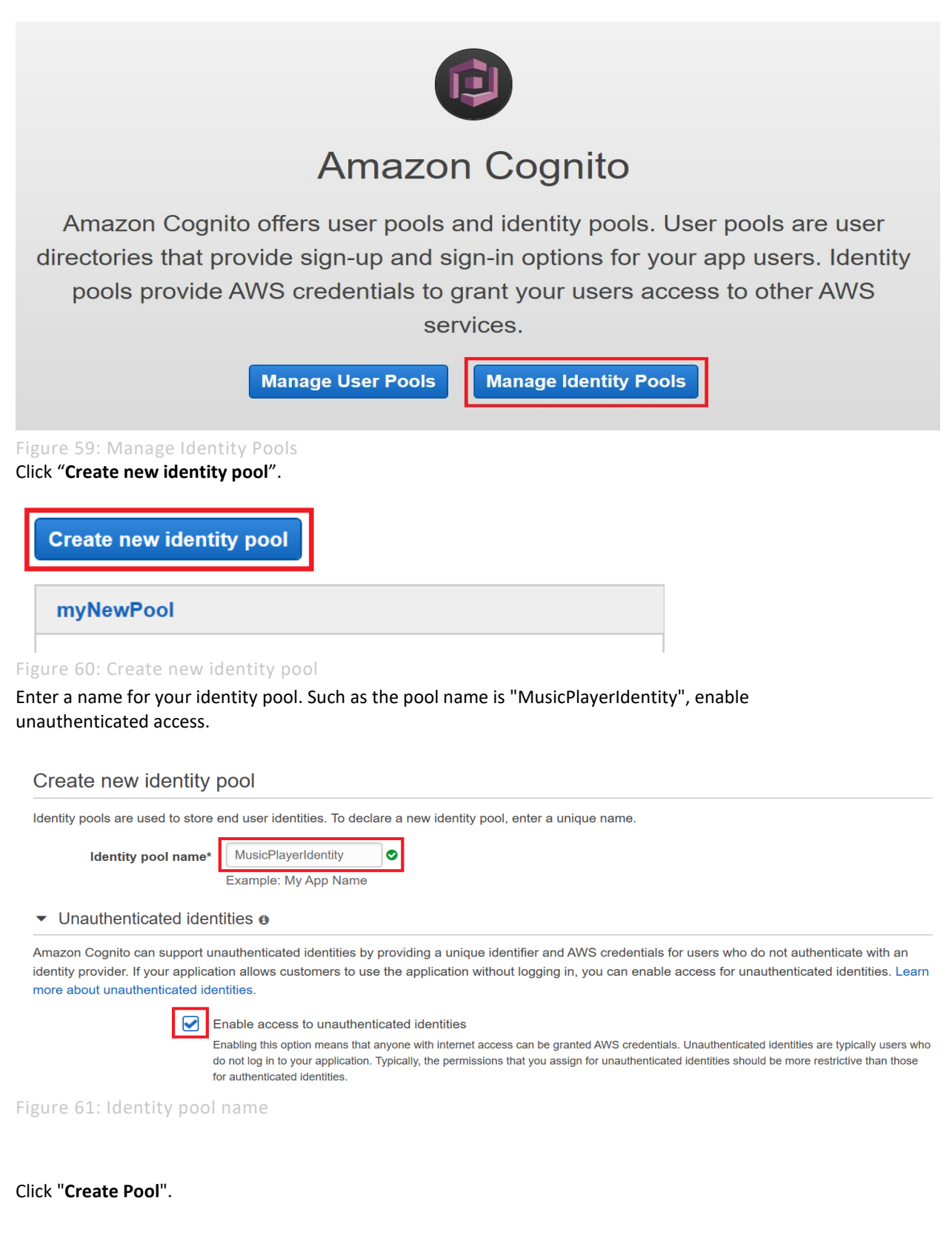

### NXP Wi-Fi and Bluetooth Demo Applications User Guide for i.MX RT Platforms

#### Authentication flow settings o

A user authenticating with Amazon Cognito will go through a multi-step process to bootstrap their credentials. Amazon Cognito has two different flows for authentication with public providers: enhanced and basic. Cognito recommends the use of enhanced authentication flow. However, if you still wish to use the basic flow, you can enable it here. Learn more about authentication flows.

Allow Basic (Classic) Flow

### Authentication providers o

| * Required                     | Cancel Create Pool |
|--------------------------------|--------------------|
| Figure 62: Create pool         |                    |
| Click "Allow" to create a pool |                    |
| View Details                   |                    |

Figure 63: Allow to create a pool

#### Click "Services" aws Services 🔻 Q Search for services, features, marketplace products, and docs [Alt+S] Identity pool Getting started with Amazon Cognito Dashboard Platform Android -Sample code Identity browser Download the AWS SDK -Lownload the AWS SDK for Android **Developer Guide**

Figure 64: Open services menu Click "IAM" inside "All Services"

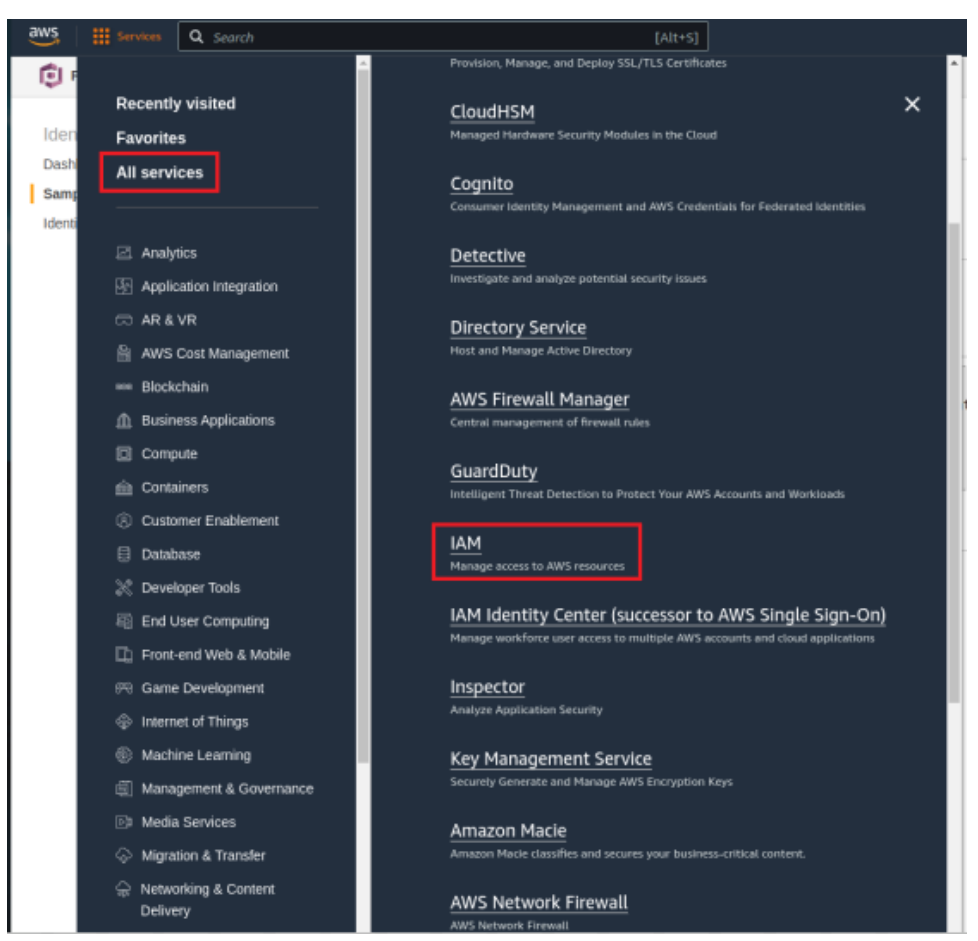

### Figure 65: Open IAM

Click "Roles" from "IAM dashboard".

IAM dashboard

Security recommendations 1 С Add MFA for root user Add MFA Enable multi-factor authentication (MFA) for the root user to improve security for this account. Root user has no active access keys  $\bigcirc$ Using access keys attached to an IAM user instead of the root user improves security. IAM resources С User groups Users Roles Policies Identity providers 19 O ( ) 2

Figure 66: Open available roles

Click "Cognito\_MusicPlayerIdentityUnauth\_Role".

# UM11442

NXP Wi-Fi and Bluetooth Demo Applications User Guide for i.MX RT Platforms

| <ol> <li>New! \$</li> </ol> | New! Securely access AWS services from your data center with IAM Roles Anywhere. Learn more                                                            |                                                   |                                  |  |  |  |
|-----------------------------|----------------------------------------------------------------------------------------------------|---------------------------------------------------|----------------------------------|--|--|--|
| IAM (                       | Roles                                                                                                    |                                                   |                                  |  |  |  |
| Ro<br>An<br>enti            | les (19) into<br>AM role is an identity you can create that has specific permissions with credentials that are valid for short<br>ties that you trust. | t durations. Roles can be assumed by              | Create role                      |  |  |  |
|                             | Search                                                                                                    |                                                   | < 1 > 🔘                          |  |  |  |
|                             | Role name 🗢                                                                                                    | Trusted entities                                  | Last activity $\bigtriangledown$ |  |  |  |
|                             | AWSServiceRoleForSupport                                                                                                    | AWS Service: support (Service-Linked Role)        |                                  |  |  |  |
|                             | AWSServiceRoleForTrustedAdvisor                                                                                                    | AWS Service: trustedadvisor (Service-Linked Role) |                                  |  |  |  |
|                             | Cognito_aws_wifi_provisioning_identity_poolAuth_Role                                                                                                   | Identity Provider: cognito-identity.amazonaws.com |                                  |  |  |  |
|                             | Cognito_aws_wifi_provisioning_identity_poolUnauth_Role                                                                                                 | Identity Provider: cognito-identity.amazonaws.com |                                  |  |  |  |
|                             | Cognito_MusicPlayerIdentityAuthentication_Role                                                                                                    | Identity Provider: cognito-identity.amazonaws.com |                                  |  |  |  |
|                             | Cognito_MusicPlayerIdentityAuth_Role                                                                                                    | Identity Provider: cognito-identity.amazonaws.com |                                  |  |  |  |
|                             | Cognito_MusicPlayerIdentityUnauthentication_Role                                                                                                    | Identity Provider: cognito-identity.amazonaws.com |                                  |  |  |  |
|                             | Cognito_MusicPlayerIdentityUnauth_Role                                                                                                    | Identity Provider: cognito-identity.amazonaws.com |                                  |  |  |  |
|                             | Cognito_MyMusicAuth_Role                                                                                                    | Identity Provider: cognito-identity.amazonaws.com |                                  |  |  |  |

Figure 67: Selecting un-authentication role

# Click the arrow as shown to edit the policy.

| Permissions Trust relationships Tags Access Advisor Revoke sessions              |                                         |
|----------------------------------------------------------------------------------|-----------------------------------------|
| Permissions policies (1) Into<br>You can attach up to 10 managed policies.       | Simulate     Remove     Add permissions |
| Q. Filter policies by property or policy name and press enter.                   | < 1 > ©                                 |
| Policy name (2* Type Type Description                                            |                                         |
| coneClick_Cognito_MusicPlayerIdentityUnauth_Role_1607781324848     Customer inli | •                                       |

Figure 68: Open policy content

# Click "Edit".

| Permissions policies (1) Into           You can attach up to 10 managed policies.           Q. Filter policies by property or policy name and press enter. | C     Simulate     Remove     Add permissions       < 1     >     ⊚ |
|----------------------------------------------------------------------------------------------------|---------------------------------------------------------------------|
| Policy name ⊡*                                                                                                    | ▽ Type ▽ Description                                                |
| oneClick_Cognito_MusicPlayerIdentityUnauth_Role_1607781324848                                                                                              | Customer inline                                                     |
| oneClick_Cognito_MusicPlayerIdentityUnauth_Role_1607781324848                                                                                              | đ Copy Edit                                                         |

Figure 69: Edit the policy

2

Review policy

NXP Wi-Fi and Bluetooth Demo Applications User Guide for i.MX RT Platforms

### Click "JSON"

Edit oneClick\_Cognito\_MusicPlayerIdentityUnauth\_Role\_1607781324848

| A policy defines the | e AWS perm       | missions that you can assign to a user, group, or role. You can create and edit a policy in the visual editor and using JSON. Le | arn mo   | re           |
|----------------------|------------------|----------------------------------------------------------------------------------------------------|----------|--------------|
| Visual editor        | JSON             | Imp                                                                                                    | oort mai | naged policy |
| Expand all Colla     | apse all         |                                                                                                    |          |              |
| Mobile Anal          | lytics (1 action | tion) C                                                                                                    | lone     | Remove       |
| Cognito Syr          | nc (All action   | ons) C                                                                                                    | lone     | Remove       |
|                      |                  | Add addition                                                                                                    | nal peri | missions     |

Character count: 130 of 10,240. Cancel The current character count includes character for all inline policies in the role: Cognito\_MusicPlayerIdentityUnauthentication\_Role.

#### Figure 70: Open JSON tab

Fill the below content to the policy.

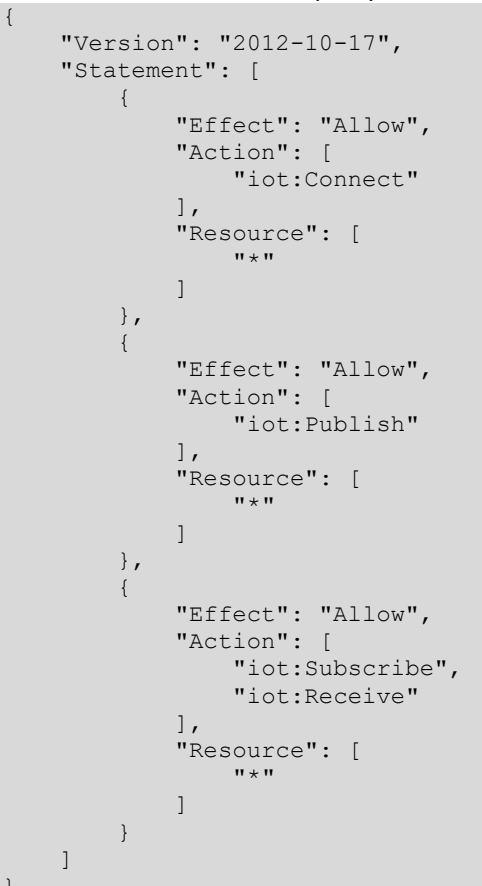

(2)

NXP Wi-Fi and Bluetooth Demo Applications User Guide for i.MX RT Platforms

# Click "Review Policy"

Edit oneClick\_Cognito\_MusicPlayerIdentityUnauth\_Role\_1607781324848

A policy defines the AWS permissions that you can assign to a user, group, or role. You can create and edit a policy in the visual editor and using JSON. Learn more

| Visual editor                                                      | JSON                                                                                                    | Import managed policy |
|--------------------------------------------------------------------|----------------------------------------------------------------------------------------------------|-----------------------|
| 1 • <b>4</b><br>2 "V<br>3 • "S<br>4 •<br>5<br>6 •<br>7<br>8<br>9 • | /ersion": "2012-10-17",<br>Statement": [<br>{<br>"Effect": "Allow",<br>"Action": [<br>"iot:Connect"<br>],<br>"Resource": [ |                       |
| 10                                                                 | "*"                                                                                                    | $\vee$                |

| Character count: 237 of 10,240.<br>The current character count includes character for all inline policies in the role: Cognito_MusicPlayerIdentityUnauthentication_Role. | Cancel | Review policy |
|----------------------------------------------------------------------------------------------------|--------|---------------|
| Figure 71: Review policy                                                                                                    |        |               |

# Click "Save changes"

Edit oneClick\_Cognito\_MusicPlayerIdentityUnauth\_Role\_1607781324848

#### **Review policy**

Review this policy before you save your changes.

| Summary                                      | Q Filter  |                  |               |                   |
|----------------------------------------------|-----------|------------------|---------------|-------------------|
|                                              | Service 👻 | Access level     | Resource      | Request condition |
| Allow (1 of 258 services) Show remaining 257 |           | ow remaining 257 |               |                   |
|                                              | юТ        | Limited: Write   | All resources | None              |
|                                              | <         |                  |               | >                 |

#### \* Required

Previous Save changes

Cancel

Figure 72: Save changes for the role selected The pool is created successfully.

NXP Wi-Fi and Bluetooth Demo Applications User Guide for i.MX RT Platforms

### Click "Trust relationships"

| Permissions Trust relationships Tags Access Advisor Revoke sessions             |                                         |
|---------------------------------------------------------------------------------|-----------------------------------------|
| Permissions policies (1) Into<br>You can attach up to 10 managed policies.      | Simulate     Remove     Add permissions |
| Q. Filter policies by property or policy name and press enter.                  | < 1 > @                                 |
| Policy name 🕑 🗢 Type 🗢 Description                                              |                                         |
| OneClick_Cognito_MusicPlayerIdentityUnauth_Role_1607781324848     Customer inli |                                         |

#### Figure 73: Open Trust relationships tab

### Make a copy of the Identity pool ID to use for next section.

| Permissions                                                                                                    | Trust relationships                                                                                                    | Tags Access A                                                                                        | visor Revoke sessions                                         |                 |                   |
|----------------------------------------------------------------------------------------------------|----------------------------------------------------------------------------------------------------|----------------------------------------------------------------------------------------------------|---------------------------------------------------------------|-----------------|-------------------|
| Trusted ent<br>Entities that can                                                                                                    | ties<br>assume this role under spe                                                                                                    | cified conditions.                                                                                   |                                                               |                 | Edit trust policy |
| 1 - (0<br>- (0<br>- (1) - (1) - (1 | on": "2012-10-17",<br>ment": [<br>"fffect": "Allow",<br>"Principal": {<br>"Federated": "cogn<br>"Condition": "sts:AssumeR<br>"Condition": for<br>"StringEquals": {<br>"StringEquals": {<br>"Cognito-ident<br>}<br>cognito-ident<br>} | ito-identity.amazonaws.<br>lewithwebIdentity",<br>ity.amazonaws.com:aud":<br>itw.amazonaws.com:amr": | on"<br>"us-east-1:408bb2c1-0728-4afd-97c<br>"unauthenticated" | e-cəf13c268ə21* |                   |

#### Figure 74: copy Identity pool ID

# 5.36.2.6 Prepare Configuration File for the Android Application

Prepare "AwsMusicControlPreferences.properties" file with yours AWS credentials.

Its structure looks like this:

```
customer_specific_endpoint=<REST API ENDPOINT>
cognito_pool_id=<COGNITO POOL ID>
thing_name=<THING NAME>
region=<REGION>
```

#### Where:

**customer\_specific\_endpoint** is the endpoint that is configured in *aws\_clientcredential.h* 

**cognito\_pool\_id** is the copied pool id in above step.

thing\_name is the created Thing name.

**region** is the front part of the cognito pool id.

For Example:

```
customer_specific_endpoint=a2qkq65ssjggf7-ats.iot.us-east-1.amazonaws.com
cognito_pool_id=us-east-1:408bb2c1-0728-4afd-97ce-c0f13c268a21
thing_name=MusicPlayer
region=us-east-1
```

To run Android application,

Install and run pre-build *AwsRemoteControl.apk* on Android device, file path is referenced in section 1.3 "References".

Then in both cases when asked to select *AwsMusicControlPreferences.properties* file with AWS IoT preferences. Then control the music.

**NOTE:** Application requires at least Android version 5.1 (Android SDK 22).

# 5.36.2.7 Run the application

The log below shows the output of the demo in the console window. The log can be different based on your Wi-Fi network configuration and based on the actions, which you have done in the Android application.

After the log "Use mobile application to control the remote device.", the shell command can be used to connect to Bluetooth headset.

```
usb host init done
mass storage device attached:pid=0x6387vid=0x58f address=1
usb msd device is ready
Available audio files:
  demo-1-109869.mp3
  demo-4-109870.mp3
  ruling-planet-biab-demo-song-remix-117443.mp3
  trance-eye-biab-demo-song-remix-117445.mp3
  vlog-hip-hop-18447.mp3
0 197 [main task] Warning: could not clean-up old crypto objects. 6
1 197 [main task] Initializing Wi-Fi...
MAC Address: 00:E9:3A:B9:E0:35
2 3372 [main task] Wi-Fi initialized successfully.
3 3374 [main task] Connecting to: NXP Demo
4 12982 [main task] Wi-Fi connected
5 12983 [main task] IP Address acquired: 192.168.131.241
6 12984 [MQTT] [INFO] Creating a TLS connection to a2nxzv2h17k05v.ats.iot.cn-
north-1.amazonaws.com.cn:8883.
7 23840 [MQTT] [INFO] (Network connection 0x20257550) TLS handshake successful.
8 23841 [MQTT] [INFO] (Network connection 0x20257550) Connection to
a2nxzv2h17k05v.ats.iot.cn-north-1.amazonaws.com.cn established.
9 23841 [MQTT] [INFO] Creating an MQTT connection to the broker.
10 24744 [MQTT] [INFO] MQTT connection established with the broker.
11 24744 [MQTT] [INFO] Successfully connected to MQTT broker.
12 24745 [SHADOW DEV] [INFO] MQTT Agent is connected. Initializing shadow
device task.
13 24745 [SHADOW DEV] [INFO] Sending subscribe request to agent for shadow
topics.
14 24761 [SHADOW APP] [INFO] MQTT Agent is connected. Initializing shadow
update task.
15 24761 [SHADOW APP] [INFO] Sending subscribe request to agent for shadow
topics.
16 25620 [SHADOW APP] [INFO] Received subscribe ack for shadow update topics.
17 25620 [SHADOW DEV] [INFO] Successfully subscribed to shadow update topics.
18 25621 [SHADOW DEV] [INFO] Publishing to /get message using client token
25621.
19 25621 [MQTT] [INFO] Publishing message to
$aws/things/MarkWangMusicPlayer/shadow/get.
20 25627 [SHADOW APP] [INFO] Publishing to /update with following client token
25626.
```

21 25627 [MQTT] [INFO] Publishing message to \$aws/things/MarkWangMusicPlayer/shadow/update. 22 25634 [SHADOW DEV] [INFO] Successfully sent a publish message to /get topic. Bluetooth initialized Copyright 2022 NXP >> 23 26418 [MQTT] [INFO] Ack packet deserialized with result: MQTTSuccess. 24 26419 [MQTT] [INFO] State record updated. New state=MQTTPublishDone. 25 26420 [MQTT] [INFO] Ack packet deserialized with result: MQTTSuccess. 26 26420 [MQTT] [INFO] State record updated. New state=MQTTPublishDone. 27 26478 [MQTT] [INFO] De-serialized incoming PUBLISH packet: DeserializerResult=MQTTSuccess. 28 26478 [MQTT] [INFO] State record updated. New state=MQTTPubAckSend. 29 26488 [MQTT] [INFO] De-serialized incoming PUBLISH packet: DeserializerResult=MQTTSuccess. 30 26489 [MQTT] [INFO] State record updated. New state=MQTTPubAckSend. 31 26490 [MQTT] [INFO] Received accepted response for update with token 25626. 32 26494 [SHADOW DEV] [INFO] Received an accepted response for shadow GET request.

Use command "help" to list the available options:

```
Use command "bt finddevice" to scan nearby Bluetooth devices
```

```
>> bt finddevice
>> Discovery started. Please wait ...
BR/EDR discovery complete
[1]: 70:F0:87:C0:FC:0E, RSSI -65 iPhone
[2]: BC:17:B8:74:2C:9F, RSSI -52 Galaxy
[3]: 50:82:D5:78:31:DA, RSSI -78 iPhone 6
[4]: 00:00:AB:CD:87:D6, RSSI -38 Airdopes 441
[5]: 04:C8:07:25:29:73, RSSI -69 Mi A3
```

Use command "bt connectdevice <number>" to connect to remote Bluetooth device

Here, "number" value can be found from the logs of "bt finddevice" command used above.

```
>> bt connectdevice 4
>> Connection pending
SDP discovery started
Connected
sdp success callback
A2DP Service found. Connecting ...
Security changed: 7E:5E:2B:2E:9A:C3 (0xed) level 2
```

33 114978 [SHADOW\_APP] [INFO] Publishing to /update with following client token 114977. 34 114978 [MQTT] [INFO] Publishing message to \$aws/things/MarkWangMusicPlayer/shadow/update. 35 115685 [MQTT] [INFO] Ack packet deserialized with result: MQTTSuccess. 36 115685 [MQTT] [INFO] State record updated. New state=MQTTPublishDone. 37 115742 [MQTT] [INFO] De-serialized incoming PUBLISH packet: DeserializerResult=MQTTSuccess. 38 115743 [MQTT] [INFO] State record updated. New state=MQTTPubAckSend. 39 115745 [MQTT] [INFO] Received accepted response for update with token 114977.

Open the android app and load the *AwsRemoteControlPreferences.properties*, wait for connection to get complete.

Use the smartphone application to play the music.

| AWS Music Control |           |                      |         |       |  |  |
|-------------------|-----------|----------------------|---------|-------|--|--|
| MQTT coni<br>Con  | nection s | status<br>:o "Musicl | Player" | thing |  |  |
| K                 |           | $\triangleright$     |         |       |  |  |
| eady to play      |           |                      |         |       |  |  |
| 1.mp3             |           |                      |         |       |  |  |
| 3.mp3             |           |                      |         |       |  |  |
| 4.mp3             |           |                      |         |       |  |  |

Figure 75: Play music using Android application

```
Following logs will be appear on the i.MX RT1060 EVK board console:
>> start play
[STREAMER] Message Task started
[STREAMER] start playback
Starting playback 0
47 118031 [AWS-RemoteCtrl] [INFO ][MQTT][lu] (MQTT connection 0x20230c48) MQTT
PUBLISH operation queued.
48 118045 [iot_thread] [WARN ][Shadow][lu] Received a Shadow UPDATE response
with no client token. This is possibly a response to a bad JSON document:
{"state":{"desired":{"playIndex":0,"playState":true}},"metadata":{"desired":{"p
layIndex":{"timestamp":1649 118045 [iot thread] [WARN ][Shadow][lu] Shadow
UPDATE callback received an unknown operation.
50 118695 [iot thread] [INFO ][Shadow][lu] Shadow UPDATE of MusicPlayer was
ACCEPTED.
51 118695 [AWS-RemoteCtrl] Successfully performed update.
STREAM MSG UPDATE POSITION
 position: 1005 ms
STREAM MSG UPDATE POSITION
 position: 2011 ms
STREAM MSG UPDATE POSITION
position: 3004 ms
```
Use the smartphone application to pause the music.

| AWS Music Control                                  | :         |
|----------------------------------------------------|-----------|
| MQTT connection status<br>Connected to "MusicPlaye | er" thing |
|                                                    |           |
| ready to play                                      |           |
| 2.mp3                                              |           |
| 4.mp3                                              |           |

Figure 76: Pause music using Android application

```
Following logs will be appear on the i.MX RT1060 EVK board console:
stop play
52 214884 [AWS-RemoteCtrl] [INFO ][MQTT][lu] (MQTT connection 0x2022fdb0) MQTT
PUBLISH operation queued.
53 214885 [iot_thread] [WARN ][Shadow][lu] Received a Shadow UPDATE response
with no client token. This is possibly a response to a bad JSON document:
{"state":{"desired":{"playIndex":0,"playState":false}},"metadata":{"desired":{"
playIndex":{"timestamp":154 214885 [iot_thread] [WARN ][Shadow][lu] Shadow
UPDATE callback received an unknown operation.
55 215504 [iot_thread] [INFO ][Shadow][lu] Shadow UPDATE of MusicPlayer was
ACCEPTED.
56 215504 [AWS-RemoteCtrl] Successfully performed update.
```

```
>> 46 689546 [iot_thread] [ERROR][NET][lu] Error -27648 while sending data.
47 689547 [AWS-RemoteCtrl] [INFO ][MQTT][lu] (MQTT connection 0x20230c48) MQTT
PUBLISH operation queued.
Disconnected (reason 0x16)
58 249328 [iot_thread] [INFO ][Shadow][lu] Shadow UPDATE of MusicPlayer was
ACCEPTED.
59 249329 [AWS-RemoteCtrl] Successfully performed update.
```

Use command "**bt deletedevice**" to remove bound and authentication information of all the connected devices.

```
>> bt deletedevice
>>
```

## 5.37 Bluetooth Only firmware Download Test Procedure

This section describes the steps to configure any Bluetooth / Bluetooth LE sample application for Bluetooth only firmware download mode.

#### 5.37.1 Bluetooth only firmware download Application Execution

Please refer to the previous sections 3.1.1-3.1.4 and 5.1.1 for instructions on importing a project. Select any of the Bluetooth / Bluetooth LE application from the list and import it as described.

#### 5.37.1.1 Build the Application

Enable the macro **CONFIG\_BT\_IND\_DNLD** in the application config file and refer the previous sections 3.1.1.3 and 3.1.1.5 to build and flashing the project.

| 36 | #define | CONFIG_BT_A2DP                  | 1 |
|----|---------|---------------------------------|---|
| 37 | #define | CONFIG_BT_A2DP_SINK             | 1 |
| 38 | #define | CONFIG_BT_SETTINGS              | 1 |
| 39 | #define | CONFIG_BT_KEYS_OVERWRITE_OLDEST | 1 |
| 40 | #define | CONFIG_BT_IND_DNLD              | 1 |
| 41 |         |                                 |   |

#### 5.37.1.2 Run the Application

Press the power reset button on i.MX RT board to run the demo application downloaded on the board. When the demo starts, it will download the Bluetooth only Firmware. The following message about the demo would appear on the console.

```
BLE iBeacon demo start...
download starts(404692)
....
download success!
Bluetooth initialized
iBeacon started
```

## 6 802.15.4 Sample Application

This chapter describes the Thread example application that is available in the OpenThread repository, and the steps to configure, debug and execute this example.

Thread is an IPv6-based networking protocol designed for low-power Internet of Things devices in an IEEE802.15.4-2006 wireless mesh network. OpenThread released by Google is an open-source implementation of Thread.

The communication between the Open-thread RCP stack and the Link Layer (LL) is implemented via the SPI interface as shown on Figure 76.

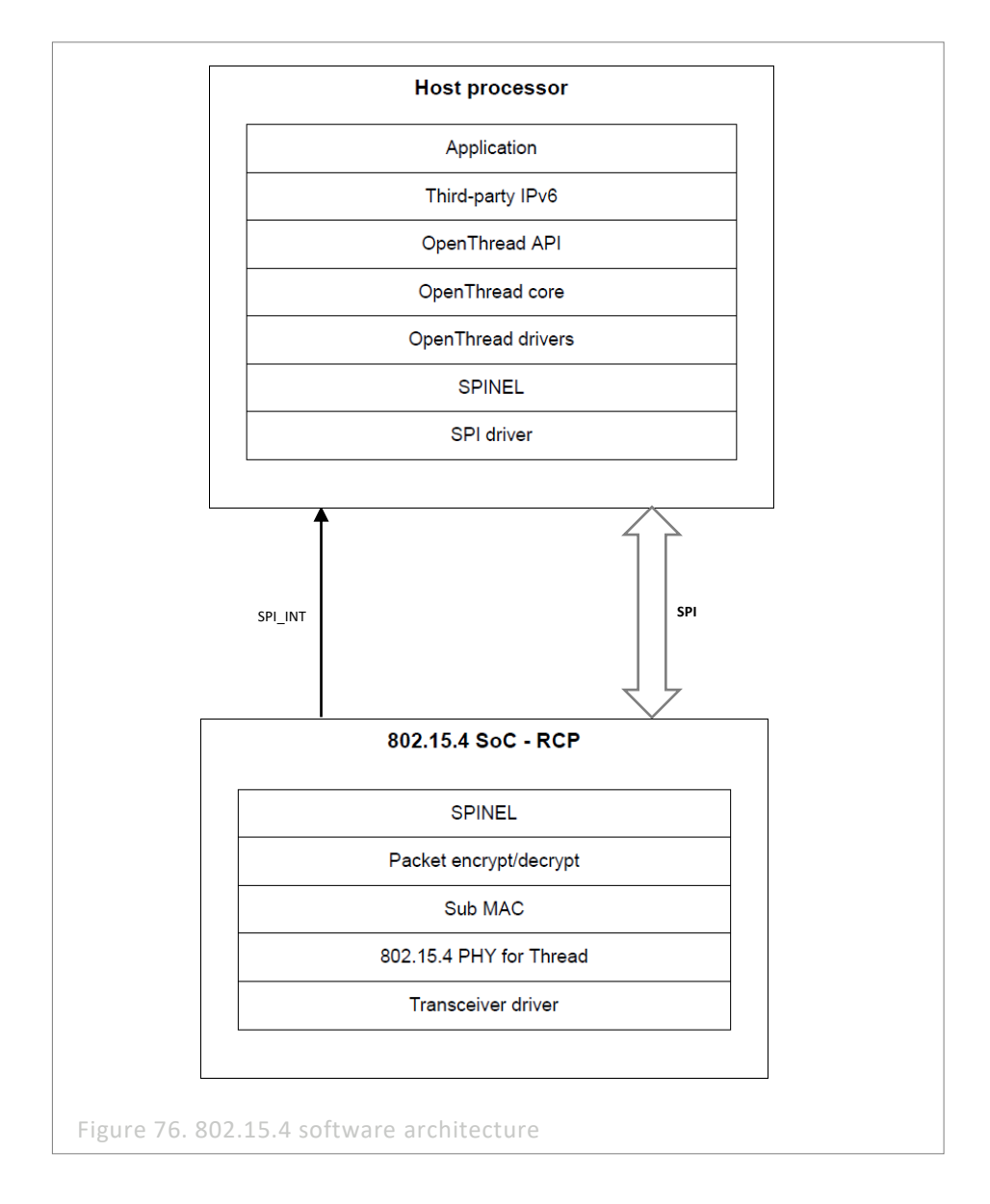

The setup is done between an i.MX RT+ IW612 NXP-based wireless module. The instructions in this guide use an i.MXRT1170 EVK board. Please check the UM11823 - Getting Started with IW612 Evaluation Board and i.MX RT1170 Running RTOS for details of how to build the OpenThread CLI demo.

| JM11442     | All information provided in this document is subject to legal disclaimers | © NXP B.V. 2025. All rights reserved. |
|-------------|---------------------------------------------------------------------------|---------------------------------------|
| User manual | Rev.19 – 26 Mar 2025                                                      | 255                                   |

## 6.1 CLI Sample Application

This sample application section describes the steps to configure the i.MX RT1170 EVK board and IW612 wireless module to create/join a thread network and other useful commands using the command line. It is recommended to use a Linux PC to compile and debug this example.

#### 6.1.1 Create debug session

After following the steps from the Getting Started guide UM11441 section "Run a 802.15.4 demo application", a folder "build\_rt1170" with the executable would be created.

To create the debug session is needed to import to whole ot-nxp folder in MCUXpresso IDE as a "Makefile Project":

| Import                                                                                                    | - <u>S</u> |
|----------------------------------------------------------------------------------------------------|------------|
| <b>select</b><br>Create a new Makefile project in a directory containing existing code                                                                                                    | Ľ          |
| Select an import wizard:                                                                                                    |            |
| type filter text                                                                                                    |            |
| <ul> <li>&gt; General</li> <li>&gt; C/C++</li> <li>C/C++ Executable</li> <li>C/C++ Project Settings</li> <li>Existing Code as Makefile Project</li> <li>&gt; CVS</li> <li>&gt; CVS</li> <li>&gt; Device Configuration Tool</li> <li>&gt; Git</li> <li>&gt; Git</li> <li>&gt; MCUXpresso Config Tools</li> </ul> |            |
| ? < Back Next > Cancel                                                                                                    | Finish     |

Use none as Toolchain for Indexer Settings:

|                                  |                  | New Project         |          | 0 😣    |
|----------------------------------|------------------|---------------------|----------|--------|
| Import Existing Co               | de               |                     | -        |        |
| Create a new Makefi<br>directory | le project from  | existing code in t  | hat same |        |
| Project Name                     |                  |                     |          |        |
| ot-nxp                           |                  |                     |          |        |
| Existing Code Locati             | on               |                     |          |        |
| /home/alexis/Doc                 | uments/ot-nxp/   | build_rt1170        |          | Browse |
| Languages<br>C C++               |                  |                     |          |        |
| Toolchain for Indexe             | r Settings       |                     |          |        |
| <none></none>                    |                  |                     |          |        |
| GNU Autotools Too                | olchain          |                     |          |        |
| Linux GCC                        |                  |                     |          |        |
| NXP MCU Tools                    |                  |                     |          |        |
|                                  |                  |                     |          |        |
|                                  |                  |                     |          |        |
|                                  |                  |                     |          |        |
| Show only availa                 | hle toolchains t | hat support this i  | alatform |        |
| Show only availa                 | bie coolenanis e | inde suppore enis j |          |        |
|                                  |                  |                     |          |        |
|                                  |                  |                     |          |        |
| ٢                                | . De als         | N and a             | Grand    | Finish |
| 0                                | < Back           | Next >              | Cancel   | FINISh |

Configure memory map to match the following picture. To open this window right click on the Project -> Properties -> C/C++ Build -> MCU Settings -> Select MIMXRT1170 -> Apply & Close:

|                       |                                                    | Prope                      | Tries for or  | шлр      |           |                      |                   |       |
|-----------------------|----------------------------------------------------|----------------------------|---------------|----------|-----------|----------------------|-------------------|-------|
| type filter text      | MCU settings                                       |                            |               |          |           |                      | ¢ •               | ÷     |
| Resource     Builders | <ul> <li>SDK MCU:</li> <li>MCUs from in</li> </ul> | nstalled SDKs. Pleas       | e click above | × or     | MCUs fro  | m preinstalled       | LPC and generic ( | Corte |
| Build Variables       | SDKs.                                              | <u>isso.nxp.com</u> to obt | ain addition  | al       | Target    |                      |                   |       |
| Environment           | NXP MIM                                            | RT1176xxxxx                |               |          | + CTN     | xx                   |                   |       |
| MCU settings          |                                                    | 1170                       |               |          | > LPC1    | 102                  |                   |       |
| Settings              | MIMX                                               | RT1176xxxxx                |               |          | > LPC1    | 12x                  |                   |       |
| Tool Chain Editor     |                                                    |                            |               |          | F LPC1    | TAXX                 |                   |       |
| C/C++ General         |                                                    |                            |               |          | F LPC1    | 1EOX                 |                   |       |
| Git                   |                                                    |                            |               |          | F LPCT    | IEXX                 |                   |       |
| MCUXpresso Config T   | Target archite                                     | cture:                     |               |          | cortex-m7 |                      |                   |       |
| Project Natures       | Preserve                                           | memory configurati         | on            |          |           |                      |                   |       |
| Project References    | Preserve                                           | project configuratio       | n             |          |           |                      |                   |       |
| Run/Debug Settings    | Memory det                                         | ails (MIMXRT1176x          | xxxx)*        |          |           |                      |                   |       |
| Task Tags             |                                                    |                            |               |          |           |                      |                   |       |
| Validation            | Default Lin                                        | Server Flash Driver        |               |          |           |                      | Br                | owse  |
|                       | Туре                                               | Name                       | Alias         | Ŀ        | ocation   | Size                 | Driver            | 1     |
|                       | Flash                                              | BOARD_FLASH                | Flash         | 0x       | 30000000  | 0xdafffc             | MIMXRT1170_       | 5     |
|                       | Flash                                              | NVM_region                 | Flash2        | 0x       | 30db0000  | 0x10000              | MIMXRT1170_       | s [   |
|                       | Flash                                              | LITTLEFS_FLAS              | Flash3        | 0x       | 30dc0000  | 0x200000             | MIMXRT1170_       | S     |
|                       | RAM                                                | SRAM_OC1                   | RAM           | 0x       | 20240000  | 0x80000              |                   |       |
|                       | RAM                                                | SRAM_DTC_cm                | RAM2          | Ox       | 20000000  | 0x40000              |                   |       |
|                       | RAM                                                | SRAM_ITC_cm                | RAM3          | Ox       | 0         | 0x40000              |                   |       |
|                       | RAM                                                | SRAM_OC2                   | RAM4          | Ox       | 202c0000  | 0x40000              |                   |       |
|                       | RAM                                                | NCACHE_REGIO               | RAM5          | OX       | 20300000  | 0x40000              |                   |       |
|                       | RAM                                                | SRAM_OC_ECC                | RAMO          | 0x       | 20340000  | 0x10000              |                   |       |
|                       | RAM                                                | BOARD SDRAM                | RAM8          | 0x<br>0x | 80000000  | 0x10000<br>0x4000000 |                   | 1.1   |
|                       | Add Flash                                          | Add RAM Sol                | it Join       | Delete   | Import    | Merge                | Export. Gen       | erate |
| <u> </u>              | Additiosh                                          | Add KAM Spi                | C    Join     | Delete   | import.   | Merge                | export den        | crac  |

Configure the toolchain editor to NXP MCU Tools. To open this window right click on the Project -> C/C++ Build-> Tool Chain Editor -> NXP MCU Tools -> Apply & Close

|                                                                                                    |                                                                                                   | Properties for ot-nxp  |         |            | •           |
|----------------------------------------------------------------------------------------------------|---------------------------------------------------------------------------------------------------|------------------------|---------|------------|-------------|
| type filter text                                                                                              | Tool Chain Edito                                                                                  | r                      |         | ¢          | • 💠 •       |
| Resource<br>Builders<br>r C/C++ Build                                                                         | Configuration:                                                                                    | Default [Active]       | •       | Manage Con | figurations |
| Build Variables                                                                                               | Display comp                                                                                      | atible toolchains only |         |            |             |
| Logging<br>MCU settings                                                                                       | Current toolchai                                                                                  | n: NXP MCU Tools       |         |            | •           |
| Tool Chain Editor<br>C/C++ General<br>Git                                                                     | Current builder:                                                                                  | Gnu Make Builder       |         |            | •           |
| MCUXpresso Config T<br>Project Natures<br>Project References<br>Run/Debug Settings<br>Task Tags<br>Validation | MCU C4+ Comp<br>MCU C4+ Comp<br>MCU C Complie<br>MCU C4+ Linker<br>MCU C4+ Linker<br>MCU Debugger | ler<br>F               |         | Sele       | ect Tools   |
|                                                                                                    |                                                                                                   |                        | Restore | Defaults   | Apply       |
| ٢                                                                                                    |                                                                                                   |                        | Capcel  |            | luand Class |

To create the debug session, it's needed to duplicate a current debug session for the same chipset, in this case, it is used a Wi-Fi CLI debug session. In the drop-down menu on the "green bug" select the Debug configurations:

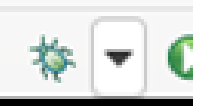

Click on the duplicate icon and update the project to point to the ot-nxp workspace project. Update C/C++ Applications to point to the ot-nxp executable generated on path ot-nxp/build\_rt1170/iwx12\_spi/ot-cli-rt1170:

|                   |                                             |                             | Debug Configurations                |                                |                    | 0 😣            |
|-------------------|---------------------------------------------|-----------------------------|-------------------------------------|--------------------------------|--------------------|----------------|
| <u>S</u> ource Re | Create, manage, and run configuration       | ns                          |                                     |                                |                    | 1              |
|                   |                                             |                             |                                     |                                |                    | - <b>-</b>     |
|                   | 🔋 🖻 🍋 🗮 🗮 🖻 🍸 🕶                             | Name: ot-nxp                |                                     |                                |                    |                |
| Duplicates        | the currently selected launch configuration | 🗎 Main 🕸 GDB Debug          | ger 🔝 LinkServer Debugger 🌘 GUI     | Flash Tool 🕸 Other Symbols 🍽 S | Startup 🦻 Source 🔲 | <u>C</u> ommon |
| himxrt1170_wi     | Loc/C++ (NXP Semiconductors) MCU            | Project:                    |                                     |                                |                    |                |
| oject Settings    | Sevkmimxrt1170_wireless_uart L              | ot-nxp                      |                                     |                                |                    | Browse         |
| naries            | C (C++ Application                          | C/C++ Application:          |                                     |                                |                    |                |
| cludes            | C/C++ Attach to Application                 | /home/alexis/Docume         | ents/ot-nxp/build_rt1170/iwx12_spi/ | ot-cli-rt1170                  |                    |                |
| bard              | C/C++ Postmortem Debugger                   |                             |                                     | Variables                      | Search Project     | Brourse        |
| mponent           | C/C++ Remote Application                    | Dull differencies di la con | and a second data                   | variables                      | Search Project     | Di Owse        |
| vice              | GDB Hardware Debugging                      | Build (if required) befo    | relaunching                         |                                |                    |                |
| ivers             | GDB PEMicro Interface Debugging             | Build Configuration:        | Use Active                          |                                |                    | -              |
| eertos            | GDB SEGGER Interface Debugging              | C Enable auto build         |                                     | O Disable auto build           |                    |                |
| ikscripts         | adici Group                                 | O Use workspace set         | ttings                              | Configure Workspace Settin     | <u>qs</u>          |                |
| mmc               |                                             |                             |                                     |                                |                    |                |
| urce              |                                             |                             |                                     |                                |                    |                |
| app_config.h      |                                             |                             |                                     |                                |                    |                |
| FreeDTOSCon       |                                             |                             |                                     |                                | Revert             | Apply          |
| tar 🗙 💷 Var       | Filter matched 11 of 11 items               |                             |                                     |                                |                    |                |
| CUXpress          | ?                                           |                             |                                     |                                | Close              | Debug          |

After that, a debug session for the OpenThread project should be generated correctly.

#### 6.1.2 ot-nxp Application Execution

#### 6.1.2.1 Start-up logs

The following character can be observed on the console once the devices (i.MX RT1170 EVK board and IW612 module) are up and running and it shows that 802.15.4 module is ready for the operations.

#### 6.1.2.2 Help Command

The help command is used to get the list of commands available in the ot-nxp sample application.
> help
bbr
bufferinfo
ccathreshold
ccm
channel
child
childip
childmax
childsupervision
childtimeout

coap commissioner contextreusedelay counters dataset delaytimermin discover dns domainname eidcache eui64 extaddr extpanid factoryreset fake fem ifconfig ipaddr ipmaddr joiner joinerport keysequence leaderdata leaderweight log mac mliid mlr mode multiradio neighbor netdata netstat networkdiagnostic networkidtimeout networkkey networkname panid parent parentpriority partitionid

NXP Wi-Fi and Bluetooth Demo Applications User Guide for i.MX RT Platforms

ping pollperiod preferrouterid prefix promiscuous pskc rcp region releaserouterid reset rloc16 route router routerdowngradethreshold routereligible routeridrange routerselectionjitter routerupgradethreshold scan service singleton state tcp thread tvcheck txpower udp unsecureport version Done

#### 6.1.2.3 Factory Reset 15.4 module

The factoryreset command is used to reset any change made on the current network and reset the device. > factoryreset Done

#### 6.1.2.4 Scan command

The scan command is used to scan the visible thread devices.

#### 6.1.2.5 Add leader network data

Before creating a network, we need to define certain parameters as the network key, network channel, PAN ID and network name.

```
> dataset init new
Done
> dataset channel 11
Done
> dataset networkkey 00112233445566778899AABBCCDDEE00
Done
> dataset panid 0x0123
Done
> dataset networkname ot-example
Done
> dataset commit active
Done
```

#### 6.1.2.6 Start network

Using the data previously set, a network would be created.
> ifconfig up
Done
> thread start
Done

#### 6.1.2.7 Enable commissioner

To enable other devices to join the network, it's needed to enable the commissioner role, this is used to authenticate a device onto the network.

```
> commissioner start
Commissioner: petitioning
Done
Commissioner: active
> commissioner joiner add * NXP123(pskd/pskc)
Done
> ~ Discovery Request from 2a702820dd853ea7: version=2,joiner=1
Commissioner: Joiner start 2a702820dd853ea7
Commissioner: Joiner connect 2a702820dd853ea7
Commissioner: Joiner finalize 2a702820dd853ea7
Commissioner: Joiner end 2a702820dd853ea7
```

#### 6.1.2.8 Join network

For a device to be able to join it need to have the same network key and pskd/pskc. Also the device need to change to a joiner role to be able to send and receive the information to connect to the current network. > dataset networkkey 00112233445566778899AABBCCDDEE00

```
Done

> dataset commit active

Done

> jfconfig up

Done

> joiner start NXP123 (pskd)

Done

Join success

> thread start

Done
```

#### 6.1.2.9 Ping Devices

For a device to be able to ping another, it's needed the IPv6 of the target device. Use the ipaddr command on the target device to obtain the IPv6 on the target device.

```
> ipaddr
fd70:e262:f738:8d2e:0:ff:fe00:9001
fd70:e262:f738:8d2e:6c0d:de9c:7602:20ab
fe80:0:0:0:2cea:23a4:654:8c28
Done
```

After obtaining the IPv6 of the target device. The following command can be used to ping other devices. > ping fe80:0:0:0:f4e7:f954:e813:7e4a

```
16 bytes from fe80:0:0:0:16/11954:e015.7e4a: icmp_seq=1 hlim=64 time=35ms
1 packets transmitted, 1 packets received. Packet loss = 0.0%. Round-trip
min/avg/max = 35/35.0/35 ms.
Done
```

#### 6.1.2.10 UDP Server/Client

The sample application implements a UDP protocol communication

To open a socket on the server:

> udp open
Done
> udp bind :: 1234
Done

#### To connect to the socket on the client side:

```
> udp open
Done
> udp connect fe80:0:0:0:f4e7:f954:e813:7e4a 1234
Done
```

# Send a command from client to server: > udp send hello

```
Output from server:
```

```
> 5 bytes from fe80:0:0:0:2cea:23a4:654:8c28 49154 hello
```

#### 6.1.2.11 Other useful commands

#### Router

Print all the routers on the network, depending of the parameter is the information

Table

```
> router table
| ID | RLOC16 | Next Hop | Path Cost | LQ In | LQ Out | Age | Extended MAC
| Link |
+----+
| 24 | 0x6000 | 63 | 0 | 0 | 0 | 0 | 2eea23a406548c28
| 0 |
| 36 | 0x9000 | 63 | 0 | 3 | 3 | 18 | f6e7f954e8137e4a
| 1 |
```

Done

#### List:

> router list 24 36 Done

#### Router ID:

```
> router 36
Alloc: 1
Router ID: 36
Rloc: 9000
Next Hop: fc00
Link: 0
Done
```

### EUI64

Get the factory-assigned IEEE EUI-64

```
> eui64
fffffffffffff
Done
```

#### **Router eligible**

By default, the example sets the devices as a REED (Router Eligible Device). In case the devices needs to join the network only as an endpoint you can change this using the following command. Disable router role:

UM11442 User manual

#### NXP Wi-Fi and Bluetooth Demo Applications User Guide for i.MX RT Platforms

> routereligible disable Done

Enable router role:
> routereligible enable
Done

Get router role:

> routereligible Enabled Done

# 7 Acronyms and abbreviations

| Table 25: Acronym | s and Appreviations                                             |
|-------------------|-----------------------------------------------------------------|
| ACS               | Auto Channel Selection                                          |
| AP                | Access Point                                                    |
| API               | Application Program Interface                                   |
| CLI               | Command Line Interface                                          |
| CMSIS             | Cortex <sup>®</sup> Microcontroller Software Interface Standard |
| DFP               | Device Family Pack                                              |
| DHCP              | Dynamic Host Configuration Protocol                             |
| DHCPD             | DHCP daemon                                                     |
| ED                | Energy Detection                                                |
| EU                | European Union                                                  |
| EVK               | Evaluation Kit                                                  |
| Ext AP            | External Access Point                                           |
| Ext STA           | External Station                                                |
| FW                | Firmware                                                        |
| IDE               | Integrated Development Environment                              |
| IP                | Internet Protocol                                               |
| lwIP              | Lightweight IP                                                  |
| NAT               | Network Address Translation                                     |
| PS                | Power Save                                                      |
| Rx                | Receive                                                         |
| SD                | Secure Digital                                                  |
| SDK               | Software Development Kit                                        |
| SSID              | Service Set Identifier                                          |
| STA               | Station/client                                                  |
| SW                | Software                                                        |
| ТСР               | Transmission Control Protocol                                   |
| TRPC              | Transmit Rate-based Power Control                               |
| Тх                | Transmit                                                        |
| UDP               | User Datagram Protocol                                          |
| WLAN              | Wireless Local Area Network                                     |
| WPA               | Wi-Fi Protected Access                                          |
| MFP               | Management Frame Protection                                     |
| OTP               | One Time Programmable                                           |
| ETSI              | European Telecommunications Standards Institute                 |
| A2DP              | Advanced Audio Distribution Profile                             |
| HFP               | Hands-Free Profile                                              |
| SPP               | Serial Port Profile                                             |
| BT                | Bluetooth                                                       |

### NXP Wi-Fi and Bluetooth Demo Applications User Guide for i.MX RT Platforms

| BLE  | Bluetooth Low Energy                        |
|------|---------------------------------------------|
| PXR  | Proximity Reporter                          |
| PXM  | Proximity Monitor                           |
| HTS  | Health Thermometer Service                  |
| IPSP | Internet Protocol Support Profile           |
| HTTP | Hypertext Transfer Protocol                 |
| ACL  | Asynchronous Connection-Less Link           |
| AWS  | Amazon Web Services                         |
| HCI  | Host Controller Interface                   |
| UART | Universal Asynchronous Receiver Transmitter |
| PCM  | Pulse-code Modulation                       |
| HS   | High Speed                                  |
| USB  | Universal Serial Bus                        |
| EIP  | Event in progress                           |
| PRI  | Priority                                    |
| PTA  | Packet Traffic Arbiter                      |

## 8 Contact Us

Please refer following links for more product details, queries and support.

- Home Page: nxp.com
- Web Support: nxp.com/support NXP Community: <u>https://community.nxp.com/</u>

## 9 Legal Information

### 9.1 Definitions

Draft — A draft status on a document indicates that the content is still

under internal review and subject to formal approval, which may result in modifications or additions. NXP Semiconductors does not give any representations or warranties as to the accuracy or completeness of information included in a draft version of a document and shall have no liability for the consequences of use of such information.

## 9.2 Disclaimers

Limited warranty and liability - Information in this document is believed to be accurate and reliable. However, NXP Semiconductors does not give any representations or warranties, expressed or implied, as to the accuracy or completeness of such information and shall have no liability for the consequences of use of such information. NXP Semiconductors takes no responsibility for the content in this document if provided by an information source outside of NXP Semiconductors. In no event shall NXP Semiconductors be liable for any indirect, incidental, punitive, special or consequential damages (including - without limitation - lost profits, lost savings, business interruption, costs related to the removal or replacement of any products or rework charges) whether such damages are based on tort (including negligence), warranty, breach of contract or any other legal theory. Notwithstanding any damages that customer might incur for any reason whatsoever, NXP Semiconductors aggregate and cumulative liability towards customer for the products described herein shall be limited in accordance with the Terms and conditions of commercial sale of NXP Semiconductors.

Right to make changes — NXP Semiconductors reserves the right to make changes to information published in this document, including without limitation specifications and product descriptions, at any time and without notice. This document supersedes and replaces all information supplied prior to the publication hereof.

Suitability for use — NXP Semiconductors products are not designed, authorized or warranted to be suitable for use in life support, life-critical or safety-critical systems or equipment, nor in applications where failure or malfunction of an NXP Semiconductors product can reasonably be expected to result in personal injury, death or severe property or environmental damage. NXP Semiconductors and its suppliers accept no liability for inclusion and/or use of NXP Semiconductors products in such equipment or applications and therefore such inclusion and/or use is at the customer's own risk.

Applications — Applications that are described herein for any of these products are for illustrative purposes only. NXP Semiconductors makes no representation or warranty that such applications will be suitable for the specified use without further testing or modification. Customers are responsible for the design and operation of their applications and products using NXP Semiconductors products, and NXP Semiconductors accepts no liability for any assistance with applications or customer product design. It is customer's sole responsibility to determine whether the NXP Semiconductors product is suitable and fit for the customer's applications and products planned, as well as for the planned application and use of customer's thirdparty customer(s). Customers should provide appropriate design and operating safeguards to minimize the risks associated with their applications and products. NXP Semiconductors does not accept any liability related to any default, damage, costs or problem which is based on

any weakness or default in the customer's applications or products, or the application or use by customer's thirdparty customer(s). Customer is responsible for doing all necessary testing for the customer's applications and products using NXP Semiconductors products in order to avoid a default of the applications and the products or of the application or use by customer's third-party customer(s). NXP does not accept any liability in this respect.

**Export control** — This document as well as the item(s) described herein may be subject to export control regulations. Export might require a prior authorization from competent authorities.

Evaluation products — This product is provided on an "as is" and "with all faults" basis for evaluation purposes only. NXP Semiconductors, its affiliates and their suppliers expressly disclaim all warranties, whether express, implied or statutory, including but not limited to the implied warranties of non-infringement, merchantability and fitness for a particular purpose. The entire risk as to the quality, or arising out of the use or performance, of this product remains with customer. In no event shall NXP Semiconductors, its affiliates or their suppliers be liable to customer for any special, indirect, consequential, punitive or incidental damages (including without limitation damages for loss of business, business interruption, loss of use, loss of data or information, and the like) arising out the use of or inability to use the product, whether or not based on tort (including negligence), strict liability, breach of contract, breach of warranty or any other theory, even if advised of the possibility of such damages. Notwithstanding any damages that customer might incur for any reason whatsoever (including without limitation, all damages referenced above and all direct or general damages), the entire liability of NXP Semiconductors, its affiliates and their suppliers and customer's exclusive remedy for all of the foregoing shall be limited to actual damages incurred by customer based on reasonable reliance up to the greater of the amount actually paid by customer for the product or five dollars (US\$5.00). The foregoing limitations, exclusions and disclaimers shall apply to the maximum extent permitted by applicable law, even if any remedy fails of its essential purpose.

**Translations** — A non-English (translated) version of a document is for reference only. The English version shall prevail in case of any discrepancy between the translated and English versions.

Security — Customer understands that all NXP products may be subject to unidentified or documented vulnerabilities. Customer is responsible

for the design and operation of its applications and products throughout their lifecycles to reduce the effect of these vulnerabilities on customer's applications and products. Customer's responsibility also extends to other open and/or proprietary technologies supported by NXP products for use in customer's applications. NXP accepts no liability for any vulnerability.

Customer should regularly check security updates from NXP and follow up appropriately. Customer shall select products with security features that best meet rules, regulations, and standards of the intended application and make the ultimate design decisions regarding its products and is solely responsible for compliance with all legal, regulatory, and security related requirements concerning its products, regardless of any information or support that may be provided by NXP. NXP has a Product Security Incident Response Team (PSIRT) (reachable at PSIRT@nxp.com) that manages the investigation, reporting, and solution release to security vulnerabilities of NXP products

## 9.3 Trademarks

Notice: All referenced brands, product names, service names and trademarks are the property of their respective owners.

NXP — wordmark and logo are trademarks of NXP B.V.

# Tables

| Table 1: Reference Documents11                      |
|-----------------------------------------------------|
| Table 2: iPerf Commands for Linux Remote Host 13    |
| Table 3: iPerf Commands for Mobile Phone Remote     |
| Host13                                              |
| Table 4: Macros for Wi-Fi Modules14                 |
| Table 5: Memory used by Wi-Fi sample application    |
| on RT1060 EVKC14                                    |
| Table 6: Sample Application Features                |
| Table 7: wifi_setup Application Features58          |
| Table 8: wifi_webconfig Sample Application Features |
| 62                                                  |
| Table 9: wifi_webconfig Application Wi-Fi           |
| Configurations62                                    |
| Table 10bgn: Data rate parameter73                  |
| Table 11: 11ac Data rate parameter73                |
| Table 12: 11ax Data rate parameter74                |
| Table 13: Tx power command sequences for 2.4GHz     |
|                                                     |
| Table 14: Tx power command sequences for 5GHz 79    |
| Table 15: wifi_cert Application Features            |
| Table 16: ED MAC Parameters89                       |
| Table 17: ED MAC 2.4 GHz Command Operations90       |
| Table 18: ED MAC 5 GHz Command Operations90         |
| Table 19: Sample Application Features         99    |
| Table 20: cloud keep alive command usage119         |
| Table 21: Set ED MAC API argument126                |
| Table 22: Get ED MAC API argument126                |
| Table 23: Preprocessor Macros for Bluetooth         |
| Modules                                             |
| Table 24: audio_profile Application Configurations  |
|                                                     |
| Table 25: Acronyms and Abbreviations                |

## NXP Wi-Fi and Bluetooth Demo Applications User Guide for i.MX RT Platforms

# Figures

| Figure 1: wifi_cli Sample Application Components .15      |
|-----------------------------------------------------------|
| Figure 2: SDK Drag and Drop in MCUXpresso16               |
| Figure 3: Device/EVK Selection in MCUXpresso17            |
| Figure 4: Sample App Selection in MCUXpresso18            |
| Figure 5: Wi-Fi Module Selection in MCUXpresso 19         |
| Figure 6: Application Build in MCUXpresso20               |
| Figure 7: Build Messages in MCUXpresso21                  |
| Figure 8: Initiate Debug in MCUXpresso21                  |
| Figure 9: Emulator Probe Selection in MCUXpresso22        |
| Figure 10: Application Debugging in MCUXpresso22          |
| Figure 11: Binary Flashing in MCUXpresso23                |
| Figure 12: Open Project in IAR26                          |
| Figure 13: Wi-Fi Module Selection in IAR26                |
| Figure 14: Application Build in IAR27                     |
| Figure 15: Build Message in IAR27                         |
| Figure 16: Debugger Selection in IAR28                    |
| Figure 17: Initiate Debug in IAR28                        |
| Figure 18: Application Debugging in IAR28                 |
| Figure 19: Binary Flashing in IAR29                       |
| Figure 20: Install Packages using Pack Installer in Keil  |
|                                                           |
| Figure 21: DFP Verification in Pack Installer in Keil .30 |
| Figure 22: Open Project in Keil31                         |
| Figure 23: Wi-Fi Module Selection in Keil31               |
| Figure 24: Application Build in Keil32                    |
| Figure 25: Build Message in Keil                          |
| Figure 26: Debugger Selection in Keil                     |
| Figure 27: Load the application33                         |
| Figure 28: Initiate Debug in Keil                         |
| Figure 29: Application Debugging in Keil                  |
| Figure 30: Application Debugging Features in Keil34       |
| Figure 31: Binary Flashing in Keil                        |
| Figure 32: Hardware Setup for iPerf performance           |
| Lest with Soft AP Mode                                    |
| test with Station Mode 44                                 |
| Figure 34: wifi webconfig flow diagram 62                 |
| Figure 35: wifi webconfig Website in AP Mode 63           |
| Figure 36: Connection Attempt to AP using                 |
| wifi webconfig Application                                |
| Figure 37: wifi webconfig Website in Client Mode.65       |
| Figure 38: Clear Configurations saved in mflash using     |
| website (wifi_webconfig Application)67                    |

| Figure 39: Clear Configuration Success Message in                       |
|-------------------------------------------------------------------------|
| wifi_webconfig Application67                                            |
| Figure 40: TX Frame Packet Capture77                                    |
| Figure 41: RT1170 EVKB Labtool setup96                                  |
| Figure 42 : Selection of audio_profile application in MCUXpresso IDE228 |
| Figure 43: Create a policy with required JSON232                        |
| Figure 44: Showing the success of policy creation 232                   |
| Figure 45: Selection of Things from AWS IoT tab233                      |
| Figure 46: Creating a new Thing233                                      |
| Figure 47: Creating a new Thing234                                      |
| Figure 48: Giving name to a new thing234                                |
| Figure 49: Click next to proceed for creating a new                     |
| thing235                                                                |
| Figure 50: Selecting Device Certificate configuration                   |
| Figure 51: Attach a policy and create a Thing 236                       |
| Figure 52: Downloading the certificate, public and                      |
| private keys                                                            |
| Figure 53: Selecting the policy and Register Thing 238                  |
| Figure 54: Selecting Interact and opening View                          |
| Settings to get Endpoint238                                             |
| Figure 55: Copy the AWS lot REST API endpoint239                        |
| Figure 56: Certificates printed on console logs240                      |
| Figure 57: Adding client certificate240                                 |
| Figure 58: Adding private key241                                        |
| Figure 59: Manage Identity Pools242                                     |
| Figure 60: Create new identity pool242                                  |
| Figure 61: Identity pool name242                                        |
| Figure 62: Create pool243                                               |
| Figure 63: Allow to create a pool243                                    |
| Figure 64: Open services menu243                                        |
| Figure 65: Open IAM244                                                  |
| Figure 66: Open available roles244                                      |
| Figure 67: Selecting un-authentication role245                          |
| Figure 68: Open policy content245                                       |
| Figure 69: Edit the policy245                                           |
| Figure 70: Open JSON tab246                                             |
| Figure 71: Review policy247                                             |
| Figure 72: Save changes for the role selected247                        |
| Figure 73: Open Trust relationships tab248                              |
| Figure 74: copy Identity pool ID248                                     |
| Figure 75: Play music using Android application252                      |
| Figure 76: Pause music using Android application 253                    |
| <b>2</b>                                                                |

## NXP Wi-Fi and Bluetooth Demo Applications User Guide for i.MX RT Platforms

5

## Contents

| 1                                   | About this Document                   |                                      |  |  |
|-------------------------------------|---------------------------------------|--------------------------------------|--|--|
|                                     | 1.1 Purpose and Scope                 |                                      |  |  |
|                                     | 1.2 Considera                         | ations10                             |  |  |
|                                     | 1.3 Reference                         | es11                                 |  |  |
| 2                                   | Tool Setup                            | 12                                   |  |  |
|                                     | 2.1 Serial Cor                        | nsole Tool Setup12                   |  |  |
|                                     | 2.2 Wireshar                          | k Tool Setup12                       |  |  |
|                                     | 2.3 IPerf Rem                         | note Host Setup12                    |  |  |
|                                     | 2.4 iPV4/6 Tc                         | ool Setup13                          |  |  |
| 3                                   | Wi-Fi Sample Applications14           |                                      |  |  |
|                                     | 3.1 wifi_cli Sample Application15     |                                      |  |  |
|                                     | 3.1.1                                 | Run a Demo with MCUXpresso           |  |  |
|                                     | IDE                                   | 16                                   |  |  |
|                                     | 3.1.2                                 | Run a demo using ARM® GCC 24         |  |  |
|                                     | 3.1.3                                 | Run a demo with IAR IDE              |  |  |
|                                     | 3.1.4 Run a demo using Keil           |                                      |  |  |
|                                     | 315                                   | wifi cli Application Execution 35    |  |  |
|                                     | 3.1.6                                 | Add CLIs in wifi cli Sample          |  |  |
|                                     | Applica                               | tion57                               |  |  |
|                                     | 3.2 wifi setu                         | n Sample Application 58              |  |  |
|                                     | 3.2 1                                 | wifi setun Application Execution     |  |  |
|                                     | 5.2.1                                 | 58                                   |  |  |
|                                     | 3.3 wifi webconfig Sample Application |                                      |  |  |
|                                     | 3.3.1                                 | User Configurations62                |  |  |
|                                     | 3.3.2                                 | wifi_webconfig Application           |  |  |
|                                     | Execution62                           |                                      |  |  |
|                                     | 3.4 wifi_test_                        | _mode Sample Application68           |  |  |
|                                     | 3.4.1                                 | wifi_test_mode Application           |  |  |
|                                     | Execution                             |                                      |  |  |
|                                     | 3.5 wifi_cert Sample Application      |                                      |  |  |
|                                     | 3.5.1                                 | wifi_cert Application Execution 81   |  |  |
|                                     | 3.6 wifi ipv4                         | ipv6 echo Sample Application .91     |  |  |
| 3.6.1 wifi ipv4 ipv6 echo Applicate |                                       |                                      |  |  |
|                                     | Execution                             |                                      |  |  |
|                                     | 3.7 uart_wifi                         | _bridge Sample Application96         |  |  |
|                                     | 3.7.1                                 | uart_wifi_bridge Application         |  |  |
|                                     | Executio                              | on96                                 |  |  |
|                                     | 3.8 wifi_wpa                          | _supplicant Sample Application .99   |  |  |
|                                     | 3.8.1<br>Executio                     | wifi_wpa_supplicant Application on99 |  |  |
| 4 Useful Wi-Fi ΔPIs                 |                                       | APIs                                 |  |  |
|                                     | 4 1 Set/Get ED MAC Feature            |                                      |  |  |
|                                     | 4.1.1                                 | wlan set ed mac mode() 126           |  |  |
|                                     | 4.1.2                                 | wlan_get_ed mac mode()126            |  |  |
|                                     |                                       | "                                    |  |  |

| 4.1.3 Usage and Output127                                                                                                    |  |  |  |  |
|----------------------------------------------------------------------------------------------------|--|--|--|--|
| 4.2 Enable Host based WPA supplicant Feature for Wi-Fi application130                                                                                                    |  |  |  |  |
| 4.2.1       FreeRTOSConfig.h       130         4.2.2       Iwipopts.h       130         4.2.3       wifi_config.h       131         4.2.4       Adding components       131         4.2.5       Memory Overflow Issue Handling |  |  |  |  |
| 131                                                                                                    |  |  |  |  |
| Bluetooth Classic/Low Energy Applications 133                                                                                                    |  |  |  |  |
| 5.1 a2dp_sink Sample Application134<br>5.1.1 a2dp_sink Application Execution<br>134                                                                                                    |  |  |  |  |
| 5.2 a2dp_source Sample Application                                                                                                    |  |  |  |  |
|                                                                                                    |  |  |  |  |
| 5.3 handsfree Sample Application137<br>5.3.1 handsfree Application Execution<br>137                                                                                                    |  |  |  |  |
| 5.4 handsfree_ag Sample Application138                                                                                                    |  |  |  |  |
| 5.4.1 handsfree_ag Application<br>Execution138                                                                                                    |  |  |  |  |
| 5.5 spp Sample Application140                                                                                                    |  |  |  |  |
| 5.5.1 spp Application Execution140                                                                                                    |  |  |  |  |
| 5.6 PBAP-PCE Sample Application143                                                                                                    |  |  |  |  |
| 5.6.1 Pbap-pce Application Execution<br>143                                                                                                    |  |  |  |  |
| 5.7 PBAP-PSE Sample Application146                                                                                                    |  |  |  |  |
| 5.7.1 Pbap-pse Application Execution<br>146                                                                                                    |  |  |  |  |
| 5.8 MAP-MCE Sample Application147                                                                                                    |  |  |  |  |
| 5.8.1 Map-mce Application Execution 147                                                                                                    |  |  |  |  |
| 5.9 MAP-MSE Sample Application152                                                                                                    |  |  |  |  |
| 5.9.1 map-mse Application Execution<br>152                                                                                                    |  |  |  |  |
| 5.10 peripheral_hps Sample Application.156                                                                                                    |  |  |  |  |
| 5.10.1 peripheral_hps Application<br>Execution156                                                                                                    |  |  |  |  |
| 5.11 central_hpc Sample Application156                                                                                                    |  |  |  |  |
| 5.11.1 central_hpc Application Execution<br>156                                                                                                    |  |  |  |  |
| 5.12 peripheral_pxr Sample Application .157                                                                                                    |  |  |  |  |
| 5.12.1 peripheral_pxr Application                                                                                                    |  |  |  |  |
| Execution157                                                                                                    |  |  |  |  |

| NXP Wi-Fi and Bluetooth De                                                                    | emo Applications User Guide for i.MX RT Platforms                                                                                                    |
|-----------------------------------------------------------------------------------------------|----------------------------------------------------------------------------------------------------|
| 5.13 central_pxm Sample Application158<br>5.13.1 central pxm Application                      | 5.25.1 Prepare the setup for Application demo 176                                                                                                    |
| Execution158                                                                                  | 5.25.2 Application execution177                                                                                                    |
| 5.14 peripheral_ht Sample Application 159<br>5.14.1 peripheral_ht Application<br>Execution159 | <ul> <li>5.26 Unicast media sender 4 CIS178</li> <li>5.26.1 Prepare the setup for Application demo 179</li> <li>5.26.2 Application execution 170</li> </ul> |
| 5.15 central_ht Sample Application159                                                         | 5.20.2 Application execution                                                                                                    |
| 5.15.1 central_ht Application Execution<br>159                                                | 5.27 Unicast media receiver 4 CIS                                                                                                    |
| 5.16 peripheral_ipsp Sample Application 160<br>5.16.1 peripheral_ipsp Application             | 5.27.2 Application execution                                                                                                    |
| Execution160                                                                                  | 5.28 Unicast media sender Microphone 185                                                                                                    |
| 5.17 central_ipsp Sample Application161<br>5.17.1 central_ipsp Application                    | demo 185<br>5.28.2 Application execution 185                                                                                                    |
| Execution161                                                                                  | E 20 Unicost media receiver to PMS 197                                                                                                    |
| 5.18 Broadcast media sender161<br>5.18.1 Prepare the setup for Application                    | 5.29.1 Prepare the setup for Application<br>demo 187                                                                                                    |
| demo 161                                                                                      | 5.29.2 Application execution187                                                                                                    |
| 5.18.2 Application execution                                                                  | 5.30 Telephone call gateway Application 188                                                                                                    |
| 5.19 Broadcast media receiver                                                                 | 5.30.1 Prepare the setup for Application demo 188                                                                                                    |
| 5.19.2 Application execution                                                                  | 5.30.2 Application execution188                                                                                                    |
| 5.20 Broadcast media sender / BIS 165                                                         | 5.31 Telephone call terminal Application 193                                                                                                    |
| 5.20.1 Prepare the setup for Application<br>demo 166                                          | 5.31.1 Prepare the setup for Application<br>demo 193                                                                                                    |
| 5.20.2 Application execution166                                                               | 5.51.2 Application execution                                                                                                    |
| 5.21 Broadcast media receiver 4 BIS167                                                        | 5.32 Wireless UART Sample Application198                                                                                                    |
| 5.21.1 Prepare the setup for Application demo 167                                             | Execution                                                                                                    |
| 5.21.2 Application execution                                                                  | 5.33 Wi-Fi CLI over Wireless UART Sample<br>Application199                                                                                                  |
| (TMAP) Peripheral Application                                                                 | 5.33.1 Wi-Fi CLI over Wireless UART<br>Application Execution                                                                                                |
| demo 169                                                                                      | 5.34 Shell Sample Application202                                                                                                    |
| 5.22.2 Application execution169                                                               | 5.34.1 Shell Application Execution 202                                                                                                    |
| 5.23 Telephony and Media Audio Profile<br>(TMAP) Central Application171                       | 5.35 peripheral_beacon Sample Application<br>225                                                                                                    |
| 5.23.1 Prepare the setup for Application demo 171                                             | 5.35.1 peripheral_beacon Application<br>Execution225                                                                                                    |
| 5.23.2 Application execution171                                                               | 5.36 audio_profile Sample Application227                                                                                                    |
| 5.24 Unicast media sender172<br>5.24.1 Prepare the setup for Application                      | 5.36.1 User Configurations227<br>5.36.2 audio_profile Application                                                                                           |
| demo 172                                                                                      | Execution227                                                                                                    |
| 5.24.2 Application execution172                                                               | 5.37 Bluetooth Only firmware Download                                                                                                    |
| 5.25 Unicast media receiver                                                                   | Test Procedure254                                                                                                    |

|            | 5.37.1<br>downlo               | Bluetooth only firmware<br>ad Application Execution254 |  |
|------------|--------------------------------|--------------------------------------------------------|--|
| 6          | 802.15.4 Sample Application255 |                                                        |  |
|            | 6.1 CLI Sample Application256  |                                                        |  |
|            | 6.1.1                          | Create debug session256                                |  |
|            | 6.1.2                          | ot-nxp Application Execution 259                       |  |
| 7          | Acronyms and abbreviations264  |                                                        |  |
| 8          | Contact Us266                  |                                                        |  |
| 9          | Legal Information267           |                                                        |  |
|            | 9.1 Definitions267             |                                                        |  |
|            | 9.2 Disclaimers267             |                                                        |  |
|            | 9.3 Tradema                    | rks268                                                 |  |
| Tables     |                                |                                                        |  |
| Figures270 |                                |                                                        |  |

Please be aware that important notices

concerning this document and the product(s) described herein, have been included in section 'Legal information'.

#### © NXP B.V. 2025. All rights reserved.

For more information, please visit: <u>http://www.nxp.com</u>

For sales office addresses, please send an email to: <a href="mailto:salesaddresses@nxp.com">salesaddresses@nxp.com</a>

Date of release: 26 Mar 2025 Document identifier: UM11442